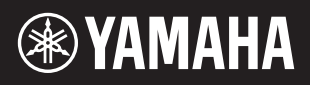

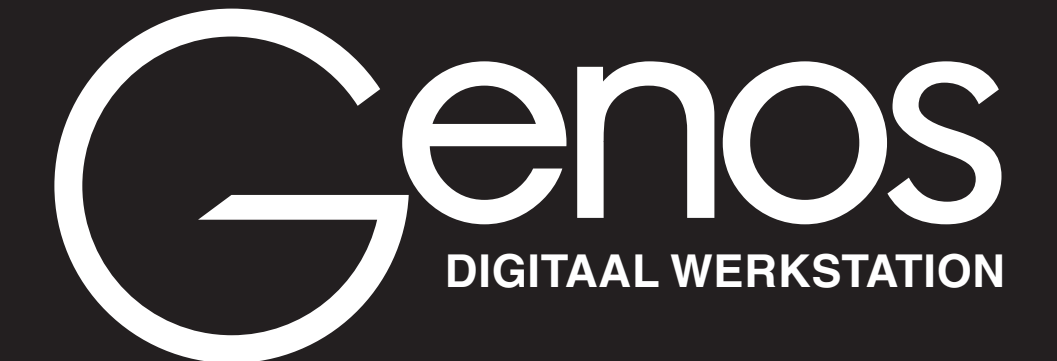

Naslaggids

Deze naslaggids verklaart geavanceerde functies van de Genos die niet in de gebruikershandleiding worden uitgelegd. Lees de gebruikershandleiding eerst door voordat u deze naslaggids leest.

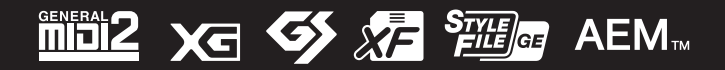

Manual Development Group © 2017 Yamaha Corporation Published 12/2021 LB-H0

| Fu       | nctielijst                                                                                   | 4          |
|----------|----------------------------------------------------------------------------------------------|------------|
| 1        | Stijlen                                                                                      | 6          |
|          | Stijltvpen (kenmerken)                                                                       |            |
|          | De functie Akkoordleraar gebruiken                                                           |            |
|          | Bestanden registreren op het tabblad Favoriet                                                | 8          |
|          | Het vingerzettingstype voor akkoorden wijzigen                                               |            |
|          | De kanalen van de stijl in- of uitschakelen                                                  | 1(         |
|          | Stijl Afspelen van bijbehorende instellingen                                                 | ·····1     |
|          | Fen akkoordseguence onnemen en afsnelen-Chord Looner                                         | ۲۵۱۷<br>۱۹ |
|          | Een akkoordsequence opnemen wanneer het afspelen van de stijl is gestopt (Chord Looper)      | 15         |
|          | Uw aangepaste akkoordsequences opslaan en oproepen (Chord Looper)                            |            |
| 2        | Stijien maken/bewerken (Style Creator)                                                       |            |
|          | Voices                                                                                       | 30         |
|          | Display Voice Part Setup                                                                     |            |
|          | Displaygerelateerde instellingen voor voiceselectie                                          |            |
|          | Voicelypeir (kerimerken)<br>Bestanden registreren on het tabhlad Eavoriet                    | ວເ<br>ຊເ   |
|          | Metronoominstellingen                                                                        |            |
|          | Instellingen die betrekking hebben op toetsenbord/jovstick                                   |            |
|          | Instellingen die betrekking hebben op een toetsenpartii (Voice Setting).                     |            |
|          | De toonhoogte transponeren in halve tonen                                                    | 42         |
|          | De toonhoogte van het gehele instrument fijnregelen (Master Tune)                            | 43         |
|          | Een temperament selecteren of maken (Scale Tune).                                            | 43         |
|          | Gedetailleerde instellingen voor Harmony/Arpeggio opgeven                                    | 46         |
|          | Voices bewerken (Voice Edit)                                                                 | 48         |
|          | Organ Flutes-voices bewerken (Voice Edit)                                                    | 52         |
| _        | Ensemblevoices bewerken (Voice Edit)                                                         | 54         |
| <u>3</u> | Multi Pads                                                                                   | 60         |
|          | Een Multi Pad maken via MIDI (Multi Pad Creator – MIDI Multi Pad-opname)                     | 60         |
|          | Een Multi Pad maken met audiobestanden (Multi Pad Creator – Audio Link Multi Pad)            | 62         |
|          | Multi Pads bewerken                                                                          | 64         |
| 4        | Song afspelen                                                                                | 65         |
|          | Een songlijst voor het afspelen maken                                                        | 65         |
|          | De modus voor herhaaldelijk afspelen gebruiken                                               | 66         |
|          | Muzieknotatie-instellingen (Score) bewerken.                                                 | 67         |
|          | Songteksten weergeven en de display opstellen                                                | 69         |
|          | Tekst weergeven en de display opstellen                                                      | 70         |
|          | De eigenschappen van de automatische begeleiding gebruiken bij het afspelen van de MIDI-song | 7          |
|          | Elk kanaal van een MIDI-song in- of uitschakelen                                             | 72         |
| _        | Instellingen betreffende het afspelen van een song                                           | 73         |
| 5        | MIDI-songopname/-bewerking                                                                   | 75         |
|          | Overzicht van MIDI-songopname                                                                | 75         |
|          | Elk kanaal afzonderlijk opnemen (Realtime opnemen)                                           | 77         |
|          | Een bepaalde sectie opnieuw opnemen, Punch In/Out (realtime opnemen)                         | 79         |
|          | Paneelinstellingen opnemen in een song                                                       | 8          |
|          | Kanaalevents van bestaande songdata bewerken                                                 |            |
|          | Songs stapsgewijs opnemen/bewerken (Stapsgewijs bewerken)                                    | 85         |
| 0        | Audio Multi Recording                                                                        | 94         |
|          | Uw performance opnemen met Audio Multi Recording                                             | 94         |
|          | Een bestand converteren (Import/Export)                                                      | 98         |
|          | De opgenomen gegevens bewerken (Multi Track-audiobestand)                                    | 99         |
| _        | Een Multi Track-audiobestand opnieuw opnemen                                                 |            |
| 7        | Registratiegeheugen                                                                          | 108        |
|          | Het terugroepen van bepaalde items uitschakelen (Registration Freeze)                        |            |
|          | Nummers uit het Registration Memory op volgorde oproepen (Registration Sequence)             |            |
|          | Een Registration Memory-bankbestand zoeken                                                   | 11         |

| 8         | Playlist                                                                                 | 113        |
|-----------|------------------------------------------------------------------------------------------|------------|
|           | Music Finder Records in de Playlist importeren                                           | 113        |
| 9         | Microfoon                                                                                | 115        |
|           | De microfooninstellingen aanbrengen (Mic Setting)                                        | 115        |
|           | Het Vocal Harmony-type (Vocal Harmony) bewerken                                          | 118        |
| 10        | Mixer                                                                                    | 122<br>124 |
|           | Eiltorparameters howerken (Eilter)                                                       | 12/        |
|           | EQ-parameters bewerken (EQ).                                                             |            |
|           | Effectparameters bewerken (Effect)                                                       |            |
|           | Effectparameters bewerken (Chorus/Reverb)                                                | 129        |
|           | Pan-/volume-instellingen bewerken (Pan/volume)                                           | 129        |
|           | Hoofdcompressorinstellingen bewerken (Compressor)                                        |            |
| 11        | Biokalagram                                                                              |            |
| 11        | Instellingen besturingsfunctie                                                           | 133        |
|           | Specifieke functies aan de pedalen en paneelknoppen toewijzen (Assignable)               |            |
| 10        | Toewijzingstypen van de Live Control-knoppen en -schuifregelaars bewerken (Live Control) | 139        |
| 12        | MIDI-instellingen                                                                        | 142        |
|           | Basisprocedure voor MIDI-instellingen                                                    | 142        |
|           | System – MIDI-systeeminstellingen                                                        |            |
|           | I ransmit – MIDI-zendkanaalinstellingen                                                  |            |
|           | Con Bass Noto Do baspoot instelling yoor bot afendion yoon stiil via MIDI                | 146<br>147 |
|           | Chord Detect – Instellingen van het akkoord voor het afsnelen van een stijl via MIDI     | 147<br>147 |
|           | External Controller – MIDI-besturingsinstellingen                                        | 148        |
| <i>13</i> | Netwerkinstellingen                                                                      | 152        |
|           | Instellingen van draadloos netwerk                                                       | 152        |
|           | De tijdinstellingen opgeven                                                              | 154        |
| <i>14</i> | Utility                                                                                  | 155        |
|           | Speaker/Connectivity                                                                     | 155        |
|           | Touch Screen/Display                                                                     | 156        |
|           | Parameter Lock                                                                           |            |
|           | Storage – Het station formatteren                                                        |            |
|           | System                                                                                   | 157        |
| 15        | Handelingen in verband met het uitbreidingspakket                                        | 160        |
|           | De uitbreidingspakketdata vanaf het LISB-flashstation installeren                        | 160        |
|           | Het bestand met instrumentgegevens op het USB-flashstation opslaan                       |            |
| <u>16</u> | Aansluitingen                                                                            | 162        |
|           | Toegang tot het User-station van de Genos vanaf de computer (USB Storage-modus)          |            |
|           | De uitvoerbestemming van elke geluid selecteren (Line Out)                               |            |
| Ind       | ex                                                                                       | 164        |

## De PDF-handleiding gebruiken

• Als u snel naar items en onderwerpen wilt gaan waar u meer van wilt weten, klikt u op het gewenste item in de index met Bladwijzers links in het hoofdvenster. (Als de index niet wordt weergegeven, klikt u op het tabblad Bladwijzers om deze te openen.)

Klik op de paginanummers die in deze handleiding worden weergegeven om rechtstreeks naar de corresponderende pagina te gaan.
Selecteer 'Werkbalk Zoeken tonen' of 'Geavanceerd zoeken' in het menu Bewerken in Adobe Reader en voer een trefwoord in om de betreffende informatie in het document te zoeken. De namen en posities van menu-items kunnen variëren naargelang de versie van Adobe Reader die wordt gebruikt.

• De afbeeldingen en LCD-displays zoals deze in deze handleiding te zien zijn, zijn uitsluitend bedoeld voor instructiedoeleinden en kunnen dus enigszins afwijken van die op uw instrument. Merk op dat alle displayvoorbeelden in deze handleiding in het Engels zijn.

 De documenten Datalijst en 'Handleiding voor het aansluiten van een iPhone/iPad' kunnen vanaf de Yamaha-website worden gedownload: http://download.yamaha.com/

• De namen van bedrijven en producten die in deze handleiding worden genoemd, zijn handelsmerken of gedeponeerde handelsmerken van hun respectieve eigenaars.

Inhoud

In deze sectie wordt eenvoudig en kort uitgelegd wat u kunt doen op de displays die worden opgeroepen door op de knoppen op het paneel te drukken of door op de pictogrammen op de display Menu te tikken. Raadpleeg onderstaande pagina of de gebruikershandleiding voor meer informatie. De indicatie '•' geeft aan dat de gedetailleerde functie wordt beschreven in de gebruikershandleiding.

| Display                                 | Knop voor toegang                 | Omschrijving                                                                                                    | Pagina's | Gebruiks-<br>aanwijzing |
|-----------------------------------------|-----------------------------------|----------------------------------------------------------------------------------------------------|----------|-------------------------|
| Home                                    | [HOME]                            | Startscherm van de displaystructuur van het instrument,<br>waarin u in één oogopslag informatie over alle huidige<br>instellingen ziet. | -        | •                       |
| Menu                                    | [MENU]                            | Door op de pictogrammen te tikken, kunt u de menu's oproepen voor de onderstaande functies.                                             | -        | •                       |
| Stijlselectie                           | [STYLE]                           | Voor het selecteren van stijlbestanden.                                                                                                 | -        | •                       |
| Voicepartijconfig<br>uratie             | [VOICE]                           | Voor het bevestigen van de huidige voice-instellingen en voicegerelateerde instellingen zoals effecten.                                 | 33       | -                       |
| Song Player                             | [SONG]                            | Hiermee regelt u het afspelen van een song.                                                                                             | 65       | •                       |
| Playlist                                | [PLAYLIST]                        | Voor het selecteren en bewerken van playlists en het beheren van uw repertoire.                                                         | 113      | •                       |
| Songopname                              | [RECORDING]                       | Voor het opnemen van uw spel.                                                                                                    | 76, 94   | •                       |
| Voiceselectie                           | VOICE SELECT [LEFT]–<br>[RIGHT 3] | Voor het toewijzen van voices aan elk van de toetsenpartijen.                                                                           | -        | •                       |
| Multi Pad<br>Selection                  | MULTI PAD CONTROL<br>[SELECT]     | Voor het selecteren van Multi Pads.                                                                                                    | 64       | •                       |
| Registration<br>Memory-<br>bankselectie | REGISTRATIEBANK [-]<br>en [+]     | Voor het selecteren van Registration Memory-banks.                                                                                      | 109      | •                       |
| Registration<br>Memory-venster          | [MEMORY]                          | Voor het registreren van de huidige paneelinstellingen.                                                                                 | -        | •                       |

## Displays die toegankelijk zijn via de paneelknoppen

## Functies van de Menu-display

| Menu              | Omschrijving                                                                                                    | Pagina's      | Gebruiksaan-<br>wijzing |
|-------------------|----------------------------------------------------------------------------------------------------|---------------|-------------------------|
| Mixer             | Voor het aanpassen van parameters voor elke partij, zoals volume, pan en EQ. U kunt ook algemene geluidsregelaars, zoals Master Compressor en Master EQ, aanpassen. | 124           | •                       |
| Channel On/Off    | Voor het in- en uitschakelen van elk kanaal van de stijl en de MIDI-song.                                                                                           | 10, 72        | -                       |
| Line Out          | Bepaalt welke aansluiting wordt gebruikt voor de uitvoer van elke partij en elk drum- en percussie-instrument.                                                      | 163           | -                       |
| Score             | Hiermee geeft u de muzieknotatie (score) van de huidige MIDI-song weer.                                                                                             | 67            | •                       |
| Lyrics            | Voor het weergeven van de songtekst van de huidige song.                                                                                                    | 69            | •                       |
| Text Viewer       | Hiermee geeft u tekstbestanden weer die u op uw computer hebt gemaakt.                                                                                              | 70            | -                       |
| Chord Looper      | Voor het opnemen van een sequence van de akkoorden en het in een loop afspelen ervan.                                                                               | 13, 15,<br>16 | -                       |
| Mic Setting       | Hiermee geeft u instellingen voor het microfoongeluid op.                                                                                                    | 115           | •                       |
| Vocal Harmony     | Hiermee voegt u Vocal Harmony-effecten toe aan uw zang. U kunt de Vocal<br>Harmony bewerken en als uw originele harmony opslaan.                                    | 118,<br>122   | •                       |
| Kbd Harmony/Arp   | Hiermee voegt u het Harmony/Arpeggio-effect toe aan het rechterhandgedeelte van het keyboard. U kunt parameters zoals Harmony/ Arpeggio-type instellen.             | 46            | •                       |
| Split & Fingering | Voor het instellen van het splitpunt of het wijzigen van het vingerzettingtype<br>en het akkoorddetectiegebied.                                                     | 9             | •                       |
| Regist Sequence   | Hiermee bepaalt u de volgorde waarin de Registration Memory-instellingen worden opgeroepen wanneer het pedaal wordt gebruikt.                                       | 109           | -                       |
| Regist Freeze     | Bepaalt welke items ongewijzigd blijven, ook als u paneelset-ups oproept uit het registratiegeheugen.                                                               | 108           | -                       |

| Menu              | Menu Omschrijving                                                                                                    |               |   |  |  |  |
|-------------------|----------------------------------------------------------------------------------------------------|---------------|---|--|--|--|
| Тетро             | Hiermee past u het tempo van MIDI-songs, stijlen en de metronoom aan. U<br>kunt op de display op dezelfde manier te werk gaan als met de knoppen<br>TEMPO [-]/[+] en [TAP TEMPO].                                          | 12            | • |  |  |  |
| Metronome         | Voor instellingen van de metronoom en de knop [TAP TEMPO].                                                                                                    | 38            | • |  |  |  |
| Live Control      | Bepaalt de functies die zijn toegewezen aan de Live Control-knoppen en - schuifregelaars.                                                                                                    | 139           | • |  |  |  |
| Assignable        | Bepaalt de functies die zijn toegewezen aan de pedalen, toewijsbare knoppen en de sneltoetsen op de Home-display.                                                                                                    | 133           | • |  |  |  |
| Panel Lock        | Voor het vergrendelen van de paneelinstellingen. Als de paneelinstellingen zijn vergrendeld, gebeurt er niets, ook niet als u op paneelknoppen drukt.                                                                      | -             | • |  |  |  |
| Demo              | Hiermee roept u de Demo-display op.                                                                                                    | -             | • |  |  |  |
| Voice Edit        | Voor het bewerken van de vooraf ingestelde voices, zodat u zelf voices kunt<br>maken. De display verschilt naargelang een Organ Flutes-voice of een<br>andere voice is geselecteerd.                                       | 48, 52,<br>54 | - |  |  |  |
| Style Creator     | Voor het maken van een stijl door de vooraf ingestelde stijl te bewerken of afzonderlijke stijlkanalen op te nemen.                                                                                                    | 19            | - |  |  |  |
| Song Recording    | Voor het opnemen van uw spel. (Dit is hetzelfde als de knop [RECORDING] op het paneel.)                                                                                                    | 75            | • |  |  |  |
| M.Pad Creator     | Voor het maken van een Multi Pad door een bestaande vooraf ingestelde<br>Multi Pad te bewerken of een nieuwe op te nemen.                                                                                                  | 60, 62        | - |  |  |  |
| Voice Setting     | 41                                                                                                    | -             |   |  |  |  |
| Style Setting     | e Setting Voor het opgeven van instellingen met betrekking tot het afspelen van stijlen, zoals synchronisatie van de OTS-koppeling, dynamiekregeling enzovoort.                                                            |               |   |  |  |  |
| Song Setting      | ong Setting Voor instellingen met betrekking tot het afspelen van songs, zoals de gidsfunctie, kanaalinstellingen, enzovoort.                                                                                              |               |   |  |  |  |
| Chord Tutor       | Geeft aan hoe u akkoorden speelt die overeenkomen met de opgegeven akkoordnamen.                                                                                                    |               |   |  |  |  |
| Scale Tune        | Voor het fijnregelen van de toonhoogte van afzonderlijke toetsen.                                                                                                    | 43            | - |  |  |  |
| Master Tune       | Voor het fijnregelen van de toonhoogte van het gehele instrument.                                                                                                    | 43            | - |  |  |  |
| Transpose         | Hiermee transponeert u de toonhoogte van het totale geluid in stappen van halve noten of alleen het geluid van het toetsenbord of MIDI-song.                                                                               | 42            | • |  |  |  |
| Keyboard/Joystick | Bepaalt de aanslagrespons van het keyboard en instellingen met betrekking tot de joystick.                                                                                                    | 39            | - |  |  |  |
| MIDI              | Voor het opgeven van MIDI-gerelateerde instellingen.                                                                                                    | 142           | - |  |  |  |
| Utility           | Voor algemene instellingen, het beheren van de USB-flashstations, het<br>initialiseren van het instrument op de standaardfabrieksinstellingen of het<br>maken van een back-up van de gegevens in het instrument enzovoort. | 155           | • |  |  |  |
| Wireless LAN*     | Voor instellingen voor het aansluiten op het instrument op een smart toestel zoals een iPad via de draadloos-netwerkfunctie.                                                                                               | 152           | - |  |  |  |
| Time              | Hiermee stelt u de tijd in die op de Home-display wordt weergegeven.                                                                                                    | 154           | - |  |  |  |
| Expansion         | Voor het installeren van uitbreidingspakketten met extra inhoud die zijn<br>gedownload van de website of zelf zijn gemaakt met de Yamaha<br>Expansion Manager.                                                             | 160           | - |  |  |  |

\* Dit pictogram wordt alleen weergegeven wanneer de draadloos-netwerkfunctie is meegeleverd.

## Inhoud

| Stijltypen (kenmerken)                                                          | 7  |
|---------------------------------------------------------------------------------|----|
| De functie Akkoordleraar gebruiken                                              | 7  |
| Bestanden registreren op het tabblad Favoriet                                   | 8  |
| Bestanden verwijderen van het tabblad Favoriet                                  | 8  |
| Het vingerzettingstype voor akkoorden wijzigen                                  | 9  |
| De kanalen van de stijl in- of uitschakelen                                     | 10 |
| Stijl Afspelen van bijbehorende instellingen                                    | 11 |
| • Setting                                                                       | 11 |
| Change Behavior                                                                 | 12 |
| Het tempo aanpassen                                                             | 12 |
| Een akkoordsequence opnemen en afspelen-Chord Looper                            | 13 |
| • Een akkoordsequence in een loop afspelen terwijl de stijl wordt afgespeeld    | 13 |
| Een akkoordsequence opnemen wanneer het afspelen van de stijl is gestopt (Chord |    |
| Looper)                                                                         | 15 |
| Uw aangepaste akkoordsequences opslaan en oproepen (Chord Looper)               | 16 |
| De opgenomen Chord Looper-gegevens in het geheugen opslaan                      | 16 |
| De opgenomen gegevens opslaan als een bankbestand                               | 17 |
| Het Chord Looper Bank-bestand oproepen en een stijl                             |    |
| afspelen met een akkoordsequence                                                | 17 |
| • De Chord Looper Bank bewerken (exporteren, importeren, wissen)                | 18 |
| Stijlen maken/bewerken (Style Creator)                                          | 19 |
| Stijlgegevensstructuur — bestaat uit bronpatronen                               | 19 |
| Basisprocedure voor het maken van een stijl                                     | 20 |
| Realtime opnemen                                                                | 21 |
| Stapsgewijs opnemen                                                             | 24 |
| Assembly — Het bronpatroon aan ieder kanaal toewijzen                           | 25 |
| Channel Edit.                                                                   | 25 |
| • SFF Edit — Instellingen voor stijlfile-indeling maken                         | 27 |
| • De ritmepartij van een stijl (Drumset-up) bewerken                            | 31 |

# Stijltypen (kenmerken)

Het desbetreffende type stijl wordt links boven de stijlnaam op de display voor stijlselectie weergegeven. De kenmerkende eigenschappen van deze stijlen en hun voordelen worden hieronder beschreven.

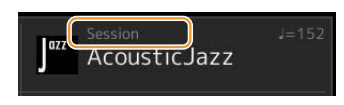

| Session   | Raadpleeg de Stijlkenmerken in de gebruikershandleiding voor informatie over deze typen.                                                                                                    |  |  |  |  |  |
|-----------|----------------------------------------------------------------------------------------------------|--|--|--|--|--|
| Free Play |                                                                                                    |  |  |  |  |  |
| DJ        |                                                                                                    |  |  |  |  |  |
| +Audio    | <ul> <li>De audiostijlen (+Audio) zijn speciaal geproduceerd door het toevoegen van audio-opnames van studiomuzikanten in verschillende opnamestudio's in de hele wereld. Dit geeft een natuurlijke klank, sfeer en warmte aan de drums en percussie van de stijl, zodat u uw performance expressiever kunt maken. Met name de subtiele nuances en grooves die moeilijk zijn te reproduceren met de vooraf ingestelde drum-/percussiekit blijven goed behouden. Dankzij de Yamaha Time Stretchtechnologie volgt de audio uw tempowijzigingen zonder dat de toonhoogte wijzigt, zodat alles helemaal blijft kloppen.</li> <li>Audiostijlen kunnen worden afgespeeld en geregeld door dit instrument; standaard beschikt dit instrument echter niet over de gegevens. Audiostijlen of uitbreidingspakketten die audiostijlen bevatten zijn mogelijk beschikbaar op de website van Yamaha.</li> <li><i>Demerking</i></li> <li>Als het tempo wordt ingesteld op meer dan 160% van de standaardinstelling, wordt de audiopartij gedempt.</li> <li>Houd er rekening mee dat het laden van audiostijlen langer kan duren dan het laden van andere stijlen, dat er bepaalde beperkingen kunnen zijn en dat er verschillen kunnen zijn in de specifieke functies die kunnen worden verwerkt.</li> </ul> |  |  |  |  |  |

# De functie Akkoordleraar gebruiken

De functie Akkoordleraar laat u zien op welke noten u moet drukken om het akkoord op te geven. Gebruik deze functie als u wel de akkoordnaam kent, maar niet hoe u deze moet spelen. U kunt deze functie gebruiken op de display [MENU] → [Chord Tutor].

| с, С        | Chord Tutor |    |                   |       |                 |                 |                  |       |                |                  | ×    |
|-------------|-------------|----|-------------------|-------|-----------------|-----------------|------------------|-------|----------------|------------------|------|
|             |             | •  | •                 |       |                 |                 | с                |       | <b>6</b><br>9: | 8<br>0           |      |
| Root<br>C   | C‡          | D  | E۶                | E     | F               | F#              | G                | A۶    | А              | B♭               | В    |
| Type<br>Maj | 6           | M7 | M7 <sup>#11</sup> | add9  | м7 <sup>9</sup> | 6 <sup>9</sup>  | aug              | M7aug | Þ5             | M7 <sup>b5</sup> | 1+5  |
| m           | m6          |    |                   | madd9 |                 |                 |                  |       |                |                  | dim7 |
| 7           | 7sus4       |    | 79                |       |                 | 7 <sup>þ9</sup> | 7 <sup>b13</sup> |       |                |                  | sus2 |

| Root | Met deze knop kunt u de gewenste grondtoon selecteren.    |
|------|-----------------------------------------------------------|
| Туре | Met deze knop kunt u het gewenste akkoordtype selecteren. |

De noten die u moet spelen, worden weergegeven op de display.

## Dependence in the second second secon

- Hoewel deze functie weergeeft hoe u een akkoord moet spelen bij Fingered, is de aanwijzing ook nuttig wanneer er een ander type dan Single Finger is geselecteerd.
- Afhankelijk van het akkoord worden enkele noten weggelaten.

# Bestanden registreren op het tabblad Favoriet

U kunt uw favoriete of vaak gebruikte stijlen of voices snel oproepen als u ze op de display voor bestandsselectie op het tabblad Favorite registreert.

- Selecteer de gewenste categorie op de display voor bestandsselectie op het tabblad Preset.
- **2** Tik op 📑 (Bestand) om het venster File Edit op te roepen.

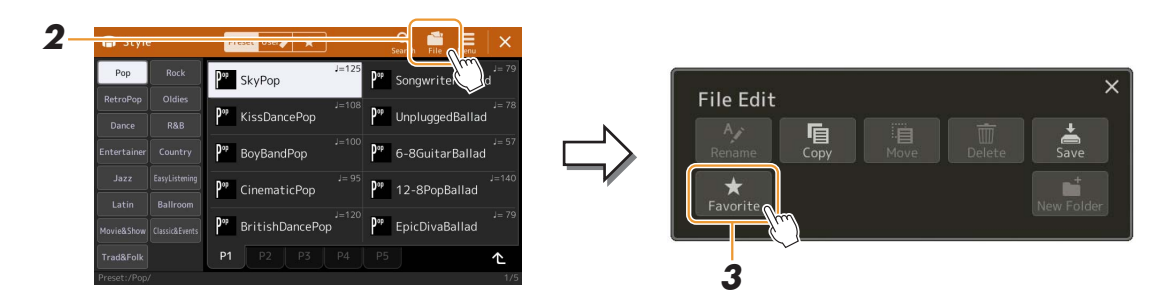

**3** Tik op [Favorite] om de display op te roepen waar u de bestanden kunt selecteren.

**4** Selecteer de gewenste bestanden die u wilt registreren op het tabblad Favoriet.

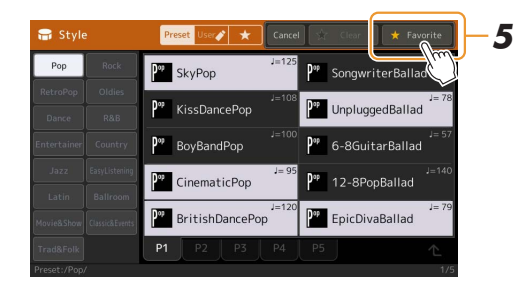

**5** Tik op [Favorite] om de bestanden nu te registreren op het tabblad Favoriet. De geselecteerde bestanden worden weergegeven op het tabblad Favoriet.

## Bestanden verwijderen van het tabblad Favoriet

- **1** Tik in de display voor Bestandsselectie op het tabblad Favoriet op **int** (Bestand) om het venster File Edit op te roepen.
- **2** Tik op [Favorite] om de display op te roepen waar u de bestanden kunt selecteren.
- **3** Selecteer de bestanden die u wilt verwijderen uit het tabblad Favoriet.

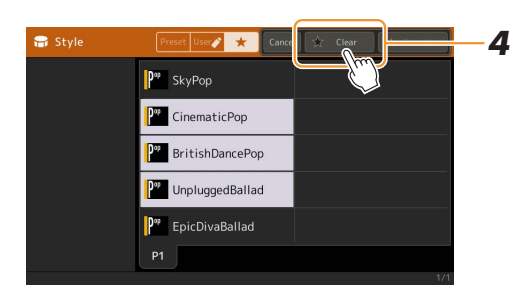

**4** Tik op [Clear] om de bestanden nu te verwijderen uit het tabblad Favoriet.

# Het vingerzettingstype voor akkoorden wijzigen

Het vingerzettingstype voor akkoorden bepaalt hoe akkoorden voor het afspelend van een stijl worden gespecificeerd. U kunt het gewenste type op de display selecteren dat u oproept via [MENU]  $\rightarrow$  [Split & Fingering].

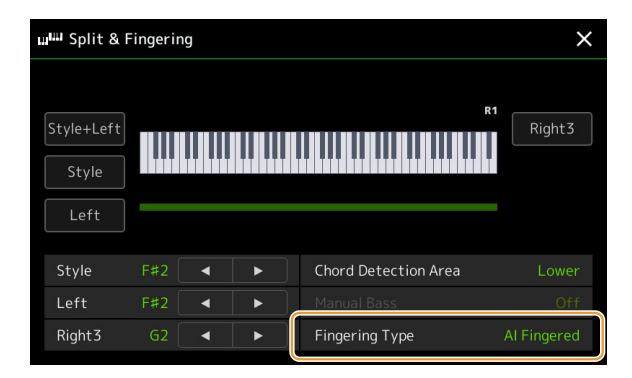

| Single Finger    | Met deze instelling kunt u gemakkelijk een prachtig georkestreerde begeleiding produceren me<br>majeur-, septiem-, mineur- en mineur-septiemakkoorden door slechts op één, twee of drie toetse<br>drukken in het akkoordgedeelte van het toetsenbord.                                                                                                    |  |  |  |  |  |
|------------------|----------------------------------------------------------------------------------------------------|--|--|--|--|--|
|                  | C<br>Majeurakkoord<br>Druk uitsluitend op<br>de grondtoontoets.<br>C7<br>Septiemakkoord<br>Druk tegelijkertijd op de grondtoontoets<br>en een witte toets links daarvan.                                                                                                    |  |  |  |  |  |
|                  | Cm<br>Mineurakkoord<br>Druk tegelijkertijd op de<br>grondtoontoets en een<br>zwarte toets links daarvan.<br>Cm7<br>Mineur septiem-akkoord<br>Druk tegelijkertijd op de grondtoontoets<br>en zwarte toets links daarvan.                                                                                                    |  |  |  |  |  |
| Multi Finger     | Deze instelling detecteert automatisch Single Finger- of Fingered-akkoordvingerzettingen, zodat u beide typen kunt gebruiken zonder te hoeven schakelen tussen vingerzettingstypen.                                                                                                    |  |  |  |  |  |
| Fingered         | Wanneer ACMP is ingeschakeld of de linkerpartij is ingeschakeld, kunt u het akkoord opgeven door<br>in de linkerhandsectie van het toetsenbord de noten in te drukken waaruit een akkoord bestaat. Als<br>u wilt weten op welke noten u moet drukken voor elk akkoord, zie dan de Datalijst<br>(Akkoordsoorten herkend in de fingered-modus) die u kunt downloaden uit de Yamaha Manual<br>Library of gebruikt u de functie Akkoordleraar, zoals is beschreven in de volgende paragraaf. |  |  |  |  |  |
| Fingered On Bass | Hiermee worden dezelfde vingerzettingen geaccepteerd als met Fingered; de laagste noot die in de akkoordsectie van het toetsenbord wordt gespeeld, wordt echter gebruikt als de basnoot, waardoor u 'op-bas'-akkoorden kunt spelen. (In het Fingered-type wordt altijd de grondtoon van het akkoord als basnoot gebruikt.)                                                                                                    |  |  |  |  |  |
| Full Keyboard    | Deze instelling detecteert akkoorden in het gehele toetsbereik. Akkoorden worden gedetecteerd op<br>een manier die lijkt op Fingered, zelfs als u een split gebruikt tussen uw linker- en rechterhand. Dit<br>is bijvoorbeeld het geval als u een basnoot speelt met uw linkerhand en een akkoord met uw<br>rechterhand, of als u een akkoord speelt met uw linkerhand en een melodie met uw rechterhand.                                                                                |  |  |  |  |  |
| AI Fingered      | Deze modus is in principe gelijk aan Fingered, met uitzondering van het feit dat er minder dan drie<br>noten kunnen worden gespeeld om de akkoorden aan te geven (gebaseerd op het voorgaande<br>gespeelde akkoord enz.).                                                                                                    |  |  |  |  |  |
| AI Full Keyboard | Dit type lijkt op Full Keyboard, met uitzondering van het feit dat er minder dan drie noten kunnen worden gespeeld om het akkoord aan te geven (gebaseerd op het voorgaand gespeelde akkoord enz.). None- (9), decime- (11) en tredecime-akkoorden (13) kunnen niet worden gespeeld.                                                                                                    |  |  |  |  |  |

## COPMERKING

• Al betekent Artificial Intelligence (kunstmatige intelligentie).

• Wanneer het akkoorddetectiegebied op Upper is ingesteld, is alleen Fingered\* beschikbaar. Dit type is in principe hetzelfde als Fingered, behalve dat '1+5', '1+8' Akkoord annuleren niet beschikbaar zijn.

# De kanalen van de stijl in- of uitschakelen

U kunt variaties toevoegen en de manier wijzigen waarop de stijl overkomt door kanalen selectief aan/uit te zetten terwijl de stijl wordt afgespeeld.

## Stijlkanalen

Elke stijl bevat de hieronder genoemde kanalen.

- Rhythm 1/2: Dit zijn de basispartijen van de stijl, met de ritmepatronen voor drum en percussie.
- Bass: Voor de baspartij worden verschillende instrumentgeluiden gebruikt die passen bij deze stijl.
- Chord 1/2: Dit is de ritmische akkoordbegeleiding, in het algemeen bestaand uit piano- of gitaarvoices.
- Pad: Deze partij wordt gebruikt voor aangehouden instrumenten, zoals strijkers, orgel, koor enz.
- Phrase 1/2: Deze partijen worden gebruikt voor dynamische blazers licks, arpeggio akkoorden en andere extra's die de begeleiding interessanter maken.
- Audio: Dit is een audiopartij van de audiostijl.

Stijlkanalen kunnen worden in- of uitgeschakeld op de display die [MENU] → [Channel On/Off] wordt opgeroepen.

| Chann   | el On/Of | ff   |        |        |     |         |         | ×     |
|---------|----------|------|--------|--------|-----|---------|---------|-------|
| Song    |          |      |        |        |     |         |         |       |
| 1       | 2        | 3    | 4      | 5      | 6   | 7       | 8       |       |
|         |          |      |        | 1      | 1   | 1       |         |       |
| 9       | 10       | 11   | 12     | 13     | 14  | 15      | 16      |       |
|         |          |      |        |        |     |         |         |       |
| Style   |          |      |        |        |     |         |         |       |
| Rhythm1 | Rhythm2  | Bass | Chord1 | Chord2 | Pad | Phrase1 | Phrase2 | Audio |
| 41      | 1        |      |        | 8      | 20  |         |         | ₩¥    |
|         |          |      |        |        |     |         |         |       |

Als u slechts één bepaald kanaal wilt afspelen (solo afspelen), tikt u op het gewenste kanaal en houdt u het ingedrukt, totdat de gewenste kanaalnaam paars wordt gemarkeerd. U kunt 'Solo' annuleren door gewoon nogmaals op het (paarse) kanaalnaam te tikken.

## Constraints Opmerking

U kunt de kanalen ook in- of uitschakelen vanuit het Mixer-display.

## De voice voor elk kanaal wijzigen:

Tik op het pictogram van het instrument onder het gewenste kanaal om de display voor voiceselectie op te roepen en selecteer de gewenste voice.

## 🖾 OPMERKING

U kunt de voice van het audiopartij van de audiostijl niet wijzigen.

## 🖉 OPMERKING

U kunt deze instellingen in het registratiegeheugen opslaan. Raadpleeg voor meer informatie de gebruikershandleiding.

# Stijl Afspelen van bijbehorende instellingen

U kunt talloze instellingen voor het afspelen van de stijl opgeven op de display die wordt opgeroepen via [MENU]  $\rightarrow$  [Style Setting].

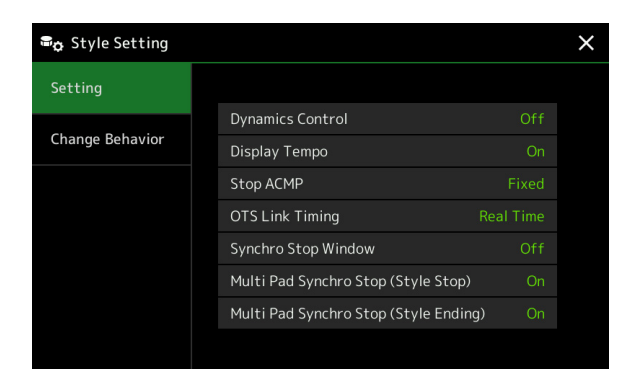

# Setting

| Hiermee bepaalt u hoe het afspeelvolume van de stijl wijzigt afhankelijk van de speelsterkte.                                                                                                    |
|----------------------------------------------------------------------------------------------------|
| • Off: het volume blijft hetzelfde, ongeacht de speelsterkte.                                                                                                    |
| • Narrow: het volume wijzigt over een smal bereik.                                                                                                    |
| • Medium: het volume wijzigt over een gemiddeld bereik.                                                                                                    |
| • Wide: het volume wijzigt over een breed bereik.                                                                                                    |
| Schakelt de indicatie van het tempo in of uit voor iedere stijl op de display Style Selection.                                                                                                    |
| Wanneer de knop [ACMP] is ingeschakeld en de knop [SYNC START] is uitgeschakeld, kunt u akkoorden<br>in het akkoordgedeelte van het toetsenbord spelen, terwijl de stijl is gestopt en kunt u toch nog het<br>begeleidingsakkoord horen. In deze situatie, 'Begeleiding stoppen' genoemd, wordt elke geldige<br>akkoordvingerzetting herkend en worden de akkoordgrondtoon en -soort in het stijlgebied van het Home-<br>display getoond. Hier kunt u bepalen of het akkoord dat wordt gespeeld in het akkoordgedeelte klinkt of niet<br>in de status Stop begeleiding.                                            |
| • Off: het in het akkoordgedeelte gespeelde akkoord klinkt niet.                                                                                                    |
| • Style: het akkoord gespeeld in het akkoordgedeelte zal klinken met de voices van het padkanaal en het baskanaal van de geselecteerde stijl.                                                                                                    |
| • Fixed: het in het akkoordgedeelte gespeelde akkoord wordt weergegeven via de opgegeven pad-/ baskanaal voices, ongeacht de geselecteerde stijl.                                                                                                    |
| Demerking<br>Wanneer de geselecteerde stijl MegaVoices bevat, kunnen er onverwachte geluiden klinken wanneer deze op Stijl is ingesteld.                                                                                                    |
| <b>Wanneer u een song opneemt, kan het akkoord dat wordt gespeeld en herkend tijdens 'Stop begeleiding' ongeacht de instelling hier worden opgenomen. Bedenk dat zowel de weergegeven voice als de akkoordgegevens worden opgenomen bij de instelling Style, en dat alleen de akkoordgegevens worden opgenomen bij de instelling Off of Fixed.</b>                                                                                                    |
| Dit heeft betrekking op de functie OTS Link (OTS-koppeling). Deze parameter bepaalt de timing waarmee de One Touch Settings wijzigen bij een wijziging van MAIN VARIATION [A]–[D]. (De knop [OTS LINK] moet aan zijn.)                                                                                                    |
| • Real Time: One Touch Setting wordt onmiddellijk opgeroepen wanneer u een Main-variatieknop indrukt.                                                                                                    |
| • Next Bar: One Touch Setting wordt opgeroepen bij de volgende maat, nadat u op een Main-variatieknop hebt gedrukt.                                                                                                    |
| Dit bepaalt hoe lang u een akkoord aan kunt houden voordat de functie Synchro Stop automatisch wordt geannuleerd. Wanneer de knop [SYNC STOP] is aangezet en deze op een andere waarde dan OFF is ingesteld, wordt automatisch de functie Synchro Stop geannuleerd als u een akkoord langer aanhoudt dan de tijd die hier is ingesteld. Zodoende wordt het afspelen van stijl op een handige manier teruggezet naar normaal, zodat u de toetsen los kunt laten en de stijl toch doorspeelt. Met andere woorden: als u de toetsen sneller loslaat dan de tijd die hier is ingesteld, werkt de functie Synchro Stop. |
|                                                                                                    |

| Multi Pad Synchro<br>Stop (Style Stop)   | Bepaalt of het herhaaldelijk afspelen van een Multi Pad stopt als het afspelen van de stijl wordt gestopt.        |
|------------------------------------------|----------------------------------------------------------------------------------------------------|
| Multi Pad Synchro<br>Stop (Style Ending) | Bepaalt of het herhaaldelijk afspelen van een Multi Pad stopt als de Ending-sectie van de stijl wordt afgespeeld. |

# **Change Behavior**

| Section Set | Hiermee wordt de standaardsectie bepaald die automatisch wordt opgeroepen bij het selecteren van<br>andere stijlen (als het afspelen van stijl is gestopt). Wanneer deze parameter op Off is ingesteld en<br>het afspelen van stijl is gestopt, wordt de actieve sectie gehandhaafd, zelfs wanneer er een andere<br>stijl wordt geselecteerd. Wanneer één van de secties Main A–D geen deel uitmaakt van de<br>stijlgegevens, wordt automatisch de dichtstbijzijnde sectie geselecteerd. Als bijvoorbeeld MAIN D<br>geen deel uitmaakt van de geselecteerde stijl, wordt MAIN C opgeroepen. |
|-------------|----------------------------------------------------------------------------------------------------|
| Tempo       | Dit bepaalt of het tempo wordt gewijzigd wanneer u van stijl wijzigt.                                                                                                    |
|             | • Lock: Ongeacht de afspeelstatus blijft de tempo-instelling van de vorige stijl behouden.                                                                                                    |
|             | • Hold: Terwijl de stijl wordt afgespeeld, blijft de tempo-instelling van de vorige stijl behouden.<br>Terwijl de stijl wordt gestopt, wijzigt het tempo in het standaardtempo van de geselecteerde stijl.                                                                                                    |
|             | • Reset: Ongeacht de afspeelstatus, wijzigt het tempo in het standaardtempo van de geselecteerde stijl.                                                                                                    |
| Part On/Off | Dit bepaalt of de status van Stijlkanaal aan/uit wijzigt wanneer u van stijl wijzigt.                                                                                                    |
|             | • Lock: Ongeacht de afspeelstatus blijft de status Kanaal aan/uit van de vorige stijl behouden.                                                                                                    |
|             | • Hold: Terwijl de stijl wordt afgespeeld, blijft de status Kanaal aan/uit van de vorige stijl behouden. Terwijl de stijl stopt, worden alle kanalen van de geselecteerde stijl op Aan ingesteld.                                                                                                    |
|             | • Reset: Terwijl de stijl stopt, worden alle kanalen van de geselecteerde stijl op Aan ingesteld.                                                                                                    |

# Het tempo aanpassen

U kunt het tempo van de stijl, de MIDI-song en de metronoom aanpassen op de display die u oproept via [MENU]  $\rightarrow$  [Tempo], of door aan de datadraaiknop op de Home-display te draaien.

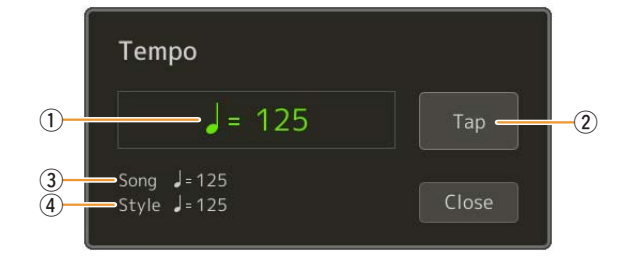

| 1 | Geeft de tempowaarde aan tijdens het afspelen van de metronoom, stijl en MIDI-song. U kunt het tempo wijzigen met de draaiknop Data, de knoppen [DEC]/[INC] of de knoppen TEMPO [-]/[+].<br>Wanneer u een audiostijl selecteert (pagina 7), wordt de bovengrens van het tempo op deze manier weergegeven onder de tempowaarde: Audio: ** max. Als het tempo hoger is dan de bovengrens wordt de audiopartij gedempt. |
|---|----------------------------------------------------------------------------------------------------|
| 2 | Dit is equivalent aan de knop [TAP TEMPO] op het paneel.                                                                                                    |
| 3 | Geeft de tempowaarde van de huidige MIDI-song aan. De song wordt op dit tempo gestart.                                                                                                    |
| 4 | Geeft de tempowaarde van de huidige stijl aan. De stijl wordt op dit tempo gestart.                                                                                                    |

## C OPMERKING

De tempowaarde van een audiosong wordt ingesteld via de functie Time Stretch (afspeelsnelheid aanpassen). Raadpleeg de gebruikershandleiding.

# Een akkoordsequence opnemen en afspelen-Chord Looper

Tijdens het afspelen van een stijl geeft u gewoonlijk akkoorden aan met uw linkerhand. Met de handige functie Chord Looper kunt u echter een sequence van akkoorden opnemen en die in een loop afspelen. Als u bijvoorbeeld een akkoordprogressie 'C  $\rightarrow$  F  $\rightarrow$  G  $\rightarrow$  C' opneemt, gaat de afgespeelde stijl automatisch verder met de akkoorden 'C  $\rightarrow$ F  $\rightarrow$  G  $\rightarrow$  C  $\rightarrow$  C  $\rightarrow$  F  $\rightarrow$  G  $\rightarrow$  C  $\rightarrow$  ...'. Omdat de akkoorden in een loop worden afgespeeld, hoeft u het akkoordenpatroon niet meer handmatig te herhalen en kunt u zich concentreren op uw spel en andere handelingen.

# Een akkoordsequence in een loop afspelen terwijl de stijl wordt afgespeeld

U kunt een gewenste akkoordsequence meteen opnemen en loopen.

## Selecteer de gewenste stijl.

Pas desgewenst het tempo aan (om het opnemen te vergemakkelijken).

Tik tijdens het afspelen van een stijl op [Rec/Stop] op de display.

## **2** Roep de display Chord Looper op.

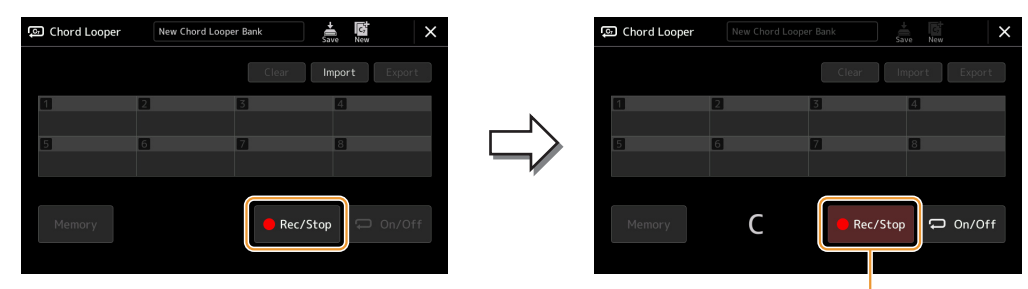

Tijdens het opnemen

[Rec/Stop] knippert om aan te geven dat de functie Chord Looper stand-by voor opname is. In de volgende maat van de stijl wordt de [Rec/Stop] ingeschakeld en begint de opname.

## 🖾 OPMERKING

3

Als [Rec/Stop] wordt ingeschakeld, wordt de knop [ACMP] automatisch ingeschakeld.

## **4** Voer de akkoorden op het keyboard in, en volg daarbij het afspeeltempo van de stijl.

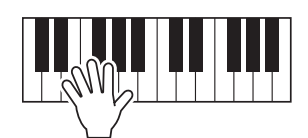

De akkoordsequence wordt opgenomen totdat u in stap 3 het opnemen stopt.

# **5** Tik op [On/Off] om de opname te stoppen en loop-afspelen van de akkoordsequence te starten.

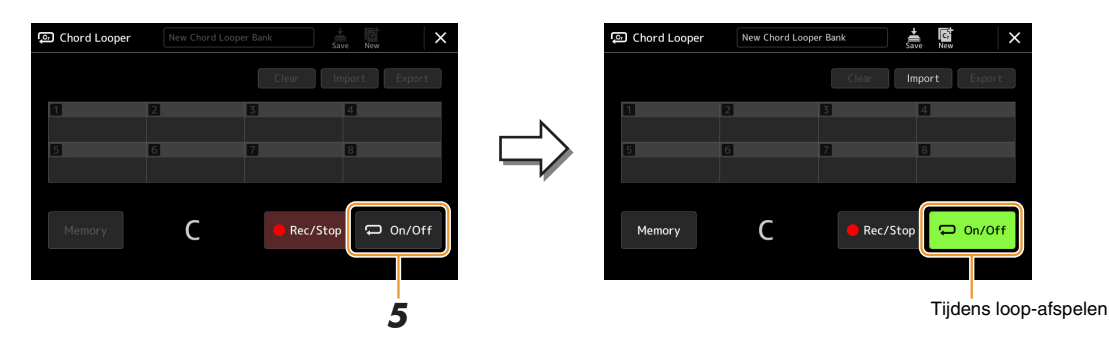

De opname stopt en [On/Off] knippert en de loop-standby wordt geactiveerd.

In de volgende maat van de stijl, licht [On/Off] op en wordt de in stap 2 opgenomen akkoordsequence in een loop afgespeeld.

## C OPMERKING

Terwijl de akkoordsequence wordt afgespeeld, knippert de knop [ACMP], is de invoer van akkoorden vanaf het keyboard uitgeschakeld en wordt het hele keyboard alleen gebruikt voor pianospel.

# **6** Tik op [On/Off] om het afspelen in een loop te stoppen.

Het afspelen van de akkoordsequence wordt gestopt en de stijl wordt weer normaal afgespeeld.

## C OPMERKING

- [On/Off] licht op om aan te geven dat de akkoordsequence is opgenomen en het afspelen in een loop stopt.
  Als u nogmaals op [On/Off] drukt, wordt het in een loop afspelen van de in stap 1–3 opgenomen akkoordsequence opnieuw gestart.

# Een akkoordsequence opnemen wanneer het afspelen van de stijl is gestopt (Chord Looper)

U kunt beginnen met het opnemen en afspelen van de akkoordsequence als het afspelen van de stijl is gestopt, met SYNC START. Door op deze manier op te nemen, kunt u de starttiming precies op de eerste tel van de maat aanpassen.

# Chord Looper New Chord Looper Bank

# **1** Tik als het afspelen van een stijl is gestopt op [Rec/Stop] op de display.

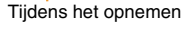

[Rec/Stop] knippert om aan te geven dat de Chord Looper-functie stand-by staat om op te nemen en de STYLE CONTROL [SYNC START]-knop wordt automatisch ingeschakeld.

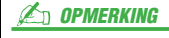

Als [Rec/Stop] wordt ingeschakeld, wordt de knop [ACMP] ook automatisch ingeschakeld.

## **2** Voer de akkoorden op het keyboard in, en volg daarbij het afspeeltempo van de stijl.

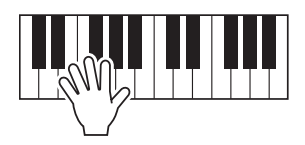

Het opnemen en afspelen van stijl begint tegelijkertijd. De akkoordsequence wordt opgenomen totdat u in stap 3 het opnemen stopt.

# **3** Druk nogmaals op de knop STYLE CONTROL [START/STOP] om het opnemen en het afspelen van de stijl te stoppen.

De opname stopt en [On/Off] gaat aan om aan te geven dat de gegevens al zijn opgenomen.

## 🖾 OPMERKING

U kunt de opname ook stoppen door op [Rec/Stop] te tikken. In dit geval stopt alleen de opname, terwijl het afspelen van de stijl doorgaat.

## LET OP

De laatste akkoordsequencegegevens die u hebt opgenomen, blijven behouden, tenzij u de stroom uitzet of een Chord Looper-geheugennummer selecteert dat gegevens bevat. Zie pagina 16 als u de gegevens wilt opslaan.

# Uw aangepaste akkoordsequences opslaan en oproepen (Chord Looper)

In de display Chord Looper kunt u de opgenomen akkoordsequence van de functie Chord Looper opslaan in een van de acht geheugens opslaan zodat u ze gemakkelijk kunt oproepen. U kunt alle acht opgeslagen gegevensslots opslaan als één Chord Looper Bank-bestand (\* .clb) of een enkel geheugen exporteren als een Chord Looper Data-bestand (\* .cld). De bedieningsdisplay kan worden geopend via: [MENU] → [Chord Looper].

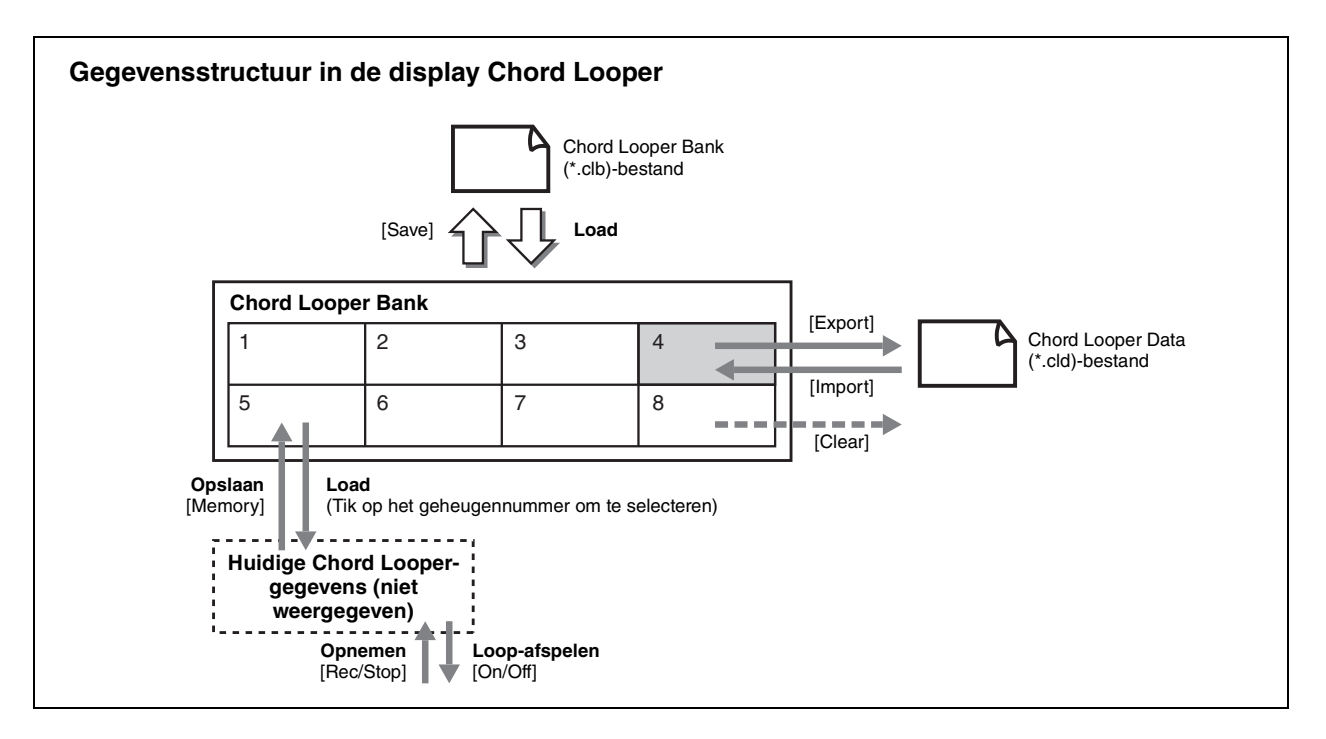

In dit gedeelte wordt beschreven hoe u de opgenomen gegevens kunt bewaren, opslaan/oproepen en exporteren/ importeren.

# De opgenomen Chord Looper-gegevens in het geheugen opslaan

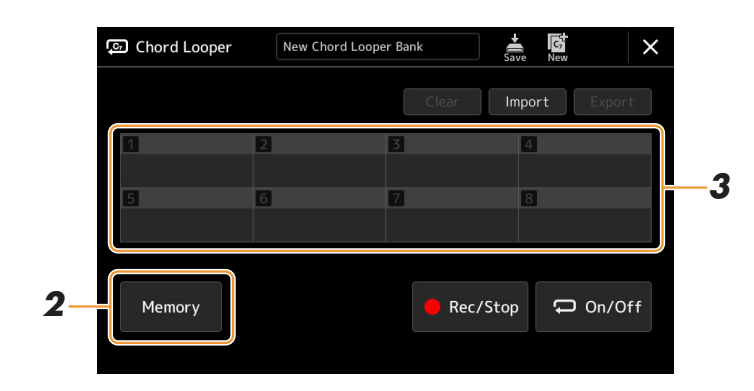

## **1** Neem de gewenste akkoordsequence op.

Zie pagina 13 en 15 voor meer informatie over het opnemen van de akkoordsequence.

# **2** Tik op [Memory] in de display Chord Looper.

Er wordt een bericht met helptekst weergegeven op de display.

# **3** Tik op het nummer dat u in het geheugen wilt opslaan.

De gegevens worden in het geheugen opgeslagen en de inhoud van de opgeslagen gegevens wordt in het bijbehorende gebied weergegeven.

## LET OP

Als u op dit punt de stroom uitschakelt, wordt het geheugen gewist. Zie pagina 17 en 18 als u de bewaarde gegevens wilt opslaan als een bestand.

De acht opgeslagen akkoordsequences kunnen worden opgeslagen als één Chord Looper Bank-bestand (\* .clb).

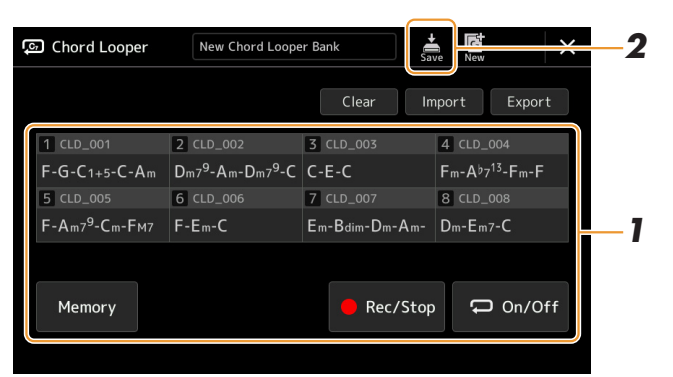

Neem de gewenste akkoordsequence op en bewaar die in nummer [1]–[8].

Zie pagina 13 en 15 als u de akkoordsequence wilt opnemen. Zie pagina 16 als u de opgenomen gegevens wilt bewaren.

**2** Tik op (Save) om de gegevens in het Chord Looper-geheugen [1]–[8] op te slaan als een enkel bankbestand.

#### LET OP

1

Als u een Chord Looper Bank-bestand selecteert voordat u de bewerkte gegevens opslaat, gaan de gegevens verloren.

## 🖄 OPMERKING

Elk Chord Looper-geheugen krijgt automatisch een naam als 'CLD\_001', maar het kan worden hernoemd door het bestand te exporteren en te importeren (pagina 18).

# Het Chord Looper Bank-bestand oproepen en een stijl afspelen met een akkoordsequence

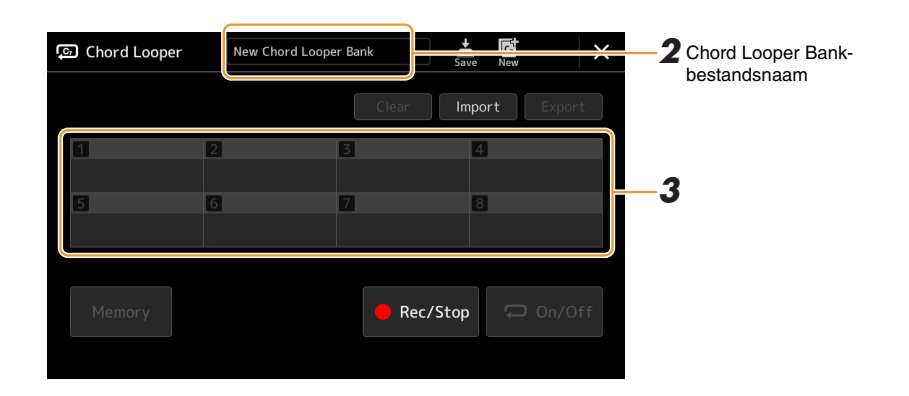

## Selecteer een stijl.

**2** Laad de naam van de Chord Looper-bank om de Chord Looper Bank-selectiedisplay op te roepen en selecteer vervolgens de gewenste bank.

## **3** Tik op het Chord Looper-geheugennummer aan dat u als eerste wilt gebruiken.

## 🖄 OPMERKING

Tik op [On/Off] om het hier aan te zetten als u het automatisch afspelen van een stijl wilt starten vanaf het begin van uw uitvoering.

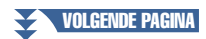

#### 4 Begin met het afspelen van de stijl en speel ermee mee.

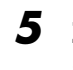

## 5 Zet [On/Off] aan nét voor de maat waarin u het in een loop afspelen van de akkoordsequence wilt starten.

[On/Off] knippert om aan te geven dat loop-afspelen in stand-by staat. In de volgende maat van de stijl wordt [On/Off] aangezet en wordt de akkoordsequence in een loop afgespeeld.

## D OPMERKING

Tijdens het afspelen in een loop brandt [On/Off] en knippert de [ACMP]-knop. In deze toestand is de akkoordinvoer van het keyboard uitgeschakeld en kan het hele keyboard worden gebruikt voor het spelen.

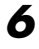

## **6** Wijzig indien nodig het Chord Looper-geheugennummer.

Tik op het gewenste nummer om het geheugennummer te wijzigen. De akkoordsequence verandert bij de volgende maat van de stijl.

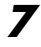

# **7** Tik op [On/Off] om het afspelen in een loop te stoppen.

Het afspelen van de akkoordsequence wordt onmiddellijk gestopt en de stijl wordt weer normaal afgespeeld.

# De Chord Looper Bank bewerken (exporteren, importeren, wissen)

Alle Chord Looper-geheugennummers in de Chord Looper-geheugenbank kunnen één voor één worden bewerkt (gewist, geïmporteerd en geëxporteerd). De geheugengegevens worden geëxporteerd/geïmporteerd als een Chord Looper Data-bestand (\* .cld).

## Distance of the second second

Als u alle gegevens in de display Chord Looper wilt wissen, tikt u op 🥵 (New) om de nieuwe bank te maken.

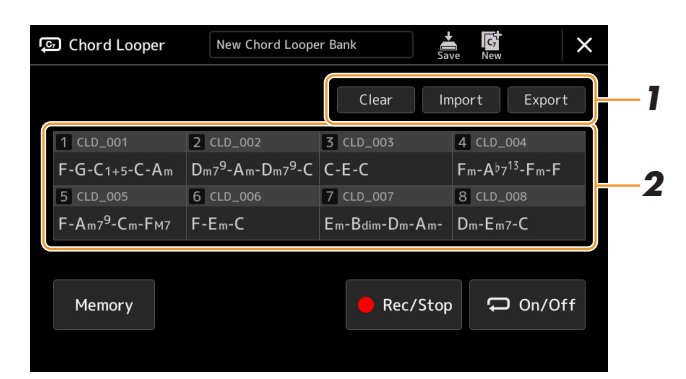

#### 1 Tik op de gewenste handeling: [Clear], [Import] of [Export].

Volg de scherminstructies op. Als u de handeling op dit punt wilt annuleren, tikt u gewoon op een leeg gedeelte van de display.

#### 2 Tik op het gewenste geheugennummer en voer vervolgens zoals hieronder wordt aangegeven de actie uit die u in stap 1 hebt geselecteerd.

| Wissen     | U wordt gevraagd dit te bevestigen. Tik op [Yes] om het wissen uit te voeren.                                                                                                    |
|------------|----------------------------------------------------------------------------------------------------|
| Import     | De display voor bestandsselectie wordt opgeroepen. Tik op het bestand dat u wilt importeren en tik vervolgens op $\times$ of druk op de knop [EXIT] om terug te keren.                                                                    |
| Exporteren | De display voor bestandsselectie wordt opgeroepen voor exporteren. Tik op [Export] op de display, geef de bestandsnaam op en tik op [OK].<br>De bestandsnaam wordt automatisch ingevoerd, maar u kunt deze hernoemen tijdens het opslaan. |

#### 🚔 (Save) om de bewerkte Chord Looper Bank als een nieuw 3 Tik indien nodig op bestand op te slaan.

## LET OP

Als u een Chord Looper Bank-bestand selecteert voordat u de bewerkte gegevens opslaat, gaan de gegevens verloren.

# Stijlen maken/bewerken (Style Creator)

Met de Style Creator-functie kunt u uw originele stijl maken door ritmepatronen op te nemen met het keyboard en eerder opgenomen stijlgegevens te gebruiken. In feite selecteert u een vooraf ingestelde stijl die het type dat u wilt maken het meest benadert. Vervolgens neemt u voor elk kanaal van elke sectie het ritmepatroon, de baslijn, akkoordbegeleiding of frase op (in de Style Creator het bronpatroon genoemd).

# Stijlgegevensstructuur — bestaat uit bronpatronen

Een stijl bestaat uit verschillende secties (intro, algemeen, einde, enz.) en elke sectie heeft acht afzonderlijke kanalen. Elk kanaal wordt een Bronpatroon genoemd. Met de Style Creator-functie kunt u een stijl maken door voor elk kanaal afzonderlijk het bronpatroon op te nemen of door patroongegevens te importeren uit andere bestaande stijlen.

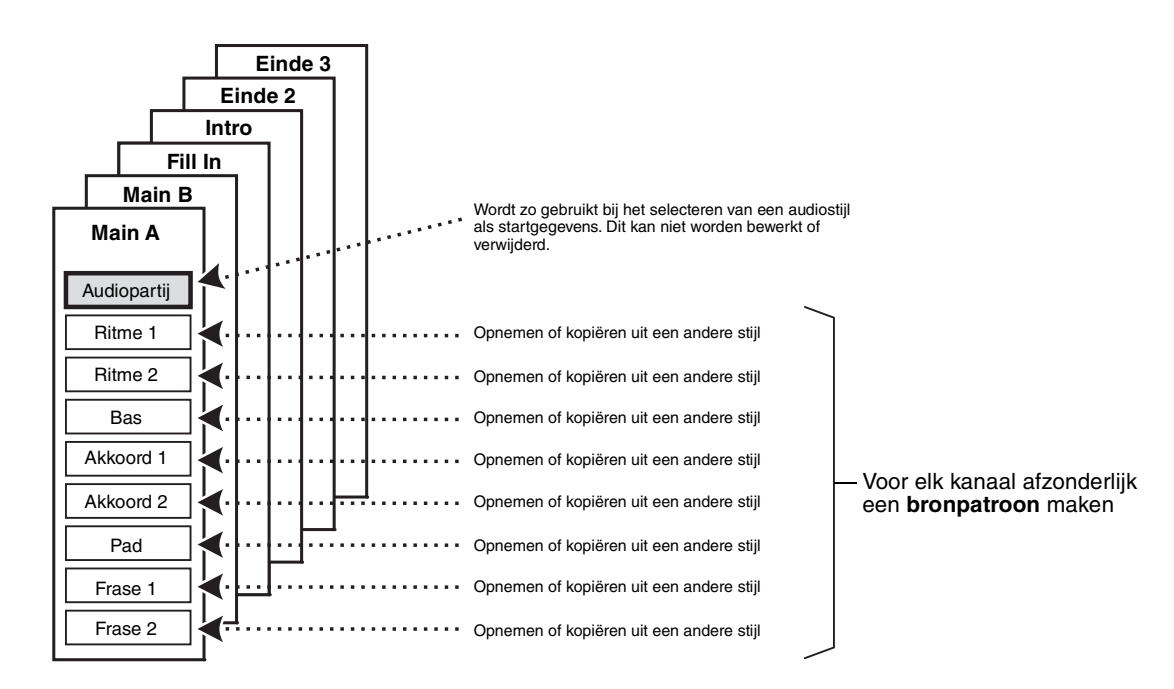

## Beperkingen in de audiopartij:

- Als u een audiostijl selecteert als startgegevens, wordt de audiopartij ongewijzigd gebruikt. Het is niet mogelijk om de audiopartij te verwijderen, te bewerken of van begin af aan te maken.
- De gemaakte stijl die de audiopartij bevat, kan alleen worden gebruikt via een instrument dat zowel audiostijlen als de SFF GE-indeling ondersteunt.
- De audiopartij kan niet worden gekopieerd van een andere stijl of sectie in de montagedisplay (pagina 25). Als u een bepaalde audiopartij wilt gebruiken, zorg er dan voor dat u de overeenkomstige audiostijl selecteert, voordat u de display Style Creator oproept.

- 1 Selecteer de stijl die u wilt gebruiken als de basis voor de nieuwe stijl.
- Roep de display Style Creator op via [MENU] → [Style Creator].
- 3 Selecteer de gewenste sectie op de display Basic.

| 🗣 Style Creator | BritishDancePop<br>Bar: 001 ● Rhythm2 Save StepEdit | × |
|-----------------|-----------------------------------------------------|---|
| Basic           | <u>∆</u> Off                                        |   |
| Rec Channel     | Section Main A                                      |   |
| Assembly        | Pattern Length 4                                    |   |
|                 | Tempo 120 ◀ ►                                       |   |
| Channel Edit    | Time Signature 4/4                                  |   |
|                 |                                                     |   |
| SFFEdit         | Initialize Style                                    |   |
|                 |                                                     |   |

## Wijzig de volgende instellingen, zoals nodig is.

- Druk op [Initialize Style] als u een stijl van de grond af wilt creëren om de huidige stijl te wissen.
- Als u de stijl initialiseert, stel dan de Pattern Length in (aantal maten in het bronpatroon). Tik op [Execute] om de wijzigingen in te voeren, nadat u de waarde hebt ingevoerd. Let erop dat als een audiostijl wordt geselecteerd als startgegevens, het wijzigen van de patroonlengte de overeenkomstige audiopartij verwijdert.
- Stel alle parameters in, zoals Tempo en Time Signature. Deze instellingen zijn in het algemeen van toepassing op alle secties. Tik op [Execute] om de wijzigingen werkelijk in te voeren, nadat u de Time Signature hebt ingevoerd.

## **4** Maak het bronpatroon voor elk kanaal.

- Realtime opnemen (pagina 21) Hiermee kunt u de stijl opnemen door gewoon het toetsenbord te bespelen.
- Stapsgewijs opnemen (pagina 24) Hiermee kunt u elke noot afzonderlijk invoeren.
- Stijl samenstellen (pagina 25) U kunt verschillende patronen kopiëren van andere vooraf ingestelde stijlen of van stijlen die u al hebt gemaakt.

# **5** Bewerk de reeds opgenomen kanaalgegevens.

- Kanaal bewerken (pagina 25) Hiermee kunt u de MIDI-gegevens bewerken van de reeds opgenomen kanalen.
- SFF bewerken (pagina 27) Hiermee kunt u de SFF (stijlfile-indeling) bewerken met betrekking tot parameters van de reeds opgenomen kanalen anders dan ritmekanalen.
- Drum set-up (pagina 31) Hiermee kunt u het ritmegedeelte van de stijl bewerken, zoals het wijzigen van de sounds van de afzonderlijke instrumenten.
- **6** Herhaal stap 3 en 5 zo vaak als gewenst.

**7** Tik op 🙀 (Save) om de gemaakte stijl op te slaan.

LET OP

De gemaakte stijl gaat verloren als u van stijl wijzigt of als u het instrument uitzet zonder de opslagbewerking uit te voeren.

# **Realtime opnemen**

De uitleg hier is van toepassing op stap 4 van de basisprocedure op pagina 20. In de display Rec Channel kunt u de kanaalgegevens maken via realtime opnemen.

## Karakteristieken van realtime opname in de Style Creator

## • Loop Recording

Bij het afspelen van stijl worden de ritmepatronen van verscheidene maten herhaald in een 'loop'. Het opnemen van stijl vindt tevens plaats met lussen. Als u bijvoorbeeld start met het opnemen van een twee-maten MAIN-sectie, worden de twee maten herhaaldelijk opgenomen. Opgenomen noten worden teruggespeeld bij de volgende herhaling (loop), waardoor u opneemt terwijl u het reeds opgenomen materiaal terughoort.

## • Overdubben

Bij deze methode wordt nieuw materiaal opgenomen op een kanaal dat reeds gegevens bevat, zonder dat de reeds aanwezige gegevens worden gewist. Bij Stijlopname worden de opgenomen data niet verwijderd, behalve wanneer u functies zoals Clear Drum Inst (pagina 22) Delete (pagina's 22, 23) en Remove Event (pagina 26) gebruikt. Als u bijvoorbeeld de opname start met een twee-maats algemene sectie, dan worden de twee maten voortdurend herhaald. Opgenomen noten worden bij de volgende herhaling al afgespeeld, waardoor u nieuw materiaal kunt 'overdubben' (toevoegen) aan de loop, terwijl u het reeds opgenomen materiaal hoort. Als u een stijl maakt die is gebaseerd op een bestaande interne stijl, wordt overdub-opname alleen toegepast op de ritmekanalen. Bij alle andere kanalen (behalve ritme), moet u de oorspronkelijke gegevens verwijderen voor het opnemen.

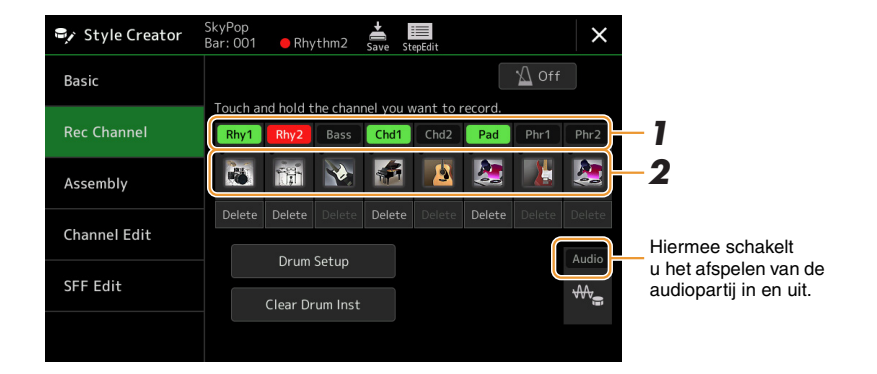

## Ritmekanalen 1–2 opnemen

## Als u een audiostijl als startgegevens selecteert:

Het is niet mogelijk om het afspelen van de audiopartij te bewerken of te verwijderen. Deze kan echter wel worden in- of uitgeschakeld. Let erop dat het ritmepatroon van deze partij wordt gebruikt in de nieuwe stijl die u wilt maken. Volg onderstaande stappen als u een ritmefrase wilt maken naast de audiopartij.

# **1** Tik op de display Rec Channel op het gewenste kanaal en houd dit ingedrukt tot het rood wordt.

Het geselecteerde kanaal wordt het opnamedoel. Het maakt dan niet uit of het kanaal al gegevens bevat of niet. Als de opgenomen gegevens al aanwezig zijn, moet u de aanvullende noten opnemen in het geselecteerde kanaal als Overdub-opname.

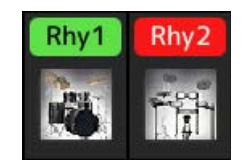

# **2** Selecteer indien nodig een voice en oefen dan het ritmepatroon dat moet worden opgenomen.

Tik op het pictogram van het instrument (afbeelding) om de display voor voiceselectie op te roepen en selecteer dan de gewenste voice, zoals een drumkit. Sluit de display voor voiceselectie, nadat u deze hebt geselecteerd, om terug te gaan naar de display Style Creator. Met de geselecteerde voice oefent u het ritmepatroon dat moet worden opgenomen.

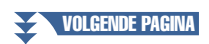

Stijlen

## Beschikbare voices voor opname

Voor het Ritme 1 kanaal kunnen alle, behalve Organ Flutes-voices, worden gebruikt voor opnemen. Voor het Ritme 2 kanaal kunnen alleen Drum-/SFX-kits worden gebruikt voor opnemen.

## 🖾 OPMERKING

Raadpleeg de Drum/SFX Kit List in de datalijst op de website voor een overzicht van welke toets u moet bespelen voor iedere drum-/SFX-sound.

# **3** Begin de opname door op de knop STYLE CONTROL [START/STOP] te drukken.

Schakel elk kanaal in of uit door te tikken op het kanaal van de display Rec Channel, zoals gewenst, aangezien reeds opgenomen gegevens worden afgespeeld. Als u een audiostijl hebt geselecteerd als startgegevens, schakel dan de audiopartij in of uit door te tikken op het [Audio] kanaal.

Verwijder een kanaal, indien nodig, door te tikken op [Delete] onder het gewenste kanaal.

# **4** Begin met het spelen van het ritmepatroon dat moet worden opgenomen, zodra het afspelen van de lus terugkeert naar de eerste tel in de eerste maat.

Als het ritme te moeilijk is om in één keer te spelen, kunt u het verdelen in afzonderlijke onderdelen, zoals in dit voorbeeld:

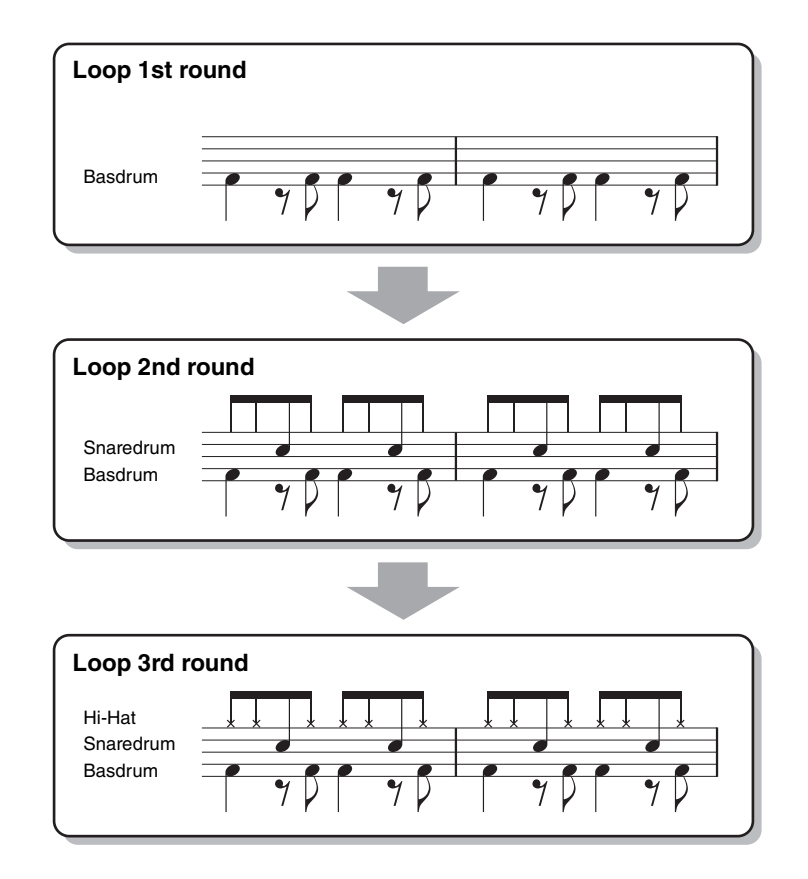

Het verwijderen van onopzettelijk opgenomen noten

Als u fout hebt gemaakt of verkeerde noten speelt, kunt u die specifieke noten verwijderen. Druk op [Clear Drum Inst] om een bericht op te roepen. Druk dan op de overeenkomstige toets op het toetsenbord, terwijl het bericht wordt getoond. Tik op [Exit] om het bericht te sluiten, nadat u het gewenste druminstrument hebt verwijderd.

## **5** Druk op de knop [START/STOP] om het afspelen te stoppen.

Druk opnieuw op de knop [START/STOP] om door te gaan met opnemen als u meer noten wilt toevoegen.

**6** Tik op het opnamekanaal en houd dit een tijdje ingedrukt (tot de knop van kleur wijzigt) om de opnamemodus te verlaten.

## LET OP

De bewerkte stijl gaat verloren als u van stijl wijzigt of als u het instrument uitzet zonder de opslagbewerking uit te voeren (stap 7 op pagina 20).

## ■ Bas, akkoord 1–2, pad- en frase 1–2 opnemen

# Tik op de display Rec Channel op het gewenste kanaal en houd dit ingedrukt tot het rood wordt.

Als het geselecteerde kanaal al gegevens beat, verschijnt een bevestigingsbericht, waarin u wordt gevraagd of u de bestaande gegevens van het geselecteerde kanaal wel of niet wilt verwijderen. Tik op [Yes] om gegevens te verwijderen. Het geselecteerde kanaal wordt dan gespecificeerd als opnamekanaal. Let erop dat het overdubben van de kanaalgegevens anders dan van de ritmekanalen van de vooraf ingestelde stijl niet mogelijk is.

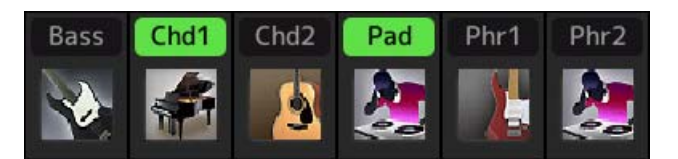

# 2 Selecteer indien nodig een voice en oefen dan de baslijn, akkoordbegeleiding of frase die moeten worden opgenomen.

Tik op het pictogram van het instrument (afbeelding) om de display voor voiceselectie op te roepen en selecteer dan de gewenste voice. Sluit de display voor voiceselectie, nadat u deze hebt geselecteerd, om terug te gaan naar de display Style Creator. Met de geselecteerde voice oefent u de frase of de akkoordbegeleiding die moeten worden opgenomen.

## Beschikbare voices voor opname

Alle, behalve Organ Flutes/Drum kit/SFX kit-voices, kunnen worden gebruikt voor opnemen.

• Neem een frase in CM7 op die de juiste noten zal afspelen als wijzigingsakkoorden tijdens de performance Regels voor het opnemen van een Algemeen of Fill-in

Met de initiële standaardinstellingen is de brongrondtoon/het akkoord ingesteld op CM7. Dit betekent dat u een bronpatroon moet opnemen dat wordt geactiveerd door het specificeren van CM7 tijdens de normale performance. Neem een baslijn, frase of akkoordbegeleiding op die u kunt horen wanneer CM7 is gespecificeerd. Zie met name de onderstaande regels.

- Gebruik tijdens het opnemen van de bas- en frasekanalen alleen noten uit de CM7-stemming (d.w.z. C, D, E, G, A en B).
- Gebruik tijdens het opnemen van de kanalen Akkoord en Pad alleen de akkoordnoten (d.w.z. C, E, G en B).

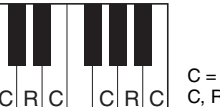

C = akkoordnoot C, R = aanbevolen noot

Als u deze regels in acht neemt, worden noten bij het afspelen van de stijl op de juiste manier geconverteerd, afhankelijk van de akkoordwijzigingen die u tijdens uw performance uitvoert.

## Regels voor het opnemen van een intro of einde

Deze secties zijn ontworpen in de veronderstelling dat het akkoord tijdens het afspelen niet wordt gewijzigd. Daarom hoeft u de bovengenoemde regels voor de secties Main en Fill-in niet in acht te nemen en kunt u akkoordprogressie maken bij het opnemen. Volg echter de onderstaande regels, aangezien de brongrondtoon/ het akkoord standaard op CM7 is ingesteld.

- Wanneer u de intro opneemt, zorg er dan voor dat de opgenomen frase naar behoren een C-stemming volgt.
- Wanneer u het einde opneemt, zorg er dan voor dat de opgenomen frase naar behoren begint met een C-stemming of deze volgt.

## • Stel zo nodig de brongrondtoon/het akkoord in.

Hoewel de standaard brongrondtoon/het akkoord op CM7 is ingesteld, zoals hierboven wordt beschreven, kunt u het wijzigen in elk ander akkoord waarin u graag speelt. Roep de display SFF Edit op, stel de brongrondtoon en het akkoord in op het favoriete of gewenste grondtoon- en akkoordtype. Vergeet niet dat als u het bronakkoord van de standaardwaarde CM7 wijzigt in een ander akkoord, de akkoordnoten en aanbevolen noten ook worden gewijzigd. Raadpleeg voor meer informatie pagina 28.

## **3** Begin de opname door op de knop STYLE CONTROL [START/STOP] te drukken.

Schakel elk kanaal in of uit door desgewenst op het kanaal van de display Rec Channel te tikken wanneer reeds opgenomen gegevens worden afgespeeld. Als u een audiostijl hebt geselecteerd als startgegevens, schakel dan de audiopartij in of uit door te tikken op het [Audio] kanaal.

Verwijder een kanaal, indien nodig, door te tikken op [Delete] onder het gewenste kanaal.

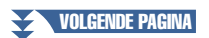

**4** Begin met het spelen van baslijn, akkoordbegeleiding of frase die moeten worden opgenomen, zodra het afspelen van de lus terugkeert naar de eerste tel in de eerste maat.

**5** Druk op de knop [START/STOP] om het afspelen te stoppen.

Druk opnieuw op de knop [START/STOP] om door te gaan met opnemen als u meer noten wilt toevoegen.

- Om het afspeelgeluid van de reeds opgenomen kanalen met een ander(e) bronakkoord/grondtoon te beluisteren:
  - 1) Roep de display SFF Edit op. Stel vervolgens de Target Ch bovenaan de display in op Rhythm1 of Rhythm2.
  - 2) Druk op de knop STYLE CONTROL [START/STOP] als u met afspelen wilt beginnen.
  - 3) Tik op [Play Root/Chord] om de bedieningsdisplay op te roepen.
  - 4) Stel op de display Play Root/Chord in op de gewenste akkoordgrondtoon en het akkoordtype.
     Dan kunt u horen hoe het bronpatroon wordt afgespeeld via akkoordwijzigingen tijdens de normale performance.

**6** Tik op het opnamekanaal en houd dit een tijdje ingedrukt (tot de knop van kleur wijzigt) om de opnamemodus te verlaten.

LET OP

De bewerkte stijl gaat verloren als u van stijl wijzigt of als u het instrument uitzet zonder de opslagbewerking uit te voeren (stap 7 op pagina 20).

# Stapsgewijs opnemen

De uitleg hier is van toepassing op stap 4 van de basisprocedure op pagina 20. In de display Step Recording (stapsgewijs opnemen, stapsgewijs bewerken) opgeroepen door te tikken op Edit (Stapsgewijs bewerken) bovenaan de display, kunt u noten één voor één opnemen of bewerken. Deze Step Recording-procedure (stapsgewijze opnameprocedure) is in principe gelijk aan die voor MIDI-song Multi Recording (pagina 85) met uitzondering van de hierna vermelde punten:

- In de songopname kan de positiemarkering End desgewenst worden gewijzigd; in de Style Creator is dit niet het geval. Dit komt doordat de lengte van de stijl is vastgelegd voor alle kanalen zoals u hebt ingesteld in de display Basic (pagina 20). Als u bijvoorbeeld een stijl maakt op basis van een sectie van vier maten, wordt de positiemarkering End automatisch aan het einde van de vierde maat geplaatst en kan deze niet in de display voor stijlbewerking worden gewijzigd.
- Opnamekanalen kunnen worden gewijzigd in de display Bewerken van de Songopname; dit is echter niet het geval in de Style Creator. Selecteer het opnamekanaal in de display Rec channel.
- In de Style Creator kunnen echter geen akkoordgegevens, songtekstgegevens en systeemeigen gegevens worden ingevoerd. De kanaalgegevens kunnen worden ingevoerd en de systeemeigen gegevens kunnen worden bewerkt (verwijderen, kopiëren of verplaatsen).

## 🖾 OPMERKING

Als u een audiostijl selecteert als startgegevens, wordt de audiopartij ongewijzigd gebruikt. Het is niet mogelijk om de audiopartij te verwijderen, te bewerken of van begin af aan te maken.

De uitleg hier is van toepassing op stap 4 van de basisprocedure op pagina 20. De display Assembly toont dat alle kanaalgegevens van de huidige sectie zijn gekopieerd van welke stijl, welke sectie en welk kanaal. Tik voor elk kanaal op de stijlnaam, sectienaam of kanaalnaam, zoals nodig is, om de gewenste te selecteren.

| 🗣 Style Creator | SkyPop<br>Bar: 001 | Save StepEdit |   | ×   |  |  |
|-----------------|--------------------|---------------|---|-----|--|--|
| Basic           |                    | Copy From     | 1 | Off |  |  |
|                 | Rhy1               |               |   |     |  |  |
| Rec Channel     | Rhy2               |               |   |     |  |  |
| Assembly        | Bass               |               |   |     |  |  |
|                 | Chd1               | SkyPop        |   |     |  |  |
| Channel Edit    | Chd2               |               |   |     |  |  |
|                 | Pad                |               |   |     |  |  |
| SFF Edit        | Phr1               |               |   |     |  |  |
|                 | Phr2               |               |   |     |  |  |

## 🖄 OPMERKING

- Een audiopartij kan niet worden gekopieerd van een andere stijl. Als u een bepaalde audiopartij wilt gebruiken, zorg er dan voor dat u de overeenkomstige audiostijl selecteert, voordat u de display Style Creator oproept.
- Als u een audiostijl selecteert als startgegevens, kan de audiopartij niet worden vervangen door andere gegevens.

#### LET OP

De bewerkte stijl gaat verloren als u van stijl wijzigt of als u het instrument uitzet zonder de opslagbewerking uit te voeren (stap 7 op pagina 20).

# **Channel Edit**

De uitleg hier is van toepassing op stap 5 van de basisprocedure op pagina 20. Met de display Channel Edit kunt u de reeds opgenomen kanaalgegevens bewerken. Selecteer het doelkanaal en bewerk vervolgens de gewenste parameters. Tik op [Execute] om de bewerkingen voor ieder set-upvenster in te voeren, nadat u de gewenste parameter hebt bewerkt. Wanneer de handeling is afgerond, wijzigt deze knop naar [Undo], waardoor u de originele data kunt herstellen als u niet tevreden bent met de resultaten. De functie Undo beschikt slechts over één niveau, zodat alleen de laatst uitgevoerde bewerking ongedaan kan worden gemaakt.

| Style Creator | SkyPop<br>Bar: 001 | ● Rhythm2          | <b>↓</b><br>Save | StepEdit             |        |       | × |
|---------------|--------------------|--------------------|------------------|----------------------|--------|-------|---|
| Basic         |                    |                    |                  |                      |        | M Off |   |
| Rec Channel   | Tar                | get Ch             |                  | /thm2                |        |       |   |
| Assembly      |                    | Groove<br>Quantize |                  | Dynamics<br>Velocity |        |       |   |
| Channel Edit  |                    |                    |                  |                      |        |       |   |
|               |                    | Bar Copy           |                  |                      | Bar Cl | ear   |   |
| SFF Edit      |                    |                    |                  |                      | Remove | Event |   |
|               |                    |                    |                  |                      |        |       |   |

## Distance in the second second

Als u een audiostijl selecteert als startgegevens, wordt de audiopartij ongewijzigd gebruikt. Het is niet mogelijk om de audiopartij te verwijderen, te bewerken of van begin af aan te maken.

| Target Ch | Selecteer het gewenste doel dat moet worden bewerkt. Alle items, met uitzondering van Groove dienen te worden toegepast op het kanaal dat hier is gespecificeerd.                                                                                                    |                                                                                                    |  |  |  |  |
|-----------|----------------------------------------------------------------------------------------------------|----------------------------------------------------------------------------------------------------|--|--|--|--|
| Groove    | Hiermee kunt u s<br>verschuivingen in<br>alle kanalen van                                                                                                    | wing toevoegen aan de muziek of de 'feel' (het gevoel) van de beat wijzigen door subtiele<br>n de timing (kloksignalen) van de stijl te maken. De groove-instellingen worden toegepast op<br>de geselecteerde sectie.                                                                                                    |  |  |  |  |
|           | Original Beat                                                                                                    | Geeft de tellen aan waarop de Groove-timing wordt toegepast. Het komt erop neer dat als<br>'8 Beat' is geselecteerd, Groove-timing wordt toegepast op de achtste noten; als '12 Beat' is<br>geselecteerd, wordt Groove-timing toegepast op achtstentriolen.                                                                                                    |  |  |  |  |
|           | Beat Converter                                                                                                    | Wijzigt in feite de timing van de tellen (zoals opgegeven in de parameter Original Beat<br>hiervoor) in de geselecteerde waarde. Als bijvoorbeeld Original Beat op '8 Beat' is ingesteld<br>en tempo-omzetter op 12 is ingesteld, krijgen alle achtste noten in de sectie de timing van een<br>1/8-noottriool. De 16A- en 16B-tempo-omzetter die verschijnt wanneer Original Beat op '12<br>Beat' is ingesteld. Dit zijn variaties op de standaardinstelling voor zestiende noten.                                                                                                    |  |  |  |  |
|           | Swing                                                                                                    | Produceert een 'swing'-gevoel door de timing van de backbeats te verschuiven, afhankelijk<br>van de hiervoor genoemde parameter Original Beat. Als bijvoorbeeld de opgegeven Original<br>Beat-waarde '8 Beat' is, vertraagt de swing-parameter selectief de 2e, 4e, 6e en 8e tel van elke<br>maat om een swinggevoel te maken. De instellingen 'A' tot 'E' geven verschillende gradaties<br>van swing, waarbij 'A' de meest subtiele en 'E' de meest uitgesproken vorm is.                                                                                                    |  |  |  |  |
|           | Fine                                                                                                    | Selecteert een verscheidenheid aan 'Groove-templates' (sjablonen) die op de geselecteerde<br>sectie worden toegepast. De Push-instellingen zorgen ervoor dat bepaalde tellen eerder<br>worden gespeeld, terwijl Heavy-instellingen de timing van bepaalde tellen vertragen.<br>De genummerde instellingen (2, 3, 4, 5) bepalen op welke tellen ze invloed hebben. Alle<br>tellen tot aan de aangegeven tel (maar niet de eerste tel) wordt eerder of later gespeeld<br>(bijvoorbeeld de 2e en 3e tel als '3' is geselecteerd). In alle gevallen geven de 'A'-typen een<br>minimumeffect, 'B'-typen een gemiddeld effect en 'C'-typen een maximumeffect. |  |  |  |  |
| Dynamics  | Hierdoor wordt de aanslagsnelheid/het aanslagvolume (of accent) van bepaalde noten gewijzigd bij het afspelen<br>van stijl. De instellingen van de dynamische processor kunnen worden toegepast op elk individueel kanaal of op<br>alle kanalen van de geselecteerde stijl. |                                                                                                    |  |  |  |  |
|           | Accent Type                                                                                                    | Hiermee wordt het type accent bepaald dat moet worden toegepast. Met andere woorden, welke noten moeten worden benadrukt.                                                                                                    |  |  |  |  |
|           | Strength                                                                                                    | Hiermee wordt bepaald hoe sterk het geselecteerde accenttype (hierboven) wordt toegepast.<br>Des te hoger de waarde, des te sterker het effect                                                                                                    |  |  |  |  |
|           | Expand/<br>Compress                                                                                                    | Hiermee wordt het bereik aan aanslagsnelheidswaarden uitgebreid of verminderd. Met waarden van meer dan 100% wordt het dynamische bereik vergroot, terwijl met waarden van minder dan 100% het dynamisch bereik wordt verkleind.                                                                                                    |  |  |  |  |
|           | Boost/Cut                                                                                                    | Alle snelheidswaarden worden versneld of vertraagd. Waarden boven 100% versterken de totale aanslagsnelheid, terwijl waarden onder 100% deze dempen.                                                                                                    |  |  |  |  |
|           | Apply To All<br>Channels                                                                                                    | Wanneer deze op Aan zijn ingesteld, worden de instellingen in deze display toegepast op alle<br>kanalen van de huidige sectie.<br>Wanneer deze op Uit zijn ingesteld, worden de instellingen in deze display toegepast op het<br>kanaal dat is gespecificeerd bij Target Ch in de display Channel Edit.                                                                                                    |  |  |  |  |
| Quantize  | Hetzelfde als bij parameters.                                                                                                    | MIDI Multi Recording (pagina 83), met uitzondering van de twee hieronder vermelde extra                                                                                                    |  |  |  |  |
|           | C Achtste noten met swing                                                                                                    |                                                                                                    |  |  |  |  |
| Velocity  | Hiermee wordt d<br>opgegeven percer                                                                                                    | e aanslagsterkte van alle noten in het opgegeven kanaal versterkt of verzwakt, volgens het hier ntage.                                                                                                    |  |  |  |  |
| Bar Copy  | Deze functie maakt het mogelijk gegevens te kopiëren van één maat of een groep maten naar een andere binnen het opgegeven kanaal.                                                                                                    |                                                                                                    |  |  |  |  |
|           | Source Top                                                                                                    | Geeft de eerste (Bron boven) en laatste (Bron laatste) maten aan van het gedeelte dat gekopieerd moet worden.                                                                                                    |  |  |  |  |
|           | Destination                                                                                                    | Geeft de eerste maat aan van de bestemmingslocatie, waarnaar de gegevens moeten worden gekopieerd.                                                                                                    |  |  |  |  |
|           | Deze functie wist alle gegevens in het opgegeven bereik van maten in het geselecteerde kanaal.                                                                                                    |                                                                                                    |  |  |  |  |
| Bar Clear | Deze functie wis                                                                                                    | t alle gegevens in het opgegeven bereik van maten in het geselecteerde kanaal.                                                                                                    |  |  |  |  |

## LET OP

De bewerkte stijl gaat verloren als u van stijl wijzigt of als u het instrument uitzet zonder de opslagbewerking uit te voeren (stap 7 op pagina 20).

# SFF Edit — Instellingen voor stijlfile-indeling maken

De uitleg hier is van toepassing op stap 5 van de basisprocedure op pagina 20. De stijlfile-indeling (SFF) combineert alle expertise van Yamaha op het gebied van afspelen van stijl in één enkele uniforme indeling. Het instellen van de parameters die bij SFF horen, bepaalt hoe de oorspronkelijke noten worden geconverteerd naar de werkelijk klinkende noten op basis van het akkoord dat u opgeeft in het akkoordgebied van het toetsenbord. Het conversieverloop wordt hieronder aangegeven.

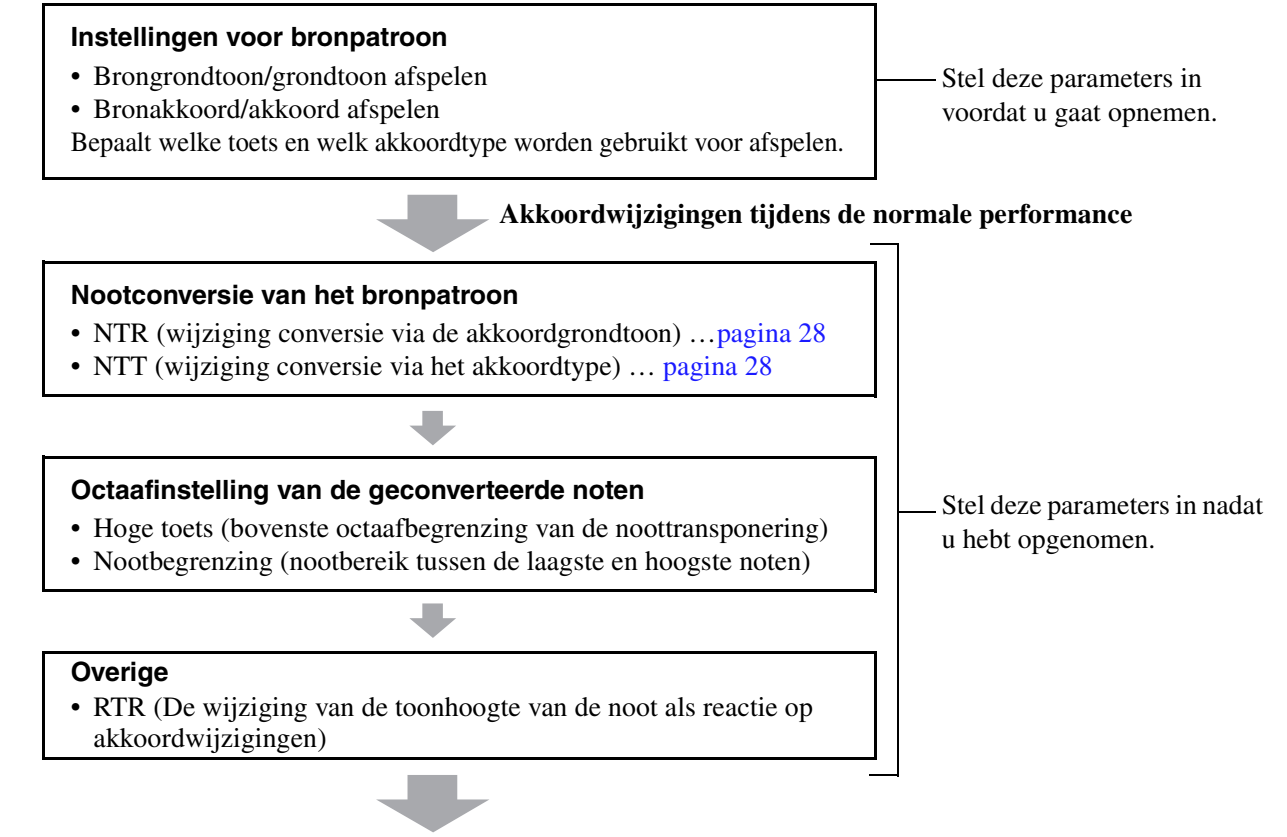

## Feitelijk weergegeven noten

De bovenstaande parameters kunnen worden ingesteld in de display SFF Edit.

| Style Creator | SkyPop<br>Bar: 001 🔴 Rhythm2 Save StepEdit | × |
|---------------|--------------------------------------------|---|
| Basic         | <u>∖∆</u> Off                              |   |
| Rec Channel   | Target Ch Rhythm2 🔺 🕨                      |   |
| Assembly      | Play Root/Chord NTR/NTT                    |   |
| Channel Edit  | High Key/Note Limit RTR                    |   |
| SFF Edit      |                                            |   |
|               |                                            |   |

## 🖄 OPMERKING

Als u een audiostijl selecteert als startgegevens, wordt de audiopartij ongewijzigd gebruikt. Het is niet mogelijk om de audiopartij te verwijderen, te bewerken of van begin af aan te maken.

| Target Ch                                      | Selecteer het g                                                                                                    | ewenste doel dat                                                                                                    | moet worden bewerkt.                                                                                                    |  |  |  |  |
|------------------------------------------------|----------------------------------------------------------------------------------------------------|----------------------------------------------------------------------------------------------------|----------------------------------------------------------------------------------------------------|--|--|--|--|
| Source Root/<br>Chord<br>(Play Root/<br>Chord) | Deze instelling<br>opnemen van h<br>akkoordsectie<br>CM7 (brongrou<br>verschillen de s<br>Basic wordt de                                                                     | tellingen bepalen de originele toonsoort van het bronpatroon (dat wil zeggen, de toonsoort die gebruikt wordt voor het<br>n van het patroon naar het kanaal anders dan ritmekanalen). Als u hier Fm7 instelt, zal het opgeven van Fm7 in de<br>sectie van het toetsenbord de oorspronkelijk opgenomen gegevens afspelen (bronpatroon). De standaardinstelling is<br>rongrondtoon = C en bronakkoord = M7). Afhankelijk van het geselecteerde akkoordtype dat hier werd opgegeven,<br>len de speelbare noten (toonladdernoten en akkoordnoten). Wanneer Initialize Style wordt uitgevoerd in de display<br>ordt de standaardinstelling van CM7 automatisch geselecteerd. |                                                                                                    |  |  |  |  |
|                                                | Speelbare not                                                                                                    | en in brongrond                                                                                                    | toon C:                                                                                                    |  |  |  |  |
|                                                |                                                                                                    |                                                                                                    | $\begin{array}{c ccccccccccccccccccccccccccccccccccc$                                                                                                    |  |  |  |  |
|                                                |                                                                                                    |                                                                                                    | $\begin{array}{c ccccccccccccccccccccccccccccccccccc$                                                                                                    |  |  |  |  |
|                                                |                                                                                                    |                                                                                                    | $\begin{array}{c c c c c c c c c c c c c c c c c c c $                                                                                                    |  |  |  |  |
|                                                | C7 <sup>b5</sup><br>C R C                                                                                                    |                                                                                                    | $\begin{array}{c} C_{7}^{211} \\ C_{7} \\ C_{7} \\ C$ |  |  |  |  |
|                                                | C R C R<br>C R C R                                                                                                    |                                                                                                    | $ \begin{array}{c c c c c c c c c c c c c c c c c c c $                                                                                                    |  |  |  |  |
|                                                | C, R = Aa                                                                                                    | nbevolen noten<br><b>NGRIJK</b>                                                                                                    |                                                                                                    |  |  |  |  |
|                                                | Zorg ervoor da<br>opgenomen bro<br>toetsenbord.                                                                                                    | t u deze parameters<br>onpatroon niet naai                                                                                                    | s hier instelt voordat u gaat opnemen. Als u de instellingen na het opnemen wijzigt, kan het<br>r de juiste noten worden geconverteerd wanneer u het akkoord wijzigt tijdens het spelen op het                                                                                                    |  |  |  |  |
|                                                | Wanneer de parar<br>hier respectievelij                                                                                                    | Manneer de parameters voor het geselecteerde doelkanaal op NTR zijn ingesteld: Vaste grondtoon, type NTT: Bypass, of NTT Bass: Uit, de parameters worden hier respectievelijk gewijzigd naar Play Root en Play Chord. In dit geval kunt u akkoorden wijzigen en het resulterende geluid horen van alle kanalen.                                                                                                    |                                                                                                    |  |  |  |  |
|                                                | Deze instellingen                                                                                                    | KING<br>worden niet toegepast                                                                                                    | wanneer NTR op Guitar is ingesteld.                                                                                                    |  |  |  |  |
| NTR/NTT<br>(Noottranspone-                     | Deze paramete<br>akkoordwijzigi                                                                                                    | rs bepalen hoe de<br>ingen tijdens het                                                                                                    | e noten van het bronpatroon moeten worden geconverteerd in overeenstemming met de spelen op het toetsenbord.                                                                                                    |  |  |  |  |
| noottranspone-<br>ringstabel)                  | NTR Hiermee wordt de noottransponeringsregel geselecteerd, die bepaalt hoe de noten in het bronp getransponeerd in overeenstemming met de wijziging van de akkoordgrondtoon. |                                                                                                    |                                                                                                    |  |  |  |  |
|                                                |                                                                                                    | Root Trans                                                                                                    | Als de grondtoonnoot wordt getransponeerd, blijft het<br>interval tussen noten gehandhaafd. De noten C3, E3 en G3<br>in de toonsoort C worden bijvoorbeeld F3, A3 en C4 als ze<br>naar F worden getransponeerd. Gebruik deze instelling<br>voor kanalen met melodielijnen.<br>Bij het spelen<br>van een C-<br>majeurakkoord.<br>Bij het spelen<br>van een F-<br>majeurakkoord.                                                                                                    |  |  |  |  |
|                                                |                                                                                                    | Root Fixed                                                                                                    | De noot wordt zo dicht mogelijk bij het voorgaande<br>nootbereik gehouden. De noten C3, E3 en G3 in de<br>toonsoort C worden bijvoorbeeld C3, F3 en A3 als ze naar<br>F worden getransponeerd. Gebruik deze instelling voor<br>kanalen met akkoordgedeelten.                                                                                                    |  |  |  |  |
|                                                |                                                                                                    | Guitar                                                                                                    | Dit is exclusief voor het transponeren van gitaarbegeleiding. Noten worden getransponeerd<br>om de akkoorden te benaderen die met de natuurlijke gitaarvingerzettingen worden<br>gespeeld.                                                                                                    |  |  |  |  |
|                                                | NTT Туре                                                                                                    | Hiermee wordt<br>getransponeerd                                                                                                    | de noottransponeringstabel geselecteerd, die bepaalt hoe de noten in het bronpatroon worden<br>l in overeenstemming met de wijziging van het akkoordtype.                                                                                                    |  |  |  |  |
|                                                |                                                                                                    | • Als NTR op                                                                                                    | • Root Trans of Root Fixed is ingesteld:                                                                                                    |  |  |  |  |
|                                                |                                                                                                    | Bypass                                                                                                    | Als NTR op Root Fixed is ingesteld, verricht de gebruikte transponeringstabel geen<br>nootconversie. Als NTR op Root Trans is ingesteld, converteert de gebruikte tabel alleen de<br>noten door het toonhoogteverband tussen de noten te behouden.                                                                                                    |  |  |  |  |

| NTR/NTT<br>(Noottransponeri  | NTT Type                                                                                                    | Melody                                                                                             | Geschikt voor melodielijntransponeringen. Gebruik dit voor melodiekanalen zoals Phrase 1<br>en Phrase 2.                                                                                                    |
|------------------------------|----------------------------------------------------------------------------------------------------|----------------------------------------------------------------------------------------------------|----------------------------------------------------------------------------------------------------|
| noottransponerin<br>gstabel) |                                                                                                    | Chord                                                                                              | Geschikt voor transponering van akkoordpartijen. Gebruik dit voor de Chord1- en Chord2-<br>kanalen, vooral als deze piano- of gitaarachtige akkoordpartijen bevatten.                                                                                                    |
|                              |                                                                                                    | Melodic<br>Minor                                                                                   | Als het gespeelde akkoord wijzigt van een majeur- in een mineurakkoord, verlaagt deze tabel de tertsinterval in de toonschaal met een halve toon. Als het akkoord wijzigt van een mineur- in een majeurakkoord, wordt de tertsmineurinterval met een halve toon verhoogd. Andere noten worden niet gewijzigd. Gebruik dit voor melodiekanalen van secties die alleen op majeur-/mineurakkoorden reageren, zoals Intro's en Endings.                                             |
|                              |                                                                                                    | Melodic<br>Minor 5th                                                                               | Als aanvulling op de Melodic Minor-transponering hierboven, hebben hier ook<br>vermeerderde en verminderde akkoorden invloed op de kwint van het bronpatroon.                                                                                                    |
|                              |                                                                                                    | Harmonic<br>Minor                                                                                  | Als het gespeelde akkoord wijzigt van een majeur- in een mineurakkoord, verlaagt deze tabel de terts- en de sextinterval in de toonschaal met een halve toon. Als het akkoord wijzigt van een mineur- in een majeurakkoord, worden de tertsmineur- en de verminderde sextinterval met een halve toon verhoogd. Andere noten worden niet gewijzigd. Gebruik dit voor akkoordkanalen van secties die alleen reageren op majeur-/mineurakkoorden, zoals Intro's en Endings.        |
|                              |                                                                                                    | Harmonic<br>Minor 5th                                                                              | Als aanvulling op de Harmonic Minor-transponering hierboven, hebben hier ook<br>vermeerderde en verminderde akkoorden invloed op de kwint van het bronpatroon.                                                                                                    |
|                              |                                                                                                    | Natural<br>Minor                                                                                   | Als het gespeelde akkoord wijzigt van een majeur- in een mineurakkoord, verlaagt deze<br>tabel de terts en de sext in de toonschaal met een halve toon. Als het akkoord wijzigt van een<br>mineur- in een majeurakkoord, wordt de mineurterts en de verminderde sext-interval met<br>een halve toon verhoogd. Andere noten worden niet gewijzigd. Gebruik dit voor<br>akkoordkanalen van secties die alleen reageren op een majeur-/mineurakkoord, zoals Intro's<br>en Endings. |
|                              |                                                                                                    | Natural<br>Minor 5th                                                                               | Als aanvulling op de Natural Minor-transponering hiervoor, hebben hier ook vermeerderde en verminderde akkoorden invloed op de kwint van het bronpatroon.                                                                                                    |
|                              |                                                                                                    |                                                                                                    | Dorian                                                                                                    |
|                              |                                                                                                    | Dorian 5th                                                                                         | Als aanvulling op de Dorian-transponering hiervoor, hebben hier ook vermeerderde en verminderde akkoorden invloed op de kwint van het bronpatroon.                                                                                                    |
|                              |                                                                                                    | • Als NTR oj                                                                                       | o Guitar is ingesteld:                                                                                                    |
|                              |                                                                                                    | All Purpose                                                                                        | Deze tabel dekt zowel de getokkeld als de arpeggio gespeelde geluiden.                                                                                                    |
|                              |                                                                                                    | Stroke                                                                                             | Geschikt voor tokkelende geluiden van de gitaar. Sommige noten klinken mogelijk<br>gedempt. Dit is de normale situatie wanneer akkoorden op de gitaar door tokkelen worden<br>gespeeld.                                                                                                    |
|                              |                                                                                                    | Arpeggio                                                                                           | Geschikt voor arpeggio gespeelde geluiden van de gitaar die in mooie arpeggiogeluiden van vier noten resulteren.                                                                                                    |
|                              | NTT Bass                                                                                                    | Het kanaal wa<br>akkoord door l<br>ingesteld, wor                                                  | arvoor dit op On is ingesteld, worden teruggespeeld volgens de basgrondtoon als het 'op-bas'-<br>net instrument wordt herkend. Als NTR op gitaar is ingesteld en deze parameter op On is<br>dt alleen de noot die aan de bas is toegewezen door de basgrondtoon gespeeld.                                                                                                    |
|                              | NTR/NTT-in<br>Zorg ervoor d<br>beïnvloed.<br>• NTR = Root<br>• NTT = Bypa<br>• NTT Bass =<br>Met de boven<br>Play Chord ge | stellingen voor d<br>at u de volgende i<br>EFixed<br>ISS<br>Off<br>staande instelling<br>ewijzigd. | e ritmekanalen<br>nstellingen opgeeft omdat de ritmekanalen niet door akkoordwijzigingen mogen worden<br>en worden de Source Root- en Source Chord-parameters naar respectievelijk Play Root and                                                                                                    |

| High Key/Note<br>Limit | Hiermee past u het octaaf aan van de noten die via de NTT en NTR zijn geconverteerd. |                                                                                                    |  |  |  |  |  |
|------------------------|--------------------------------------------------------------------------------------|----------------------------------------------------------------------------------------------------|--|--|--|--|--|
|                        | High Key                                                                             | Hiermee wordt de hoogste toets (bovenste octaaflimiet) bepaald van de noottransponering<br>voor de akkoordgrondtoonwijziging. Alle noten die hoger berekend worden dan de hoogste<br>toets, worden omlaag getransponeerd naar het octaaf net onder de hoogste toets. Deze<br>instelling is alleen beschikbaar als de NTR-parameter (pagina 28) op Root Trans is ingesteld.                                                                                                    |  |  |  |  |  |
|                        |                                                                                      | Voorbeeld: als de hoogste toets F is.                                                                                                    |  |  |  |  |  |
|                        |                                                                                      | Grondtoonwijzigingen ➡ CM C <sup>#</sup> M · · · FM F <sup>#</sup> M · · ·                                                                                                    |  |  |  |  |  |
|                        |                                                                                      | Gespeelde noten → C3-E3-G3 C#3-E#3-G#3 F3-A3-C4 F#2-A#2-C#3                                                                                                    |  |  |  |  |  |
|                        |                                                                                      |                                                                                                    |  |  |  |  |  |
|                        | Note Limit Low                                                                       | Hiermee wordt het nootbereik (hoogste en laagste noten) ingesteld voor voices die naar de                                                                                                    |  |  |  |  |  |
|                        | Note Limit High                                                                      | stijlkanalen zijn opgenomen. Door een verstandige instelling van dit bereik kunt u ervoor<br>zorgen dat de voices zo realistisch mogelijk klinken. Met andere woorden, dat er geen not<br>buiten het natuurlijke bereik klinken (bijvoorbeeld hoge basgeluiden of lage<br>piccologeluiden).                                                                                                    |  |  |  |  |  |
|                        |                                                                                      | Voorbeeld: als de laagste noot C3 is en de hoogste D4.                                                                                                    |  |  |  |  |  |
|                        |                                                                                      | Gronatoonwijzigingen → Civin Civin |  |  |  |  |  |
|                        |                                                                                      | O     #     O     Bovenste limiet       0     8     #     8     Onderste limiet                                                                                                    |  |  |  |  |  |
| RTR (Retrigger         | Deze instellingen bepalen o                                                          | of noten niet meer klinken en hoe de toonhoogte wijzigt naar aanleiding van akkoordwijzigingen.                                                                                                    |  |  |  |  |  |
| Rule)                  | Stop                                                                                 | De noten stoppen met klinken.                                                                                                    |  |  |  |  |  |
|                        | Pitch Shift                                                                          | De toonhoogte van de noot buigt af zonder een nieuwe aanslag, in overeenstemming met de nieuwe akkoordsoort.                                                                                                    |  |  |  |  |  |
|                        | Pitch Shift to Root                                                                  | De toonhoogte van de noot buigt af zonder een nieuwe aanslag, in overeenstemming met de grondtoon van het nieuwe akkoord. De octaafinstelling van de nieuwe noot blijft echter hetzelfde.                                                                                                    |  |  |  |  |  |
|                        | Retrigger                                                                            | De noot wordt opnieuw getriggerd met een nieuwe aanslag bij een nieuwe toonhoogte,<br>in overeenstemming met het volgende akkoord.                                                                                                    |  |  |  |  |  |
|                        | Retrigger To Root                                                                    | De noot wordt opnieuw getriggerd met een nieuwe aanslag met de grondtoon van het volgende akkoord. De octaafinstelling van de nieuwe noot blijft echter hetzelfde.                                                                                                    |  |  |  |  |  |

## LET OP

De bewerkte stijl gaat verloren als u van stijl wijzigt of als u het instrument uitzet zonder de opslagbewerking uit te voeren (stap 7 op pagina 20).

# De ritmepartij van een stijl (Drumset-up) bewerken

De uitleg hier is van toepassing op stap 5 van de basisprocedure op pagina 20. De ritmepartijen van een vooraf ingestelde stijl bestaan uit een vooraf ingestelde drumkit en elk drumgeluid is aan een afzonderlijke noot toegewezen. Misschien wilt u het geluid en de noottoewijzingen wijzigen of wilt u gedetailleerdere instellingen zoals volumebalans, effect enzovoort opgeven. Met de drumset-upfunctie van de Style Creator kunt u de ritmepartij van een stijl bewerken en deze als een originele stijl opslaan.

# **1** Tik op de display Rec Channel op het gewenste ritmekanaal en houd dit ingedrukt tot het rood wordt.

## C OPMERKING

Als de verschillende drumgeluiden aan elke sectie van het geselecteerde kanaal worden toegewezen, worden de geluiden naar die van de huidige sectie ingesteld om de drumset-upfunctie te gebruiken.

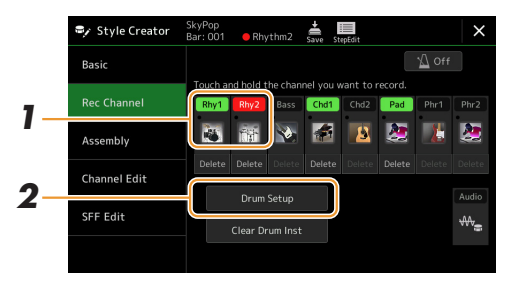

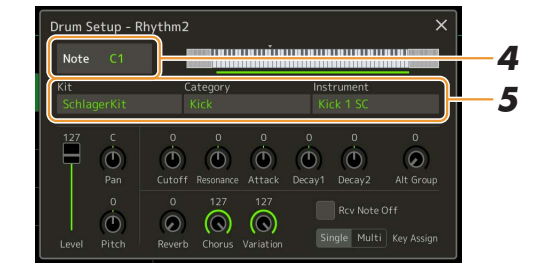

- **2** Tik op [Drum Setup] om het venster Drum Setup op te roepen.
- **3** Druk indien nodig op de knop STYLE CONTROL [START/STOP] om het afspelen van de ritmepartij te starten.

De afgespeelde geluiden op de display van het toetsenbord worden aangegeven waardoor u de te bewerken noot kunt controleren.

**4** Selecteer de te bewerken noot door op de display te tikken.

## 🖾 OPMERKING

U kunt de noot ook selecteren door op het toetsenbord op de noot te drukken.

# **5** Selecteer de gewenste Kit, de gewenste Category en het gewenste Instrument (in die volgorde).

## **6** Geef indien nodig gedetailleerde instellingen op.

| Level     | Hiermee past u het volume aan.                                                                                                    |
|-----------|----------------------------------------------------------------------------------------------------|
| Pan       | Hiermee stelt u de stereopositie in.                                                                                                    |
| Pitch     | Hiermee wordt de fijnregeling van de toonhoogte in stappen van een cent aangepast.           Domerking           In de muziekterminologie is een 'cent' 1/100ste van een halve toon. (100 cents komt overeen met één halve toon.) |
| Cutoff    | Hiermee bepaalt u de afsnijfrequentie ofwel het frequentiebereik van het filter. Hogere waarden resulteren in een helderder geluid.                                                                                               |
| Resonance | Hiermee bepaalt u hoeveel nadruk het hierboven in de filterafsnijfrequentie ingestelde<br>afsnijfrequentie (resonantie) krijgt. Hogere waarden resulteren in een sterker effect.                                                  |
| Attack    | Hiermee wordt bepaald hoe snel het geluid het maximumniveau bereikt, nadat de toets is gespeeld. Hoe hoger de waarde, hoe sneller de aanslag.                                                                                     |

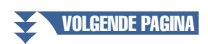

| Decay 1      | Hiermee wordt bepaald hoe snel het geluid het sustainniveau bereikt (een net iets lager<br>niveau dan het maximum). Hoe hoger de waarde, hoe sneller het wegsterven.                                                                                                    |
|--------------|----------------------------------------------------------------------------------------------------|
| Decay 2      | Hiermee wordt bepaald hoe snel het geluid wegsterft tot stilte nadat de toets is losgelaten.<br>Hoe hoger de waarde, hoe sneller het wegsterven.                                                                                                    |
| Alt Group    | Hiermee wordt de alternerende groep bepaald. Niet elk instrument binnen hetzelfde groepsnummer kan tegelijkertijd klinken. Als u een instrument binnen een genummerde groep afspeelt, stopt dat direct het geluid van een ander instrument in dezelfde groep van hetzelfde nummer. Als dit op 0 is ingesteld, kunnen de instrumenten tegelijkertijd klinken.                                                 |
| Reverb       | Hiermee past u de reverbdiepte aan.                                                                                                    |
| Chorus       | Hiermee past u de chorusdiepte aan.                                                                                                    |
| Variation    | <ul> <li>Hiermee past u de diepte van het variatie-effect (DSP1) aan.</li> <li>Als de parameter Connection op de display Mixing Console op Insertion is ingesteld en dit ritmekanaal als de toewijzingspartij is geselecteerd, beïnvloedt deze parameter zoals hieronder.</li> <li>Wanneer Variation Send op 0 is ingesteld: er worden geen effecten op het instrument toegepast (Insertion Off).</li> </ul> |
|              | • Wanneer Variation Send op 1–127 is ingesteld: er worden effecten op het instrument toegepast (Insertion On).                                                                                                    |
| Rcv Note Off | Hiermee wordt bepaald of noot-uitberichten worden ontvangen.                                                                                                    |
| Key Assign   | Hiermee wordt de toetstoewijzingsmodus bepaald. Deze parameter is alleen effectief<br>wanneer de XG-parameter van de kit SAME NOTE NUMBER KEY ON ASSIGN<br>(raadpleeg de datalijst op de website) op INST is ingesteld.                                                                                                    |
|              | • <b>Single:</b> Elk achtereenvolgend afspelen van hetzelfde geluid leidt ertoe dat de vorige wordt afgekapt of gedempt.                                                                                                    |
|              | • <b>Multi:</b> Elk geluid gaat door tot het volledig is uitgeklonken, zelfs wanneer dit meerdere keren achtereenvolgens wordt afgespeeld.                                                                                                    |

# **7** Druk op de knop [EXIT] om het venster Drum Setup te sluiten.

## LET OP

De bewerkte stijl gaat verloren als u van stijl wijzigt of als u het instrument uitzet zonder de opslagbewerking uit te voeren (stap 7 op pagina 20).

## Inhoud

| Display Voice Part Setup                                                |    |
|-------------------------------------------------------------------------|----|
| Displaygerelateerde instellingen voor voiceselectie                     | 35 |
| Voicetypen (kenmerken)                                                  |    |
| Bestanden registreren op het tabblad Favoriet                           |    |
| Metronoominstellingen                                                   |    |
| Metronome                                                               |    |
| • Tap Tempo                                                             |    |
| Instellingen die betrekking hebben op toetsenbord/joystick              |    |
| De aanslagreactie van het toetsenbord instellen                         |    |
| De joystickinstellingen opgeven                                         | 40 |
| Instellingen die betrekking hebben op een toetsenpartij (Voice Setting) | 41 |
| • Tune                                                                  | 41 |
| Voice Set Filter                                                        | 41 |
| • S.Art2/Arpeggio                                                       | 41 |
| De toonhoogte transponeren in halve tonen.                              | 42 |
| De toonhoogte van het gehele instrument fijnregelen (Master Tune)       | 43 |
| Een temperament selecteren of maken (Scale Tune)                        | 43 |
| • Een temperament selecteren of creëren uit de presettypen (Main Scale) |    |
| • Een tijdelijk temperament maken en gebruiken (Sub Scale)              | 45 |
| Gedetailleerde instellingen voor Harmony/Arpeggio opgeven               | 46 |
| Voices bewerken (Voice Edit)                                            | 48 |
| Bewerkbare parameters op de displays Voice Edit                         | 49 |
| Organ Flutes-voices bewerken (Voice Edit)                               | 52 |
| Ensemblevoices bewerken (Voice Edit)                                    | 54 |
| Bewerkbare parameters op de display Voice Edit voor ensemblevoices      | 54 |

# **Display Voice Part Setup**

De display voor de set-up van de voicepartij wordt opgeroepen door op de knop [VOICE] te drukken. Deze biedt een gemakkelijk te begrijpen aanwijzing voor de huidige instellingen van elke toetsenpartij (of elke ensemblepartij voor ensemblevoices). Hier kunt u belangrijke instellingen voor de voices doorvoeren, inclusief EQ en effecten.

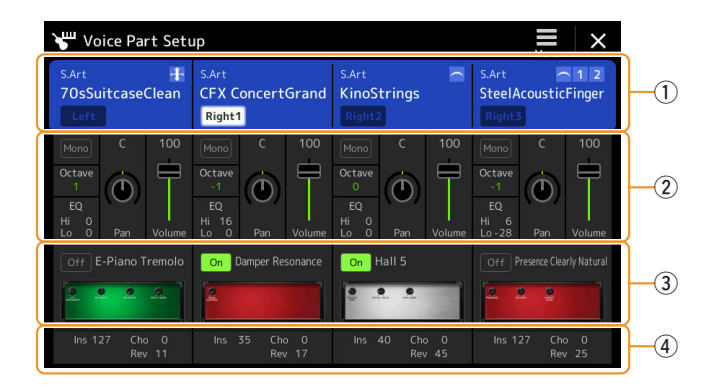

| 1   | Voice                         | Hiermee wordt de huidige voice en de status of de partij aan of uit is aangegeven. Als u op de naam<br>van de voice tikt, wordt de display voor voiceselectie voor de desbetreffende partij opgeroepen.<br>Als u op het pictogram Part tikt, wordt de partij aan- of uitgezet.                                                                                                    |
|-----|-------------------------------|----------------------------------------------------------------------------------------------------|
|     |                               | Als een Organ Flutes-voice wordt geselecteerd, kunt u de display Voice Edit (pagina 52) voor de partij oproepen door op de hier weergegeven (Organ Flutes) te tikken.                                                                                                    |
|     |                               | <ul> <li>Wanneer een voice Super Articulation (S.Art/S.Art2), Revo Drums of Revo SFX wordt geselecteerd, verschijnen de volgende pictogrammen die aangeven wanneer de effecten beschikbaar zijn en hoe u deze kunt gebruiken.</li> <li>1 : Druk op de knop [ART. 1].</li> <li>2 : Druk op de knop [ART. 2].</li> <li>3 : Druk op de knop [ART. 3].</li> <li>1 : Verplaats de joystick omhoog.</li> <li>AT : Voeg druk aan een toets toe nadat de noot is gespeeld.</li> <li>PB : Verplaats de joystick horizontaal om de toonhoogte omhoog of omlaag te buigen. Wanneer meerdere toetsen worden ingedrukt, wordt de toonhoogte van slechts één noot omhoog of omlaag gebogen.</li> <li>2 : Druk herhaaldelijk op een toets om van geluid (golfvormen) te wisselen.</li> <li>3 : Speel de toetsen op legatowijze.</li> <li>1 : Druk terwijl u de ene toets indrukt op een andere toets en laat deze los om trillers te spelen.</li> <li>2 : Zowel legato als trillers kunnen worden toegepast. Zie hierboven.</li> <li>3 : Druk stevig op de toets.</li> <li>4 : Druk stevig op de toets.</li> <li>5 : Druk stevig op de toets terwijl u de joystick omhoog verplaatst.</li> </ul> |
| (2) | Mono/Poly                     | Hiermee wordt bepaald of de voice monofoon of polyfoon wordt bespeeld.                                                                                                    |
|     | Octave                        | Hiermee wordt voor elk toetsenpartij het bereik van de toonhoogtewijziging in octaven tot twee octaven omhoog of omlaag bepaald.                                                                                                    |
|     | EQ                            | Hiermee worden de EQ-instellingen op de display Mixer (pagina 125) aangepast. Als u hier tikt, wordt de display Mixer opgeroepen.                                                                                                    |
|     | Pan                           | Hiermee wordt de stereopositie (pan) of het volume voor elke partij aangepast. Deze instellingen                                                                                                    |
|     | Volume                        | zijn equivalent aan die op de display Mixer (pagina 129).                                                                                                    |
| 3   | Insertion Effect              | Hiermee wordt het huidige type invoegeffect voor de partij en de status of het effect aan of uit is,<br>aangegeven. Als u op On of Off tikt, worden de invoegeffecten aan- of uitgezet. Als u op hier op een<br>ander gebied tikt, wordt de instellingendisplay Insertion Effect (pagina 128) voor de desbetreffende<br>partij opgeroepen.                                                                                                    |
| 4   | Effect Depth<br>(Ins/Cho/Rev) | Hiermee wordt de diepte van het invoegeffect, de chorus en de reverb voor de partij aangegeven, die op de display Mixer kan worden aangepast (pagina's 127, 129). Als u hier tikt, wordt de pagina Effect van de display Mixer opgeroepen.                                                                                                    |

## De voicepartijset-up wordt als volgt opgeslagen:

Als u de instellingen op de display Voice Part Setup wilt opslaan, gebruikt u het registratiegeheugen. Druk op de knop [MEMORY] in de sectie REGISTRATION MEMORY, vink vervolgens Voice aan en druk op een van de knoppen REGISTRATION MEMORY [1]–[10] om de voice-instellingen te registreren.

# Displaygerelateerde instellingen voor voiceselectie

Op het pop-upvenster dat wordt opgeroepen door op E (Menu) op de display Voice Selection te tikken, kunt u de volgende instellingen opgeven.

| Category     | <ul> <li>Hiermee bepaalt u hoe de voicecategoriepagina wordt geopend wanneer een voicecategorie wordt geselecteerd.</li> <li>Open &amp; Select: opent de pagina waarbij de eerder geselecteerde voice in de voicecategorie automatisch is geselecteerd.</li> <li>Open Only: opent de pagina met de geselecteerde voice.</li> </ul>                                                                                                    |
|--------------|----------------------------------------------------------------------------------------------------|
| Voice Number | Hiermee wordt bepaald of de voicebank en het voicenummer wel of niet op de display voor de voiceselectie worden weergeven. Dit is handig als u de bankselectie-MSB/LSB-waarden en het programmanummer wilt controleren, die moeten worden ingesteld als u de voice via een extern MIDI-apparaat selecteert.           Image: Image: I |

Competitive Content of the second second sec

Voices

# Voicetypen (kenmerken)

De kenmerkende eigenschappen van de specifieke voicetypen en hun voordelen worden hieronder beschreven. Raadpleeg de voicelijst in de datalijst op de website als u het type van elke voice wilt zien. Alleen de typen die in de onderstaande lijst met '\*' zijn gemarkeerd, worden links boven de voicenaam in de voiceselectiedisplay aangegeven.

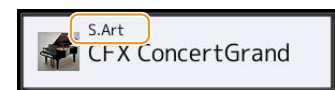

| S.Art (Super Articulation)*      | Deze voices bieden veel voordelen met een grote speelbaarheid en expressieve controle in realtime.<br>Als u bijvoorbeeld bij de Saxophone-voice met veel legato een C en vervolgens een D speelt, hoort<br>u de noot naadloos veranderen, zoals wanneer een saxofoonspeler de noten in één adem speelt.<br>Op dezelfde wijze als bij de Concert Guitar-voice schuift de toonhoogte omhoog van C naar E als<br>u een C-noot en vervolgens de hogerliggende E op een legato maar stevig manier speelt.<br>Afhankelijk van hoe u speelt, worden andere effecten zoals schud- of ademgeluiden<br>(voor de Trumpet-voice) of vingergeluiden (voor de Guitar-voice) geproduceerd.                                                                                                    |
|----------------------------------|----------------------------------------------------------------------------------------------------|
| S.Art2 (Super<br>Articulation2)* | Voor blaas- en snaarinstrumentvoices is een speciale technologie gebruikt die AEM wordt genoemd (pagina 37), waarvoor met gedetailleerde samples van de speciale expressieve technieken die op die specifieke instrumenten worden gebruikt, noten worden gebogen of naar noten wordt gegleden, noten worden 'samengevoegd' en expressieve nuances aan het eind van een noot worden toegevoegd, enzovoort. U kunt deze articulaties toevoegen door legato of non-legato te spelen of door een octaaf hoger of lager te spelen.<br>Als u bijvoorbeeld de Clarinet-voice selecteert, kunt u een C aanhouden en de hoger liggende Bb spelen. U hoort dan een glissando naar de Bb. Sommige 'noot-uit' effecten worden ook automatisch geproduceerd wanneer u een noot langer dan een bepaalde tijd aanhoudt. Elke S.Art2-voice heeft zijn eigen standaardvibrato-instelling. Dit betekent dat wanneer u een S.Art2-voice selecteert, de juiste vibrato ongeacht de stand van de joystick wordt toegepast. U kunt het vibrato aanpassen door de joystick verticaal te verplaatsen.<br>Raadpleeg meer informatie over hoe de articulaties worden toegevoegd de S. Arts Voice Effect Assignment List in de datalijst op de website. |
| Live                             | Deze akoestische instrumentgeluiden zijn in stereo gesampled, om een echt authentiek, vol geluid voort te brengen, vol sfeer en ambiance.                                                                                                    |
| Cool                             | Deze voices gebruiken geavanceerde programmering om de dynamische motieven en subtiele nuances van elektrische instrumenten vast te leggen.                                                                                                    |
| Sweet                            | Deze akoestische instrumentgeluiden profiteren ook van de geavanceerde Yamaha-technologie en beschikken over een precies gedetailleerd en natuurlijk geluid.                                                                                                    |
| Drums                            | Verscheidene drum- en percussiegeluiden zijn aan afzonderlijke toetsen toegewezen, waardoor<br>u deze via het toetsenbord kunt bespelen.                                                                                                    |
| SFX                              | Verscheidene geluiden voor speciale effecten en percussiegeluiden zijn aan afzonderlijke toetsen toegewezen, waardoor u deze via het toetsenbord kunt bespelen.                                                                                                    |
| Live Drums                       | Dit zijn hoogwaardige drumgeluiden die optimaal profiteren van stereosampling en dynamische sampling.                                                                                                    |
| Live SFX                         | Dit zijn verschillende hoogwaardige geluiden voor speciale effecten en percussiegeluiden die optimaal profiteren van stereosampling en dynamische sampling.                                                                                                    |
| Revo drums*                      | Deze voices reproduceren het natuurlijke geluid van echte drums door verschillende samples van instrumentgeluiden (of golfvormen) te produceren wanneer u dezelfde toets meerdere keren na elkaar speelt.                                                                                                    |
| Revo SFX*                        | Deze voices reproduceren het natuurlijke geluid van echte percussie-instrumenten door<br>verschillende samples van instrumentgeluiden (of golfvormen) te produceren wanneer u dezelfde<br>toets meerdere keren na elkaar speelt.                                                                                                    |
| Organ Flutes*                    | Met deze authentieke orgelvoices kunt u de verschillende voetmaten aanpassen en zo uw eigen originele orgelgeluiden te vervaardigen. Raadpleeg voor meer informatie pagina 52.                                                                                                    |
#### MegaVoice\*

Deze voices maken speciaal gebruik van aanslagomschakelingen. Elk aanslagbereik (de mate van speelsterkte) heeft een compleet ander geluid.

Een gitaar-MegaVoice bevat bijvoorbeeld de geluiden van meerdere speeltechnieken. Bij conventionele instrumenten zouden verschillende voices waarbij deze geluiden zijn ondergebracht, moeten worden opgeroepen via MIDI en in combinatie moeten worden afgespeeld om het gewenste effect te bereiken. Met MegaVoices kan nu een overtuigende gitaarpartij worden gespeeld met slechts één enkele voice, door specifieke aanslagwaarden te gebruiken om de gewenste geluiden te verkrijgen. Vanwege het complexe karakter van deze voices en de nauwkeurige aanslagsnelheden die nodig zijn om de geluiden af te spelen, zijn ze niet bedoeld om via het toetsenbord gespeeld te worden. Ze zijn echter erg bruikbaar en handig bij het maken van MIDI-data, vooral als u wilt voorkomen dat u meerdere voices voor slechts één instrumentpartij moet gebruiken.

#### 🖄 OPMERKING

Tik op 🗠 (omhoog) onderaan rechts van de display voor voiceselectie (wanneer voorinstelling is geselecteerd) en selecteer vervolgens pagina 2 om de map MegaVoice te vinden en op te roepen.

#### Constraints (Constraints)

- S.Art, S.Art2 en Mega voices zijn niet compatibel met andere instrumentmodellen. Daarom zullen alle songs of stijlen die u op dit instrument met gebruik van deze voices hebt gemaakt, niet goed klinken als ze worden afgespeeld op instrumenten die niet over deze typen voices beschikken.
- S.Art, S.Art2 en Mega voices klinken anders, afhankelijk van het toetsenbordbereik, de snelheid, aanslag, enzovoort. Dus als u de knop [HARMONY/ARPEGGI0] inschakelt of de transponeerinstelling of voicesetparameters wijzigt, kunnen onverwachte of ongewenste geluiden worden geproduceerd.

#### 🖾 OPMERKING

De kenmerken van S.Art2-voices (standaardvibrato-instelling en articulatie-effecten die door de [ART]-knoppen zijn toegepast) gelden alleen voor realtime performance. Deze effecten worden mogelijk niet volledig gereproduceerd wanneer u een MIDI-song afspeelt die met S.Art2-voices is opgenomen. Raadpleeg de voicelijst in de datalijst op de website voor een lijst met vooraf ingestelde voices van dit instrument.

#### 🖾 OPMERKING

Tik op (omhoog) onderaan rechts van de display voor voiceselectie (wanneer voorinstelling is geselecteerd) en selecteer dan pagina 2 om de map Legacy te vinden en op te roepen. Deze map bevat eerdere voices van Yamaha-toetsenborden (zoals de Tyros-serie) voor datacompatibiliteit met andere modellen.

#### De voices van een MIDI-song naar MegaVoices (MEGAEnhancer) converteren

MEGAEnhancer is een softwareprogramma dat XG/GM-songdata (standard-MIDI-bestand) naar songdata converteert die speciaal is verbeterd om met een instrument of toongenerator die MegaVoices bevat te worden afgespeeld. Door gebruik te maken van de geavanceerde MegaVoices, laat MEGAEnhancer automatisch conventionele songbestanden met gitaar, bas en andere partijen veel realistischer en authentieker klinken. U kunt de MEGAEnhancer downloaden van de Yamaha-website. http://download.yamaha.com/

#### **AEM-technologie**

Als u de piano bespeelt, weerklinkt bij het indrukken van een C-toets een eindige en relatief vaste C-noot. Wanneer u echter een blaasinstrument bespeelt, kan dezelfde vingerzetting afhankelijk van de kracht van de adem, de lengte van de noot, eventuele tril- of buigeffecten en andere speltechnieken verschillende geluiden genereren. Bovendien lopen bij het continu spelen van twee noten (bijvoorbeeld C en D) deze twee noten naadloos in elkaar over. Ze weerklinken niet onafhankelijk van elkaar zoals bij een piano.

AEM (Articulation Element Modeling) is de technologie voor het simuleren van dit kenmerk van instrumenten. Tijdens uw spel worden in realtime achtereenvolgens de meest geschikte geluidssamples geselecteerd uit een enorme hoeveelheid gesamplede data. Vervolgens worden ze naadloos samengevoegd en geproduceerd, zoals op natuurlijke wijze plaatsvindt bij een akoestisch instrument.

Deze technologie kan verschillende samples naadloos samenvoegen zodat realistische vibrato mogelijk is. Op elektronische muziekinstrumenten wordt vibrato traditioneel toegepast door regelmatig de toonhoogte te wijzigen. AEM-technologie gaat veel verder door de gesamplede vibratogolven te analyseren en uit elkaar te halen en deze losse datadelen vervolgens in realtime naadloos weer samen te voegen tijdens uw spel. Als u de joystick verticaal verplaatst (Y: modulatie), wanneer u de SA22-voice (met AEM-technologie) afspeelt, kunt u de diepte van de vibrato regelen en nog steeds een opmerkelijk reële situatie behouden. Voice

# Bestanden registreren op het tabblad Favoriet

De procedure voor het registreren van uw favoriete, vooraf ingestelde voices op het tabblad Favoriet is dezelfde als bij stijlen. Raadpleeg voor instructies pagina 8.

# Metronoominstellingen

U kunt instellingen voor de metronoom en het tiktempo maken op de display die u oproept via [MENU]  $\rightarrow$  [Metronome].

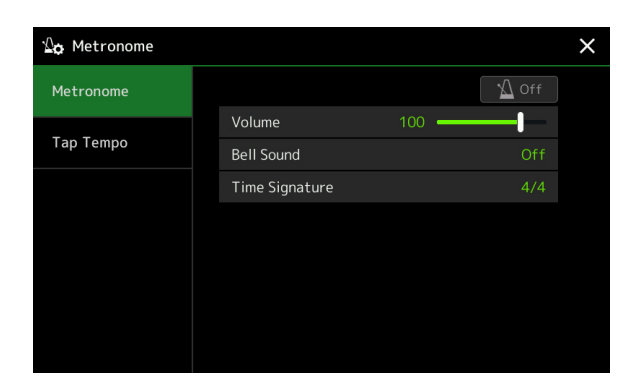

# Metronome

| On/Off         | Hiermee schakelt u de metronoom in of uit.                                            |
|----------------|---------------------------------------------------------------------------------------|
| Volume         | Hiermee wordt het volume van het metronoomgeluid bepaald.                             |
| Bell Sound     | Hiermee wordt bepaald of op de eerste tel van elke maat een belaccent klinkt of niet. |
| Time Signature | Hiermee wordt de maatsoort van het metronoomgeluid bepaald.                           |

# Tap Tempo

| Volume              | Hiermee wordt het volume van het geluid aangepast dat ontstaat wanneer de knop [TAP TEMPO] wordt ingedrukt.                              |
|---------------------|----------------------------------------------------------------------------------------------------|
| Sound               | Hiermee wordt het percussie-instrument geselecteerd voor het geluid dat ontstaat wanneer de knop<br>[TAP TEMPO] wordt ingedrukt.         |
| Style Section Reset | Bepaalt of de afspeelpositie van de stijlsectie wordt 'gereset' wanneer u tijdens het afspelen van de stijl op de knop [TAP TEMPO] tikt. |

# Instellingen die betrekking hebben op toetsenbord/joystick

# De aanslagreactie van het toetsenbord instellen

De aanslagreactie bepaalt hoe het geluid op uw speelsterkte reageert. Het geselecteerde type aanslagreactie wordt de algemene instelling voor alle voices.

U kunt de instellingen op de display die u oproept via [MENU]  $\rightarrow$  [Keyboard/Joystick]  $\rightarrow$  [Keyboard] opgeven.

| ₩œ Keyboard/Joysti | ck              |          |          | × |
|--------------------|-----------------|----------|----------|---|
| Keyboard           | Initial Touch   |          |          |   |
|                    | 🖌 Left 🖌 Right1 | ✓ Right2 | ✓ Right3 |   |
| Joystick           | Touch Curve     |          |          |   |
|                    | Fixed Velocity  | 95 —     | —I—      |   |
|                    | After Touch     | ✓ Right2 | Right3   |   |
|                    | Touch Curve     |          |          |   |
|                    |                 |          |          |   |

#### Constraints (Constraints)

**Initial Touch** 

Sommige voices zijn met opzet ontworpen zonder aanslagreactie om de echte kenmerken van het feitelijke instrument (bijvoorbeeld conventionele orgels die geen aanslagreactie hebben) te emuleren.

| Touch Curve    | <ul><li>Hiermee wordt het eerste type aanslagreactie bepaald. Zorg dat u vinkjes in de vakken van de gewenste toetsenpartijen plaatst.</li><li>Normal: standaardaanslagreactie.</li></ul>                                             |
|----------------|----------------------------------------------------------------------------------------------------|
|                | • Easy 1: produceert gemakkelijk zowel een hoog als een laag volume, afhankelijk van uw speelsterkte.                                                                                                    |
|                | • Easy 2: produceert een hoger volume (dan Easy 1) bij spelen met gemiddelde speelsterkte en kan gemakkelijk worden geregeld. Het beste voor beginnende spelers.                                                                      |
|                | • Soft 1: produceert een hoog volume bij spelen met gemiddelde sterkte. Het is moeilijker om een lager volume te spelen.                                                                                                    |
|                | • Soft 2: produceert een hoog volume zelfs bij een lichte speelsterkte. Het best voor spelers met een lichte aanslag.                                                                                                    |
|                | • Hard 1: vereist matig sterk spelen voor een hoger volume.                                                                                                    |
|                | • Hard 2: vereist sterk spelen om een hoog volume te produceren. Het best voor spelers met een harde aanslag.                                                                                                    |
| Fixed Velocity | Hiermee wordt het vaste volumeniveau bepaald wanneer de aanslagreactie is ingesteld op Off. Als<br>u het vinkje uitschakelt, blijft het volume van de toetsenpartijen tijdens het spelen vast ingesteld,<br>ongeacht uw speelsterkte. |

## After Touch

| Touch Curve | <ul> <li>Hiermee bepaalt u het Aftertouch-responstype. Zorg dat u vinkjes in de vakken van de gewenste toetsenpartijen plaatst.</li> <li>Soft: met slechts een heel lichte Aftertouch-druk worden er al relatief grote veranderingen geproduceerd.</li> </ul> |
|-------------|----------------------------------------------------------------------------------------------------|
|             | • Medium: produceert een redelijk standaard Aftertouch-reactie.                                                                                                    |
|             | • Hard: er is een relatief sterke After Touch-druk nodig om een verandering te produceren.                                                                                                    |

Voices

# De joystickinstellingen opgeven

U kunt vanaf de display die wordt opgeroepen via [MENU]  $\rightarrow$  [Keyboard/Joystick]  $\rightarrow$  [Joystick] bepalen of de effecten die door de joystick worden geregeld, onafhankelijk voor elke toetsenpartij worden toegepast of niet.

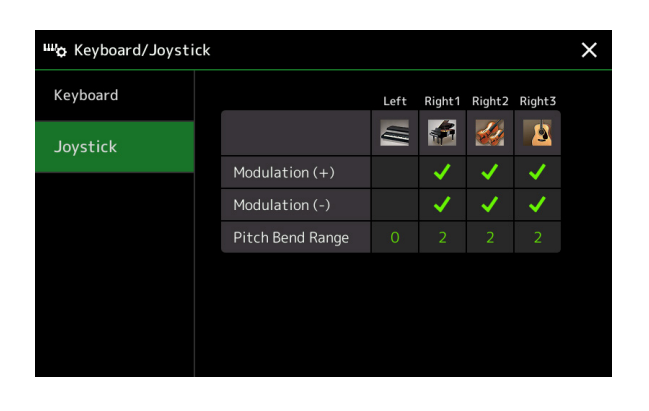

| Modulation (+), (-) | Hiermee worden de toetsenpartijen bepaald waarop de modulatie-effecten worden toegepast<br>wanneer u de joystick naar een verticale richting verplaatst. Plaats de vinkjes voor de gewenste<br>partij.                          |
|---------------------|----------------------------------------------------------------------------------------------------|
| Pitch Bend Range    | Hiermee wordt het pitchbendbereik voor elke toetsenpartij bepaald wat wordt beïnvloed door de joystick in een horizontale richting te verplaatsen. Het bereik is van 0 tot 12 waarbij elke stap overeenkomt met één halve noot. |

# Instellingen die betrekking hebben op een toetsenpartij (Voice Setting)

In deze sectie gaan we in op de instellingen voor de toetsenpartij en andere voicegerelateerde instellingen die op de via [MENU]  $\rightarrow$  [Voice Setting] opgeroepen display kunnen worden ingesteld.

# Clune Internet Internet <t

#### Description (Contracting Contracting Contr

De display kan ook worden opgeroepen vanuit [Menu] op de display voor voiceselectie.

Voice

# Tune

U kunt de parameters voor de toonhoogte voor elke toetsenpartij instellen.

| Tuning          | Hiermee wordt de toonhoogte van elke toetsenpartij bepaald.                                                                                                    |
|-----------------|----------------------------------------------------------------------------------------------------|
| Octave          | Hiermee wordt voor elk toetsenpartij het bereik van de toonhoogtewijziging in octaven bepaald tot twee octaven omhoog of omlaag.                                                                                                    |
| Portamento Time | Portamento is een functie die een geleidelijke overgang in toonhoogte maakt van de noot die het eerst op het toetsenbord wordt gespeeld naar de volgende. De portamentotijd bepaalt de overgangstijd van de toonhoogte. Hogere waarden resulteren in een langere toonhoogtewijzigingstijd. De instelling 0 resulteert in geen effect. Deze parameter is beschikbaar voor toetsenpartijen die zijn ingesteld op Mono (pagina 49). |

# **Voice Set Filter**

Elke voice is gekoppeld aan zijn standaard Voice Set-parameterinstellingen die equivalent zijn aan die op de display Voice Edit (pagina 48) voor alle voices behalve de Organ Flutes-voices. Hoewel deze instellingen gewoonlijk automatisch worden opgeroepen wanneer een voice wordt geselecteerd, kunt u deze functie ook uitschakelen. Als u bijvoorbeeld de voice wilt wijzigen maar hetzelfde Harmony-effect wilt behouden, verwijdert u het vinkje van Toetsenbord Harmony/arpeggio.

# S.Art2/Arpeggio

#### S.Art2 Auto Articulation

Bepaalt of articulatie automatisch aan S.Art2-voices wordt toegevoegd voor de timing van de volgende respectievelijke toetsen:

- Head: wanneer de eerste toets wordt ingedrukt.
- Joint: wanneer de toetst wordt ingedrukt of losgelaten terwijl (een) andere toets(en) ingedrukt blij(f)(t)(ven).

#### C OPMERKING

Dit heeft niet alleen gevolgen voor de S.Art2-voices van uw toetsenspel, maar ook voor de S.Art2-voices in songs of stijlen.

• Tail: wanneer de laatste toets wordt losgelaten.

## Arpeggio

| Quantize | Hiermee wordt de timing van de functie voor het quantizeren van arpeggio bepaald. Afspelen van arpeggio moet<br>worden gesynchroniseerd met het afspelen van een song of stijl om kleine onvolkomenheden in deze timing te<br>corrigeren.                                                                            |
|----------|----------------------------------------------------------------------------------------------------|
| Hold     | Hiermee zet u de functie voor het aanhouden van Arpeggio aan/uit. Wanneer deze op Aan is ingesteld, zorgt het draaien aan de knop [HARMONY/ARPEGGIO] ervoor dat het afpelen van arpeggio's doorgaat, zelfs nadat de noot is losgelaten. Druk nogmaals op de knop [HARMONY/ARPEGGIO] als u het afspelen wilt stoppen. |

# De toonhoogte transponeren in halve tonen

U kunt de totale toonhoogte van het instrument (het geluid van het toetsenbord, het afspelen van een stijl of MIDIsong, enzovoort) in stappen van een halve toon transponeren.

De bedieningsdisplay kan worden opgeroepen via [MENU]  $\rightarrow$  [Transpose].

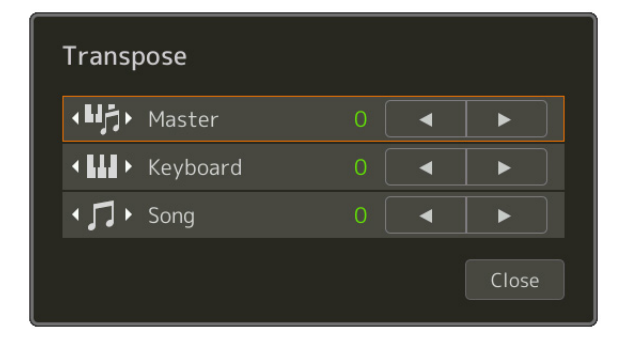

| Master   | Transponeert de toonhoogte van het totale geluid met uitzondering van de audiosong en ingangsgeluid uit een microfoon of de [AUX IN]-aansluitingen. |
|----------|----------------------------------------------------------------------------------------------------|
| Keyboard | De toonhoogte van het toetsenbord transponeren, inclusief de akkoordgrondtoon voor het activeren van het afspelen van een stijl.                    |
| Song     | Transponeert de toonhoogte van de MIDI-songs.                                                                                                    |

#### 🖄 OPMERKING

U kunt ook de toonhoogte transponeren door de knoppen TRANSPOSE [-]/[+] te gebruiken.

#### 🖾 OPMERKING

De toonhoogte van een audiosong wordt versteld via de functie voor toonhoogteverschuiving. Raadpleeg de gebruikershandleiding.

#### 🖄 OPMERKING

Transponeren kan niet worden toegepast op drumkits en SFX-kitvoices.

# De toonhoogte van het gehele instrument fijnregelen (Master Tune)

De toonhoogte van het hele instrument kan in stappen van 0,2 Hz nauwkeurig worden fijngeregeld. Dit is handig wanneer u de Genos samen met andere instrumenten of met muziek van een cd bespeelt. De stemfunctie heeft geen invloed op de drumkit of SFX-kitvoices en audiosongs.

De bedieningsdisplay kan worden opgeroepen via [MENU] → [Master Tune].

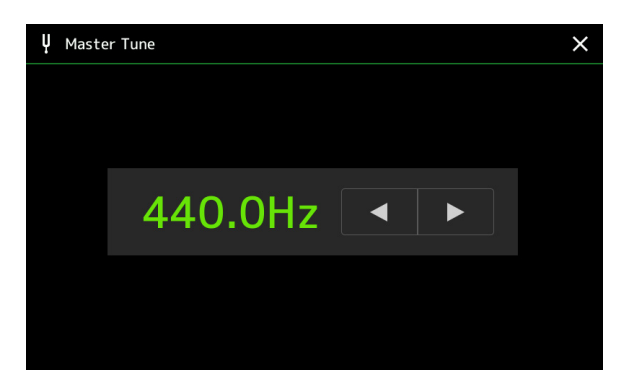

Als u de standaard eerste instellingen (440,0 Hz) wilt herstellen, tikt u op de instelwaarde en houd deze een tijdje ingedrukt.

# Een temperament selecteren of maken (Scale Tune)

U kunt het temperament van het instrument aanpassen aan de muziek die u wilt spelen. De bedieningsdisplay kan worden opgeroepen via  $[MENU] \rightarrow [Scale Tune]$ .

Er zijn twee manieren om het temperament te veranderen: Main Scale en Sub Scale.

• Main Scale:

Stelt de basisschaal van het instrument in. U kunt kiezen uit een bestaand schaaltype of dit handmatig aanpassen. De instelling kan worden opgeslagen en worden opgeroepen met de functie Registration Memory.

• Subschaal:

Verandert de schaal alleen tijdelijk als de subschaal is ingeschakeld (bijvoorbeeld geselecteerd op de display Scale Tune). Hiermee kunt u tijdelijk een Scale Tune-instelling (die verschilt van de Main Scale-instelling) instellen op de gewenste partijen. Deze instelling heeft voorrang op de Main Scale-instelling met betrekking tot de aangevinkte partijen (zie hieronder). U kunt de instelling handmatig aanpassen, maar deze kan niet worden opgeslagen.

U kunt de subschaal uitschakelen/inschakelen door op 'Main/Sub' op de display te tikken, of met de functie 'Scale Tune Quick Setting', die kan worden ingesteld op de toewijsbare knoppen of voetpedalen (pagina 138).

Zie de onderstaande voorbeelden voor welke instellingen op de verschillende partijen worden toegepast, afhankelijk van de vinkjes op de display.

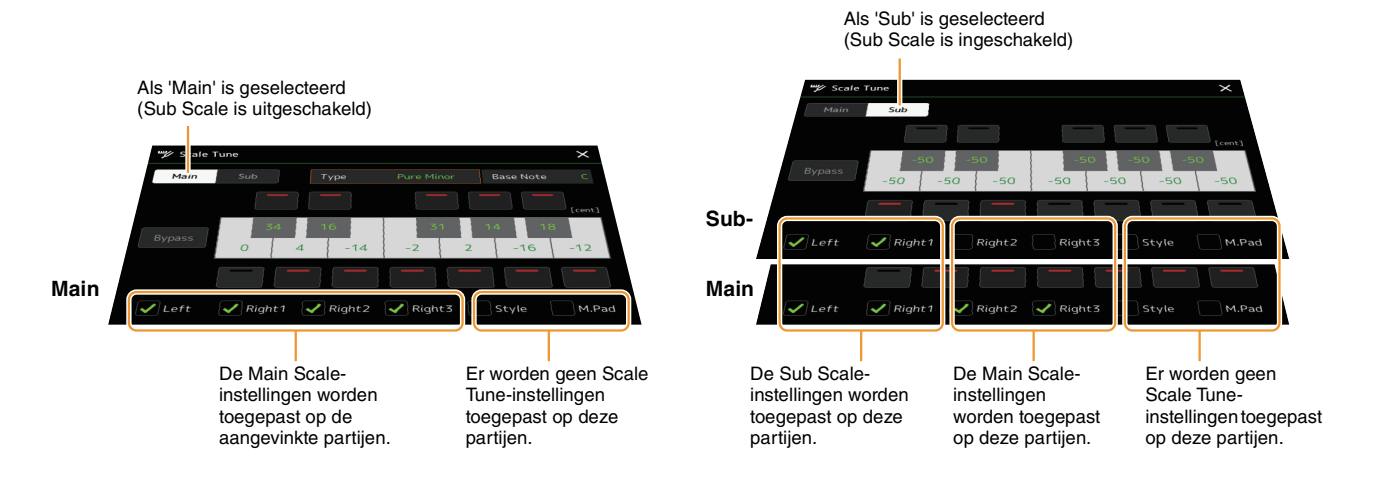

Voices

# Een temperament selecteren of creëren uit de presettypen (Main Scale)

U kunt verschillende toonstelsels selecteren voor het inspelen van aangepaste stemmingen voor bepaalde historische tijdperken of muziekgenres.

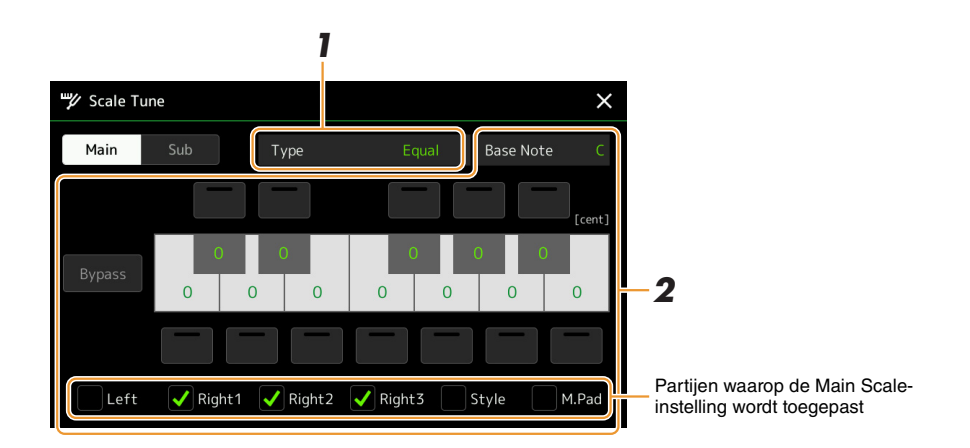

#### **1** Selecteer het gewenste stemschaaltype (stemming).

- Equal: Het toonhoogtebereik van elk octaaf is gelijk onderverdeeld in twaalf delen, waarbij de toonhoogte tussen elke halve toon gelijkmatig is verdeeld. Dit is de meest gebruikte stemming in de hedendaagse muziek.
- **Pure Major, Pure Minor:** Deze stemmingen houden de zuivere wiskundige intervallen van elke toonladder in stand, vooral voor drieklanken (grondtoon, terts, kwint). U kunt dit het beste horen met echte vocale harmonieën, zoals bij koren en a-capellazang.
- **Pythagorean:** Deze toonschaal is uitgevonden door de beroemde Griekse filosoof en wordt samengesteld uit een serie reine kwinten, die worden samengebracht in een enkel octaaf. De terts in deze stemming is lichtelijk onstabiel, maar de kwart en kwint zijn prachtig en geschikt voor bepaalde solo's.
- Mean-Tone: Deze stemschaal is gemaakt als een verbetering van de Pythagoreaanse stemming door het majeur tertsinterval meer 'in stemming' te brengen. Deze stemming was vooral populair van de 16e tot de 18e eeuw. Händel gebruikte onder andere deze toonschaal.
- Werckmeister, Kirnberger: Deze samengestelde toonschaal combineert de systemen van Werckmeister en Kirnberger die op zich verbeteringen van de middentoon- en Pythagoreaanse toonschalen waren. De belangrijkste eigenschap van deze stemming is dat elke toets zijn eigen unieke karakter heeft. De stemming werd op grote schaal gebruikt in de tijd van Bach en Beethoven en wordt zelfs nu nog vaak gebruikt als er muziek uit een bepaald tijdperk wordt gespeeld op een klavecimbel.
- Arabic1, Arabic2: Gebruik deze stemmingen bij het spelen van Arabische muziek.

# **2** Wijzig indien nodig de volgende instellingen.

| Base Note | Hiermee wordt de grondtoon voor elke toonschaal bepaald. Als de grondtoon wordt gewijzigd, wordt de toonhoogte van het toetsenbord getransponeerd. De oorspronkelijke toonhoogterelatie tussen de noten blijft echter gehandhaafd.                                                                                                    |
|-----------|----------------------------------------------------------------------------------------------------|
| Tune      | Tik op de afbeelding van het keyboard op de toets die u wilt stemmen en stem deze in cents.<br>De vakken boven en onder de toetsen bepalen of de Tune-instelling op de noot wordt toegepast. U kunt<br>dit in-/uitschakelen door erop te tikken wanneer de waarde iets anders is dan 0.<br>Als u deze parameter bewerkt, wordt (Edited) aan de rechterkant van Type in stap 1 weergegeven. |
| Bypass    | Als u dit inschakelt, worden alle Scale Tune-instellingen tijdelijk uitgeschakeld. Zo hoort u het geluid en kunt u het vergelijken.                                                                                                    |
| Parts     | Vink de partij af waarop de Main Scale-instelling wordt toegepast.                                                                                                    |

## De Scale Tune (Main Scale)-instellingen opslaan:

Als u de Scale Tune (Main Scale)-instellingen wilt opslaan, gebruikt u het registratiegeheugen. Druk op de knop [MEMORY] in de sectie REGISTRATION MEMORY, plaats vervolgens een vinkje bij Scale Tune en druk op een van de knoppen REGISTRATION MEMORY [1]–[10] om de Scale Tune-instellingen te registreren.

Type

U kunt de schaal tijdelijk wijzigen met de Sub Scale-instelling. Wanneer deze instelling wordt bewerkt, heeft deze voorrang op de Main Scale-instelling. De instelling is alleen effectief als de subschaal is ingeschakeld (bijvoorbeeld als 'Sub' is geselecteerd op de display Scale Tune).

# Y Scale Tune Main Sub Bypass -50 -50 -50 -50 -50 -50 -50 -50 Left Right1 Right2 Right3 Style M.Pad

## **1** Tik op de display Scale Tune op [Sub] om de Sub Scale-instelling te selecteren.

De Sub Scale-instelling wordt toegepast op de aangevinkte partijen onderaan in de display. Zelfs als de subschaal is geselecteerd, wordt de Main Scale-instelling toegepast op de partijen die niet zijn aangevinkt onder aan in de display Sub Scale maar wel in de display Main Scale.

# **2** Wijzig de volgende instellingen.

| Tune   | Als u op de vakken aan de boven- en onderkant van de afbeelding van het keyboard tikt, kunt u<br>gemakkelijk de toonhoogtes van de gewenste noten verlagen met 50 cents. Door de in/uit te schakelen<br>kunt u bepalen of de Tune-instelling al dan niet op de noot wordt toegepast.<br>U kunt de afstemmingswaarde aanpassen door op de afbeelding op de gewenste toets te tikken en die af<br>te stemmen in cents. |
|--------|----------------------------------------------------------------------------------------------------|
| Bypass | Als u dit inschakelt, worden alle Scale Tune-instellingen tijdelijk uitgeschakeld. Zo hoort u het geluid en kunt u het vergelijken.                                                                                                    |
| Parts  | Vink de partij aan waarop de Sub Scale-instelling wordt toegepast.                                                                                                    |

Als u in deze toestand terugkeert naar het startscherm, blijft de Sub Scale-instelling ingeschakeld.

# **3** Als u de Sub Scale-instelling niet meer wilt gebruiken, tikt u op [Main] op de display Scale Tune.

De Sub Scale-instelling wordt uitgeschakeld en alle afsteminstellingen voor Sub Scale worden teruggezet op de standaardwaarden.

#### 🔎 OPMERKING

De Sub Scale-instelling wordt ook uitgeschakeld en teruggezet op de standaardwaarden als het instrument wordt uitgeschakeld.

#### 🔊 OPMERKING

U kunt de Sub Scale-instelling inschakelen/uitschakelen en snel instellingen voor Sub Scale wijzigen met de functie 'Scale Tune Quick Setting' die kan worden toegewezen aan de toewijsbare knoppen of voetpedalen. Zie pagina 138 voor meer informatie.

# Gedetailleerde instellingen voor Harmony/Arpeggio opgeven

U kunt verschillende instellingen voor de functies Harmony en Arpeggio voor het toetsenbord inclusief het volumeniveau opgeven.

De bedieningsdisplay kan worden opgeroepen via [MENU] → [Kbd Harmony/Arp].

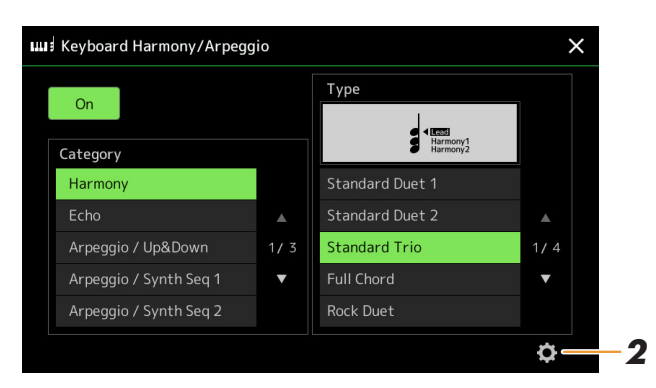

#### **1** Selecteer de gewenste categorie en het type voor Harmony/Arpeggio.

**2** Tik op **O** (Instelling) om het venster met gedetailleerde instellingen op te roepen.

| Detail |                  |      |   |       |  |
|--------|------------------|------|---|-------|--|
|        | Volume           | 82 • |   |       |  |
|        |                  |      |   |       |  |
|        | Assign           |      |   |       |  |
|        | Chord Note Only  |      |   | Off   |  |
|        | Minimum Velocity | 0    | ] |       |  |
|        |                  |      |   | Close |  |

# **3** Geef naar wens verschillende instellingen voor Harmony/Arpeggio op.

Wanneer één van de arpeggiotypen wordt geselecteerd, kunnen alleen de parameters worden ingesteld die in de onderstaande lijst met een '\*' worden aangegeven. Wanneer in de harmony-categorie het type Multi Assign is geselecteerd, zijn geen van de parameters in de onderstaande lijst beschikbaar.

| Volume* | Bepaalt het volumeniveau van de Harmony/arpeggio-noten die worden gegenereerd door de functie Harmony/arpeggio.                                                                                 |
|---------|----------------------------------------------------------------------------------------------------|
|         | <b>CD OPMERKING</b><br>Wanneer u bepaalde voices zoals Organ-voices gebruikt waarin de Touch Sensitivity Depth op de display Voice Edit (pagina 49) op 0 is ingesteld, wijzigt het volume niet. |
| Speed   | Deze parameter is alleen beschikbaar wanneer de categorie Echo (echo, tremolo of triller) is geselecteerd. De parameter bepaalt de snelheid van de Echo-, Tremolo- en Trill-effecten.           |

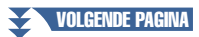

| Assign*          | <ul> <li>Hiermee wordt de toetsenpartij bepaald waaraan het effect wordt toegewezen.</li> <li>Auto: past het effect toe op de partij (Right 1–3) voor welke Part On/Of is ingeschakeld.<br/>Als de categorie Harmony/echo is geselecteerd, krijgen de partijen prioriteit in de volgende volgorde: Right 1, Right 2, Right 3 (wanneer alle partijen zijn ingeschakeld).</li> </ul>                                                                          |
|------------------|----------------------------------------------------------------------------------------------------|
|                  | • <b>Multi:</b> deze parameter is beschikbaar wanneer de categorie Harmony/echo is geselecteerd.<br>Wanneer verschillende partijen zijn ingeschakeld, klinkt de noot die wordt gespeeld op<br>het toetsenbord bij de partij Right 1 en zijn de harmony-geluiden (effect) verdeeld over<br>Right 1 en andere partijen. Wanneer er slechts één partij is ingeschakeld, klinken de noot<br>die op het toetsenbord wordt gespeeld en het effect via die partij. |
|                  | • Right 1, Right 2, Right 3: past het effect toe op de geselecteerde partij (Right 1, Right 2 of Right 3).                                                                                                    |
|                  | C OPMERKING                                                                                                    |
|                  | Als de categorie 'Harmony' wordt geselecteerd, wordt de keyboardpartij die op het type Mono, Legato en Crossfade is ingesteld en is geselecteerd (pagina 49) voor de voice, beschouwd als uit. Wanneer Right 1 bijvoorbeeld is ingesteld op Legato (mono) en Right 2 op Poly en beide partijen zijn ingeschakeld, wordt door het draaien aan de knop [HARMONY/ARPEGGIO] het Harmony-effect alleen toegepast op de partij Right 2.                           |
| Chord Note Only  | Deze parameter is alleen beschikbaar wanneer de categorie Harmony is geselecteerd.<br>Wanneer deze op On is ingesteld, wordt het Harmony-effect toegepast op de noot (gespeeld<br>met de rechterhandpartij van het toetsenbord) die hoort bij een akkoord dat in het<br>akkoordgedeelte van het toetsenbord wordt gespeeld.                                                                                                    |
| Minimum Velocity | De parameter bepaalt de laagste aanslagsnelheid waarbij de harmony-, echo-, tremolo- of trillernoot klinkt. Dit maakt het u mogelijk om harmony door middel van de speelsterkte selectief toe te passen. Hierdoor kunt u harmony-accenten maken in de melodie. Het harmony-effect wordt toegepast als u de toets hard indrukt (boven de ingestelde waarde).                                                                                                 |

# Dependence in the second second secon

De instellingen voor de functie voor het quantizeren van arpeggio en de functie arpeggio aanhouden kunnen worden opgegeven op de display die wordt opgeroepen via [MENU]  $\rightarrow$  [Voice Setting]  $\rightarrow$  [S.Art2/Arpeggio] (pagina 41).

# **Voices bewerken (Voice Edit)**

Met de functie Voice Edit kunt u uw eigen voices maken door enkele parameters van de bestaande voices te bewerken. Als u eenmaal een voice heeft gemaakt, kunt u deze als een bestand in het interne geheugen (User-station) of op externe apparaten voor toekomstig gebruik opslaan.

In deze sectie gaan we in op het bewerken van voices anders dan de Organ Flutes-voices en Ensemble-voices, omdat deze verschillende bewerkingsmethoden hebben dan die hier beschreven zijn. Raadpleeg voor instructies over het bewerken van de Organ Flutes-voices pagina 52. Raadpleeg voor instructies over het bewerken van de Ensemble-voices pagina 54.

#### Selecteer de gewenste voice (een andere dan een Organ Flutes-voice/Ensemble-voice).

2 Tik op de display voor voiceselectie op (Menu) en vervolgens op [Voice Edit] om de display Voice Edit op te roepen.

🖄 OPMERKING

De display kan ook worden opgeroepen via [MENU]  $\rightarrow$  [Voice Edit].

# **3** Selecteer de gewenste parameter en bewerk vervolgens de waarde.

Raadpleeg voor informatie over de bewerkbare parameters pagina 49-51.

| 🦐 Voice Edit | Right1:CFX ConcertGrand | <b>★</b><br>Save | Compare     | ×   |
|--------------|-------------------------|------------------|-------------|-----|
| Common       |                         |                  |             |     |
|              | Volume                  |                  | <b>—</b> I  |     |
| Controller   | Touch Sensitivity       |                  |             |     |
| Sound        | Depth                   | Ι                |             |     |
|              | Offset                  |                  |             | 1/2 |
| Effect       | Part Octave             |                  |             | ▼   |
| FO           | Right                   | I                |             |     |
|              |                         |                  | <b>-I</b> - |     |
|              |                         |                  |             |     |

U kunt het geluid van de bewerkte voice vergelijken met dat van de originele (onbewerkte) voice door herhaaldelijk op 🖭 (Vergelijken) te tikken.

# **4** Tik op 📩 (Opslaan) om de bewerkte voice op te slaan.

#### LET OP

De instellingen gaan verloren als u een andere voice selecteert of het instrument uitzet zonder dat u de opslagbewerking hebt uitgevoerd.

#### 🔊 OPMERKING

Als u een andere voice wilt bewerken, tikt u op de voicenaam boven aan de display Voice Edit om de toetsenpartij te selecteren. Of druk op één van de knoppen VOICE SELECT om de partij te selecteren waaraan de gewenste voice wordt toegewezen. Bevestig de voicenaam bovenaan de display Voice Edit, voer naar wens de bewerkingen uit en sla daarna op.

# Automatische selectie van voice-instellingen (effecten, enzovoort) uitschakelen

Elke voice is gekoppeld aan standaard parameterinstellingen voor de voiceset die gelijkwaardig zijn aan degene op de display Voice Edit. Hoewel deze instellingen gewoonlijk automatisch worden opgeroepen wanneer een voice wordt geselecteerd, kunt u deze functie ook uitschakelen door de juiste instellingen op de display Voice Set Filter op te geven. Raadpleeg voor meer informatie pagina 41.

# Common

| Volume               | Hiermee wordt h    | net volume van de huidige bewerkte voice aangepast.                                                                                                    |  |  |
|----------------------|--------------------|----------------------------------------------------------------------------------------------------|--|--|
| Touch                | Depth              | Hiermee wordt de aanslaggevoeligheid (snelheidsgevoeligheid) bepaald, oftewel in welke                                                                                                    |  |  |
| Touch<br>Sensitivity | Offset             | Hiermee wordt de aanslaggevoeligheid (snelheidsgevoeligheid) bepaald, oftewel in welke<br>mate het volume reageert op uw speelsterkte.<br>Diepte aanslaggevoeligheid<br>Wijzigingen in snelheidscurve op basis van<br>de aanslagdiepte (met Offset ingesteld op 64)<br>Feitelijke snelheid voor de<br>toongenerator<br>127<br>127<br>1 |  |  |
|                      |                    | <ul> <li>Offset = 0 (-127)</li> <li>Depth: bepaalt de snelheidsgevoeligheid of hoeveel het niveau van de voice wijzigt in reactie op uw speelsterkte (snelheid).</li> <li>Offset: Hiermee bepaalt u de mate waarin ontvangen aanslagsnelheden worden aangepast voor het aanslageffect.</li> </ul>                                                                                                    |  |  |
| Part Octave          | Right              | Hiermee wordt het octaafbereik van de geselecteerde voice omhoog of omlaag verschoven in octaven. Wanneer de bewerkte voice als een van de partijen Right 1–3 wordt gebruikt, is de parameter Right 1/Right 2/Right 3 beschikbaar. Wanneer de bewerkte voice als de linkerpartij wordt gebruikt, is de linkerparameter beschikbaar.                                                                                                    |  |  |
|                      | Left               |                                                                                                    |  |  |
| Mono                 | Mono/Poly          | <ul> <li>Hiermee wordt bepaald of de bewerkte voice monofoon of polyfoon wordt afgespeeld.</li> <li>DIMERKING</li> <li>Als u een voice gebruikt die is ingesteld op 'Mono', veranderen de selectieregels van de te spelen noot automatisch, afhankelijk van welke partij de voice gebruikt en de status van andere partijen.</li> <li>Als u een monovoice gebruikt voor een van de Right 1-3-partijen: <ul> <li>Hoogste noot; wanneer er een polyvoice is geselecteerd voor andere ingeschakelde Right 1-3-partijen.</li> <li>Laatste noot; wanneer er een monovoice is geselecteerd voor alle andere ingeschakelde Right 1-3-partijen.</li> </ul> </li> <li>Bij gebruik van een monovoice voor de linkerpartij: <ul> <li>Laatste noot (niet beïnvloed door de status van andere partijen)</li> </ul> </li> </ul>                                                                                                    |  |  |
|                      | Mono Type          | <ul> <li>Hiermee wordt het gedrag van de noten van wegstervende geluiden bepaald, zoals van de gitaar wanneer deze met legato worden gespeeld, waarbij hierboven de voice-instelling is ingesteld op Mono.</li> <li>Normal: de volgende noot die na de eerdere noot klinkt, wordt gestopt.</li> <li>Legato: het geluid van de eerder gespeelde noot wordt gehandhaafd en alleen de toonhoogte wijzigt naar die van de volgende noot.</li> <li>Crossfade: Het geluid gaat soepel over van de eerder gespeelde noot naar de volgende noot.</li> <li>Deze parameter is niet beschikbaar voor Super Articulation-voices en Drum-/SFX Kit-voices en gedraagt zich hetzelfde als de instelling Normal wanneer deze voices worden geselecteerd.</li> <li>Als Legato en Crossfade wordt geselecteerd, kan het gedrag (anders dan wat hier wordt beschreven) verschillen van Normal, afhankelijk van de paneelinstellingen.</li> </ul>                                                                                                    |  |  |
|                      | Portamento<br>Time | Hiermee wordt de portamentotijd (transitietijd toonhoogte) bepaald wanneer de bewerkte voice hierboven werd ingesteld op Mono.           Image: Marcologie         Image: Marcologie         Image:                                                                                                    |  |  |

| Mono                     | Portamento<br>Time Type                                                                                                    | <ul> <li>Bepaalt de overgangstijd van de toonhoogte wordt berekend uit de waarde van Portamento Time.</li> <li>Fixed Rate: Maak de snelheid waarmee de toonhoogte verandert 0: max., 127: min. De overgangstijd van de toonhoogte varieert afhankelijk van het interval tussen de twee noten.</li> </ul>                                                         |
|--------------------------|----------------------------------------------------------------------------------------------------|----------------------------------------------------------------------------------------------------|
|                          |                                                                                                    | • Fixed Time: Maak de overgangstijd van de toonhoogte 0: min., 127: max. De snelheid waarmee de toonhoogte verandert varieert afhankelijk van het interval tussen de twee noten.                                                                                                    |
|                          |                                                                                                    | <ul> <li>De basisregel van Portamento Time blijft onveranderd, ook als deze instelling wordt gewijzigd. Als de waarde van Portamento Time kleiner is, is de daadwerkelijke tijd korter; als de waarde groter is, is de daadwerkelijke tijd langer.</li> <li>Hoe groter de waarde van Portamento Time, hoe duidelijker het effect van deze instelling.</li> </ul> |
| Panel Sustain            | Hiermee wordt het sustainniveau bepaald dat wordt toegepast op de bewerkte voice wanneer de knop<br>[SUSTAIN] op het paneel is ingeschakeld.                                                                                                    |                                                                                                    |
| Kbd Harmony/<br>Arpeggio | In principe hetzelfde als op de display die via [MENU] → [Kbd Harmony/Arp] wordt opgeroepen, behalve dat<br>(Instelling) zich in een andere positie bevindt. Raadpleeg de gebruikershandleiding en 'Gedetailleerde instellingen voor Arpeggio opgeven' op pagina 46. |                                                                                                    |

## Controller

| Modulation (+),<br>Modulation (-) | De joystick kan worden gebruikt om de parameters hieronder zowel als de toonhoogte (vibrato) te moduleren.<br>Hier kunt u de mate instellen waarin de joystick elke van de volgende parameters moduleert. |                                                                                                    |  |
|-----------------------------------|----------------------------------------------------------------------------------------------------|----------------------------------------------------------------------------------------------------|--|
|                                   | Filter                                                                                                    | Hiermee wordt de mate bepaald waarin de joystick de Filter Cutoff moduleert.<br>Frequentie. Zie hieronder voor details over het filter.   |  |
|                                   | Amplitude                                                                                                    | Hiermee wordt de mate bepaald waarin de joystick de amplitude (het volume) moduleert.                                                     |  |
|                                   | LFO Pitch                                                                                                    | Hiermee wordt de mate bepaald waarin de joystick de toonhoogte of het vibrato-effect moduleert.                                           |  |
|                                   | LFO Filter                                                                                                    | Hiermee wordt de mate bepaald waarin de joystick de filtermodulatie of het wah-effect moduleert.                                          |  |
|                                   | LFO<br>Amplitude                                                                                                    | Hiermee wordt de mate bepaald waarin de joystick de amplitude of het tremolo-effect moduleert.                                            |  |
| After Touch                       | Aftertouch kan w<br>waarin aftertouch                                                                                                    | vorden gebruikt om de onderstaande parameters te moduleren. Hier kunt u de mate instellen<br>n elke van de volgende parameters moduleert. |  |
|                                   | Filter                                                                                                    | Hiermee wordt de mate bepaald waarin aftertouch de filterafsnijfrequentie moduleert.                                                      |  |
|                                   | Amplitude                                                                                                    | Hiermee wordt de mate bepaald waarin aftertouch de amplitude (het volume) moduleert.                                                      |  |
|                                   | LFO Pitch                                                                                                    | Hiermee wordt de mate bepaald waarin aftertouch de toonhoogte of het vibrato-effect moduleert.                                            |  |
|                                   | LFO Filter                                                                                                    | Hiermee wordt de mate bepaald waarin aftertouch de filtermodulatie of het wah-effect moduleert.                                           |  |
|                                   | LFO Amplitude                                                                                                    | Hiermee wordt de mate bepaald waarin aftertouch de amplitude of het tremolo-effect moduleert.                                             |  |

## Sound

| Filter | Filter is een proce | ssor die de klankkleur of klank van een geluid wijzigt                                                                                                    | door een bepaald frequentiebereik te                                                                           |
|--------|---------------------|----------------------------------------------------------------------------------------------------|----------------------------------------------------------------------------------------------------|
|        | onderdrukken of c   | loor te laten. De parameters hieronder bepalen de total                                                                                                    | e klankkleur van het geluid door een bepaald                                                                   |
|        | frequentiebereik o  | p te krikken of te verzwakken. Filter kan er niet alleen                                                                                                    | voor zorgen dat het geluid helderder of milder                                                                 |
|        | wordt, maar kan te  | evens worden gebruikt om elektronische, synthesizerad                                                                                                    | chtige effecten te maken.                                                                                      |
|        | Cutoff              | Hiermee wordt de afsnijfrequentie of het<br>effectieve frequentiebereik van het filter bepaald<br>(zie diagram). Hogere waarden resulteren in een<br>helderder geluid. | Volume<br>Afsnijfrequentie<br>Afsnijfrequentie<br>Deze frequenties worden<br>'doorgelaten' door het<br>filter. |

### VOLGENDE PAGINA

| Filter  | Resonance                                                                                            | Hiermee wordt de nadruk bepaald die aan de<br>afsnijfrequentie (resonantie) wordt gegeven, die<br>hierboven bij Cutoff is ingesteld (zie diagram).<br>Hogere waarden resulteren in een sterker effect.<br>Frequentie (toonhoogte)                                               |
|---------|----------------------------------------------------------------------------------------------------|----------------------------------------------------------------------------------------------------|
| EG      | De EG (Envelopg<br>van het geluid wi<br>van natuurlijke al<br>snelle aanslag en<br>lange release van | generator)-instellingen bepalen hoe het niveau<br>jzigt in de tijd. Dit laat u veel geluidskenmerken<br>coestische instrumenten reproduceren zoals de<br>het wegsterven van percussiegeluiden of de<br>een pianoklank met sustain.<br>Sustainniveau<br>Toets aan Toets uit      |
|         | Attack                                                                                               | Hiermee wordt bepaald hoe snel het geluid het maximumniveau bereikt nadat de toets is<br>gespeeld. Hoe lager de waarde, hoe sneller de aanslag.<br><u>Dopmerking</u><br>Sommige voices (zoals piano- en E. Piano-voices) worden door deze instellingen mogelijk niet beïnvloed. |
|         | Decay                                                                                                | Hiermee wordt bepaald hoe snel het geluid het sustainniveau bereikt (een net iets lager niveau dan het maximum). Hoe lager de waarde, hoe sneller het wegsterven.                                                                                                    |
|         | Release                                                                                              | Hiermee wordt bepaald hoe snel het geluid wegsterft tot stilte nadat de toets is losgelaten.<br>Hoe lager de waarde, hoe sneller het wegsterven.                                                                                                    |
| Vibrato | Vibrato is een tril<br>geproduceerd doo<br>moduleren.                                                | llend, vibrerend geluidseffect dat wordt<br>or de toonhoogte van de voice gelijkmatig te                                                                                                    |
|         | Depth                                                                                                | Hiermee wordt de intensiteit van het vibrato-effect bepaald. Hogere instellingen resulteren in<br>een meer geprononceerde vibrato.                                                                                                    |
|         | Speed                                                                                                | Hiermee wordt de snelheid bepaald van het vibrato-effect.                                                                                                    |
|         | Delay                                                                                                | Hiermee wordt de hoeveelheid tijd bepaald die verstrijkt tussen het spelen van een toets en<br>het begin van het vibrato-effect. Hogere instellingen vergroten de delay (vertraging) van de<br>vibrato-activering.                                                              |

# Effect

| Insertion Effect | On/Off                                   | Hiermee worden de invoegeffecten aan- of uitgezet.                                                                                                    |
|------------------|------------------------------------------|----------------------------------------------------------------------------------------------------|
|                  | Туре                                     | Hiermee wordt het type invoegeffect geselecteerd. Hiermee wordt de categorie en vervolgens<br>het type geselecteerd. U kunt de gedetailleerde parameters aanpassen door op<br>(Instelling) te tikken en deze op te slaan. Raadpleeg voor meer informatie 'De<br>effectinstellingen bewerken en opslaan' (pagina 128). |
|                  | Depth                                    | Hiermee wordt de invoegeffectdiepte aangepast.                                                                                                    |
| Reverb Depth     | Hiermee wordt de reverbdiepte aangepast. |                                                                                                    |
| Chorus Depth     | Hiermee wordt de chorusdiepte aangepast. |                                                                                                    |

# EQ

Hiermee bepaalt u de frequentie en versterking van de EQ-banden. Raadpleeg voor meer informatie over EQ pagina 125.

# **Organ Flutes-voices bewerken (Voice Edit)**

De Organ Flutes-voices kunnen worden bewerkt door de voetmaathendels aan te passen, het aanslaggeluid toe te voegen, effect en equalizer toe te passen, enzovoort.

Er zijn drie orgeltypen en elk orgeltype heeft een eigen display, die de werkelijke aanblik van het instrument op prachtige wijze weergeeft. Bovendien bieden alle typen realistische en intuïtieve besturing van het geluid met speciale voetmaathendels, tabs en schakelaars, waarmee u het geluid met nagenoeg hetzelfde gevoel kunt aanpassen als op een echt instrument.

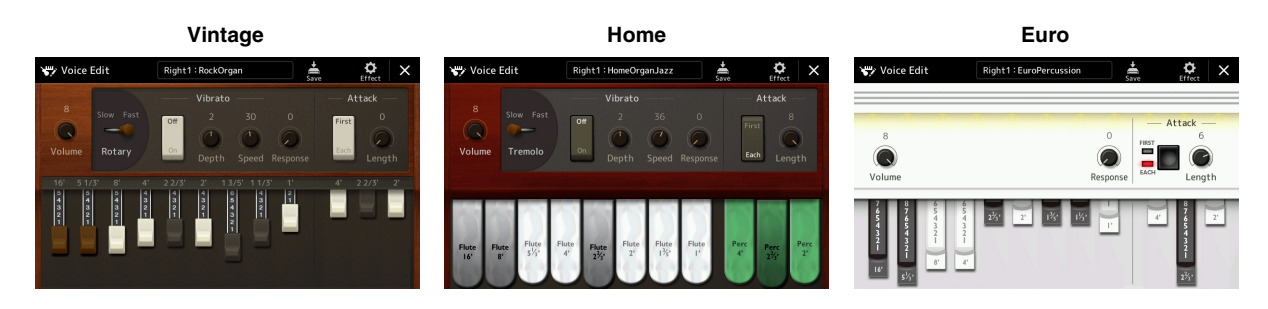

#### **1** Selecteer de gewenste Organ Flutes-voice.

Tik op [Organ] in de subcategorieën en selecteer daarna de gewenste Organ Flutes-voice.

- 2 Tik op de display voor voiceselectie op (Menu) en vervolgens op [Voice Edit] om de display Voice Edit op te roepen.
- **3** Selecteer de gewenste parameter en bewerk vervolgens de waarde.

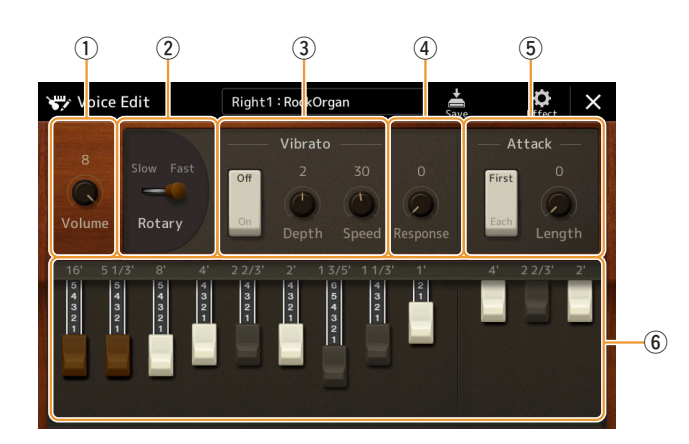

#### C OPMERKING

De display Voice Edit voor de Organ Flutes-voices kunt u ook oproepen door op de Home-display of de display Voice Part Setup rechts onder de naam van de Organ Flutes-voice op het pictogram Organ Flutes te tikken. De display kan ook worden opgeroepen via [MENU] → [Voice Edit].

#### Constraints (Constraints)

Wanneer de display Voice Edit voor een Organ Flutes-voice wordt opgeroepen, worden de toewijzingstypen voor de Live Control-regelaars automatisch gewijzigd, waardoor u de voetmaten kunt regelen via de regelaars.

De parameters die worden aangegeven door "\*", zijn alleen beschikbaar voor het type Vintage en Home. Het type geselecteerde Organ Flutes-voice kan worden onderscheiden in het design van de display Voice Edit, zoals hierboven is beschreven.

| 1 | Volume          | Hiermee past u het totaalvolume van de Organ Flutes aan.                                                                                                    |
|---|-----------------|----------------------------------------------------------------------------------------------------|
| 2 | Rotary/Tremolo* | Stelt de snelheid van de roterende luidspreker beurtelings in op Slow en Fast. Deze parameter is alleen beschikbaar wanneer een effect (pagina 51) met 'Rotary' in de naam wordt toegepast. |
| 3 | Vibrato*        | Hiermee schakelt u vibrato in of uit en past u de diepte en de snelheid aan.                                                                                                    |

| 4 | Response | Heeft invloed op zowel het attack- als het release-gedeelte (pagina 51) van het geluid door op basis van de voetmaatregelaars de responstijd van het aanzwellen en uitsterven te verlengen of te verkorten. Hoe hoger de waarde, hoe langzamer het aanzwellen en uitsterven.                                                                                                    |
|---|----------|----------------------------------------------------------------------------------------------------|
| 5 | Attack   | Hiermee selecteert u First of Each als modus Attack en past u de attacklengte van het geluid aan.<br>In de modus First wordt attack (percussief geluid) alleen toegepast op de eerste noten die<br>worden gespeeld en tegelijkertijd worden vastgehouden. Terwijl deze eerste noten worden<br>vastgehouden, wordt er geen attack toegepast op alle noten die daarna worden gespeeld. In de<br>modus Each wordt attack toegepast op alle noten. De attacklengte produceert onmiddellijk na<br>de aanvangsattack een langer of korter wegsterven. Hoe langer de lengte, hoe langer de<br>wegsterftijd. |
| 6 | Footage  | Hiermee wordt het basisgeluid van de Organ Flutes bepaald.                                                                                                    |

# **4** Tik indien nodig op (Effect) en stel vervolgens de parameters voor de effecten en EQ in.

De parameters zijn gelijk aan die op de display Effect en EQ uit het vorige hoofdstuk, Voices bewerken (Voice bewerken) (pagina 51).

# **5** Tik op (Opslaan) om de gemaakte Organ Flutes-voice op te slaan.

#### LET OP

De instellingen gaan verloren als u een andere voice selecteert of het instrument uitzet zonder dat u de opslagbewerking hebt uitgevoerd.

#### 🖄 OPMERKING

Als u een andere voice wilt bewerken, tikt u op de voicenaam bovenaan de display Voice Edit om de toetsenpartij te selecteren. Of druk op één van de knoppen VOICE SELECT om de partij te selecteren waaraan de gewenste voice wordt toegewezen. Bevestig de voicenaam bovenaan de display Voice Edit, voer naar wens de bewerkingen uit en sla daarna op.

# **Ensemblevoices bewerken (Voice Edit)**

U kunt de vooraf ingestelde instellingen gebruiken, maar u kunt ook uw eigen originele ensemblevoice maken door diverse parameters te bewerken op de manier die hier wordt beschreven. Deze relevante parameters bepalen welke noot door elke partij wordt gespeeld, welke vooraf ingestelde voice bij elke partij wordt gebruikt, wanneer geluiden daadwerkelijk worden geproduceerd en hoe de toonhoogteverandering wordt geproduceerd. Deze instellingen resulteren in een uiterst realistisch ensemblegeluid, alsof akoestische instrumenten door echte artiesten worden bespeeld.

Selecteer de gewenste ensemblevoice.

Tik op [Ensemble] in de subcategorieën en selecteer daarna de gewenste ensemblevoice.

- 2 Tik op de display voor voiceselectie op 🔚 (Menu) en vervolgens op [Voice Edit] om de display Voice Edit op te roepen.
- **3** Selecteer de gewenste parameter en bewerk vervolgens de waarde. Raadpleeg voor informatie over de bewerkbare parameters pagina 54–59.

**4** Tik op 🙀 (Opslaan) om de bewerkte voice op te slaan.

#### Distance in the second second

De display Voice Edit voor de ensemblevoices kan ook worden opgeroepen door op de Home-display op het pictogram rechts boven de voicenaam te tikken of via [MENU]  $\rightarrow$  [Voice Edit].

#### LET OP

De instellingen gaan verloren als u een andere voice selecteert of het instrument uitzet zonder dat u de opslagbewerking hebt uitgevoerd.

#### 🖄 OPMERKING

Als u nog een andere voice wilt bewerken, drukt u eerst op één van de knoppen VOICE SELECT om een ensemblevoice te selecteren. Vervolgens gaat u terug naar de display Voice Edit, brengt u de gewenste wijzigingen aan en slaat u daarna op.

# Bewerkbare parameters op de display Voice Edit voor ensemblevoices

#### Assign/Harmony

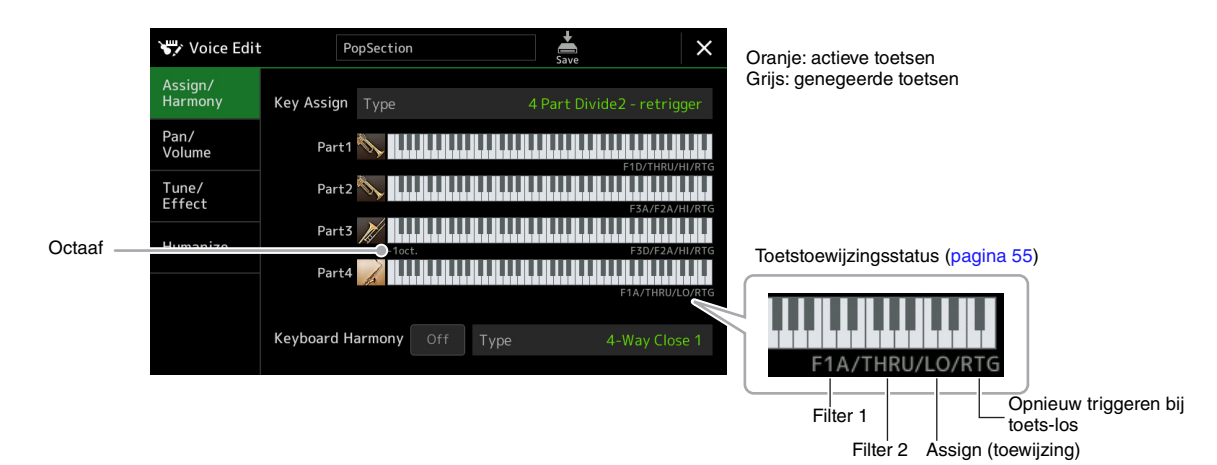

| Key Assign<br>Type | Hiermee wordt het type toetstoewijzing bepaald. Deze parameter wordt doorgaans toegepast op alle<br>voicepartijen.<br>Raadpleeg voor details de lijst met toetstoewijzingstypen voor ensemblevoices op pagina 56. |                                                                                                    |
|--------------------|----------------------------------------------------------------------------------------------------|----------------------------------------------------------------------------------------------------|
| Keyboard           | On/Off                                                                                                    | Hiermee zet u Keyboard Harmony aan of uit.                                                                                                    |
| Harmony            | Туре                                                                                                    | Hetzelfde als op de display die wordt opgeroepen via [MENU] → [Kbd Harmony/Arp].<br>Raadpleeg het hoofdstuk over Keyboard Harmony in de gebruikershandleiding. Alleen de<br>harmonietypen die effectief voor ensemblevoices kunnen worden gebruikt, zijn beschikbaar. |

#### Structuur van de toetstoewijzing voor ensemblevoices

Elke partij luistert alle ingedrukte noten af en speelt de desbetreffende noten af met de instellingen die u hebt opgegeven.

Raadpleeg voor details over de instellingen de lijst met toetstoewijzingsstatussen voor ensemblevoices hieronder. U kunt de instellingen voor alle partijen gemakkelijk in één keer oproepen. De huidige instelling van elke partij (toetstoewijzingsstatus) wordt op het scherm weergegeven onder de eigen toetsenbordafbeelding (zie hierboven).

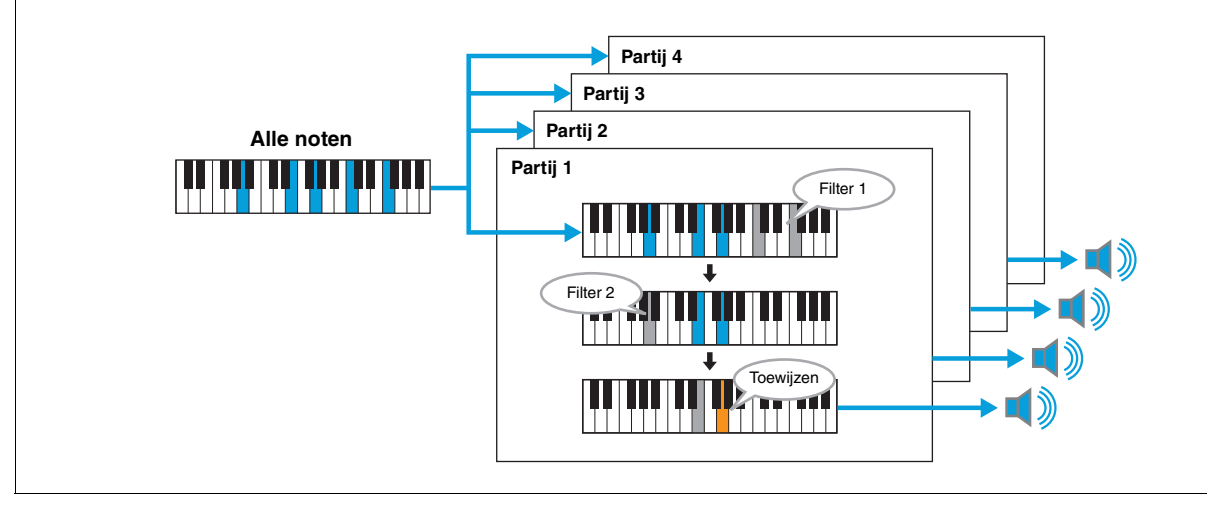

| Liist met toetstoewii | zingsstatussen voor | ensemblevoices | (alleen indicatie) |
|-----------------------|---------------------|----------------|--------------------|
|                       | Bangos en tool      |                | (                  |

| Parameter                             | Weergave op<br>scherm | Volledige<br>naam           | Omschrijving                                                                                                    |  |
|---------------------------------------|-----------------------|-----------------------------|----------------------------------------------------------------------------------------------------|--|
| Filter 1/<br>Filter 2                 | F*D                   | First * in<br>Descending    | De hoogste * noten ('*' geeft het aantal noten aan)<br>worden uit de invoernoten geselecteerd en naar het<br>volgende podium verzonden. *=2                                                                                                    |  |
|                                       | A*D                   | After *-th in<br>Descending | De *e hoogste noot en hogere noten klinken niet,<br>maar alle lagere noten worden uit de invoernoten<br>geselecteerd en naar het volgende podium verzonden.                                                                                                    |  |
|                                       | F*A                   | First * in<br>Ascending     | De laagste * noten worden uit de invoernoten<br>geselecteerd en naar het volgende podium verzonden.<br>$\rightarrow$ *=2                                                                                                    |  |
|                                       | A*A                   | After *-th in<br>Ascending  | De *e laagste noot en lagere noten klinken niet, maar<br>alle hogere noten worden uit de invoernoten<br>geselecteerd en naar het volgende podium verzonden.<br>*=2                                                                                                    |  |
|                                       | THRU                  | Through                     | Alle invoernoten worden in de huidige staat naar het volgende podium verzonden.                                                                                                    |  |
| Toewijzen                             | HI                    | Highest                     | Uit de noten die overblijven na filter 2 wordt de hoogste noot geselecteerd.                                                                                                    |  |
|                                       | LO                    | Lowest                      | Uit de noten die overblijven na filter 2 wordt de laagste noot geselecteerd.                                                                                                    |  |
|                                       | EA                    | Earliest                    | Uit de noten die overblijven na filter 2 wordt de noot die als eerste is ingevoerd geselecteerd.                                                                                                    |  |
|                                       | LA                    | Latest                      | Uit de noten die overblijven na filter 2 wordt de noot die als laatste is ingevoerd geselecteerd.                                                                                                    |  |
| Opnieuw<br>triggeren bij<br>toets-los | RTG                   | Retrigger                   | De toetstoewijzing wordt bijgewerkt wanneer enkele toetsen worden losgelaten<br>(en noten die aan alle geldende voorwaarden voldoen worden gespeeld)                                                                                                    |  |
|                                       | (Niet<br>weergegeven) | -                           | Wanneer toetsen worden losgelaten, stoppen de bijbehorende partijen eenvoudig<br>met spelen en worden ze niet opnieuw toegewezen. Maar wanneer u legato<br>speelt, worden noten opnieuw getriggerd, ongeacht of opnieuw triggeren bij<br>toets-los aan of uit staat (Ja of nee in de volgende lijst). |  |

\* Geeft een geheel getal van 1 of hoger aan.

## ■ Lijst met toetstoewijzingstypen voor ensemblevoices

| Type toetstoewij-<br>zing             | Omschrijving                                                                                                    | Opnieuw<br>triggeren<br>bij toets-los<br>(*3) |
|---------------------------------------|----------------------------------------------------------------------------------------------------|-----------------------------------------------|
| Unison1 - latest                      | Deze instelling resulteert in een compleet unisono. Als één toets wordt gespeeld, produceren<br>alle vier de partijen dezelfde noot. Als meerdere toetsen worden gespeeld, wordt de<br>unisononoot geselecteerd op basis van de laatst gespeelde noot.                                                                                                    | Ja                                            |
|                                       | Partij 3<br>Partij 4                                                                                                    |                                               |
| Unison2 - highest<br>and lowest       | Deze instelling produceert een unisono of een harmonie van twee noten. Als één toets wordt gespeeld, produceren alle vier de partijen dezelfde noot. Maar als twee of meer toetsen worden gespeeld, worden de partijen verdeeld tussen de laagste en de hoogste noot.                                                                                                    | Ja                                            |
|                                       | Part 1<br>Partij 2<br>Partij 3<br>Partij 4                                                                                                    |                                               |
| 4 Part Divide1 -<br>retrigger         | Deze instelling is geschikt voor gesloten akkoorden. Als één toets wordt gespeeld,<br>produceren alle vier de partijen een geluid. Als twee of meer toetsen worden gespeeld,<br>worden de partijen verdeeld over de verschillende noten van het akkoord                                                                                                    | Ja                                            |
| 4 Part Divide1                        | worden de partijen verdeend over de verschinende noten van het akkoord.                                                                                                    | Nee                                           |
|                                       | Partij 1<br>Partij 2<br>Partij 3<br>Partij 4<br>Partij 4<br>Partij 4<br>Partij 4<br>Partij 1<br>Partij 2<br>Partij 4<br>Partij 4<br>Partij 2<br>Partij 4<br>Partij 4 |                                               |
| 4 Part Divide2 -                      | Deze instelling is geschikt voor open akkoorden. Als één toets wordt gespeeld, produceren alle vier de partijen een geluid. Als twee of meer toetsen worden gespeeld, worden de                                                                                                    | Ja                                            |
| 4 Part Divide2                        | partijen verdeeld over de verschillende noten van het akkoord.                                                                                                    | Nee                                           |
|                                       | Partij 1<br>Partij 2<br>Partij 3<br>Partij 4<br>Partij 4<br>Partij 4<br>Partij 2<br>Partij 2<br>Partij 2<br>Partij 2<br>Partij 2<br>Partij 2<br>Partij 2<br>Partij 2<br>Partij 2<br>Partij 2<br>Partij 2<br>Partij 2<br>Partij 2<br>Partij 2<br>Partij 2<br>Partij 2<br>Partij 2<br>Partij 3<br>Partij 4<br>Partij 2<br>Partij 4<br>Partij 2<br>Partij 2<br>Partij 3<br>Partij 4                                                                                                    |                                               |
| 4 Part<br>Incremental1 -<br>retrigger | Hoe meer toetsen er worden gespeeld, hoe groter het aantal partijen dat een geluid<br>produceert, waarbij prioriteit wordt gegeven aan hogere partijen. Partij 1 wordt bijvoorbeeld<br>gespeeld voor één toets, Partij 1 en 2 worden gespeeld voor twee toetsen enzovoort.                                                                                                    | Ja                                            |
| 4 Part<br>Incremental1                | Partij 1 Partij 1 Partij 1 Partij 1 Partij 1 Partij 1 Partij 2 Partij 2 Partij 2 Partij 3 Partij 3 Partij 4                                                                                                    | Nee                                           |
| 4 Part<br>Incremental2 -<br>retrigger | Hoe meer toetsen er worden gespeeld, hoe groter het aantal partijen dat een geluid<br>produceert, waarbij prioriteit wordt gegeven aan lagere partijen. Partij 4 wordt bijvoorbeeld<br>gespeeld voor één toets, Partij 4 en 3 worden gespeeld voor twee toetsen enzovoort.                                                                                                    | Ja                                            |
| 4 Part<br>Incremental2                | Partij 1<br>— Partij 2<br>— Partij 2<br>— Partij 3<br>— Partij 3<br>— Partij 3<br>— Partij 3<br>— Partij 4<br>— Partij 4                                                                                                    | Nee                                           |
| 3 Part Divide1 -<br>retrigger         | Deze instelling produceert een ensemble van drie noten voor gesloten akkoorden. (*1)                                                                                                    | Ja                                            |
| 3 Part Divide1                        |                                                                                                    | Nee                                           |
| 3 Part Divide2 -<br>retrigger         | Deze instelling produceert een ensemble van drie noten voor open akkoorden. (*1)                                                                                                    | Ja                                            |
| 3 Part Divide2                        |                                                                                                    | Nee                                           |

| 3 Part<br>Incremental1 -<br>retrigger | Een versie met drie noten van een ensemble waarbij prioriteit wordt gegeven aan hogere<br>partijen. Partij 1 en 4 worden bijvoorbeeld gespeeld voor één toets, Partij 1 en 4 en Partij 2<br>worden gespeeld voor twee toetsen enzovoort. (*1) | Ja  |
|---------------------------------------|----------------------------------------------------------------------------------------------------|-----|
| 3 Part<br>Incremental1                |                                                                                                    | Nee |
| 3 Part<br>Incremental2 -<br>retrigger | Een versie met drie noten van een ensemble waarbij prioriteit wordt gegeven aan lagere partijen. Partij 3 wordt bijvoorbeeld gespeeld voor één toets, Partij 3 en 2 worden gespeeld voor twee toetsen enzovoort. (*1)                         | Ja  |
| 3 Part<br>Incremental2                |                                                                                                    | Nee |
| 2 Part Divide1 -<br>retrigger         | Deze instelling produceert een ensemble van twee noten voor gesloten akkoorden. (*2)                                                                                                    | Ja  |
| 2 Part Divide1                        |                                                                                                    | Nee |
| 2 Part<br>Incremental1 -<br>retrigger | Een versie met twee noten van een ensemble waarbij prioriteit wordt gegeven aan hogere<br>partijen. Partij 1 en 3 worden bijvoorbeeld gespeeld voor één toets en Partij 1 en 3 en Partij 2<br>en 4 worden gespeeld voor twee toetsen. (*2)    | Ja  |
| 2 Part<br>Incremental1                |                                                                                                    | Nee |
| 2 Part<br>Incremental2 -<br>retrigger | Een versie met twee noten van een ensemble waarbij prioriteit wordt gegeven aan lagere<br>partijen. Partij 2 en 4 worden bijvoorbeeld gespeeld voor één toets en Partij 1 en 3 en Partij 2<br>en 4 worden gespeeld voor twee toetsen. (*2)    | Ja  |
| 2 Part<br>Incremental2                |                                                                                                    | Nee |

\*1: In een ensemble van drie voices beweegt Partij 4 op dezelfde manier als Partij 1.

\*1: In een ensemble van twee voices beweegt Partij 3 op dezelfde manier als Partij 1. Partij 4 beweegt op dezelfde manier als Partij 2.

\*3: Bij ensembletypen die opnieuw triggeren bij toets-los ondersteunen, wordt een partij die ophoudt met spelen omdat de bijbehorende toets wordt losgelaten opnieuw toegewezen op basis van de toetsen die nog steeds ingedrukt zijn en speelt deze partij de desbetreffende noot.

## Pan/Volume

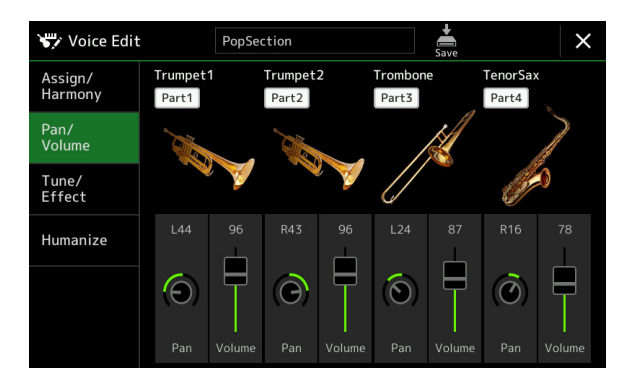

| Part aan/uit | Hiermee zet u elke ensemblepartij aan of uit. De instellingen voor Part 1-4 corresponderen met de knoppen PART ON/OFF [LEFT], [RIGHT 1-3].                                                                                               |
|--------------|----------------------------------------------------------------------------------------------------|
| Voice        | Hiermee kunt u de voices voor elke ensemblepartij opnieuw selecteren.<br><u><i>C</i></u> <i>OPMERKING</i><br>Alleen de aanbevolen voices die geschikt zijn voor ensemblevoices kunnen worden geselecteerd.                               |
| Pan          | Hiermee bepaalt u de stereopositie van de geselecteerde partij.                                                                                                    |
| Volume       | Hiermee bepaalt u het volume van elke partij, waardoor u de balans van alle partijen kunt fijnregelen. Deze parameters hebben betrekking op de parameters Left en Right 1-3 van het tabblad Pan/Volume op de display Mixer (pagina 129). |

# Tune/Effect

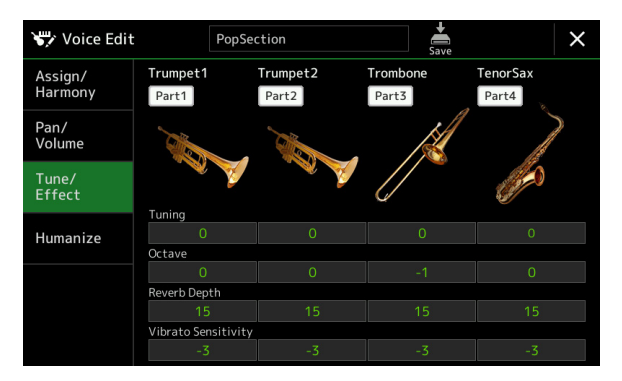

| Part aan/uit        | Hiermee zet u elke ensemblepartij aan of uit. De instellingen voor Part 1-4 corresponderen met de knoppen PART ON/OFF [LEFT], [RIGHT 1-3].                                                                                                    |
|---------------------|----------------------------------------------------------------------------------------------------|
| Voice               | Hiermee kunt u de voices voor elke ensemblepartij opnieuw selecteren.                                                                                                    |
|                     | Alleen de aanbevolen voices die geschikt zijn voor ensemblevoices kunnen worden geselecteerd.                                                                                                    |
| Tuning              | Hiermee wordt de toonhoogte van elke ensemblepartij bepaald in cents.                                                                                                    |
|                     | <i>C</i> <b>D D D D D D D D D D</b>                                                                                                    |
| Octave              | Hiermee wordt voor elk toetsenpartij het bereik van de toonhoogtewijziging in octaven tot twee octaven omhoog of omlaag bepaald. De hier ingestelde waarde wordt toegevoegd aan de instelling die via de knoppen OCTAVE [-]/[+] is opgegeven. |
| Reverb Depth        | Hiermee wordt de reverbdiepte aangepast.                                                                                                    |
| Vibrato Sensitivity | Hiermee wordt de intensiteit van het vibrato-effect bepaald. Hogere instellingen resulteren in een geprononceerder vibrato.                                                                                                    |

## Humanize

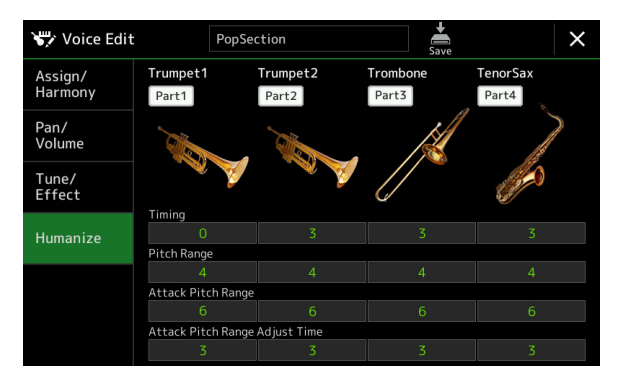

| Part aan/uit             | Hiermee zet u elke ensemblepartij aan of uit. De instellingen voor Part 1-4 corresponderen met de knoppen PART ON/OFF [LEFT], [RIGHT 1-3].                                                          |
|--------------------------|----------------------------------------------------------------------------------------------------|
| Voice                    | Hiermee kunt u de voices voor elke ensemblepartij opnieuw selecteren.           D OPMERKING           Alleen de aanbevolen voices die geschikt zijn voor ensemblevoices kunnen worden geselecteerd. |
| Timing                   | Hiermee wordt de vertragingstijd bepaald tussen het moment waarop u op een noot op het<br>toetsenbord drukt en het moment waarop het daadwerkelijke geluid voor elke partij wordt<br>geproduceerd.  |
| Pitch Range              | Hiermee wordt de toonhoogtevibratie (het toonhoogtebereik) bepaald wanneer het geluid wordt geproduceerd. Hoe hoger de waarde is, hoe groter het toonhoogtebereik is.                               |
| Attack Pitch Range       | Hiermee wordt direct nadat het geluid wordt geproduceerd de huidige toonhoogteverandering bepaald. Hoe hoger de waarde is, hoe groter het toonhoogtebereik is.                                      |
| Attack Pitch Adjust Time | Hiermee wordt de tijd bepaald tussen het moment waarop het geluid wordt geproduceerd en het moment waarop de toonhoogteverandering de juiste waarde bereikt.                                        |

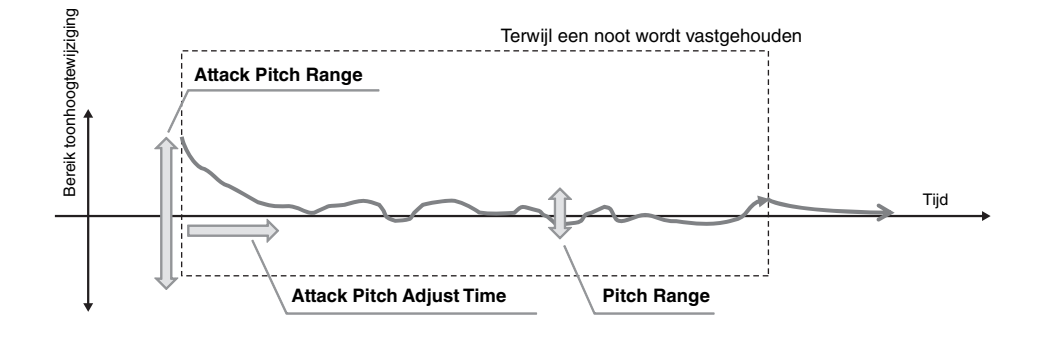

#### Inhoud

| Een Multi Pad maken via MIDI (Multi Pad Creator – MIDI Mu | ılti Pad- |
|-----------------------------------------------------------|-----------|
| opname)                                                   | 60        |
| • Multi Pad – Realtime opnemen via MIDI                   | 60        |
| • Multi Pad – Stapsgewijs opnemen via MIDI                |           |
| Een Multi Pad maken met audiobestanden (Multi Pad Creator | – Audio   |
| Link Multi Pad)                                           |           |
| De Audio Link Multi Pads afspelen                         |           |
| Multi Pads bewerken                                       |           |
|                                                           |           |

# Een Multi Pad maken via MIDI (Multi Pad Creator – MIDI Multi Pad-opname)

Met deze functie kunt u uw originele Multi Pad-frasen maken en bestaande Multi Pad-frasen te bewerken om op die manier uw eigen Multi Pad-frasen te maken. Net als bij een MIDI-songopname bevat een MIDI Multi Pad-opname het Realtime opnemen en Stapsgewijs opnemen. Bij een MIDI Multi Pad-opname bestaat elke Multi Pad echter slechts uit één kanaal en zijn handige functies zoals Punch In/Out niet beschikbaar.

# Multi Pad – Realtime opnemen via MIDI

Voordat u de functie gaat gebruiken, moet u op de volgende punten letten:

- Omdat alleen de performance van de partij Right 1 als een Multi Pad-frase wordt opgenomen, moet u vooraf de gewenste voice van de partij Right 1 selecteren.
- De Super Articulation-voices en de Organ Flutes-voices kunnen niet voor Multi Pad-opname worden gebruikt. Als een van deze voices voor de partij Right 1 wordt ingesteld, wordt deze bij het opnemen door de Grand Pianovoice vervangen.
- Omdat opnemen samen met en gesynchroniseerd met het afspelen van een stijl kan worden gedaan, moet u vooraf de gewenste stijl selecteren. U moet er echter wel rekening mee houden dat de stijl niet wordt opgenomen.
- Als u een nieuwe Multi Pad in een bestaande bank wilt maken, selecteert u de gewenste Multi Pad-bank via de knop MULTI PAD CONTROL [SELECT].

Als u een nieuwe Multi Pad in een lege nieuwe bank wilt maken, is deze stap niet nodig.

2 Roep de bedieningsdisplay op via [MENU] → [M.Pad Creator] → [MIDI Multi Pad Recording].

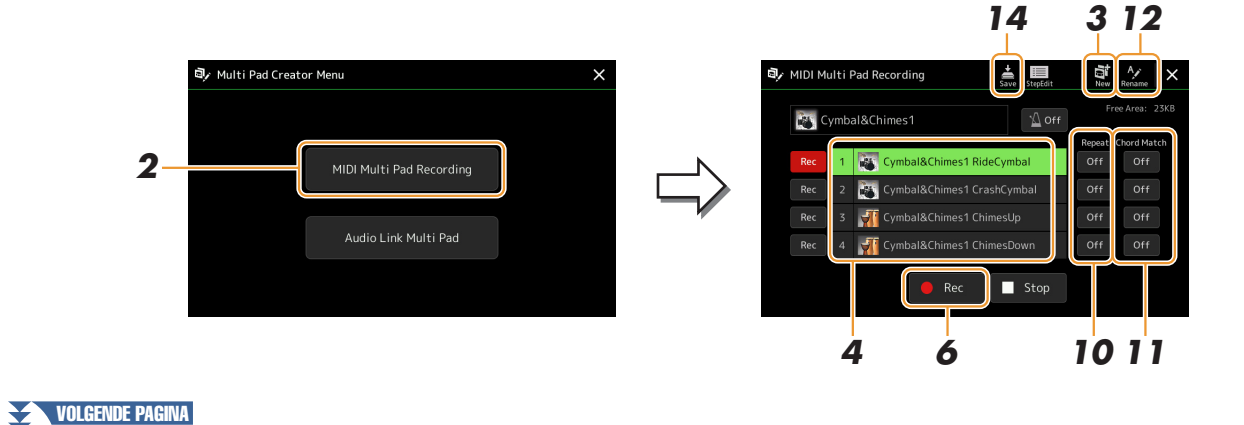

- 3 Als u een nieuwe Multi Pad in een lege nieuwe bank wilt maken, tikt u op Als (Nieuw).
- 4 Tik om een bepaalde Multi Pad voor opname te selecteren.
- **5** Selecteer indien nodig de gewenste voice via de knop VOICE SELECT [RIGHT 1]. Na het selecteren van de voice, drukt u op de knop [EXIT] om naar de voorgaande display terug te keren.
- **Ó** Tik op [●] (Rec) om de stand-bystatus van de opname voor de in stap 4 geselecteerde Multi Pad te activeren.

#### D OPMERKING

Als u de opname wilt annuleren, tikt u nogmaals op [•] (Rec) voordat u naar stap 7 gaat.

#### 7 Bespeel het toetsenbord om de opname te starten.

Als u er zeker van wilt zijn dat de opname synchroon loopt met het tempo, tikt u op [Metronome] om de metronoom aan te zetten.

Als u vóór de werkelijke frase een stilte wilt invoegen, drukt u op STYLE CONTROL [START/STOP] om zowel het opnemen als het afspelen van het ritme (van de huidige stijl) te starten. Bedenk wel dat de ritmepartij van de huidige stijl tijdens het opnemen wordt afgespeeld, hoewel deze niet wordt opgenomen.

#### Aanbevolen noten voor de Chord Match-frase

Als u van plan bent een Chord Match-frase te maken, gebruikt u de noten C, D, E, G, A en B of met andere woorden speelt u de frase in de toonsoort C-majeur. Dit zorgt ervoor dat de frase harmonisch constant blijft en overeenkomt met welk akkoord u ook in de linkerhandsectie van het toetsenbord speelt.

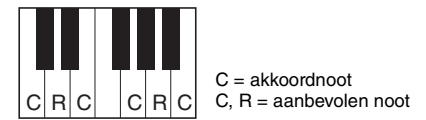

## **8** Stop de opname.

Druk op de knop MULTI PAD CONTROL [STOP] of de knop STYLE CONTROL [START/STOP] om het opnemen te stoppen als u klaar bent met het spelen van de frase.

9 Beluister uw nieuwe opgenomen frase door op de betreffende knop MULTI PAD CONTROL [1]–[4] te drukken. Herhaal de stappen 6–8 om de frase opnieuw op te nemen.

# **10** Tik voor elke pad op Repeat (herhalen) [On]/[Off] om deze aan of uit te zetten.

Als de parameter Repeat voor de geselecteerde pad aan staat, gaat het afspelen van de corresponderende pad door totdat de knop MULTI PAD CONTROL [STOP] wordt ingedrukt. Als u op een Multi Pad drukt waarvoor Repeat tijdens het afspelen van de song of stijl is aangezet, start het afspelen en wordt het in de maat herhaald. Als de parameter Repeat voor de geselecteerde pad uit is, wordt het afspelen eenvoudigweg eenmaal uitgevoerd en stopt dit automatisch zodra het eind van de frase is bereikt.

#### 11 Tik voor elke pad op Chord Match [On]/[Off] om deze aan of uit te zetten.

Als de parameter Chord Match voor de geselecteerde pad aan staat, wordt de corresponderende pad afgespeeld volgens het akkoord dat in de akkoordsectie van het toetsenbord is opgegeven door de [ACMP] aan te zetten of dat in de partij LEFT van het toetsenbord is opgegeven door [LEFT] aan te zetten (wanneer de [ACMP] uit staat).

- **12** Tik op *(Naam wijzigen) en voer vervolgens de gewenste naam voor elke Multi Pad in.*
- **13** Als u andere Multi Pads wilt opnemen, herhaalt u de stappen 4–12.
- 14 Tik op 🚔 (Opslaan) om de Multi Pad op te slaan en vervolgens de Multi Pad-data op te slaan als een bank die een set van vier pads bevat.

#### LET OP

De bewerkte Multi Pad-data gaan verloren als u een andere Multi Pad-bank selecteert of het instrument uitzet zonder dat u de opslaghandeling hebt uitgevoerd. Multi Pads

# Multi Pad – Stapsgewijs opnemen via MIDI

Stapsgewijs opnemen kan in de pagina Stapsgewijs bewerken worden uitgevoerd. Na het selecteren van een Multi Pad in stap 4 op pagina 61, tikt u op (Stapsgewijs bewerken) om de pagina Stapsgewijs bewerken op te roepen. De pagina Stapsgewijs bewerken geeft de eventlijst aan waarmee u noten met een absoluut precieze timing kunt opnemen. Deze Step Recording-procedure (stapsgewijze opnameprocedure) is in principe gelijk aan die voor MIDIsongopnamen (pagina 85), met uitzondering van de volgende punten:

• In de Multi Pad Creator kunnen alleen kanaalevents en systeemeigen berichten worden ingevoerd. Akkoord- en songtekstevents zijn niet beschikbaar. U kunt tussen de twee typen eventlijsten schakelen door op [Ch]/[SysEx] te tikken.

# Een Multi Pad maken met audiobestanden (Multi Pad Creator – Audio Link Multi Pad)

U kunt een nieuwe Multi Pad maken door de koppelingen met audiobestanden (WAVindeling: 44,1 kHz samplefrequentie, 16-bits resolutie) voor elke Multi Pad te maken op het User-station en het USB-flashstation. De audiobestanden (WAV) kunnen data zijn die u op dit instrument hebt opgenomen of kunnen in de handel verkrijgbare bestanden zijn. Multi Pads waaraan audiobestanden zijn gekoppeld, worden Audio Link Multi Pads genoemd. U kunt de nieuwe Audio Link Multi Pads opslaan in het User-station of USB-flashstation.

- Als u audiobestanden (WAV) in het USB-flashstation wilt gebruiken, sluit u het USB-flashstation dat de data bevat aan op de aansluiting [USB TO DEVICE].
- 2 Roep de bedieningsdisplay op via [MENU] → [M.Pad Creator] → [Audio Link Multi Pad].

#### 🖄 OPMERKING

Een audiobestand kan niet aan een MIDI Multi Pad worden gekoppeld.

# Content of the second second s

gaat gebruiken in de gebruikershandleiding het gedeelte over USB-apparaten aansluiten.

#### Constraints (Constraints)

De display kan ook worden opgeroepen vanuit [Menu] op de display Multi Pad Selection.

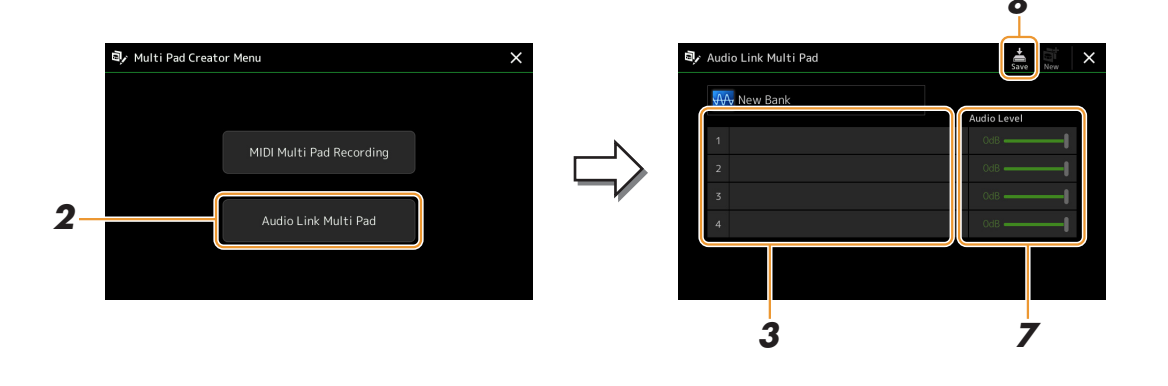

#### 🖾 OPMERKING

Als er een Audio Link Multi Pad is geselecteerd wanneer u de display Audio Link Multi Pad oproept, verschijnen de koppelingen die voor de geselecteerde pad zijn gemaakt. Zorg ervoor dat u op [New] tikt om een nieuwe pad te maken. Anders selecteert u gewoon de koppeling in de geselecteerde pad opnieuw.

# **3** Tik om de gewenste pad te selecteren.

De display voor audiobestandsselectie wordt weergegeven.

VOLGENDE PAGINA

# **4** Selecteer het gewenste audiobestand.

**De informatie van het geselecteerde audiobestand bevestigen** Door op (Menu) en vervolgens [Audio Information] op de display voor bestandsselectie te tikken, kunt u de gegevens bevestigen (titel, bitsnelheid en samplefrequentie, enzovoort).

## **5** Druk op de knop [EXIT] om terug te keren naar de display Audio Link Multi Pad.

- **6** Als u andere audiobestanden aan andere pads wilt koppelen, herhaalt u stap 3 tot 5.
- 7 Pas desgewenst het volumeniveau van elk audiobestand aan door op de schuifregelaar voor het audioniveau te tikken.

Door op de gewenste knop MULTI PAD CONTROL [1]–[4] te drukken, kunt u tijdens het afspelen van de Multi Pad-frase het volume aanpassen.

8 Tik op (Opslaan) om de Multi Pad op te slaan en vervolgens de Audio Link Multi Pad-data op te slaan als een bank die een set van vier pads bevat.

#### LET OP

De instelling gaat verloren als u een andere Audio Link Multi Pad selecteert of het instrument uitzet zonder dat u de opslagbewerking hebt uitgevoerd.

# P Druk op de knop MULTI PAD CONTROL [SELECT] om de nieuwe Audio Link Multi Pad op de display Multi Pad-bankselectie te controleren.

De nieuwe Audio Link Multi Pad die u hebt gemaakt wordt aangegeven met Audio Link boven de bestandsnaam.

#### Als u de koppelingsinstelling wilt wijzigen:

Selecteer de gewenste Audio Link Multi Pad en voer dezelfde bewerkingen uit als in de stappen 2 tot 9.

# De Audio Link Multi Pads afspelen

U kunt de Multi Pad waaraan het audiobestand is toegewezen, afspelen door deze in het User- of USB-flashstation van de display voor de selectie van de Multi Pad-bank te selecteren. Hoewel u de Multi Pad via dezelfde bewerkingen kunt spelen als de Multi Pad die geen koppelingen met audiobestanden heeft, moet u op de volgende beperkingen letten:

- Zorg dat u het USB-flashstation aansluit dat de overeenkomstige audiobestanden bevat.
- Automatisch herhaaldelijk afspelen is niet beschikbaar.
- Chord Match (akkoordaanpassing) kan niet worden toegepast.

#### 🖾 OPMERKING

Het laden van audiobestanden (WAV) duurt iets langer dan het laden van MIDI-bestanden.

Het gelijktijdig afspelen van meerdere Audio Link Multi Pads bespelen inschakelen/uitschakelen Via de volgende parameter kunt u instellen of het instrument meerdere Audio Link Multi Pads tegelijkertijd afspeelt:

#### MULTI PAD CONTROL [SELECT] → [Menu]

Audio Link M.Pad "Simultaneous Play"

- On (Aan): Er kunnen meerdere pads tegelijk worden afgespeeld. Zelfs als u begint met het afspelen van een andere pad, stopt de pad die al wordt afgespeeld niet.
- Off (Uit): Er wordt slechts één pad tegelijk afgespeeld. Het afspelen is exclusief, dus als u begint met het afspelen van een andere pad, stopt de pad die al wordt afgespeeld. (Dit is hetzelfde gedrag als in firmware versie 1.10 of ouder.)

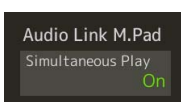

# **Multi Pads bewerken**

U kunt uw gemaakte Multi Pad-bank en elk van de Multi Pads die tot de bank behoren beheren (de naam wijzigen, kopiëren, plakken en verwijderen). Raadpleeg voor instructie over het beheren van het Multi Pad-bankbestand Basishandelingen in de gebruikershandleiding. In dit gedeelte wordt uitgelegd hoe elke Multi Pad kan worden beheerd.

# Selecteer de Multi Pad-bank die de te bewerken Multi Pad bevat.

Druk op de knop MULTI PAD CONTROLE [SELECT] om de display Multi Padbankselectie op te roepen en selecteer vervolgens de gewenste Multi Pad-bank.

#### 🖾 OPMERKING

Als u een vooraf ingestelde Multi Padbank selecteert en vervolgens de Multi Pads bewerkt, moet u uw bewerkingen op het User-station opslaan als een gebruikersbank.

2 Tik op de display Multi Pad-bankselectie op 🗮 (Menu) en vervolgens op [Multi Pad Edit] om het venster Multi Pad Edit op te roepen.

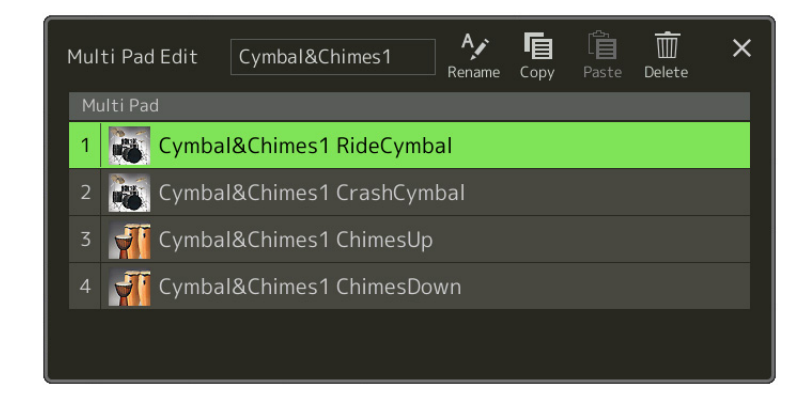

**3** Selecteer een bepaalde te bewerken Multi Pad.

#### **4** Bewerk de geselecteerde pad.

| Rename | Wijzigt de naam van elke Multi Pad.                  |
|--------|------------------------------------------------------|
| Сору   | Kopieert de geselecteerde Multi Pad (zie hieronder). |
| Paste  | Plakt de gekopieerde Multi Pad.                      |
| Delete | Verwijdert de geselecteerde Multi Pad.               |

#### De Multi Pad kopiëren

- **1** Selecteer de in stap 4 hierboven te kopiëren Multi Pad.
- **2** Tik op [Copy]. De geselecteerde Multi Pad wordt naar het klembord gekopieerd.
- Selecteer de bestemmingslocatie.
   Als u de geselecteerde pad naar een ander bank wilt kopiëren, selecteert u de gewenste bank op de display Multi Pad-bankselectie, roept u vervolgens het venster Multi Pad Edit via (Menu) op en selecteert u daarna de bestemming.
- 4 Tik op [Paste] om de kopieerbewerking uit te voeren.

#### COPMERKING

MIDI- en Audio-pads kunnen niet in dezelfde bank bestaan.

#### **5** Sla de huidige bank die de bewerkte Multi Pads bevat op.

Druk op de knop [EXIT] om het bevestigingsvenster op te roepen, tik op [Save] om het User-station op te roepen en tik vervolgens op [Save here] om de opslagbewerking uit te voeren. Raadpleeg voor meer informatie Basishandelingen in de gebruikershandleiding.

#### Inhoud

| Een songlijst voor het afspelen maken                              | 65 |
|--------------------------------------------------------------------|----|
| De modus voor herhaaldelijk afspelen gebruiken                     | 66 |
| Muzieknotatie-instellingen (Score) bewerken                        | 67 |
| Afspeelinstelling                                                  | 67 |
| Weergave-instelling                                                | 68 |
| • Detail-instelling                                                | 68 |
| Songteksten weergeven en de display opstellen                      | 69 |
| Tekst weergeven en de display opstellen                            | 70 |
| De eigenschappen van de automatische begeleiding gebruiken bij het |    |
| afspelen van de MIDI-song                                          | 71 |
| Elk kanaal van een MIDI-song in- of uitschakelen                   | 72 |
| Instellingen betreffende het afspelen van een song                 | 73 |
| • Guide – Toetsenbord- en stemoefeningen met de gidsfunctie        | 73 |
| • Part Ch                                                          | 74 |
| • Lyrics                                                           | 74 |
| • Play                                                             | 74 |

# Een songlijst voor het afspelen maken

Door uw favoriete song aan de songlijst toe te voegen, kunt u gewenste songs zo rangschikken dat ze continu worden afgespeeld in de volgorde die u opgeeft.

#### 1 Druk op de knop [SONG] om de display Song Player op te roepen.

Controleer of de modus Song List is geselecteerd.

**2** Tik op **(Nieuw)** om een nieuwe songlijst te maken.

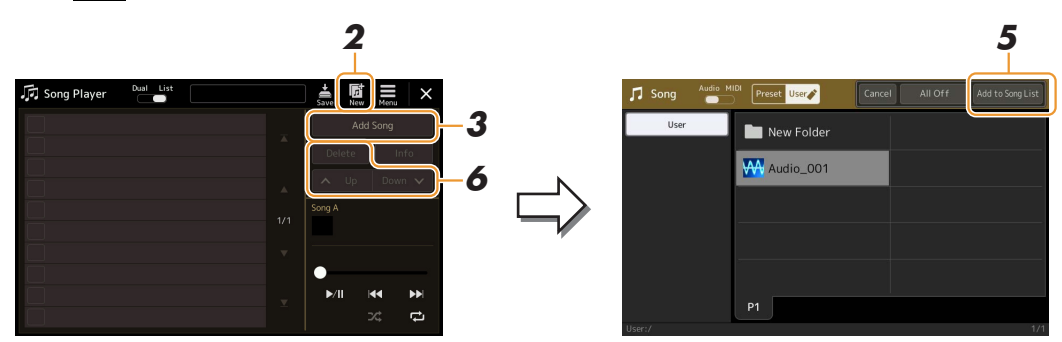

- 3 Tik op [Add Song] om de display voor songselectie op te roepen.
- **4** Tik op de gewenste songnamen om de geselecteerde song(s) aan de songlijst toe te voegen.

Als u alle songs in de geselecteerde map wilt toevoegen, tikt u op [Select All].

#### 5 Tik op [Add to Song List] om aan de lijst toe te voegen.

De geselecteerde songs worden op de display Song Player weergegeven.

#### **6** Bewerk de songlijst indien nodig.

- Delete: Hiermee wordt de geselecteerde song uit het lijst verwijderd.
- Up: Hiermee wordt de geselecteerde song omhoog verplaatst.
- Down: Hiermee wordt de geselecteerde song omlaag verplaatst.

# **7** Tik op **(**Opslaan) om de songlijst op te slaan.

LET OP

De gemaakte songlijst gaat verloren als u een andere songlijst selecteert of het instrument uitzet zonder dat u de opslagbewerking hebt uitgevoerd.

# De modus voor herhaaldelijk afspelen gebruiken

U kunt vanaf de via de knop [SONG] is opgeroepen display Song Player instellen hoe het afspelen van de huidige song wordt herhaald.

#### **Dual Player-modus**

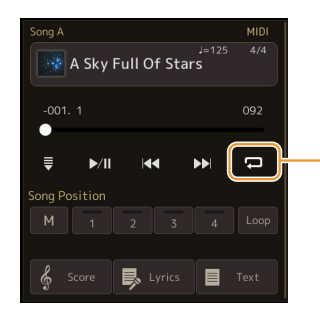

Hiermee wordt de modus Single Repeat aan of uitgezet. Wanneer deze is aangezet, wordt de geselecteerde song herhaaldelijk afgespeeld.

#### Song List-modus

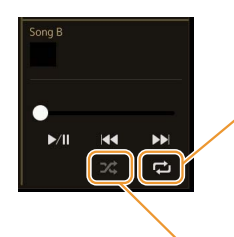

Als u hier tikt, wordt er van herhalingsmodus gewisseld.

• 🔁 (Uit): De herhalingsmodus is uit. Alle songs in de geselecteerde songlijst worden eenmaal afgespeeld en het afspelen stopt automatisch aan het eind van de laatste song in de lijst.

- 🔁 (Alle herhalen): Alle songs in de geselecteerde songlijst worden herhaaldelijk afgespeeld.
- 🔂 (Afzonderlijke herhaald): Alleen de geselecteerde song wordt herhaaldelijk afgespeeld.

Als u **2** (Shuffle) aanzet, wordt de volgorde van de songs in de geselecteerde songlijst willekeurig afgespeeld. Als u dit uitzet, wordt er naar de oorspronkelijke volgorde teruggezet.

# Muzieknotatie-instellingen (Score) bewerken

Selecteer een MIDI-song in de Dual Player-modus van de display Song Player en tik vervolgens op [Score] om de muzieknotatie van de huidige MIDI-song op te roepen. U kunt de notatie-indicatie desgewenst aanpassen aan uw persoonlijke voorkeur.

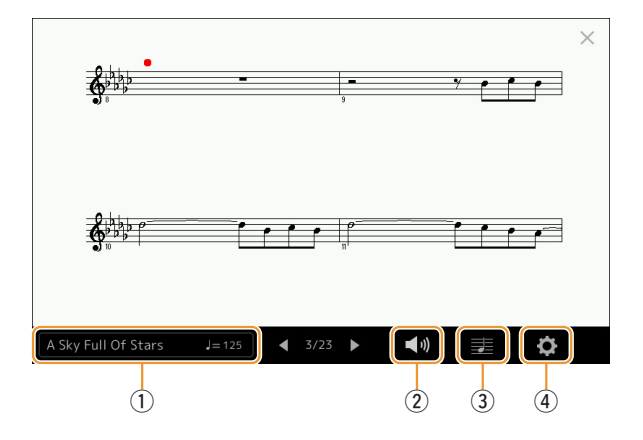

| 1 | Geeft de naam van de huidige song aan. De tempowaarde wordt ook de rechterkant weergegeven. Als u de song wilt<br>wijzigen, tikt u op de songnaam om de display voor songselectie op te roepen. |
|---|----------------------------------------------------------------------------------------------------|
| 2 | Hiermee kunt u de parameters instellen die het afspelen van partijen van de MIDI-song betreffen. Raadpleeg voor meer informatie Afspeelinstelling (pagina 67).                                  |
| 3 | Hiermee kunt u de notatie-indicatieparameters, inclusief notatiegrootte, akkoorddisplay, enzovoort instellen. Raadpleeg voor meer informatie Weergave-instelling (pagina 68).                   |
| 4 | Hiermee kunt u meer gedetailleerde parameters instellen die de notatie-indicatie betreffen. Raadpleeg Detail-instelling (pagina 68).                                                            |
|   | ·                                                                                                    |

#### 🖄 OPMERKING

De display Score kan ook worden opgeroepen via [MENU]  $\rightarrow$  [Score].

# Afspeelinstelling

U kunt vanaf de via 🚺 (Afspeelinstelling) opgeroepen display de parameters instellen die op het afspelen van de huidige MIDI-song betrekking hebben.

| Extra | Hiermee wordt het afspelen van alle kanalen aan- of uitgezet, behalve degene die aan de linker- en rechterhandpartijen zijn toegewezen.              |
|-------|----------------------------------------------------------------------------------------------------|
| Left  | Hiermee zet u het afspelen aan of uit voor de linkerhandpartij waaraan u het gewenste kanaal op de display Song Setting (pagina 74) kunt toewijzen.  |
| Right | Hiermee zet u het afspelen aan of uit voor de rechterhandpartij waaraan u het gewenste kanaal op de display Song Setting (pagina 74) kunt toewijzen. |
| Guide | Hiermee wordt de functie Guide aan- of uitgezet. Raadpleeg voor meer informatie pagina 73.                                                           |

# Weergave-instelling

U kunt vanaf de via 🛃 (Weergave-instelling) opgeroepen display de parameters instellen die op de weergave van de notatie betrekking hebben.

| Size   | Hierdoor wordt de grootte van de notatie gewijzigd.                                                                                                    |
|--------|----------------------------------------------------------------------------------------------------|
| Left   | Hiermee wordt de linkerhandnotatie aan of uitgezet. Als een indicatie '-' bij deze parameter verschijnt en niet<br>beschikbaar is, gaat u naar de display Detail-instelling (pagina 68) en stelt u vervolgens Left Ch op een willekeurige<br>kanaal in behalve Auto. Of stelt u vervolgens op de via [MENU] $\rightarrow$ [Song Setting] $\rightarrow$ [Part Ch] opgeroepen display<br>Left op een willekeurige kanaal in behalve Off (pagina 74).                                                                                                    |
|        | Zowel Right (hieronder) en Left kunnen niet tegelijkertijd worden uitgezet.                                                                                                    |
| Right  | Hiermee wordt de rechterhandnotatie aan of uitgezet.          Image: March and Contract and Contract |
| Chord  | Hiermee zet u de indicatie van de akkoorden aan of uit. Als de huidige song geen akkoorddata bevat, worden er zelfs als dit is gecontroleerd geen akkoordgegevens weergegeven.                                                                                                    |
| Lyrics | Hiermee zet u de indicatie van de songteksten aan of uit. Als de huidige song geen songtekstdata bevat, worden er<br>zelfs als dit is gecontroleerd geen songteksten weergegeven. Als de song pedaalevents bevat, wordt door hier te tikken<br>tussen Lyrics en Pedal geschakeld. Als Pedal is gecontroleerd, worden pedaalevents in plaats van songteksten op de<br>display weergegeven.                                                                                                    |
| Note   | Hiermee zet u de indicatie van de nootnamen aan of uit. Als dit is gecontroleerd, wordt elke nootnaam links van elke<br>noot weergegeven Als de song vingerzettingsevents bevat, wordt door hier te tikken tussen Note en Fingering<br>geschakeld. Als Fingering is gecontroleerd, worden vingerzettingsevents in plaats van songteksten op de display<br>weergegeven.                                                                                                    |
| Color  | Als dit is gecontroleerd, verschijnen de noten in de display in onderscheidende kleuren (C: rood, D: geel, E: groen, F: oranje, G: blauw, A: paars en B: grijs).                                                                                                    |

# **Detail-instelling**

Vanaf de display die via 🔅 (Detail-instelling) wordt opgeroepen, kunt u meer gedetailleerde parameters instellen.

| Right Ch      | Hiermee bepaalt u welk MIDI-kanaal in de MIDI-songdata voor het rechter-/linkerhandpartij wordt gebruikt.                                                                                                    |
|---------------|----------------------------------------------------------------------------------------------------|
| Left Ch       | <ul> <li>Deze instelling gaat terug naar Auto als er een andere song wordt geselecteerd.</li> <li>Auto: de MIDI-kanalen in de MIDI-songdata voor de rechter- en linkerhandpartijen worden automatisch toegewezen. Hierbij wordt elke partij ingesteld naar het kanaal dat op het Part Ch (pagina 74) op de display Song Setting is opgegeven.</li> </ul>              |
|               | • 1–16: wijst een opgegeven MIDI-kanaal (1–16) aan elk van de linker- en rechterhandpartijen toe.                                                                                                    |
|               | • Off (alleen Left Ch): geen kanaaltoewijzing. Dit schakelt de weergave van de linkerhandnotatie uit.                                                                                                    |
| Key Signature | Hiermee kunt u de toonsoort invoeren bij de huidige positie van de MIDI-song waar deze is gestopt. Deze instelling is handig voor songs die u met toonsoortwisselingen hebt opgenomen, zodat de toonsoortwisselingen correct in de notatie worden weergegeven.                                                                                                    |
| Quantize      | Hiermee kunt u de nootresolutie in de notatie regelen, waarbij u de timing van alle weergegeven noten kunt verschuiven of corrigeren zodat ze worden rechtgetrokken naar een bepaalde nootwaarde. Zorg ervoor dat u de kleinste nootwaarde selecteert die in de song wordt gebruikt.                                                                                  |
| Note Name     | <ul> <li>Hiermee wordt het type nootnaam geselecteerd dat links van de noot in de notatie wordt aangegeven. De hierna volgende drie typen zijn mogelijk. Deze instellingen zijn beschikbaar als de parameter Note in Weergave-instelling is gecontroleerd.</li> <li>A, B, C: Nootnamen worden aangeven met letters (C, D, E, F, G, A, B).</li> </ul>                  |
|               | • Fixed Do: Nootnamen worden aangegeven in solfège en verschillen afhankelijk van de geselecteerde taal.                                                                                                    |
|               | • Movable Do: Nootnamen worden aangegeven in solfège volgens de toonladderintervallen en zijn daardoor relatief ten opzichte van de toonsoort. De grondtoon wordt aangegeven als Do. In de toonsoort G-majeur zou bijvoorbeeld de grondtoon Sol worden aangegeven als Do. Net als bij Fixed Do is de indicatie verschillend en afhankelijk van de geselecteerde taal. |

# Songteksten weergeven en de display opstellen

Niet alleen MIDI-songs maar ook audiosongs kunnen songteksten weergeven als de specifieke song compatibele songtekstdata bevat.

Selecteer een song in de Dual Player-modus van de display Song Player.

# **2** Tik op [Lyrics] om de songtekstdisplay op te roepen.

Als de song compatibele songtekstdata bevat, worden de songteksten op de display weergegeven. Tijdens het afspelen van de song wijzigt de kleur van de tekst om de huidige positie aan te geven.

**3** Geef indien nodig de gewenste instellingen op.

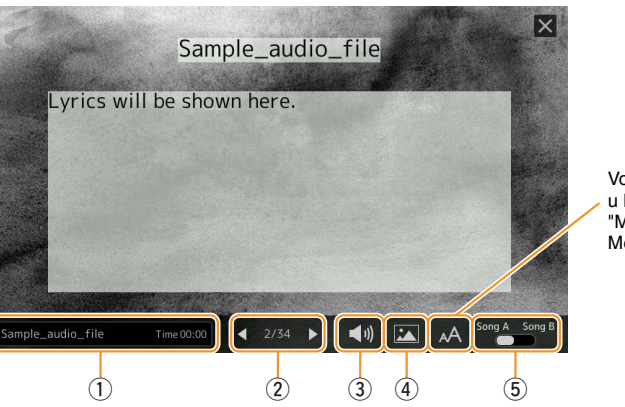

Voor audiosongs kunt u hiermee het lettertype "Medium" of "Proportional Medium" selecteren.

Dependence of the second second secon

Als de songteksten verminkt of

De songtekstdisplay kan ook worden opgeroepen via [MENU]  $\rightarrow$  [Lyrics].

onleesbaar zijn, kunt u dit mogelijk oplossen door de instelling van de taal voor de songteksten te wijzigen op de display die via [MENU]  $\rightarrow$  [Song

Setting]  $\rightarrow$  [Lyrics] wordt aangeroepen.

Song afspelen

4

| 1 | Geeft de naam van de huidige song aan. Als u de song wilt wijzigen, tikt u hier op de songnaam om de display voor<br>songselectie op te roepen.<br>Voor MIDI-songs wordt het huidige maatnummer aan de rechterkant weergegeven. Voor audiosongs wordt de verstreken<br>tijd aan de rechterkant weergegeven.                                                                                                    |
|---|----------------------------------------------------------------------------------------------------|
| 2 | Geeft de huidige pagina en het totaalaantal pagina's aan. Als u door de hele songtekst wilt bladeren, tikt u op [◀] of [▶] wanneer het afspelen van de song is gestopt.                                                                                                    |
|   | En OPMERKING                                                                                                    |
|   | Afhankelijk van de song kunnen de pagina's niet meer worden gewijzigd door op [◀]/[▶] te tikken.                                                                                                    |
| 3 | • <b>MIDI-song:</b> hiermee kunt u de parameters instellen die het afspelen van partijen van de MIDI-song betreffen. Raadpleeg voor meer informatie Afspeelinstelling (pagina 67).                                                                                                    |
|   | • Audiosong: hiermee kunt u de Vocal Cancel-functie aan- of uitzetten. Raadpleeg voor meer informatie de gebruikershandleiding.                                                                                                    |
| 4 | Hiermee kunt u de achtergrondillustratie van de songtekst- en tekstdisplay wijzigen.<br>U kunt naast de in het tabblad Preset geboden verschillende illustraties een origineel illustratiebestand (een bitmapbestand<br>met minder dan 800 x 480 pixels) in het USB-flashstation selecteren. Het originele illustratiebestand kan vanaf het USB-<br>flashstation naar het interne gebruikersgeheugen worden gekopieerd. |
|   | Deze instelling wordt ook op de tekstdisplay toegepast.                                                                                                    |
| 5 | Hiermee kunt u het songtekstdisplay wisselen van song A naar B.                                                                                                    |
|   |                                                                                                    |
|   |                                                                                                    |

#### Prioriteit van songtekstdata van een audiosong (MP3-bestand)

Wanneer de songtekstdata van een audiosong (MP3-bestand) wordt weergegeven, wordt slechts één type data (volgens de onderstaande prioriteitsvolgorde) weergegeven:

- 1) CDG-bestand (\*.cdg) met dezelfde naam als het MP3-bestand in dezelfde map.
- 2) Songteksten in het MP3-bestand met de LYRICSBEGIN-tag.
- 3) Songteksten in het MP3-bestand met de SLT/SYLT-tag.
- 4) Songteksten in het MP3-bestand met de ULT/USLT-tag.
- 5) Tekstbestand (\*.txt) met dezelfde naam als het MP3-bestand in dezelfde map.

# Tekst weergeven en de display opstellen

U kunt het tekstbestand (.txt) bekijken dat is gemaakt door een computer op de display van het instrument te gebruiken. Deze functie biedt u verschillende handige mogelijkheden, zoals het weergeven van songteksten, akkoordnamen en tekstnotities.

Tik in de Dual Player-modus van de display Song Player op [Text] om de tekstdisplay op te roepen.

Departure Contracting

De tekstdisplay kan ook worden opgeroepen via [MENU]  $\rightarrow$  [Text Viewer].

**2** Tik op de linkerbenedenhoek van de display om de display Text File Selection op te roepen.

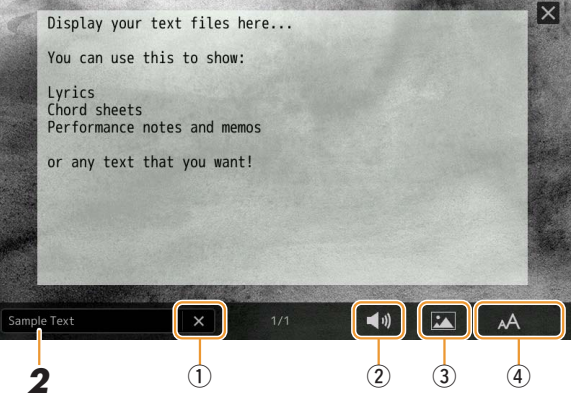

U kunt op de display Text File Selection een tekstbestand op het USB-flashstation of tekstdata die naar het interne gebruikersgeheugen is gekopieerd selecteren.

# **3** Selecteer het gewenste tekstbestand en sluit de display voor bestandsselectie om de tekst in de display weer te geven.

Als de tekst zich over meerdere pagina's uitstrekt, kunt u door de hele tekst bladeren door op  $[\blacktriangleleft]$  of  $[\blacktriangleright]$  te tikken die aan de linker- en rechterzijde van de pagina worden weergegeven.

#### 🖄 OPMERKING

- Regeleindes worden niet automatisch ingevoerd in het instrument. Als een zin niet volledig wordt weergegeven vanwege beperking in de schermruimte, voert u handmatig regeleindes in op uw computer door vooraf een teksteditor enzovoort te gebruiken.
- Informatie over tekstbestandselectie kan in het registratiegeheugen worden opgeslagen. Raadpleeg voor meer informatie de gebruikershandleiding.

| 4               | Geef indien nodig de gewenste instellingen op.                                                                                                    |
|-----------------|----------------------------------------------------------------------------------------------------|
| 1               | Hiermee wist u de tekst van de display. Deze bewerking verwijdert niet het tekstbestand zelf, maar laat eenvoudigweg de display leeg zonder een tekstbestand.                                                                                                    |
| 2               | hiermee kunt u de parameters instellen die het afspelen van partijen van de MIDI-song betreffen. Raadpleeg voor meer informatie Afspeelinstelling (pagina 67).                                                                                                    |
| 3               | Hiermee kunt u de achtergrondillustratie van de songtekst- en tekstdisplay wijzigen.<br>U kunt naast de in het tabblad Preset geboden verschillende illustraties uw origineel illustratiebestand (een bitmapbestand<br>met minder dan 800 x 480 pixels) in het USB-flashstation selecteren. UW originele illustratiebestand kan vanaf het USB-<br>flashstation naar het interne gebruikersgeheugen worden gekopieerd. |
|                 | Deze instelling wordt ook op de songtekstdisplay toegepast.                                                                                                    |
|                 |                                                                                                    |
| 4               | Hiermee kunt u de gewenste lettergrootte of het type selecteren. Small, Medium, of Large houdt elk teken op dezelfde<br>breedte en is geschikt voor het weergeven van songteksten met akkoordnamen erboven, enzovoort. Proportional Small,<br>Proportional Medium, en Proportional Large zijn geschikt voor het weergeven van songteksten zonder akkoordnamen of<br>verklarende opmerkingen.                          |
| ø               | OPMERKING                                                                                                    |
| Als de<br>wordt | tekst verminkt of onleesbaar is, kunt u dit mogelijk oplossen door de instelling van de systeemtaal te wijzigen op de display die via [MENU] $\rightarrow$ [Utility] $\rightarrow$ [System] aangeroepen.                                                                                                    |

# Sample Text X 1/1

# De eigenschappen van de automatische begeleiding gebruiken bij het afspelen van de MIDI-song

Wanneer een MIDI-song en een stijl tegelijkertijd worden afgespeeld, worden de kanalen 9-16 van de songdata vervangen door stijlkanalen zodat u zelf de begeleidingspartijen van de song kunt spelen. Probeer eens akkoorden mee te spelen met de afgespeelde song volgens de volgende instructies.

- Selecteer een stijl.
- **2** Selecteer een MIDI-song.
- **3** Tik in de Dual Player-modus van de display Song Player op 🗮 (Synchroon starten) om de song gesynchroniseerd te laten starten.

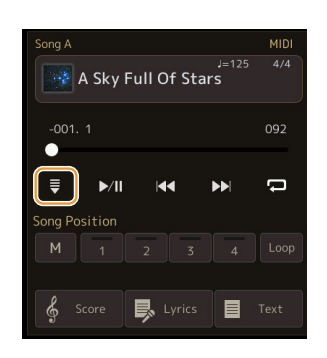

**4** Druk op de knop [ACMP] om de functie voor automatische begeleiding aan te zetten en druk vervolgens op de knop STYLE CONTROL [SYNC START] om de begeleiding synchroon te laten starten.

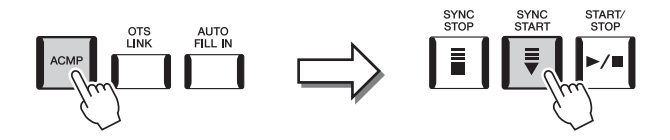

# **5** Druk op de knop STYLE CONTROL [START/STOP] of speel akkoorden in de akkoordsectie.

De song en stijl beginnen te spelen. Door tijdens het spelen van akkoorden Chord op de display Score (pagina 68) aan te zetten, kunt u de akkoordgegevens zien.

Wanneer het afspelen van de song wordt gestopt, wordt tegelijkertijd het afspelen van de stijl gestopt.

#### 🔊 OPMERKING

Bij het gelijktijdig afspelen van een song en een stijl wordt automatisch de tempowaarde gebruikt die is ingesteld in de song.

#### 🖄 OPMERKING

De Style Retrigger-functie (pagina 141) kan tijdens het afspelen van een song niet worden gebruikt.

# Elk kanaal van een MIDI-song in- of uitschakelen

Een MIDI-song bestaat uit 16 afzonderlijke kanalen. Elk kanaal van de geselecteerde afgespeelde song kan afzonderlijk worden in- of uitgeschakeld op de display die via [MENU]  $\rightarrow$  [Channel On/Off] wordt opgeroepen.

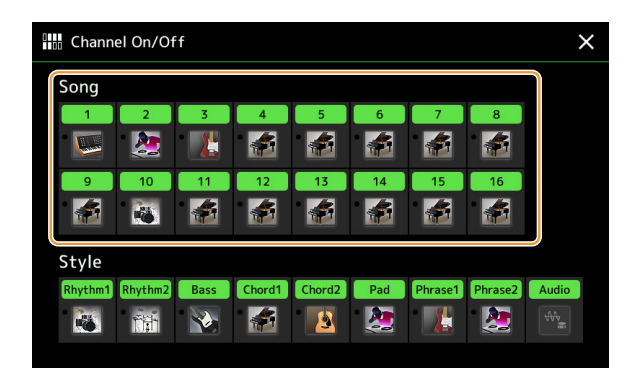

Als u slechts één bepaald kanaal wilt afspelen (solo afspelen), tikt u op het gewenste kanaal en houdt u het ingedrukt totdat het gewenste kanaal paars wordt gemarkeerd. U kunt solo annuleren door gewoon nogmaals op het (paarse) kanaal te tikken.

#### C OPMERKING

Gewoonlijk wordt elke partij in de volgende kanalen opgenomen:

- Kanalen 1-4: toetsenpartijen (Right 1, Left, Right 2, Right 3)
- Kanalen 5-8: Multi Pad-partijen
- Kanalen 9–16: stijlpartijen

#### 🖾 OPMERKING

U kunt de kanalen ook in- of uitschakelen vanuit het Mixer-display.

#### De voice voor elk kanaal wijzigen:

Tik op het pictogram van het instrument onder het gewenste kanaal om de display voor voiceselectie op te roepen en selecteer de gewenste voice.
### Instellingen betreffende het afspelen van een song

U kunt talloze instellingen voor het afspelen van een song opgeven op de display die wordt opgeroepen via [MENU]  $\rightarrow$  [Song Setting].

#### 🖄 OPMERKING

De display kan ook worden opgeroepen vanuit [Menu] op de display Song Player of Song Selection.

| ♫✿ Song Setting |      | × |
|-----------------|------|---|
| Guide           |      |   |
| Part Ch         | Туре |   |
| Lyrics          |      |   |
| Play            |      |   |
|                 |      |   |
|                 |      |   |

### Guide – Toetsenbord- en stemoefeningen met de gidsfunctie

Met de gidsfunctie geeft het instrument in de muzieknotatiedisplay de timing aan die u nodig hebt om noten te spelen zodat ze gemakkelijk te leren zijn. Ook als u via een aangesloten microfoon met een MIDI-song meezingt, past het instrument automatisch de timing van de MIDI-song aan uw zang aan.

Selecteer een MIDI-song en roep de Score-display op (pagina 67).

## 2 Geef gidsinstellingen op de display op die via [MENU] → [Song Setting] → [Guide] wordt opgeroepen.

| On/Off | Zet deze aan om de gidsfunctie te gebruiken.<br>De functie kan ook worden aan-/uitgezet vanaf het venster Play Setting van de display Score (pagina 67).                                                                                                    |
|--------|----------------------------------------------------------------------------------------------------|
| Туре   | Hiermee kunt u het gewenste gidstype selecteren.                                                                                                    |
|        | <ul> <li>Gidsmenu voor toetsoefeningen</li> <li>Follow Lights: Als deze functie is geselecteerd, wordt het afspelen van de song onderbroken en wordt gewacht tot u de noten juist speelt. Als u de juiste noten speelt, wordt het afspelen van de song voortgezet. Follow Lights is ontwikkeld voor de Yamaha Clavinova-serie. Deze functie wordt gebruikt voor oefendoeleinden, met ingebouwde lampjes op het toetsenbord om de noten die moeten worden gespeeld aan te geven. Hoewel de Genos niet over deze lampjes beschikt, kunt u dezelfde functie gebruiken door de indicaties in de weergegeven notatie met de functie Song Score te gebruiken.</li> <li>Any Key: Met deze functie kunt u de melodie van een song afspelen door op een willekeurige toets (elke toets voldoet) te drukken in de maat met het ritme. Het afspelen van de song wordt onderbroken en er</li> </ul> |
|        | wordt gewacht tot u op een willekeurige toets drukt. U hoeft alleen maar in de maat van de muziek een toets op het toetsenbord te spelen en het afspelen van de song wordt voortgezet.                                                                                                    |
|        | • Your Tempo: Hetzelfde als Follow Lights, behalve dat het afspelen van de song overeenkomt met de snelheid waarop u speelt.                                                                                                    |
|        | Gidsmenu voor zingen                                                                                                    |
|        | • <b>Karao-Key:</b> Met deze functie kunt u terwijl u meezingt de timing van de afgespeelde song met slechts één vinger regelen. Dit is erg handig voor het zingen bij uw eigen optreden. Het afspelen van de song wordt onderbroken en er wordt gewacht tot u gaat zingen. U hoeft alleen maar op een toets op het toetsenbord te drukken (het spelen op het toetsenbord produceert geen geluid) om het afspelen van de song voort te zetten.                                                                                                    |

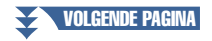

# **3** Ga indien nodig terug naar de display Score door herhaaldelijk op de knop [EXIT] te drukken.

### **4** Druk op de knop [▶/II] (PLAY/PAUSE) om het afspelen te starten.

Oefen het spelen van het toetsenbord of het zingen samen met het gidstype dat in stap 2 is geselecteerd.

**5** Bespeel het toetsenbord samen met het afspelen van de song.

#### 🖄 OPMERKING

De gidsinstellingen kunnen worden opgeslagen als een onderdeel van songdata (pagina 81). Als u de opgeslagen song de volgende keer selecteert, worden de overeenkomende gidsinstellingen ook opgeroepen.

### Part Ch

| Right    | Hiermee bepaalt u welk kanaal aan de rechterhandpartij is toegewezen.                                                                                                    |
|----------|----------------------------------------------------------------------------------------------------|
| Left     | Hiermee bepaalt u welk kanaal aan de linkerhandpartij is toegewezen.                                                                                                    |
| Auto Set | Als deze op On is ingesteld, stelt dit automatisch de juiste MIDI-kanalen in voor de rechter- en linkerhandpartijen die in de commercieel beschikbare songdata zijn voorgeprogrammeerd. Normaal zou deze op On moeten zijn ingesteld. |

### Lyrics

| Language | <ul> <li>Hiermee bepaalt u de taal van de weergegeven songteksten.</li> <li>Auto: als de taal in de songdata is aangegeven, worden de songteksten overeenkomstig<br/>weergegeven. Als de taal niet in de songdata aangegeven, wordt de taal van de songteksten als<br/>International beschouwd (zie onder).</li> </ul> |
|----------|----------------------------------------------------------------------------------------------------|
|          | <ul> <li>International: hierdoor worden de weergegeven songteksten als een westerse taal behandeld.</li> <li>Japanese: hierdoor worden de weergegeven songteksten als Japans behandeld.</li> </ul>                                                                                                    |

### Play

| Phrase Mark Repeat             | Een frasemarkering is een voorgeprogrammeerde partij van sommige songdata, die een bepaalde<br>locatie (een aantal maten) in de song aangeeft. Als dit op On is ingesteld, wordt het gedeelte dat<br>overeenkomt met het aangegeven frasemarkeringsnummer herhaaldelijk afgespeeld. Deze parameter<br>is alleen beschikbaar als de MIDI-song die de frasemarkeringsinstellingen bevat, is geselecteerd.                                                                                                    |
|--------------------------------|----------------------------------------------------------------------------------------------------|
| Quick Start                    | Bij enkele afzonderlijk verkrijgbare MIDI-songdata worden bepaalde aan de MIDI-song<br>gerelateerde instellingen (zoals voiceselectie, volume, enzovoort) vóór de daadwerkelijke<br>nootgegevens opgenomen in de eerste maat. Als Quick Start (Snel Starten) op On is ingesteld, leest<br>het instrument alle initiële niet-nootgegevens van de song op de hoogst mogelijke snelheid, om<br>vervolgens om te schakelen naar het passende tempo bij de eerste noot. Dit maakt het u mogelijk<br>om het afspelen zo snel mogelijk te beginnen, met een minimale pauze voor het lezen van gegevens. |
| Song Previous Type             | <ul> <li>Bepaalt het gedrag bij het indrukken van de SONG [I◄◄] (PREV)-knoppen.</li> <li>Previous Song: Wanneer de afspeelpositie zich in de buurt van het begin van de song bevindt, gaat u hiermee naar de vorige song in dezelfde map. In andere gevallen keert de afspeelpositie hiermee terug naar het begin van de song.</li> <li>Song Top Only: Hiermee keert de afpeelpositie alleen terug naar het begin van de song en gaat u niet naar de vorige song.</li> </ul>                                                                                                    |
| MIDI Song Fast Forward<br>Type | <ul> <li>Hiermee wordt het type snel vooruitspoelen bepaald wanneer u tijdens het afspelen van de MIDI-song op [NEXT] (&gt;&gt;&gt;&gt;&gt;&gt;&gt;&gt;&gt;&gt;&gt;&gt;&gt;&gt;&gt;&gt;&gt;&gt;&gt;&gt;&gt;&gt;&gt;&gt;&gt;&gt;&gt;&gt;&gt;&gt;&gt;&gt;&gt;&gt;&gt;&gt;</li></ul>                                                                                                    |
| Style Synchro Stop             | Bepaalt of het herhaaldelijk afspelen van een stijl stopt als het afspelen van de MIDI-song wordt gestopt.                                                                                                    |
| Multi Pad Synchro Stop         | Bepaalt of het herhaaldelijk afspelen van een Multi Pad stopt als het afspelen van de MIDI-song wordt gestopt.                                                                                                    |
|                                |                                                                                                    |

# **MIDI-songopname/-bewerking**

### Inhoud

| Overzicht van MIDI-songopname                                        | 75 |
|----------------------------------------------------------------------|----|
| Elk kanaal afzonderlijk opnemen (Realtime opnemen)                   | 77 |
| Een bepaalde sectie opnieuw opnemen, Punch In/Out (realtime opnemen) | 79 |
| Paneelinstellingen opnemen in een song                               | 81 |
| Kanaalevents van bestaande songdata bewerken                         | 82 |
| Functiedetails                                                       | 83 |
| Songs stapsgewijs opnemen/bewerken (Stapsgewijs bewerken)            | 85 |
| Basisprocedure voor stapsgewijs opnemen/bewerken                     | 85 |
| Melodieën opnemen via stapsgewijs opnemen                            | 86 |
| Akkoord-/sectiewijzigingsevents opnemen via stapsgewijs opnemen      | 89 |
| Bepaalde MIDI-events van de opgenomen data bewerken                  | 91 |
| Songpositiemarkeringen bewerken                                      | 93 |

### **Overzicht van MIDI-songopname**

In de gebruikershandleiding wordt uitgelegd hoe u een originele MIDI-song kunt maken door uw toetsenspel op te nemen zonder kanalen op te geven (Quick Recording genaamd). In deze naslaghandleiding kunt u lezen hoe u een originele song kunt maken door uw toetsenspel op te nemen in een opgegeven kanaal of door noten een voor een in te voeren (Multi Recording genaamd), en hoe u een al gemaakte song kunt verbeteren door de gedetailleerde parameters te bewerken.

### ■ Realtime opnemen en stapsgewijs opnemen

Wanneer u een MIDI-song maakt, zijn deze twee opnamemethoden beschikbaar. Met realtime opnemen neemt dit instrument de speeldata op terwijl deze worden gespeeld. Met stapsgewijs opnemen kunt u uw performance componeren door deze event voor event te 'noteren'.

### Datastructuur van MIDI-songs

Een MIDI-song bestaat uit 16 MIDI-kanalen. U kunt data voor een MIDI-song creëren door uw performance realtime op te nemen in een of meer specifieke kanalen of door stapsgewijs opnemen te gebruiken.

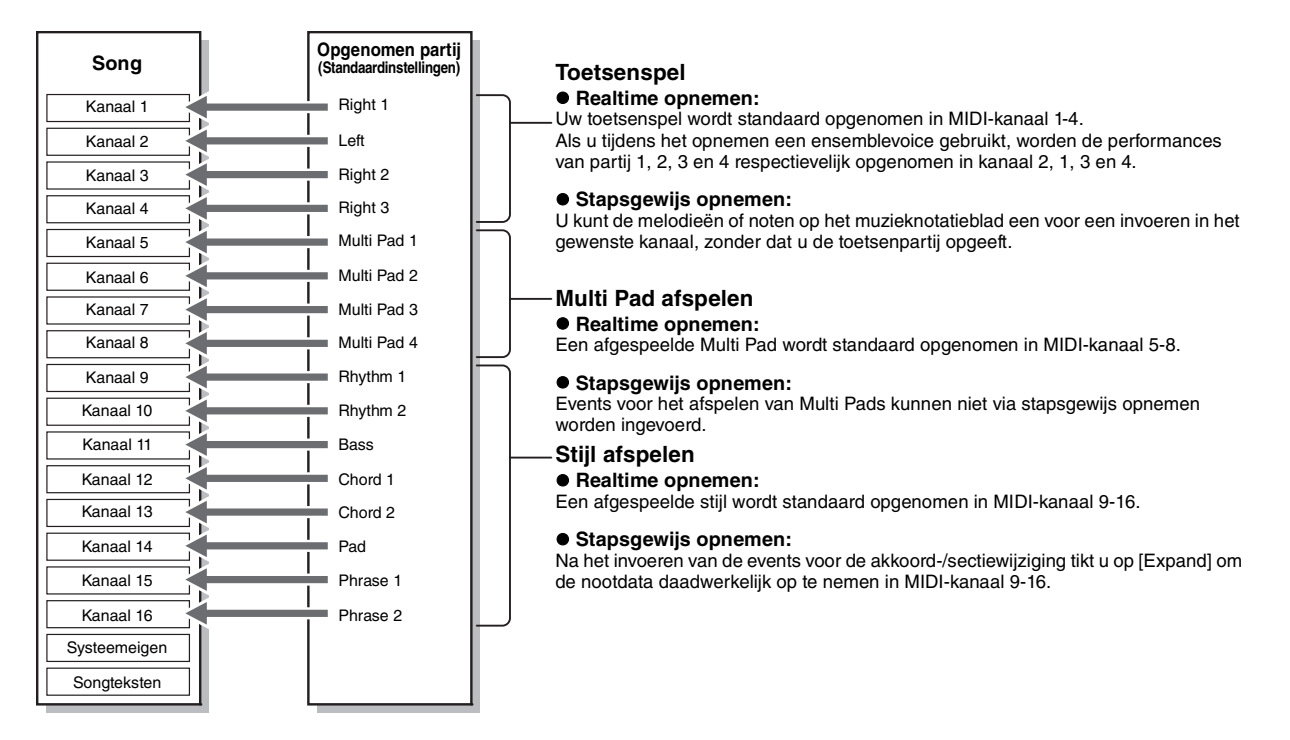

#### Dependence in the second second secon

Audiodata zoals de ritmekanalen die zijn gemaakt via de audiodata van Audio Link Multi Pad en audiosongs kunnen niet worden opgenomen in de MIDI-songs.

### Structuur van de display MIDI Multi Recording

De display MIDI Multi Recording is de portaaldisplay voor Multi Recording en kan worden opgeroepen via  $[RECORDING] \rightarrow MIDI [Multi Recording].$ 

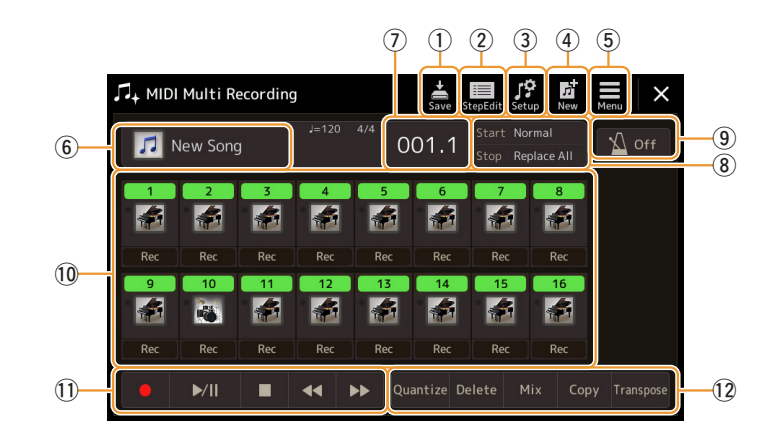

| 1  | Save          | Hiermee slaat u de bewerkte song op.                                                                                                    |
|----|---------------|----------------------------------------------------------------------------------------------------|
| 2  | Step Edit     | Hiermee kunt u een song maken of bewerken via stapsgewijs opnemen. Raadpleeg pagina 85 voor meer informatie.                                                         |
| 3  | Setup         | Hiermee selecteert u de paneelinstellingen die bovenaan de song moeten worden opgenomen.<br>Raadpleeg pagina 81 voor meer informatie.                                |
| 4  | New           | Hiermee roept u een lege song op.                                                                                                    |
| 5  | Menu          | Hiermee kunt u de display Mixer oproepen of het afspeelvolume van de momenteel opgenomen song instellen om de balans aan te passen wanneer u andere kanalen opneemt. |
| 6  | Songnaam      | Hiermee wordt het huidige songnaam aangegeven. Als u hierop tikt wordt de display voor songselectie opgeroepen voor het selecteren van een MIDI-song.                |
| 7  | Maat. Tel     | Geeft het huidige maatnummer en de tel aan.                                                                                                    |
| 8  | Opnamemodus   | Geeft de opnamemodus aan (pagina 79) die kan worden ingesteld vanaf de display die wordt opgeroepen door hier te tikken.                                             |
| 9  | Metronoom     | Hiermee schakelt u de metronoom in of uit.                                                                                                    |
| 10 | Kanalen       | Hiermee geeft u de kanalen op die moeten worden bewerkt.                                                                                                    |
| 1  | Songbesturing | Hiermee bestuurt u het afspelen of opnemen van de song.                                                                                                    |
| 12 | Functies      | Hiermee kunt u kanaalevents bewerken. Raadpleeg voor meer informatie pagina 82.                                                                                      |

### 🖉 OPMERKING

De display MIDI Multi Recording kan ook worden opgeroepen via [MENU] → [Song Recording] → MIDI [Multi Recording].

### Distance in the second second

Wanneer u de opnamemodus activeert, blijft de MIDI-songselectie in de display Song Player behouden en kan er een MIDI-song worden geselecteerd.

### 🖾 OPMERKING

De Style Retrigger-functie (pagina 141) kan niet worden gebruikt bij het overdubben naar bestaande data.

### Elk kanaal afzonderlijk opnemen (Realtime opnemen)

Bij MIDI-opname kunt u een MIDI-song van 16 kanalen maken door uw performance in elk kanaal een voor een op te nemen. Als u een pianostuk opneemt, kunt u bijvoorbeeld de rechterhandpartij opnemen in kanaal 1 en de linkerhandpartij in kanaal 2, waardoor u een volledig stuk maakt dat misschien moeilijk is om live met beide handen te spelen. Als u bijvoorbeeld een performance wilt opnemen tijdens het afspelen van een stijl, neemt u de stijl op in de kanalen 9–16 en neemt u de melodieën op in kanaal 1 terwijl u de eerder opgenomen stijl beluistert. Op deze manier kunt u een volledige song maken die anders misschien moeilijk, of zelfs onmogelijk, live te spelen is.

### Roep de display MIDI Multi Recording op via [RECORDING] → MIDI [Multi Recording].

Er wordt automatisch een lege song voor opname ingesteld en de songnaam op de display MIDI Multi Recording wordt ingesteld op New Song.

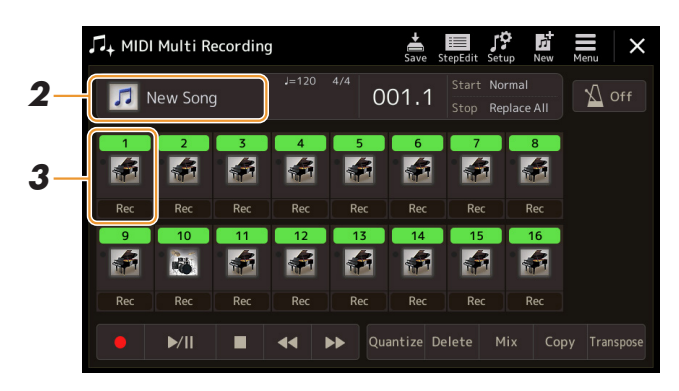

2 Als u een bestaande song wilt opnemen, selecteert u de gewenste song door op de songnaam te tikken en vervolgens op de knop [EXIT] te drukken om terug te keren naar de display MIDI Multi Recording.

Als u een volledig nieuwe song wilt opnemen, slaat u deze stap over.

**3** Tik op het instrumentpictogram van het doelkanaal om het venster met instellingen voor de partij op te roepen en geeft vervolgens de partij voor opname op.

Als u op [OK] tikt, wordt [Rec] van het doelkanaal automatisch ingeschakeld en ingesteld in de stand-bystatus voor opname.

#### LET OP

Eerder opgenomen data worden overschreven als u [Rec] aanzet voor kanalen die al opgenomen data bevatten.

#### 🖄 OPMERKING

Als u de opname wilt annuleren, tikt u voordat u naar stap 4 gaat op de display op [●] (Opnemen) en drukt u vervolgens op de knop [EXIT] om de opnamemodus af te sluiten.

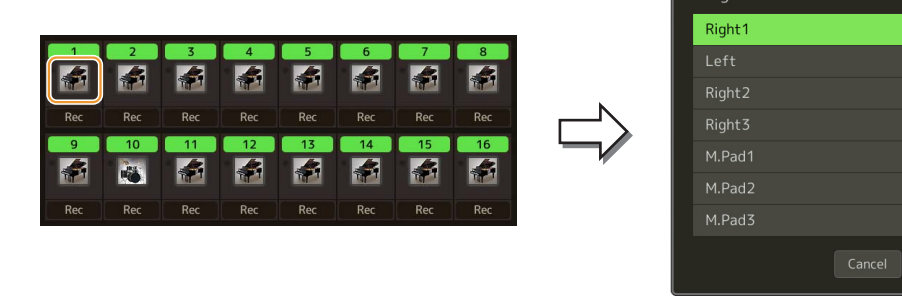

Als u tijdens de opname de andere kanalen in of uit wilt schakelen, tikt u op het kanaalnummer van het gewenste kanaal.

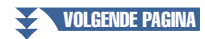

### **4** Bespeel het toetsenbord om de opname te starten.

U kunt het opnemen ook starten door op  $[\bullet]$  (Opnemen) of  $[\blacktriangleright/II]$  (Spelen/Pauze) te tikken. Wanneer u opneemt naar de song die opgenomen data bevat, kunt u al opgenomen kanalen in- of uitschakelen door op het kanaalnummer te tikken.

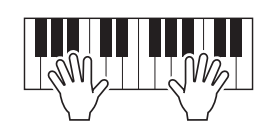

- **5** Als u klaar bent met uw performance, tikt u op [■] (Stop) om de opname te stoppen.
- **6** Als u de opgenomen performance wilt beluisteren, tikt u op [▶/II] (Spelen/Pauze).
- **7** Neem uw performance in een ander kanaal op door stap 3-6 te herhalen.
- 8 Tik op 📩 (Opslaan) om de opgenomen performance op te slaan.

#### LET OP

De opgenomen song gaat verloren als u van song wijzigt of als u het instrument uitzet zonder de opslagbewerking uit te voeren.

## Een bepaalde sectie opnieuw opnemen, Punch In/Out (realtime opnemen)

Als u een bepaalde sectie van een reeds opgenomen MIDI-song opnieuw wilt opnemen, gebruikt u de functie Punch In/Out. Bij deze methode worden alleen de data tussen het punch-inpunt en het punch-outpunt overschreven door de nieuw opgenomen data. Bedenk dat er niet over de noten vóór het punch-inpunt en na het punch-outpunt heen wordt opgenomen en dat u deze noten normaal afgespeeld hoort als hulpmiddel bij de timing van Punch In/Out.

Selecteer op de display MIDI Multi Recording een song die u opnieuw wilt opnemen en druk vervolgens op de knop [EXIT] om terug te keren naar de display MIDI Multi Recording.

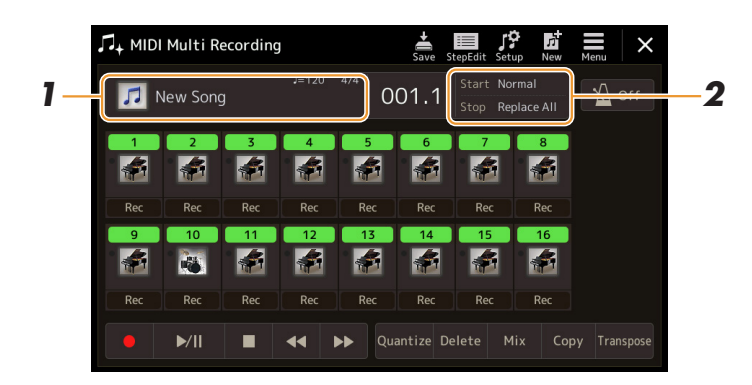

- **2** Tik op [Start/Stop] om de bedieningsdisplay op te roepen.
- **3** Stel verschillende parameters in, bijvoorbeeld hoe de opname moet starten/stoppen of de positie voor Punch In/Out.

#### 🖄 OPMERKING

De parameters in deze display kunnen niet worden ingesteld tijdens opname.

| Rec Start          | <ul> <li>Bepaalt het gedrag bij het starten van de opname.</li> <li>Normal: het overschrijven van de opname begint zodra het afspelen van de song wordt gestart via de knop [▶/II] (Spelen/Pauze) op de display MIDI Multi Recording of wanneer u het toetsenbord bespeelt in de Synchro Standby-modus.</li> <li>First Key On: de song wordt normaal afgespeeld en het overschrijven van de opname begint zodra u het toetsenbord bespeelt.</li> <li>Punch In At: de song wordt normaal afgespeeld tot het begin van de hier opgegeven maat. Vervolgens begint het overschrijven van de opname bij dit punt.</li> </ul>                                                                                                    |
|--------------------|----------------------------------------------------------------------------------------------------|
| Rec Stop           | <ul> <li>Bepaalt het gedrag bij het stoppen van de opname, ofwel hoe data worden verwerkt nadat de opname is gestopt.</li> <li>Replace All: hiermee worden alle data gewist na het punt waarop het opnemen is gestopt.</li> <li>Punch Out: de songpositie waarop het opnemen wordt gestopt, wordt als het punch-outpunt beschouwd. Deze instelling handhaaft alle data die volgen op het punt waarop het opnemen is gestopt.</li> <li>Punch Out At: het feitelijke overschrijven van de opname gaat door tot het begin van de hier opgegeven BAR (maat), op welk punt het opnemen stopt en het normaal afspelen wordt voortgezet. Deze instelling handhaaft alle data die volgen op het punt waarop het opnemen is gestopt.</li> </ul> |
| Pedal Punch In/Out | Als dit is ingesteld op On, kunt u voetpedaal 2 gebruiken om de punch-in- en punch-outpunten te regelen. Wanneer u voetpedaal 2 indrukt en ingedrukt houdt terwijl er een song wordt afgespeeld, wordt punch-in-opname onmiddellijk geactiveerd, terwijl de opname stopt wanneer u het pedaal loslaat (punch-out). U kunt voetpedaal 2 zo vaak indrukken en loslaten als u wilt tijdens het afspelen. Merk op dat de huidige functietoewijzing van het middenpedaal wordt geannuleerd als de functie Pedal Punch In/Out is ingesteld op On.                                                                                                    |

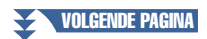

## **4** Tik op de display MIDI Multi Recording op [Rec] van het gewenste kanaal om het opnieuw opnemen weer aan te zetten.

### **5** Tik op [►/II] (Spelen/Pauze) om het opnemen te starten.

Bespeel het toetsenbord bij het punch-inpunt dat in stap 3 is opgegeven om de daadwerkelijke opname te starten. Stop het bespelen van het toetsenbord bij het punch-outpunt dat in stap 3 is opgegeven.

**6** Tik op (Opslaan) om de opgenomen performance op te slaan.

#### LET OP

De opgenomen songdata gaan verloren als u een andere song selecteert of het instrument uitzet zonder dat u de opslagbewerking hebt uitgevoerd.

#### ■ Voorbeelden van opnieuw opnemen met verschillende instellingen voor Punch In/Out

Dit instrument kent verschillende methoden voor het gebruik van de functie Punch In/Out. In de volgende illustraties ziet u verschillende situaties waarin de geselecteerde maten in een frase van acht maten opnieuw worden opgenomen.

| Rec Start-instelling<br>Rec Stop-instelling        | Oorspronkelijke data           1         2         3         4         5         6         7         8                                                                                                    |
|----------------------------------------------------|----------------------------------------------------------------------------------------------------|
| Normal<br>Replace All                              | Start overschrijven van opname *1 Stop het opnemen *2 V I 2 3 4 5 Verwijderd                                                                                                    |
| Normal<br>Punch Out                                | Start overschrijven van opname *1     Stop het opnemen *2       V     V       1     2     3     4     5     6     7     8                                                                                                    |
| Normal<br>Punch Out At=006                         | Start overschrijven van opname *1     Stop overschrijven van opname/speel oorspronkelijke data af       V     V       1     2     3     4     5     6     7     8                                                                                                    |
| First Key On<br>Replace All                        | Oorspronkelijke<br>data afspelen     Bespeel het toetsenbord om<br>overschrijven van opname te starten     Stop het opnemen *2       V     V     V       1     2     3     4     5     Verwijderd                                                                        |
| First Key On<br>Punch Out                          | Oorspronkelijke<br>data afspelen     Bespeel het toetsenbord om<br>overschrijven van opname te starten     Stop het opnemen *2       V     V     V       1     2     3     4     5     6     7     8                                                                     |
| First Key On<br>Punch Out At=006                   | Oorspronkelijke data afspelen       Bespeel het toetsenbord om overschrijven van opname te starten       Stop overschrijven van opname/speel oorspronkelijke data af         V       V       V       V         1       2       3       4       5       6       7       8 |
| Punch In At=003<br>Replace All                     | Oorspronkelijke data afspelen       Start overschrijven van opname       Stop het opnemen *2         V       V       V         1       2       3       4       5         Verwijderd       Verwijderd       Verwijderd                                                    |
| Punch In At=003<br>Punch Out                       | Oorspronkelijke data afspelen       Start overschrijven van opname       Stop het opnemen *2         V       V       V         1       2       3       4       5       6       7       8                                                                                 |
| Punch In At=003<br>Punch Out At=006                | Oorspronkelijke data afspelen       Start overschrijven van opname       Stop overschrijven van opname/speel oorspronkelijke data af         V       V       V         1       2       3       4       5       6       7       8                                         |
| Eerder opgenor<br>Nieuwe opgeno<br>Verwijderde dat | nen data<br>men data<br>a                                                                                                    |

\*1 Start het opnemen vanaf maat 3 om het overschrijven van de maten 1-2 te voorkomen.

\*2 Stop het opnemen door aan het eind van maat 5 op  $[\bullet]$  (Opnemen) te tikken.

### Paneelinstellingen opnemen in een song

De huidige instellingen van de display Mixer en de overige paneelinstellingen kunnen bij de beginpositie van de song worden opgenomen als set-updata. De hier opgenomen mixer- en paneelinstellingen worden automatisch opgeroepen wanneer de song begint.

Selecteer op de display MIDI Multi Recording een song voor het opnemen van de setupdata en druk vervolgens op de knop [EXIT] om terug te keren naar de display MIDI Multi Recording.

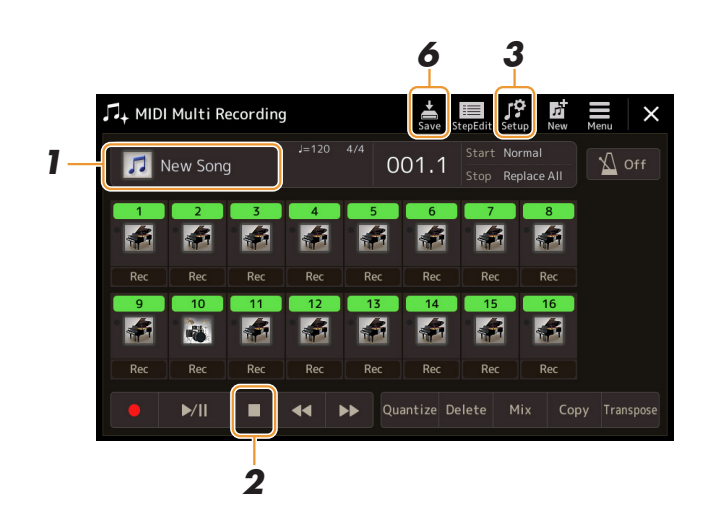

- **2** Tik op [■] (Stop) om de songpositie naar het begin van de song te verplaatsen.
- **3** Tik op 😥 (Set-up) om het venster Setup op te roepen.
- **4** Vink de afspeeleigenschappen en -functies aan die automatisch samen met de geselecteerde song moeten worden opgeroepen.

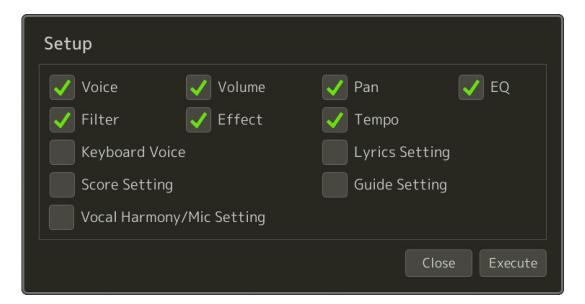

- **5** Tik op [Execute] om de data op te nemen en tik vervolgens op [Close].
- **6** Tik op 🚔 (Opslaan) om de opslagbewerking uit te voeren.

### LET OP

De bewerkte songdata gaan verloren als u een andere song selecteert of het instrument uitzet zonder dat u de opslagbewerking hebt uitgevoerd.

### Kanaalevents van bestaande songdata bewerken

Met de functies die rechtsonder op de display MIDI Multi Recording worden weergegeven, kunt u het specifieke gedeelte van de bestaande songdata corrigeren of converteren.

**1** Selecteer op de display MIDI Multi Recording een song die u wilt bewerken en druk vervolgens op de knop [EXIT] om terug te keren naar de display MIDI Multi Recording.

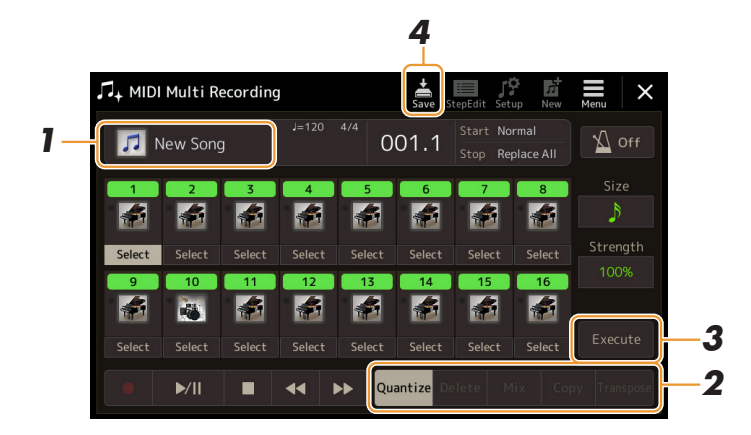

### **2** Tik op de gewenste functie en bewerk de parameters.

Door nogmaals op de functie te tikken, sluit u deze af en kunt u een andere functie selecteren. Raadpleeg voor meer informatie over de functies en de beschikbare instellingen pagina 83.

**3** Tik voor de huidige functie op [Execute] om de bewerkingen daadwerkelijk in te voeren.

Wanneer de handeling is afgerond, wijzigt deze knop naar [Undo], waardoor u de originele data kunt herstellen als u niet tevreden bent met de resultaten. De functie Undo beschikt slechts over één niveau, zodat alleen de laatst uitgevoerde bewerking ongedaan kan worden gemaakt.

**4** Tik op **(**Opslaan) om de opslagbewerking uit te voeren.

#### LET OP

De bewerkte songdata gaan verloren als u een andere song selecteert of het instrument uitzet zonder dat u de opslagbewerking hebt uitgevoerd.

### **Functiedetails**

### Quantize

Met de functie Quantize kunt u de timing van alle noten in een kanaal gelijkmaken. Als u bijvoorbeeld de hieronder getoonde muziekfrase opneemt, speelt u deze mogelijk niet met absolute precisie en loopt u met uw performance mogelijk iets voor of achter op de precieze timing. Quantize is een gemakkelijke manier om dit te corrigeren.

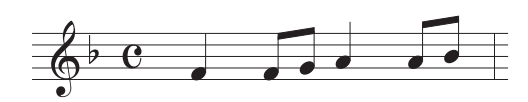

Tik op de knop [Select] onder het instrumentpictogram voor het kanaal dat u wilt quantizeren en bewerk vervolgens de parameters.

| Size     | Hiermee selecteert u de quantizeringsgrootte (resolutie). Voor de beste resultaten moet u de quantizeringsgrootte instellen op de kortste nootwaarde in het kanaal. Als bijvoorbeeld achtste noten de kortste noten zijn in het kanaal, kunt u het beste achtste noten gebruiken als de quantizeringsgrootte.                                                                                                    |
|----------|----------------------------------------------------------------------------------------------------|
|          | Lengte van kwartnoot Na 1/8-noot quantizering                                                                                                    |
|          | Instellingen:                                                                                                    |
|          | kwartnoot ) 1/8-noot ) 1/16-noot ) 1/32-noot ) 1/32-noot ) 1/16-noot +                                                                                                    |
|          | $\int_{3} \frac{1}{100} \frac{1}{100$ |
|          | De drie met een sterretje (*) gemarkeerde quantizeringsinstellingen zijn erg handig, omdat<br>u hiermee twee verschillende nootwaarden tegelijk kunt quantizeren. Als bijvoorbeeld de gewone<br>achtste noten en achtste-noottriolen deel uitmaken van hetzelfde kanaal en u quantizeert op de<br>gewone achtste noten, worden alle noten in het kanaal gequantizeerd naar gewone achtste noten<br>waardoor elk trioolgevoel volledig wordt geëlimineerd. Als u echter de instelling achtste noot +<br>achtste-noottriool gebruikt, worden zowel de normale noten als de triolen juist gequantizeerd.                                                                                                    |
| Strength | Hiermee bepaalt u hoe sterk de noten worden gequantizeerd. De instelling 100% resulteert in een exacte timing. Als een waarde lager dan 100% wordt geselecteerd, worden de noten volgens het aangegeven percentage in de richting van de opgegeven quantizeringstel gequantizeerd. Het gebruik van een quantizering van minder dan 100% zorgt ervoor dat er nog wat 'menselijk' gevoel in de opname gehandhaafd blijft.                                                                                                    |
|          | Corspronkelijke data<br>(uitgaand van een<br>4/4-maat)<br>Quantizerings-                                                                                                    |
|          | Quantizerings-<br>sterkte =50                                                                                                    |

### Delete

U kunt de data van het opgegeven kanaal in de song verwijderen. Tik op [Delete] en zet de functie aan voor het gewenste kanaal waarvan u de data wilt verwijderen. Tik vervolgens op [Execute] om de data daadwerkelijk te verwijderen.

### Mix

Deze functie laat u de data van twee kanalen mixen en plaatst de resultaten in een ander kanaal. Tik op een van onderstaande menu-items en tik vervolgens op het onderstaande instrumentpictogram of vak voor het gewenste kanaal.

| Source 1    | Bepaalt het MIDI-kanaal (1–16) dat moet worden gemixt. Alle MIDI-events van het kanaal dat hier is aangegeven, worden gekopieerd naar het bestemmingskanaal.     |
|-------------|----------------------------------------------------------------------------------------------------|
| Source 2    | Bepaalt het MIDI-kanaal (1–16) dat moet worden gemixt. Alleen nootevents van het kanaal dat hier wordt aangegeven, worden gekopieerd naar het bestemmingskanaal. |
| Destination | Bepaalt het kanaal waarin de mixresultaten zullen worden geplaatst.                                                                                              |

### Сору

Met deze functie kunt u data van het ene naar het andere kanaal kopiëren. Tik op een van onderstaande menu-items en tik vervolgens op het onderstaande instrumentpictogram of vak voor het gewenste kanaal.

| Source      | Bepaalt het MIDI-kanaal (1–16) dat moet worden gekopieerd. Alle MIDI-events van het kanaal dat hier is aangegeven, worden gekopieerd naar het bestemmingskanaal. |
|-------------|----------------------------------------------------------------------------------------------------|
| Destination | Bepaalt het kanaal waarin de kopieerresultaten zullen worden geplaatst.                                                                                          |

### Transpose

Hiermee kunt u de opgenomen data van afzonderlijke kanalen met een maximum van twee octaven in stappen van halve noten omhoog of omlaag transponeren. Tik op het vak onder het instrumentpictogram voor het kanaal dat u wilt transponeren en bewerk vervolgens de waarde. Als u alle kanalen tegelijk wilt transponeren, gebruikt u onderstaand menu.

| All + | Verhoogt de transponeerwaarde voor alle kanalen met 1. |
|-------|--------------------------------------------------------|
| All - | Verlaagt de transponeerwaarde voor alle kanalen met 1. |

### 🖾 OPMERKING

Zorg ervoor dat u kanaal 9 en 10 niet transponeert. Doorgaans worden aan deze kanalen drumkits toegewezen. Als u de kanalen van drumkits transponeert, worden de instrumenten gewijzigd die aan elke toets zijn toegewezen.

### Constraints (Constraints)

Als u de data wilt beluisteren zoals ze op dat moment zijn bewerkt, speelt u ze af voordat u op [Execute] tikt. Als u op [Execute] tikt, wordt de toonhoogte getransponeerd en wordt de waarde teruggezet op 0, zodat u de toonhoogte indien nodig nog verder kunt transponeren.

### Songs stapsgewijs opnemen/bewerken (Stapsgewijs bewerken)

In dit gedeelte wordt uitgelegd hoe u met de functie voor stapsgewijs bewerken een nieuwe song maakt of een bestaande song bewerkt.

### Basisprocedure voor stapsgewijs opnemen/bewerken

In deze sectie wordt de basisprocedure voor stapsgewijs opnemen beschreven.

### **7** Roep de display MIDI Multi Recording op via [RECORDING] → MIDI [Multi Recording].

Er wordt automatisch een lege song voor opname ingesteld en de songnaam op de display MIDI Multi Recording wordt ingesteld op New Song. Als u een bestaande song wilt opnemen, selecteert u de gewenste song door op de songnaam te tikken.

2 Tik bovenaan deze display op display op display is bewerken) om de display voor stapsgewijs bewerken op te roepen.

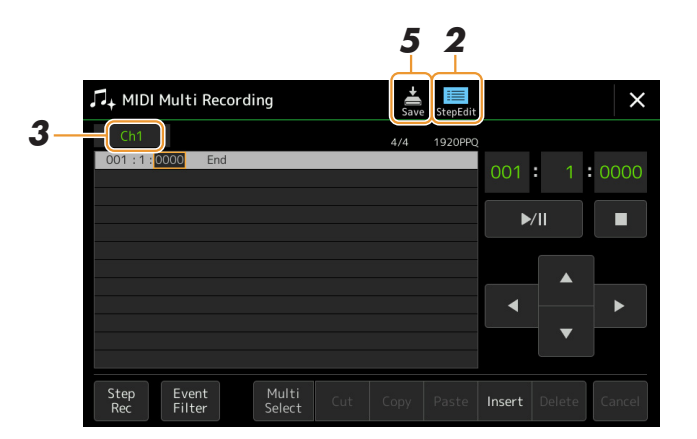

#### 🖄 OPMERKING

U keert terug naar de display MIDI Multi Recording door op de display voor stapsgewijs bewerken op [StepEdit] te tikken.

### **3** Tik op [Ch1] linksboven op deze display om het doelkanaal voor opname te selecteren.

- Als u het toetsenspel wilt opnemen, selecteert u een van de kanalen Ch1-Ch8. Als u niet van plan bent om het afspelen van een stijl voor de song te gebruiken, kan kanaal Ch9-Ch16 worden geselecteerd.
- Als u de systeemeigen data wilt bewerken, selecteert u SysEx.
- Als u songteksten wilt bewerken, selecteert u Lyrics.
- Als u het afspelen van een stijl wilt opnemen (akkoord- en sectiewijzigingsevents), selecteert u Chord.

## 4 Voer naar gelang uw selectie in stap 3 stapsgewijs opnemen of databewerkingen uit.• Als een van de kanalen Ch1-Ch16 wordt geselecteerd:

#### Raadpleeg pagina 91 voor instructies over het bewerken van al opgenomen data.

Tik voor instructies over het invoeren van melodieën via stapsgewijs opnemen op [Step Rec] linksonder op de display en raadpleeg vervolgens pagina 86.

#### • Wanneer SysEx wordt geselecteerd:

Bewerk de al opgenomen data volgens de uitleg op pagina 91. Stapsgewijs opnemen is niet beschikbaar.

#### • Wanneer Lyrics wordt geselecteerd:

Bewerk de al opgenomen data volgens de uitleg op pagina 91. Stapsgewijs opnemen is niet beschikbaar.

#### Wanneer Chord wordt geselecteerd:

Raadpleeg pagina 91 voor instructies over het bewerken van al opgenomen data.

Tik voor instructies over het invoeren van akkoord-/sectiewijzigingsevents voor het afspelen van een stijl via stapsgewijs opnemen op [Step Rec] en raadpleeg vervolgens pagina 89.

**5** Tik op 🚔 (Opslaan) om de gemaakte song op te slaan.

### LET OP

De gemaakte songdata gaan verloren als u een andere song selecteert of het instrument uitzet zonder dat u de opslagbewerking hebt uitgevoerd. Deze uitleg is van toepassing als in stap 4 op pagina 85 een van de kanalen Ch1-Ch16 is geselecteerd. Wanneer [Step Rec] linksonder op de display is ingeschakeld, kunt u de noten een voor een invoeren via onderstaande regelaars.

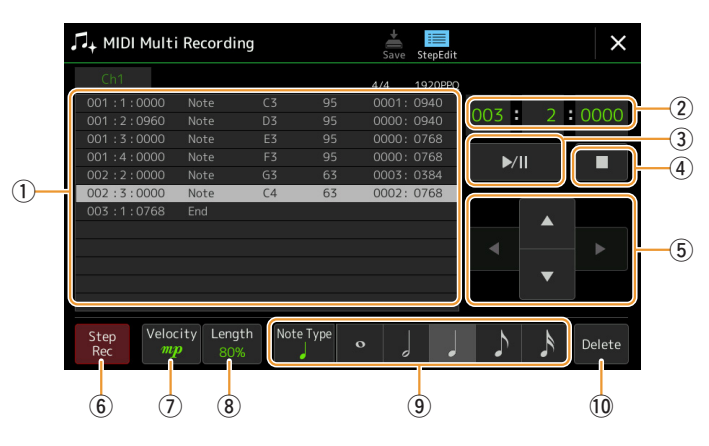

### Namen van regelaars en functies

| 1  | Eventlijst                        | Geeft events aan zoals noot- en voiceselecties die zijn ingevoerd. Raadpleeg voor meer informatie pagina 91.                                                                                                    |  |  |
|----|-----------------------------------|----------------------------------------------------------------------------------------------------|--|--|
| 2  | Songpositie (maat:<br>tel: clock) | Geeft de huidige songpositie aan. Events zoals door u ingevoerde noot- en voiceselecties worden<br>opgenomen op de hier aangegeven positie. U kunt de huidige positie wijzigen (maat: tel: clock*)<br>met de draaiknop Data.<br>* Clock: kleinste eenheid voor de songpositie en nootlengte. Een kwartnoot bestaat uit 1920 clocks.                                                                                                    |  |  |
| 3  | ►/II (Spelen/<br>Pauze)           | Start of pauzeert het afspelen van de huidige song.                                                                                                    |  |  |
| 4  | ■ (Stop)                          | Stopt de huidige song en gaat terug naar het begin van de song.                                                                                                    |  |  |
| 5  | Cursor                            | Hiermee kunt u de cursorpositie verplaatsen.                                                                                                    |  |  |
| 6  | Step Rec                          | Als u deze functie aanzet, wordt de display voor stapsgewijs opnemen weergegeven. Als u de functie uitzet, wordt de display voor stapsgewijs bewerken weergegeven.                                                                                                    |  |  |
|    | Velocity                          | <ul> <li>Bepaalt de aanslag (luidheid) van de noot die moet worden ingevoerd. U kunt een aanslagwaarde binnen het bereik van 1 tot 127 opgeven. Hoe hoger de aanslagwaarde, des te luider het geluid.</li> <li>Kbd.Vel: feitelijk resulterende aanslag</li> <li><i>fff</i>: 127</li> <li><i>ff</i>: 127</li> <li><i>ff</i>: 95</li> <li><i>mf</i>: 79</li> <li><i>mp</i>: 63</li> <li><i>p</i>: 47</li> <li><i>PP</i>: 31</li> <li><i>PPP</i>: 15</li> </ul> |  |  |
| 8  | Length                            | Bepaalt de gate-tijd (nootlengte) van de in te voeren noot.         Tenuto       99%         Normal       80%         Staccato       40%         Staccatissimo:       20%         Manual: voor het vrij instellen van de gate-tijd. Tik op Manual en sluit het pop-upvenster door op OK te tikken. Stel vervolgens met de draaiknop Data de gate-tijd in op het gewenste percentage.                                                                         |  |  |
| 9  | Note Type,<br>nootaanduiding      | Als u herhaaldelijk op [Note Type] tikt, wijzigt rechts telkens het type nootaanduiding in de<br>volgende volgorde: normaal, gepunteerd en triool. Selecteer een van de drie typen en selecteer<br>(activeer) vervolgens een van de nootaanduidingen waarmee de volgende noot wordt ingevoerd.<br>Als u nogmaals op de geselecteerde nootaanduiding (de actieve aanduiding) tikt, wordt een rust<br>met de corresponderende lengte ingevoerd.                |  |  |
| 10 | Delete                            | Hiermee verwijdert u de geselecteerde data.                                                                                                    |  |  |
|    |                                   |                                                                                                    |  |  |

### Voorbeeld van stapsgewijs opnemen: melodieën

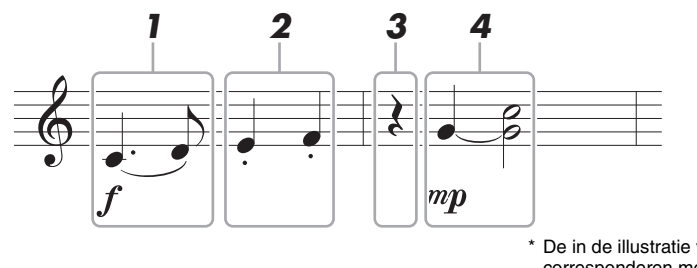

De in de illustratie vermelde nummers corresponderen met de nummers van de volgende stappen.

#### 🖾 OPMERKING

De hier getoonde illustratie is slechts een sample. Omdat de muzieknotatie (opgeroepen via [MENU]  $\rightarrow$  [Score]) wordt gegenereerd op basis van opgenomen MIDI-data, ziet deze er mogelijk niet exact hetzelfde uit als het voorbeeld hierboven. Symbolen voor de muziekperformance die geen betrekking hebben op noten, worden niet op de display met de muzieknotatie getoond, ook niet als u ze hebt ingevoerd.

In dit gedeelte worden de instructies beschreven voor het invoeren van de melodieën van bovenstaande notatie via stapsgewijs opnemen. Voordat u begint, moet u op de volgende punten letten:

- Als u de noot met het verbindingsboogje in stap 4 wilt invoeren, moet u de stap uitvoeren zonder de toets los te laten. Ga verder met de procedure en lees daarbij de instructies zorgvuldig.
- Voordat u op de hieronder beschreven manier noten invoert, moet u de gewenste voice selecteren door op de knop [VOICE] te drukken om de display voor voiceselectie op te roepen. Zelfs als de voice al is geselecteerd, moet u deze zelfde voice nogmaals selecteren om het voicenummer in te voeren in de eventlijst. Onthoud dat met stapsgewijs opnemen alleen events voor noot- en voiceselectie kunnen worden ingevoerd.

#### 🖾 OPMERKING

Op de display voor stapsgewijs bewerken functioneert de knop [VOICE] anders. De knop wordt hier niet gebruikt om de display Voice Part Setup op te roepen.

### De eerste en tweede noot invoeren met een legato.

- **1-1** Tik op [Velocity] om f te selecteren.
- **1-2** Tik op [Length] om 99% (Tenuto) te selecteren.
- 1-3 Tik eenmaal of tweemaal op [Note Type] om het gepunteerde noottype op te roepen.
- **1-4** Tik op de gepunteerde kwartnootlengte (\_) om deze aan te zetten.
- 1-5 Druk op toets C3.

Via bovenstaand procedure is de eerste noot ingevoerd. Vervolgens voert u de tweede noot in.

1-6 Tik eenmaal of tweemaal op [Note Type] om de aanduidingen voor normale noten op te roepen.

- **1-7** Tik op de achtste-nootlengte (b) om deze aan te zetten.
- 1-8 Druk op toets D3.

De eerste en tweede noot worden ingevoerd met een legato.

### **2** Voer de volgende noten in met een staccato.

- **2-1** Tik op [Length] om 40% (Staccato) te selecteren.
- **2-2** Tik op de kwartnootlengte ( ) om deze aan te zetten.
- **2-3** Bespeel achtereenvolgens de toetsen E3 en F3.

De eerste maat is nu voltooid.

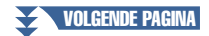

### **3** Voer een kwartrust in.

Tik eenmaal op de kwartnoot ( $\downarrow$ ), die al aan staat, om een kwartrust in te voeren. Zorg ervoor dat u niet verschillende keren on dezelfde noot (die aan staat) tikt. Dit heeft tot gev

Zorg ervoor dat u niet verschillende keren op dezelfde noot (die aan staat) tikt. Dit heeft tot gevolg dat er meerdere rusten met de bijbehorende lengte worden ingevoerd. Rusten worden in de eventlijst niet daadwerkelijk als zodanig aangeduid, maar aan de hand van de songpositie kunt u controleren of er rusten zijn ingevoerd.

### **4** Voer de volgende noten in en pas een legato toe.

- **4-1** Tik op [Velocity] om *mp* te selecteren.
- **4-2** Tik op [Length] om 80% (Normal) te selecteren.
- **4-3** Tik terwijl u de toets G3 op het toetsenbord ingedrukt houdt op de kwartnoot (). Laat de toets G3 nog niet los. Houd deze ingedrukt terwijl u de volgende stappen uitvoert.
- **4-4** Druk op de toets C4 terwijl u de toets G3 ingedrukt houdt. Laat de toetsen G3 en C4 nog niet los. Houd de noten vast terwijl u de volgende stap uitvoert.
- **4-5** Tik terwijl u de toetsen G3 en C4 ingedrukt houdt op de halve noot  $( \downarrow )$ . Nadat u op de halve noot  $( \downarrow )$  hebt getikt, laat u de toetsen los.

De tweede maat is nu voltooid.

5 Tik op [■] (Stop) om naar het begin van de song terug te keren en beluister vervolgens de nieuw ingevoerde song door op [▶/II] (Spelen/Pauze) te tikken.

### Akkoord-/sectiewijzigingsevents opnemen via stapsgewijs opnemen

Deze uitleg is van toepassing als in stap 4 op pagina 85 Chord is geselecteerd. Wanneer [Step Rec] linksonder op de display is ingeschakeld, kunt u de akkoord-/sectiewijzigingsevents voor het afspelen van een stijl een voor een invoeren.

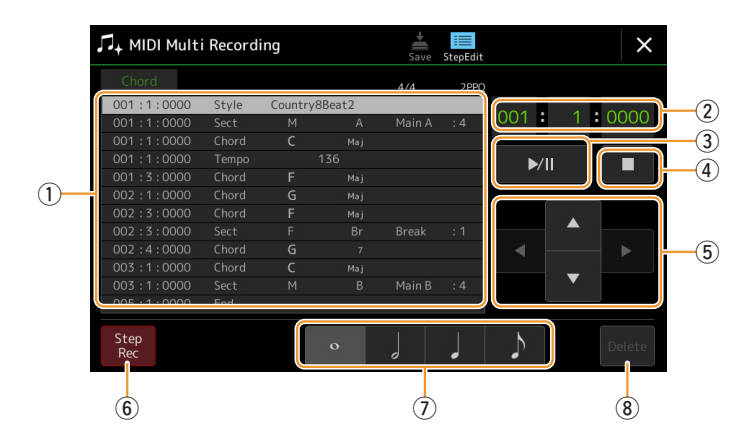

#### C OPMERKING

De audiopartij van een audiostijl kan niet worden opgenomen.

### Namen van regelaars en functies

| 1          | Eventlijst                        | Geeft events aan zoals akkoord- en sectiewijzigingen die zijn ingevoerd. Raadpleeg voor meer informatie pagina 91.                                                                                                    |  |  |  |
|------------|-----------------------------------|----------------------------------------------------------------------------------------------------|--|--|--|
| 2          | Songpositie (maat:<br>tel: clock) | Geeft de huidige songpositie aan. Events zoals door u ingevoerde akkoord- en sectiewijzigingen<br>worden opgenomen op de hier aangegeven positie. U kunt de huidige positie wijzigen (maat: tel:<br>clock*) met de draaiknop Data. |  |  |  |
|            |                                   | * Clock: kleinste eenheid voor de songpositie en nootlengte. Een kwartnoot bestaat uit 1920 clocks.                                                                                                    |  |  |  |
| 3          | ►/II (Spelen/<br>Pauze)           | Start of pauzeert het afspelen van de huidige song.                                                                                                    |  |  |  |
| 4          | ■ (Stop)                          | Stopt de huidige song en gaat terug naar het begin van de song.                                                                                                    |  |  |  |
| (5)        | Cursor                            | Hiermee kunt u de cursorpositie verplaatsen.                                                                                                    |  |  |  |
| 6          | Step Rec                          | Als u deze functie aanzet, wordt de display voor stapsgewijs opnemen weergegeven. Als u de functie uitzet, wordt de display voor stapsgewijs bewerken weergegeven.                                                                 |  |  |  |
| $\bigcirc$ | Nootaanduidingen                  | Selecteer een van de vier nootlengten voor invoer van de volgende event.                                                                                                    |  |  |  |
| 8          | Delete                            | Hiermee verwijdert u de geselecteerde data.                                                                                                    |  |  |  |

### Voorbeeld van stapsgewijs opnemen: akkoord-/sectie-events

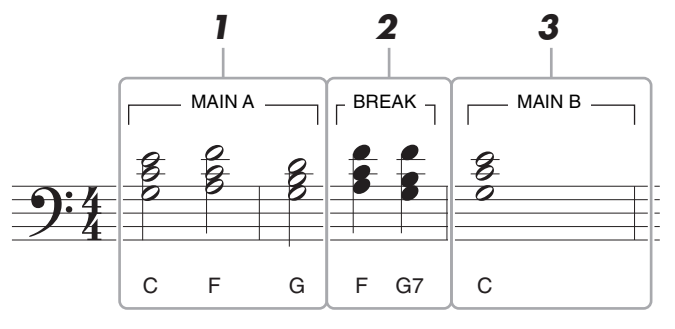

\* De in de illustratie vermelde nummers corresponderen met de nummers van de volgende stappen.

In deze procedure wordt beschreven hoe u de akkoord-/sectiewijzigingsevents van bovenstaande notatie via stapsgewijs opnemen invoert. Voordat u begint, moet u op de volgende punten letten:

- Schakel de knop STYLE CONTROL [AUTO FILL IN] op het paneel uit.
- Selecteer een gewone vierkwartsmaat.

#### 1 Voer de akkoorden voor de sectie Main A in.

- **1-1** Druk op de knop MAIN VARIATION [A].
- **1-2** Tik op de halve-nootlengte ( $\downarrow$ ) om deze aan te zetten.
- 1-3 Speel de akkoorden C, F en G in de akkoordsectie van het toetsenbord.

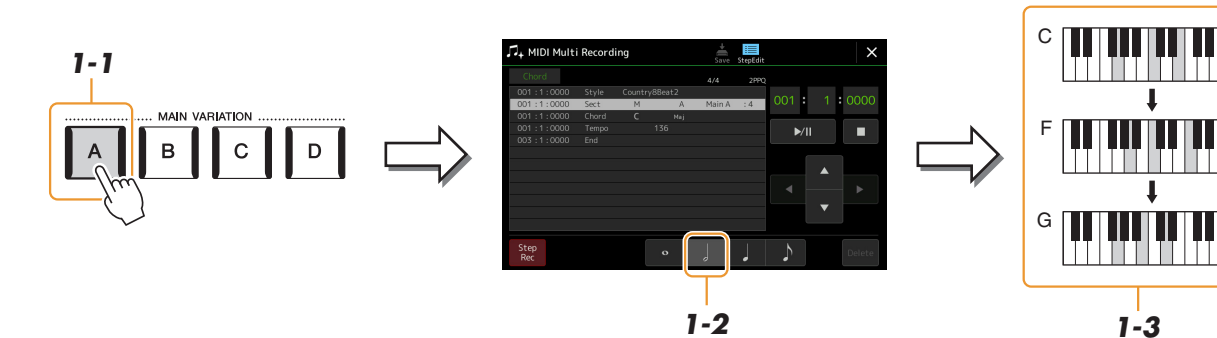

### **2** Voer de akkoorden voor de sectie Break in.

- **2-1** Druk op de knop [BREAK].
- **2-2** Tik op de kwartnootlengte ( $\downarrow$ ) om deze aan te zetten.
- **2-3** Speel de akkoorden F en G7 in de akkoordsectie van het toetsenbord.

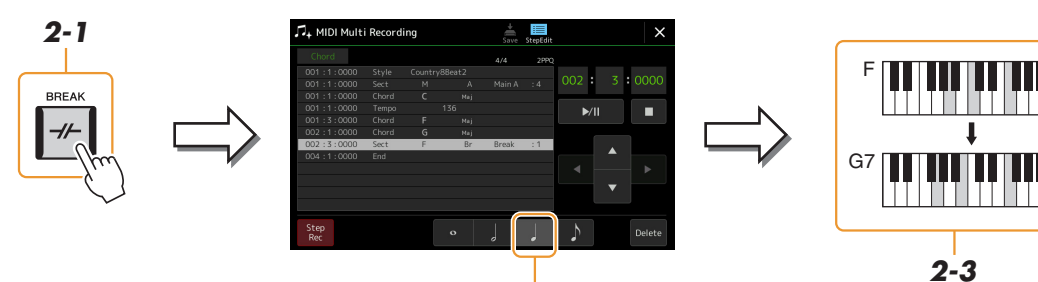

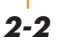

Departure 201

[AUTO FILL IN] aan en drukt u eenvoudig op de gewenste knop

MAIN VARIATION [A]-[D].

Als u fill-ins wilt invoeren, zet u de knop

### **3** Voer de akkoorden voor de sectie Main B in.

- **3-1** Druk op de knop MAIN VARIATION [B].
- **3-2** Tik op de hele-nootlengte (•) om deze aan te zetten.
- **3-3** Speel het C-akkoord in de akkoordsectie van het toetsenbord.

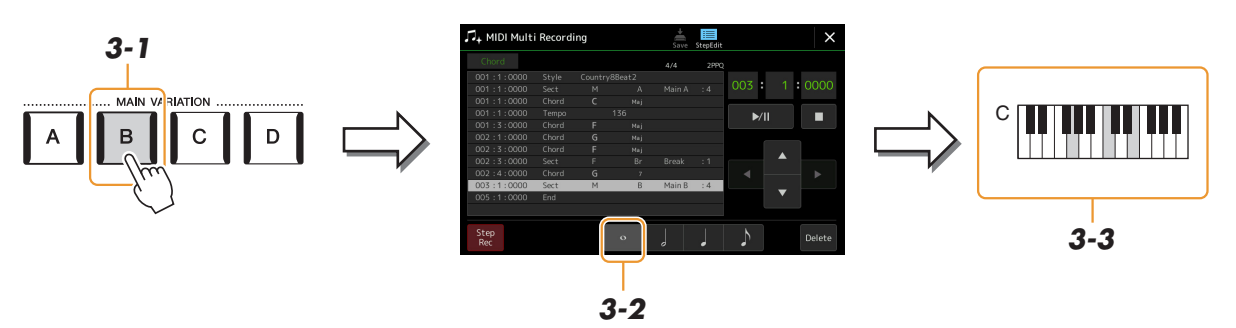

De akkoord- en sectiewijzigingsevents zijn nu ingevoerd.

- **4** Tik op **[■]** (Stop) om naar het begin van de song terug te keren en beluister vervolgens de nieuw ingevoerde song door op [▶/II] (Spelen/Pauze) te tikken.
- **5** Tik op [Step Rec] en schakel de functie uit om de display voor stapsgewijs bewerken op te roepen.
- **6** Tik op [Expand] linksboven op de display voor stapsgewijs bewerken om de akkoord-/ sectiewijzigingsevents te converteren naar de songdata.

Met bovenstaande bewerking (stap 1-3) worden alleen akkoord- en sectiewijzigingsevents opgenomen. Dit betekent dat de werkelijke songdata niet zijn gemaakt en de stijlpartij geen geluid kan produceren, zelfs niet als u het afspelen van de song start nadat u de display MIDI Multi Recording hebt afgesloten. Zorg er dus voor dat u de functie Expand uitvoert nadat u klaar bent met invoeren. Als u nog niet alles hebt ingevoerd, kunt u de song opslaan om de opgenomen events te behouden en vervolgens desgewenst later verdergaan met het invoeren van extra events.

De uitleg hier is van toepassing op stap 4 op pagina 85. Vanuit de display voor stapsgewijs bewerken kunt u bepaalde MIDI-events zoals nootdata- en voiceselectie-events bewerken die via realtime opnemen of stapsgewijs opnemen zijn gemaakt.

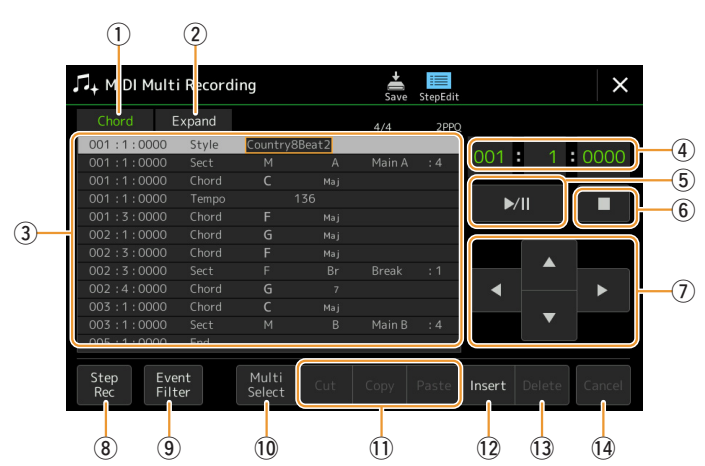

| - | 1                                                                                                    |                                                                                                    |                                                                                              |  |  |
|---|----------------------------------------------------------------------------------------------------|----------------------------------------------------------------------------------------------------|----------------------------------------------------------------------------------------------|--|--|
| 1 | ①       Bewerkdoel       Hiermee geeft u het bewerkdoel op.         • Ch1-Ch16: wanneer een van deze kanalen is geselecteerd, kunt u de kanaaldata bewerker |                                                                                                    |                                                                                              |  |  |
|   |                                                                                                    | • SysEx: hiermee kunt u                                                                                                    | u systeemeigen data bewerken die voor alle kanalen gelden.                                   |  |  |
|   |                                                                                                    | • Lyrics: hiermee kunt                                                                                                    | u songtekstdata bewerken.                                                                    |  |  |
|   |                                                                                                    | • Chord: hiermee kunt                                                                                                    | u akkoord-/sectiewijzigingsevents voor het afspelen van een stijl bewerken.                  |  |  |
| 2 | Expand                                                                                                    | Deze functie wordt weergegeven wanneer hierboven Chord is geselecteerd. U kunt hiermee de door<br>u via stapsgewijs opnemen ingevoerde akkoord-/sectiewijzigingsevents converteren naar werkelijk<br>klinkende nootdata. Zorg ervoor dat u deze functie uitvoert wanneer u songdata voltooit. Als u de<br>display MIDI Multi Recording afsluit zonder deze functie te hebben uitgevoerd, wordt voor de stijlpartij<br>geen geluid geproduceerd wanneer u het afspelen van de song start. |                                                                                              |  |  |
| 3 | Eventlijst                                                                                                    | In dit gedeelte worden de events van de songdata vermeld en kunnen ze worden bewerkt. Op elke regel staat één event. Elke event kan worden geselecteerd met de cursorknoppen (⑦) op de display en kan worden bewerkt met behulp van de draaiknop Data.                                                                                                    |                                                                                              |  |  |
|   |                                                                                                    | Geeft de songpos<br>(maat: tel: clock) v<br>desbetreffende ev                                                                                                    | $\begin{array}{c ccccccccccccccccccccccccccccccccccc$                                        |  |  |
|   |                                                                                                    | desbetreffende event.                                                                                                    |                                                                                              |  |  |
|   |                                                                                                    | Afhankelijk van het bev<br>zoals hieronder wordt b                                                                                                    | verkdoel hierboven ( $(1)$ ) kunnen de vermelde en bewerkbare events verschillen, eschreven. |  |  |
|   |                                                                                                    | Wanneer het bewerkdoel is ingesteld op een van de kanalen Ch1-Ch16:                                                                                                    |                                                                                              |  |  |
|   |                                                                                                    | Een afzonderlijke noot in een song. Hierbij worden tevens de nootnaam<br>vermeld die overeenkomt met de gespeelde toets, een aanslagwaarde die is<br>gebaseerd op de kracht waarmee de toets is gespeeld en de waarde voor de<br>gate-tijd (de lengte van de noot).                                                                                                    |                                                                                              |  |  |
|   |                                                                                                    | Instellingen voor het besturen van de voice, zoals volume, pan, filter en effectdiepte (bewerkt via de mixer), etc.                                                                                                    |                                                                                              |  |  |
|   |                                                                                                    | MIDI-programmawijzigingsnummer voor het selecteren van een voice.                                                                                                    |                                                                                              |  |  |
|   |                                                                                                    | P.Bnd (pitchbend)                                                                                                    | Data voor het aanhoudend wijzigen van de toonhoogte van een voice.                           |  |  |
|   |                                                                                                    | A.T. (aftertouch) Deze event wordt gegenereerd wanneer druk wordt uitgeoefend o<br>nadat deze toets is ingedrukt.                                                                                                    |                                                                                              |  |  |
|   |                                                                                                    | • Wanneer het bewerkdoel is ingesteld op SysEx:                                                                                                    |                                                                                              |  |  |
|   |                                                                                                    | ScBar (beginmaat<br>muzieknotatie)                                                                                                    | Hiermee wordt bepaald dat het eerste maatnummer het startpunt van de songdata is.            |  |  |

|     |                            | Тетро                                                                                                    | Hiermee wordt de tempowaarde bepaald.                                                                                                    |  |
|-----|----------------------------|----------------------------------------------------------------------------------------------------|----------------------------------------------------------------------------------------------------|--|
|     |                            | Time (maatsoort)                                                                                                    | Hiermee wordt de maatsoort bepaald.                                                                                                    |  |
|     |                            | Key (toonsoort)                                                                                                    | Hiermee wordt de toonsoort, evenals de majeur/mineur-instelling, bepaald voor de muzieknotatie die wordt weergegeven op de display.                                                                    |  |
|     |                            | XGPrm (XG-<br>parameters)                                                                                                    | Hiermee kunt u verscheidene gedetailleerde wijzigingen aanbrengen in de<br>XG-parameters. Raadpleeg de datalijst (MIDI-data-indeling) op de website.                                                   |  |
|     |                            | Sys/Ex.<br>(systeemeigen)                                                                                                    | Hiermee worden de systeemeigen data in de song weergegeven. U kunt hier<br>geen nieuwe data maken of inhoud van data wijzigen. U kunt de data echter<br>wel verwijderen, knippen, kopiëren en plakken. |  |
|     |                            | Meta (meta-event)                                                                                                    | Hiermee worden de SMF-meta-events in de song weergegeven. U kunt hier<br>geen nieuwe data maken of inhoud van data wijzigen. U kunt de data echter<br>wel verwijderen, knippen, kopiëren en plakken.   |  |
|     |                            | Wanneer het bewerkdoel is ingesteld op Lyrics:                                                                                                    |                                                                                                    |  |
|     |                            | Name                                                                                                    | Hiermee kunt u de songnaam invoeren.                                                                                                    |  |
|     |                            | Lyrics                                                                                                    | Hiermee kunt u songteksten invoeren.                                                                                                    |  |
|     |                            | Code                                                                                                    | • CR: hiermee voert u een regeleinde in de songtekst in.                                                                                                    |  |
|     |                            |                                                                                                    | • LF: wist de momenteel getoonde songteksten en toont de volgende set songteksten.                                                                                                    |  |
|     |                            | • Wanneer het bewerl                                                                                                    | kdoel is ingesteld op Chord:                                                                                                    |  |
|     |                            | Style                                                                                                    | Stijlnaam                                                                                                    |  |
|     |                            | Tempo                                                                                                    | Tempo-instelling                                                                                                    |  |
|     |                            | Chord                                                                                                    | Akkoordgrondtoon, akkoordtype, op-bas-akkoord                                                                                                    |  |
|     |                            | Sect (sectie)                                                                                                    | Stijlsectie (Intro, Main, Fill in, Break, Ending)                                                                                                    |  |
|     |                            | OnOff                                                                                                    | Aan/uit-status voor elke partij (elk kanaal) van de stijl                                                                                                    |  |
|     |                            | CH.Vol<br>(kanaalvolume)                                                                                                    | Volume voor elke partij (elk kanaal) van de stijl                                                                                                    |  |
|     |                            | S.Vol (stijlvolume)                                                                                                    | Totaalvolume van de stijl                                                                                                    |  |
| 4   | Songpositie<br>(maat: tel: | Geeft de huidige songpositie aan. De events die u invoert, worden opgenomen op de hier aangegeven positie. U kunt de huidige positie wijzigen (maat: tel: clock*) met de draaiknop Data. |                                                                                                    |  |
|     | сюск)                      | * Clock: kleinste eenheid v                                                                                                    | voor de songpositie en nootlengte. Een kwartnoot bestaat uit 1920 clocks.                                                                                                    |  |
| (5) | ►/III (Spelen/<br>Pauze)   | Start of pauzeert het afs                                                                                                    | pelen van de huidige song.                                                                                                    |  |
| 6   | ■ (Stop)                   | Stopt de huidige song et                                                                                                    | n gaat terug naar het begin van de song.                                                                                                    |  |
| 7   | Cursor                     | Hiermee kunt u de curse                                                                                                    | orpositie verplaatsen.                                                                                                    |  |
| 8   | Step Rec                   | Als u deze functie aanzet, wordt de display voor stapsgewijs opnemen weergegeven. Als u de functie uitzet, wordt de display voor stapsgewijs bewerken weergegeven.                       |                                                                                                    |  |
| 9   | Event Filter               | Roept het venster voor de                                                                                                    | e eventfilter op, waarmee u kunt selecteren welke events u in de eventlijst wilt zien.                                                                                                    |  |
|     |                            | : hiermee verwijde                                                                                                    | rt u de vinkjes van alle items.                                                                                                    |  |
|     |                            | : hiermee keert u h                                                                                                    | et vinkjesgebruik bij alle items om.                                                                                                    |  |
| 10  | Multi Select               | Nadat u deze functie hebt aangezet, kunt u met de cursorknoppen (⑦) op de display meerdere events selecteren.                                                                            |                                                                                                    |  |
| 1   | Cut/Copy/<br>Paste         | Gebruik deze functies wanneer u de geselecteerde events wilt kopiëren of verplaatsen.                                                                                                    |                                                                                                    |  |
| 12  | Insert                     | Hiermee voegt u een nie                                                                                                    | euwe event toe.                                                                                                    |  |
| 13  | Delete                     | Hiermee verwijdert u de                                                                                                    | e geselecteerde events.                                                                                                    |  |
| 14  | Cancel                     | Hiermee wordt het bew                                                                                                    | erken geannuleerd en wordt de oorspronkelijke waarde teruggezet.                                                                                                    |  |

Dit gedeelte behandelt twee extra aan markeringen gerelateerde eigenschappen en details. Raadpleeg de gebruikershandleiding voor basisinformatie over het gebruik van de markeringen voor het afspelen met sprongen en het afspelen van loops.

### Sprongmarkers

De markeringen die in de gebruikershandleiding worden besproken, heten ook wel sprongmarkers. In de eventlijst van de systeemeigen data (pagina 91) worden ze aangeduid met SPJ-01 - SPJ-04. In de eventlijst kunnen ze naar believen naar andere posities worden verplaatst en kunnen ze zelfs worden gekopieerd om identieke markeringsnummers op andere posities te maken. Als hetzelfde markeringsnummer zich op meerdere locaties in de song bevindt, wordt het laatst voorkomende nummer gebruikt als Loop End markering (zie hieronder).

### Loop End markering

Loop End markeringen kunnen worden gebruikt om extra markeringen in songdata te plaatsen, voor nog meer veelzijdige mogelijkheden. Een Loop End markering wordt gemaakt in de eventlijst (en niet via de display Song Player) door gewoon één SPJ-sprongmarkerevent naar een andere positie in de song te kopiëren.

Het voorbeeld hieronder laat zien hoe Loop End markeringen kunnen worden gebruikt bij het afspelen van een song op de display Song Player.

### Voorbeeld 1

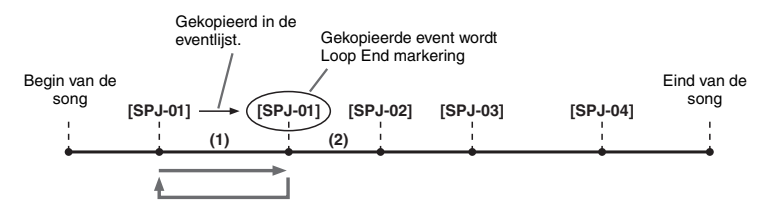

- (1) Als de song wordt afgespeeld tussen de twee SPJ-01-punten, resulteert het aanzetten van [Loop] in het afspelen van een loop tussen deze punten.
- (2) Als de song wordt afgespeeld tussen het tweede SPJ-01-punt en het SPJ-02-punt en [Loop] is aangezet, springt het afspelen terug naar het eerste SPJ-01-punt en wordt het gedeelte tussen de twee SPJ-01-punten in een loop afgespeeld.

### Voorbeeld 2

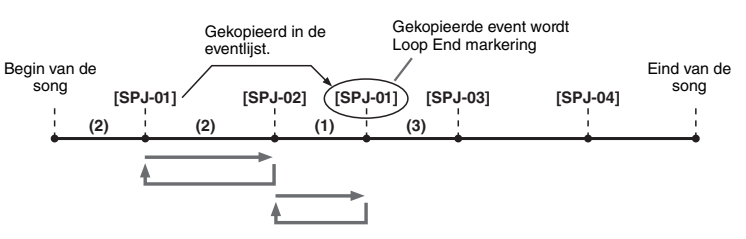

- (1) Als de song wordt afgespeeld tussen SPJ-02 en de tweede SPJ-01, resulteert het aanzetten van [Loop] in het afspelen van een loop tussen deze punten.
- (2) Als [Loop] wordt aangezet terwijl de song wordt afgespeeld vanaf het begin tot SPJ-02, wordt het gedeelte tussen SPJ-01 en SPJ-02 vervolgens in een loop afgespeeld.
- (3) Als de song wordt afgespeeld tussen de tweede SPJ-01 en SPJ-03 en [Loop] wordt aangezet, springt het afspelen terug naar SPJ-02 en wordt het gedeelte tussen SPJ-02 en de tweede SPJ-01 (Loop End markering) in een loop afgespeeld.

In de bovenstaande voorbeelden zijn de daadwerkelijke data van de Loop End markering identiek aan die van de event waarvan de markering is gekopieerd. Alleen de locatie van de gekopieerde markering zorgt voor deze andere functie. Bij het afspelen van de song worden de markeringen met de notatie SPJ-xxxxx (xxxxx: elk letterteken behalve 01-04 en elk aantal letters is goed) als Loop End markeringen verwerkt.

Aangezien u in de eventlijst van de functie MIDI Multi Recording markeringen niet vrijelijk een naam kunt geven, worden bovenstaande instructies aanbevolen voor het maken van nieuwe markeringen.

Met sequencersoftware op een computer kunt u echter nieuwe markeringen maken en er geschikte namen aan toewijzen. Door markeringen op deze manier een naam te geven, kunt u Loop End markeringen en sprongmarkers in de eventlijst gemakkelijk van elkaar onderscheiden.

#### 🖾 OPMERKING

Problemen bij het afspelen van een loop kunnen zich voordoen als achtereenvolgende markeringen te dicht op elkaar staan.

#### 🖄 OPMERKING

Als de effectinstellingen van de sprongbestemming (de positie waar u naar toe springt) verschillen van die van de sprongbron (de positie waar u vandaan springt), kan dit leiden tot fouten en drop-outs bij het geluid. Dit komt door beperkingen in de effectprocessors van dit instrument.

#### 🖾 OPMERKING

Wanneer u de gidsfunctie (pagina 73) gebruikt bij afspelen met sprongen, moet u bedenken dat de gidsaanduiding mogelijk niet in de maat kan blijven met de sprongen.

### Inhoud

| Uw performance opnemen met Audio Multi Recording                        |
|-------------------------------------------------------------------------|
| Structuur van de display Audio Multi Recording                          |
| Basisprocedure van Audio Multi Recording                                |
| Een bestand converteren (Import/Export)                                 |
| • Import – Een WAV-/MP3-file converteren                                |
| naar een Multi Track-audiobestand (.aud)                                |
| <ul> <li>Export – Een Multi Track-audiobestand</li> </ul>               |
| (.aud) converteren naar een WAV-file                                    |
| De opgenomen gegevens bewerken (Multi Track-audiobestand)               |
| Een Multi Track Audio File (.aud) selecteren                            |
| Een track normaliseren                                                  |
| Een track verwijderen                                                   |
| De volumebalans van afspelen aanpassen                                  |
| • De start- en eindpunten instellen voor opnemen en afspelen            |
| Een Multi Track-audiobestand opnieuw opnemen                            |
| Opnamemodus Normal – Alle gegevens vervangen of overdubben 102          |
| Opnamemodus Punch In/Out – Een bepaald bereik aan gegevens vervangen of |
| overdubben104                                                           |
| Opnamemodus Bounce – De Main-en                                         |
| Sub-tracks samenvoegen op de Main-track                                 |

## **Uw performance opnemen met Audio Multi Recording**

Met Audio Multi Recording kunt u uw performance meerdere keren opnemen om een complete song te maken. U kunt bijvoorbeeld 1) uw toetsenspel opnemen op de Main-track en dan 2) uw stemgeluid met de microfoon opnemen op de Sub-track.

### U kunt de volgende indeling voor Multi Track-audiobestanden gebruiken:

| Modus                 | Modus Bestandsextensie                                       |              | Diverse<br>opnamemethoden<br>(Bounce, Punch<br>In/Out enz.) |
|-----------------------|--------------------------------------------------------------|--------------|-------------------------------------------------------------|
| Audio Multi Recording | .aud (Genos-bestandsindeling: 44,1 kHz samplefrequentie, 16- | Intern User- | Ja                                                          |
| (Opnemen en afspelen) | bits resolutie, stereo)                                      | station      |                                                             |

De display Audio Multi Recording kan worden opgeroepen via [RECORDING] → Audio [Multi Recording].

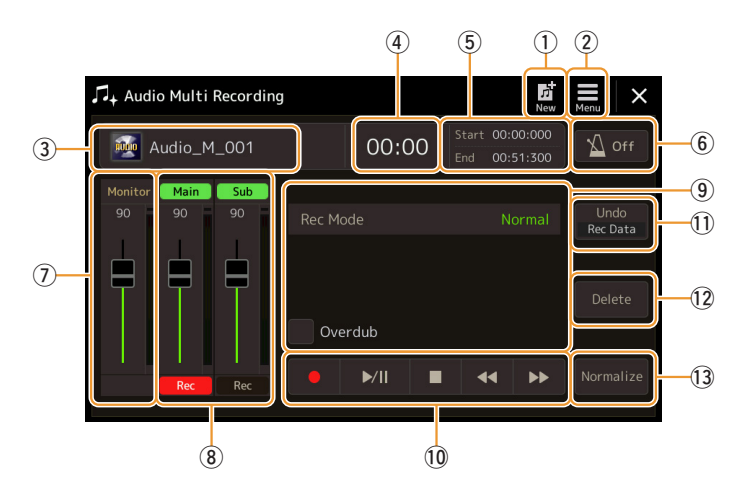

| 1  | New                            | Hiermee opent u een nieuw, leeg Multi Track-audiobestand.                                                                                                    |  |  |
|----|--------------------------------|----------------------------------------------------------------------------------------------------|--|--|
| 2  | Menu                           | <ul> <li>Hiermee roept u de functies op of stelt u gerelateerde parameters in.</li> <li>Hiermee roept u de display Mixer op.</li> <li>Hiermee kunt u het totaalvolume voor het afspelen van het Multi Track-audiobestand tijdelijk aanpassen (pagina 100).</li> <li>Hiermee roept u functies op voor bestandsconversie (Import /Export).</li> </ul> |  |  |
| 3  | Bestandsnaam                   | Hiermee wordt de huidige bestandsnaam aangegeven. Als u hierop tikt, wordt de display voor selectie van een Multi Track-audiobestand opgeroepen en kunt u een bestand selecteren.                                                                                                    |  |  |
| 4  | Audio Position                 | Hiermee wordt de huidige positie van het opnemen/afspelen aangegeven. Als u hierop tikt, wordt de instellingendisplay opgeroepen.                                                                                                    |  |  |
| 5  | Start/End                      | Hiermee worden de start- en eindpunten voor opnemen en afspelen aangegeven. Als u hierop tikt,<br>wordt de instellingendisplay voor de start- en eindpunten opgeroepen.                                                                                                    |  |  |
| 6  | Metronoom                      | Hiermee schakelt u de metronoom in of uit.                                                                                                    |  |  |
| 1  | Monitor<br>(schuifregelaar)    | Hiermee kunt u het ingangsniveau van de opname controleren en aanpassen.                                                                                                    |  |  |
| 8  | Main/Sub Tracks<br>(besturing) | Hiermee kunt u het volume van elke track controleren en aanpassen (pagina 100) en de opnamebestemming opgeven (pagina 96).                                                                                                    |  |  |
| 9  | Rec Mode                       | Hiermee wordt de opnamemodus aangegeven.                                                                                                    |  |  |
| 10 | Opname-/<br>afspeelbesturing   | Hiermee bestuurt u het opnemen of afspelen.                                                                                                    |  |  |
| 1  | Undo/Redo                      | Hiermee kunt u de voorgaande bewerking annuleren of opnieuw uitvoeren. Zie pagina 97 voor meer informatie.                                                                                                    |  |  |
| 12 | Delete                         | Hiermee kunt u een track verwijderen. Zie pagina 99 voor meer informatie.                                                                                                    |  |  |
| 13 | Normalize                      | Hiermee kunt u een track normaliseren. Zie pagina 99 voor meer informatie.                                                                                                    |  |  |

### **Basisprocedure van Audio Multi Recording**

In deze sectie wordt de basisprocedure van Audio Multi Recording beschreven. De bedieningsstappen kunnen als volgt worden samengevat: 1) Neem uw toetsenspel op de Main-track op en 2) neem uw stemgeluid op de Sub-track op.

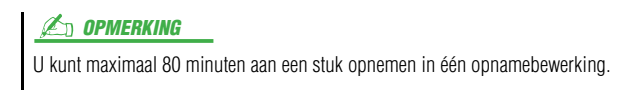

- Geef de benodigde instellingen op, zoals de selectie van voice/stijl en de microfoonaansluiting (als u stemgeluid wilt opnemen).
- **2** Roep de display Audio Multi Recording op via [RECORDING]  $\rightarrow$  Audio [Multi Recording].

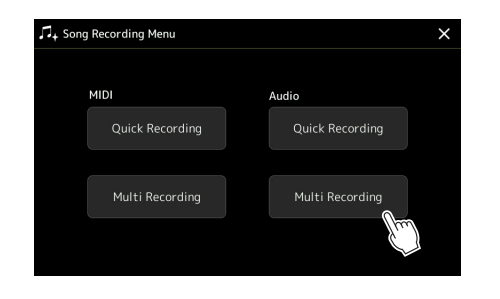

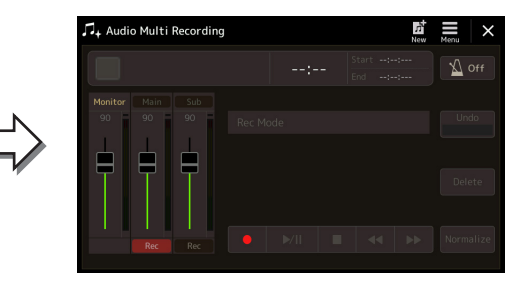

### **3** Tik op 🚺 (New) on de display.

Hiermee maakt u een nieuw, leeg Multi Track-audiobestand met de naam 'Audio\_M\_\*\*\*\*.aud.'.

### LET OP

De gegevens worden automatisch opgeslagen op het interne Userstation, maar misschien wilt u af en toe een back-up van uw gegevens maken. U kunt dat het beste doen door ze te kopiëren. Omdat u niet binnen een map op het User-station kunt kopiëren, moet u een nieuwe map maken. Zie de gebruikershandleiding voor meer informatie over bestandsbeheer.

### **4** Neem op de Main-track op.

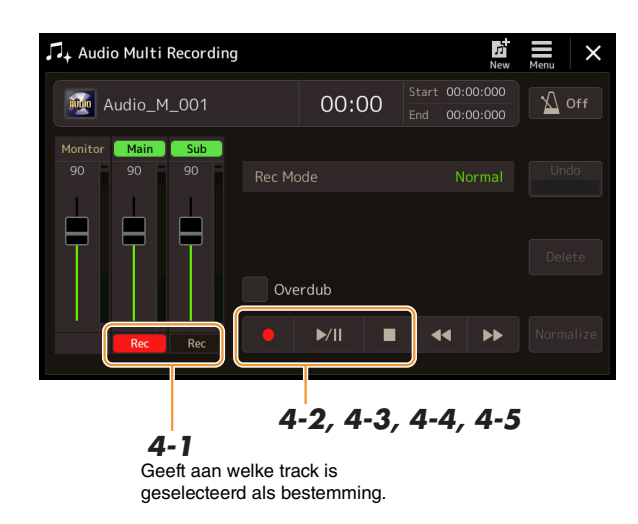

- **4-1** Zorg ervoor dat de Main-track is geselecteerd als bestemming. Als de Main-track niet is geselecteerd, tikt u op [Rec] onder de schuifregelaar van 'Main' om deze track te selecteren.
- **4-2** Tik op  $[\bullet]$  (Opnemen) om opnemen te activeren.
- **4-3** Tik op [▶/II] (Spelen/Pauze) om de opname te starten.
- **4-4** Tik op [■] (Stoppen) om de opname te stoppen als u klaar bent met spelen.
- **4-5** Tik op [▶/II] (Spelen/Pauze) om uw nieuwe opname te beluisteren.

#### Undo/Redo (ongedaan maken/opnieuw)

6

Neem op de Sub-track op.

Als u een fout hebt gemaakt of niet helemaal tevreden bent met uw performance, kunt u de Undo-functie gebruiken om de opname te wissen en het opnieuw te proberen.

- Tik op [Undo] op de display.De meest recente opname wordt geannuleerd. Als u de handeling opnieuw wilt uitvoeren, tikt u op [Redo] voordat u naar stap 2 gaat.
- **2** Begin opnieuw met stap 4 in 'Basisprocedure van Audio Multi Recording'.

Neem nu uw zangpartij op de Sub-track op. U kunt uw stemgeluid opnemen terwijl u luistert naar het afspelen van de Main-track.

### **5** Oefen de partij (zing in de microfoon) om het niveau te testen en pas het opnamevolume op de meter 'Monitor' aan met de overeenkomstige schuifregelaar op de display.

Pas de regelaar zodanig aan dat het volume niet constant in het rood staat en de indicator niet oplicht. Als dat wel het geval is, moet u wellicht het ingangsniveau van de microfoon iets lager zetten.

**6-1** Tik op [Rec] onder de schuifregelaar van 'Sub' om deze track te selecteren.

De Sub-track wordt nu geselecteerd als bestemming.

#### Constraints (Constraints)

- Druk tegelijkertijd op de knoppen [DEC] en [INC] als u het opnamevolume onmiddellijk wilt terugzetten op 90.
- Als u een andere display opent, drukt u op de knop [RECORDING] om terug te gaan naar de display Audio Multi Recording.

#### Constraints (Constraints)

Zorg ervoor dat de opnamemodus 'Rec Mode' op de display is ingesteld op 'Normal'.

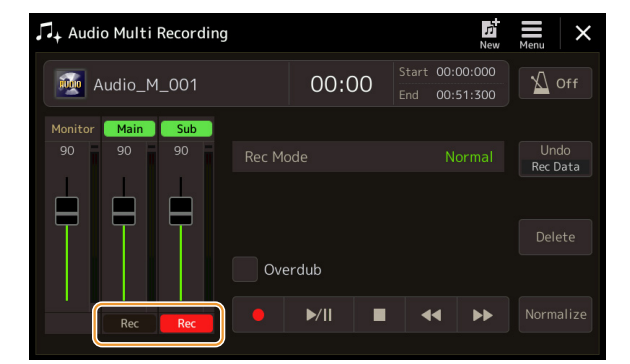

- **6-2** Tik op [●] (Opnemen) om opnemen te activeren.
- **6-3** Tik op [►/II] (Spelen/Pauze) om de opname te starten.
- Zing direct na deze handeling mee met het afspelen van de Main-track.
- **6-4** Tik op **[■]** (Stoppen) om de opname te stoppen als u klaar bent met spelen.
- **6-5** Tik op [▶/II] (Spelen/Pauze) om uw nieuwe opname te beluisteren.

#### De volumebalans tussen de Main-track en Sub-track aanpassen

Met de meters en schuifregelaars voor 'Main' en 'Sub' op de display kunt u het afspeelvolume van de Main-track en Subtrack afzonderlijk aanpassen. U kunt de tracks ook dempen door op [Main] of [Sub] te tikken om de overeenkomstige track uit te schakelen.

## 7 Druk op de knop [EXIT] om de display Audio Multi Recording af te sluiten.

Op dit punt zijn de opgenomen gegevens niet bewerkt met de Export-functie (waarbij het Multi Track-audiobestand wordt omgezet in een WAV-file). Zie 'Export – Een Multi Track-audiobestand (.aud) converteren naar een WAV-file' op pagina 98 als u het audiobestand wilt omzetten.

#### 🖄 OPMERKING

Het Multi Track-audiobestand (.aud) kan alleen worden afgespeeld op de Genos. U kunt het bestand converteren naar de WAV-bestandsindeling met de Exportfunctie.

## Een bestand converteren (Import/Export)

### Import – Een WAV-/MP3-file converteren naar een Multi Trackaudiobestand (.aud)

U kunt audiobestanden (.wav/.mp3), zoals commercieel verkrijgbare samples, loops, en geluidseffecten, converteren naar een Multi Track-audiobestand (.aud), zodat u met de twee tracks kunt werken of de diverse opnamemethoden van het instrument (Bounce, Punch In/Out enz.) kunt gebruiken.

### Sluit het USB-flashgeheugen met het audiobestand aan op de [USB TO DEVICE]aansluiting.

**2** Roep de display Audio Multi Recording op via [RECORDING]  $\rightarrow$  Audio [Multi Recording].

### **3** Tik op (Menu) en vervolgens op [Import].

De display voor songselectie wordt opgeroepen waar u het audiobestand kunt selecteren dat u wilt importeren.

**4** Selecteer het gewenste bestand door erop te tikken en tik vervolgens op [OK] om het bestand te importeren.

Het audiobestand (.wav/.mp3) wordt geconverteerd naar de Multi Trackaudiobestandsindeling (.aud) en geladen in de Main-track. Na de Importbewerking gaat u automatisch terug naar de display Audio Multi Recording en wordt het geïmporteerde bestand automatisch geselecteerd.

U kunt nu diverse opnamemethode gebruiken met het bestand. U kunt bijvoorbeeld de Sub-track opnemen met de bewerkingen van stap 6 in 'Basisprocedure van Audio Multi Recording' op pagina 97.

#### Contraction Contracting

De benodigde tijd om een Multi Trackaudiobestand te converteren, is afhankelijk van de grootte van het audiobestand (.wav/.mp3).

#### LET OP

Als dezelfde bestandsnaam al bestaat, wordt een bericht weergegeven met de vraag of u het bestaande bestand wilt overschrijven. Als u op [YES] tikt, wordt het bestand geconverteerd en de Main-track overschreven. De gegevens van de Sub-track worden verwijderd.

### Export – Een Multi Track-audiobestand (.aud) converteren naar een WAV-file

U kunt een Genos Multi Track-audiobestand (.aud) converteren naar een WAV-file, zodat u het bestand kunt afspelen op andere apparaten dan de Genos. U kunt het bestand dan ook afspelen op de Genos vanaf een USB-flashstation.

### LET OP

Als u het bestand wilt opslaan op een USB-flashstation, sluit u het USB-flashstation aan op de [USB TO DEVICE]-aansluiting.

- **I** Roep de display Audio Multi Recording op via [RECORDING] → Audio [Multi Recording].
- **2** Tik op het gebied met de bestandsnaam (pagina 95) om de display voor selectie van een Multi Track-audiobestand op te roepen.
- **3** Selecteer het gewenste bestand door erop te tikken en druk op de knop [EXIT] om terug te gaan naar de display Audio Multi Recording.
- 4 Tik op (Menu) en vervolgens op [Export]. De display voor songselectie wordt opgeroepen, waar u kunt aangeven waar u het geëxporteerde bestand wilt opslaan.

#### Constraints (Constraints)

Als het geselecteerde Multi Trackaudiobestand leeg is, is [Export] niet beschikbaar.

- **5** Selecteer de locatie waar u het geëxporteerde bestand wilt opslaan en tik op [Save here]. Het tekeninvoervenster wordt opgeroepen.
- **6** Voer een naam voor het bestand in en tik op [OK] om het bestand te exporteren. Het Multi Track-audiobestand (.aud) wordt geconverteerd naar een WAV-file. Na de Export-bewerking gaat u automatisch terug naar de display Audio Multi Recording.

### De opgenomen gegevens bewerken (Multi Track-audiobestand)

U kunt de gegevens bewerken die zijn opgenomen met Audio Multi Recording.

#### LET OP

De gegevens worden automatisch opgeslagen op het interne User-station, maar misschien wilt u een back-up van uw gegevens maken voordat u ze bewerkt. U kunt dat het beste doen door ze te kopiëren. Omdat u niet binnen een map op het User-station kunt kopiëren, moet u een nieuwe map maken. Zie de gebruikershandleiding voor meer informatie over bestandsbeheer.

### Een Multi Track Audio File (.aud) selecteren

- **I** Roep de display Audio Multi Recording op via [RECORDING] → Audio [Multi Recording].
- **2** Tik op het gebied met de bestandsnaam (pagina 95) om de display voor selectie van een Multi Track-audiobestand op te roepen.
- **3** Selecteer het gewenste bestand door erop te tikken en druk op de knop [EXIT] om terug te gaan naar de display Audio Multi Recording.

### Een track normaliseren

Normaliseren verhoogt het volume van de opgenomen audio naar het optimale niveau. Gebruik dit om de opgenomen audio zo luid mogelijk te maken, zonder vervorming. Technisch gezien wordt het opgenomen bestand met deze bewerking gescand op het hoogst gebruikte niveau en wordt vervolgens het volledige bestand verhoogd, zodat het hoogst gebruikte niveau op het maximale, niet vervormde niveau wordt gebracht. Normalisatie wordt berekend op basis van het luidste signaal dat in een van de kanalen van de stereo-opname voorkomt, en op beide kanalen wordt dezelfde versterking toegepast.

- Selecteer het gewenste bestand door stappen 1–3 in 'Een Multi Track Audio File (.aud) selecteren' hierboven uit te voeren.
- **2** Tik op [Normalize] om het pop-upvenster voor normaliseren op te roepen.
- **3** Tik op [Main]/[Sub] om de track te selecteren die u wilt normaliseren en tik op [OK].

De geselecteerde track wordt genormaliseerd. Als u de bewerking wilt annuleren en wilt teruggaan naar de track vóór normalisatie, tikt u op [Undo] voordat u een andere bewerking dan afspelen uitvoert.

### Een track verwijderen

- Selecteer het gewenste bestand door stappen 1–3 in 'Een Multi Track Audio File (.aud) selecteren' hierboven uit te voeren.
- **2** Tik op [Delete] om het pop-upvenster voor verwijderen op te roepen.
- **3** Tik op [Main]/[Sub] om de track te selecteren die u wilt verwijderen en tik op [OK].

De geselecteerde track wordt verwijderd. Als u de bewerking wilt annuleren en de track ongewijzigd wilt laten, tikt u op [Undo] voordat u een andere bewerking dan afspelen uitvoert.

### De volumebalans van afspelen aanpassen

U kunt het afspeelvolume van de Main-track en Sub-track afzonderlijk aanpassen met de meters en schuifregelaars voor [Main]/[Sub] op de display. U kunt de tracks ook dempen door op [Main]/[Sub] te tikken om de Main- of Sub-track uit te schakelen.

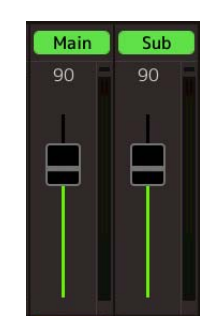

### Constraints (Constraints)

Het afspeelvolume van elke track wordt opgeslagen in het Multi Track-audiobestand en is van invloed als u de tracks opnieuw opneemt of het bestand exporteert.

### Het totaalvolume voor het afspelen van het Multi Track-audiobestand tijdelijk aanpassen

Als u het totaalvolume voor het afspelen van het Multi Track-audiobestand tijdelijk in balans wilt brengen met de andere ingangsgeluiden (een microfoon, het geluid van het afspelen van een stijl enz.), tikt u op [Menu] op de display Audio Multi Recording en past u de parameter Volume aan. Deze parameter wordt niet opgeslagen in het Multi Trackaudiobestand.

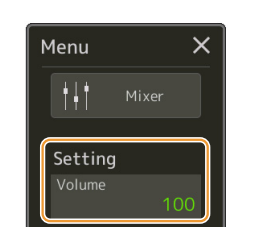

### De start- en eindpunten instellen voor opnemen en afspelen

Met deze functie kunt u de start- en eindpunten voor het Multi Track-audiobestand instellen. Deze actie is nietdestructief: er worden geen gegevens verwijderd van het begin of het einde van het bestand. De start- en eindpunten worden opgeslagen in het Multi Track-audiobestand en zijn van invloed als u het audiobestand afspeelt, opnieuw opneemt of exporteert.

- Selecteer het gewenste bestand door stappen 1–3 in 'Een Multi Track Audio File (.aud) selecteren' op pagina 99 uit te voeren.
- **2** Tik op het gebied 'Start/End' op de display om de instellingendisplay voor de start- en eindpunten op te roepen.

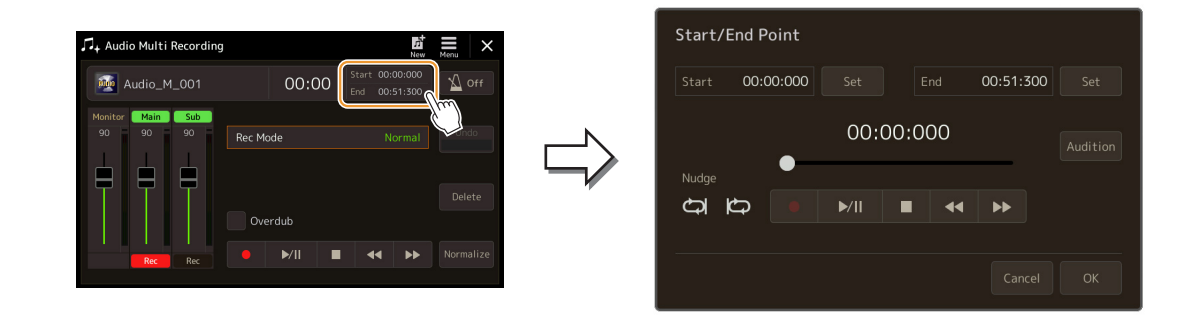

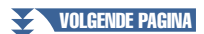

### **3** Geef de start- en eindpunten op.

- 3-1 Verplaats de afspeelpositie naar het gewenste startpunt. Als u de afspeelpositie wilt aanpassen, tikt u op [▶/II]/[■]/[◀]/[▶▶] op de display, gebruikt u de draaiknop Data of drukt u op de knoppen [DEC]/[INC]. Met de Nudge-functie kunt u de afspeelpositie instellen rond een bepaald punt terwijl u luistert naar het afspelen. Zie 'De Nudge-functie gebruiken' hieronder voor meer informatie.
- **3-2** Tik op [Set] naast 'In' om het startpunt op te geven.
- **3-3** Verplaats de afspeelpositie naar het gewenste eindpunt. Volg dezelfde procedure als in stap 3-1.
- **3-4** Tik op [Set] naast 'Out' om het eindpunt op te geven.

De start- en eindpunten worden weergegeven op de display, maar zijn nog niet ingevoerd in het bestand.

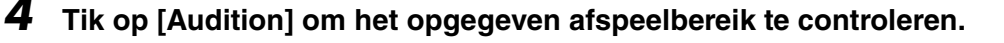

Het opgegeven bereik van het audiobestand wordt afgespeeld en u kunt het bereik controleren door te luisteren. Als u de opgegeven start- en eindpunten wilt annuleren en de instellingendisplay wilt afsluiten, tikt u op [Cancel]. Als u de opgegeven punten wilt wijzigen, gaat u terug naar stap 3.

### **5** Tik op [OK] om de start- en eindpunten in te stellen in het bestand.

De start- en eindpunten zijn nu daadwerkelijk ingevoerd en worden opgeslagen in het Multi Track-audiobestand.

**De Nudge-functie gebruiken – De afspeelpositie aanpassen terwijl u luistert naar het afspelen** Met de Nudge-functie kunt u luisteren naar het afspelen rond een bepaald punt terwijl u de afspeelpositie iets verplaatst (in eenheden van een milliseconde).

Als u de Nudge-functie wilt gebruiken, tikt u op 📿 of 📿 om de functie aan te zetten.

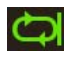

: Het bereik tussen 500 milliseconden vóór de huidige afspeelpositie en de afspeelpositie wordt herhaaldelijk afgespeeld.

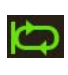

: Het bereik tussen de huidige afspeelpositie en 500 milliseconden na de afspeelpositie wordt herhaaldelijk afgespeeld.

Als u de afspeelpositie wilt aanpassen terwijl u de Nudge-functie gebruikt, tikt u op  $[\blacktriangleleft \bullet]]/[\bullet \bullet]$  op de display, gebruikt u de draaiknop Data of drukt u op de knoppen [DEC]/[INC].

Als u de Nudge-functie wilt uitzetten, tikt u op 🥥 of 🔯 om beide items uit te schakelen.

### Een Multi Track-audiobestand opnieuw opnemen

U kunt de Multi Track-audiogegevens die u hebt gemaakt, op de volgende drie manieren opnieuw opnemen.

- Normal: Alle gegevens vervangen of overdubben ......Zie hieronder
- Punch In/Out (\*): Een bepaald bereik aan gegevens vervangen of overdubben ...... Zie pagina 104

\* De Punch In/Out-functie heeft drie verschillende modi, afhankelijk van hoe u de opname activeert: Manual Punch In/Out, Pedal Punch In/Out en Auto Punch In/Out.

#### Dependence in the second second secon

Herhaaldelijk opnieuw opnemen van de gegevens resulteert in vermindering van de geluidskwaliteit.

#### LET OP

De gegevens worden automatisch opgeslagen op het interne User-station, maar misschien wilt u een back-up van uw gegevens maken voordat u ze bewerkt. U kunt dat het beste doen door ze te kopiëren. Omdat u niet binnen een map op het User-station kunt kopiëren, moet u een nieuwe map maken. Zie de gebruikershandleiding voor meer informatie over bestandsbeheer.

### **Opnamemodus Normal – Alle gegevens vervangen of overdubben**

U kunt alle audiogegevens van een track vervangen met de opnamemodus Normal. Als u daarbij overdubben inschakelt, kunt u de audiogegevens ook mengen met de voorgaande track. Bij de opnamemodus Normal in combinatie met overdubben worden er geen tracks toegevoegd, maar wordt de nieuwe opname gemengd met de bestaande gegevens. Zodra u stopt met opnemen, worden de gegevens na het stoppunt gewist.

#### Description (Contracting Contracting Contr

Als u van plan bent gedeelten te overdubben op de track, kunt u de eerste opname het best eenvoudig houden. U kunt bijvoorbeeld eerst een ritmepatroon opnemen (zoals bij het afspelen van een stijl), of een eenvoudige basriff waaraan u andere partijen kunt toevoegen.

- Selecteer het gewenste bestand door stappen 1–3 in 'Een Multi Track Audio File (.aud) selecteren' op pagina 99 uit te voeren.
- **2** Selecteer de track die u opnieuw wilt opnemen door op [Rec] te tikken onder de gewenste track.

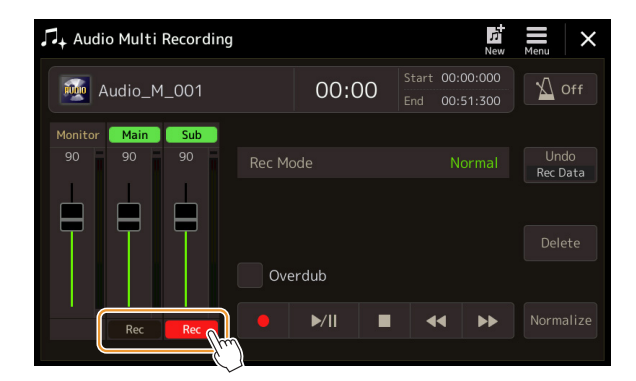

### **3** Stel de opnamemodus in.

- **3-1** Stel de parameter 'Rec Mode' in op 'Normal'.
- 3-2 Schakel het selectievakje 'Overdub' in of uit.
  - Uit: Alle gegevens op de track worden vervangen.
  - In: De nieuwe opname wordt gemengd met de bestaande gegevens op de track.

VOLGENDE PAGINA

## **4** Oefen de partij terwijl u de volume-instellingen voor de opname controleert en aanpast.

### ■ Als 'Overdub' is uitgeschakeld:

Oefen de partij terwijl u het ingangsniveau controleert en het opnamevolume aanpast met de meter en schuifregelaar voor 'Monitor'.

### ■ Als 'Overdub' is ingeschakeld:

Speel de opgenomen track af en oefen de partij die u wilt overdubben terwijl de track speelt. Pas het afspeelvolume van de Main- en Sub-tracks aan (pagina 100) en pas het opnamevolume aan met de meter en schuifregelaar voor 'Monitor'. De volumebalans die u hier instelt, geldt tijdens het opnemen.

### **5** Tik op $[\bullet]$ (Opnemen) om opnemen te activeren.

### **6** Tik op [►/II] (Spelen/Pauze) om de opname te starten.

Bespeel het toetsenbord (of zing enz) en neem uw performance op.

#### 🖾 OPMERKING

Voordat u de partij gaat oefenen en het volume aanpast, geeft u de benodigde instellingen op zoals voiceselectie enz. Als u een voice van het instrument wilt opnemen die door het toetsenbord wordt gespeeld, selecteert u de gewenste voice. Sluit een microfoon of instrument aan en geef de juiste instellingen op als u uw zang of een extern instrument wilt opnemen.

🖄 OPMERKING

Het afgespeelde geluid van de andere track (die u niet hebt geselecteerd als opnamebestemming) wordt niet opgenomen op de track.

### **7** Als u klaar bent met opnemen, drukt u [■] (Stoppen).

Zodra u stopt met opnemen, worden de gegevens na het stoppunt van de track gewist, zelfs als overdubben' is ingeschakeld.

## 8 Tik op [►/II] (Spelen/Pauze) om uw nieuwe opname te beluisteren.

Als u een fout hebt gemaakt of niet helemaal tevreden bent met uw performance, kunt u de opname op dat moment wissen. Tik op [©] (Stoppen) om het afspelen te stoppen en tik op [Undo].

### 🖄 OPMERKING

De functie Audio Multi Recording vermindert automatisch het niveau van de vorige track met een bepaalde kleine hoeveelheid om ruimte te maken voor de nieuwe opname. Dit wordt gedaan om mogelijke vervorming te minimaliseren. U kunt het effect 'Normalize' gebruiken om het volume van het totaalgeluid te maximaliseren. Zie pagina 99 voor meer informatie.

# Opnamemodus Punch In/Out – Een bepaald bereik aan gegevens vervangen of overdubben

Deze opnamemethode kan alleen worden toegepast op een bestaande opname. Hiermee kunt u opnieuw opnemen over een bepaald gedeelte van het al opgenomen materiaal. U kunt het originele gedeelte vervangen door de nieuwe opname met de opnamemodus Punch In/Out. Als u daarbij overdubben inschakelt, kunt u het origineel behouden en mengen met de nieuwe opname. Zo kunt u een fout in de opname corrigeren of nieuwe partijen overdubben in de originele opname.

De secties voor en na de Punch In/Out-sectie van de track worden niet opnieuw opgenomen en blijven gelijk aan de originele gegevens. Ze worden wel normaal afgespeeld om u in en uit de opname te begeleiden.

### 🖾 OPMERKING

Als u het bestand opnieuw opneemt met de opnamemodus Punch In/Out, kunt u het beste één bereik tegelijk opnieuw opnemen. Met de Undo/Redo-functie kunt u namelijk alleen het bereik dat onmiddellijk hiervoor is opgenomen, ongedaan maken of opnieuw uitvoeren.

| Oorspronkelijke gegeve | ns Opnieuw op | ogenomen gegevens Oor | spronkelijke gegevens |
|------------------------|---------------|-----------------------|-----------------------|
| 1                      | 1             | 1                     | 1                     |
| Beginnen met opnemen   | Punch-in      | Punch-out             | Stoppen met opner     |

- Selecteer het gewenste bestand door stappen 1–3 in 'Een Multi Track Audio File (.aud) selecteren' op pagina 99 uit te voeren.
- **2** Selecteer de track die u opnieuw wilt opnemen door op [Rec] te tikken onder de gewenste track.

### **3** Stel de opnamemodus in.

**3-1** Stel de parameter 'Rec Mode' in.

Selecteer de gewenste Punch In/Out-modus, afhankelijk van hoe u de opname wilt activeren.

- Manual Punch In/Out: Hiermee kunt u handmatig een Punch In/Out-opname maken via de display.
- **Pedal Punch In/Out:** Hiermee kunt u handmatig een Punch In/Out-opname maken via een voetpedaal dat is aangesloten op de aansluiting ASSIGNABLE FOOT PEDAL 2.
- Auto Punch In/Out: Hierbij kunt u automatisch een Punch In/Out-opname maken door het opnamebereik vooraf op te geven (zie hieronder).
- **3-2** Schakel het selectievakje 'Overdub' in of uit.
  - Uit: Een bepaald bereik aan gegevens op de track wordt vervangen.
  - In: De nieuwe opname wordt gemengd met de bestaande gegevens in een bepaald bereik op de track.

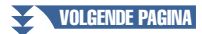

### Het opnamebereik opgeven in de modus Auto Punch In/Out

Als u 'Auto Punch In/Out' selecteert bij de parameter 'Rec Mode', geeft u het opnamebereik op en oefent u de opname met de Rehearsel-functie.

Tik op het gebied 'In/Out' op de display om de instellingendisplay voor de punch in- en punch out-punten op te roepen.

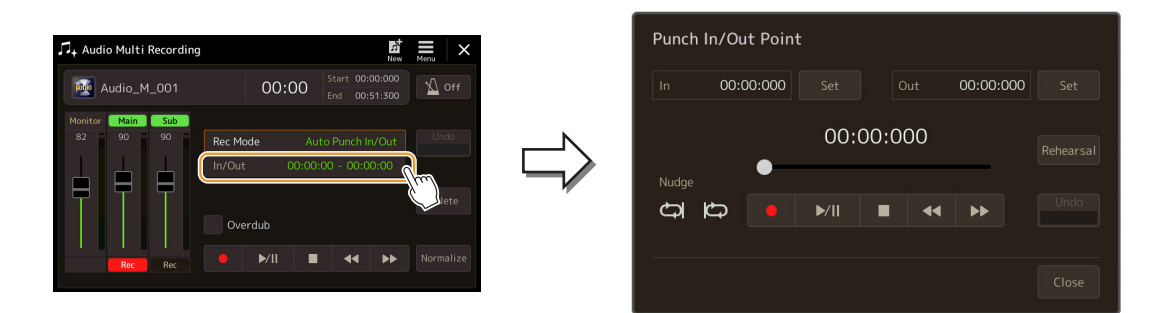

**2** Geef de punch in- en punch out-punten op.

#### 🖄 OPMERKING

Het kleinst mogelijke bereik van de opnamemodus Auto Punch In/Out is 100 milliseconden.

2-1 Verplaats de afspeelpositie naar het gewenste Punch In-punt.
Als u de afspeelpositie wilt aanpassen, tikt u op [▶/II]/[■]/[◀◀]/[▶▶] op de display, gebruikt u de draaiknop Data of drukt u op de knoppen [DEC]/[INC].
Met de Nudge-functie kunt u het Punch In-punt instellen terwijl u luistert naar het afspelen, op

dezelfde manier als bij het instellen van de start- en eindpunten. Zie 'De Nudge-functie gebruiken' (pagina 101) voor meer informatie.

- **2-2** Tik op [Set] naast 'In' om het Punch In-punt op te geven.
- **2-3** Verplaats de afspeelpositie naar het gewenste Punch Out-punt. Volg dezelfde procedure als in stap 2-1.
- **2-4** Tik op [Set] naast 'Out' om het Punch Out-punt op te geven.

Zodra u de Punch In- en Punch Out-punten hebt opgegeven, worden ze onmiddellijk opgeslagen in het bestand.

- **3** Gebruik de Rehearsel-functie om de opname vooraf te oefenen.
  - **3-1** Tik op [Rehearsal] om de functie in te schakelen.
  - **3-2** Tik op [●] (Opnemen) en vervolgens op [▶/II] (Spelen/Pauze) op de display. Het bereik van de Multi Track-audiosong tussen vier seconden vóór het Punch In-punt en vier seconden na het Punch Out-punt wordt herhaaldelijk afgespeeld. Bespeel het toetsenbord of zing de gewenste partij om te oefenen.

In de Rehearsel-functie wordt de opname niet vastgelegd.

**3-3** Tik op **[■]** (Stoppen) om de Rehearsel-functie af te sluiten.

#### 🖄 OPMERKING

Het herhaald afspelen van de Rehearsel-functie wordt automatisch gestopt na 99 keer afspelen.

**4** Tik op [Close] om terug te keren naar de display Audio Multi Recording.

#### 🖾 OPMERKING

Als u de Rehearsal-functie niet gebruikt, kunt u de Auto Punch In/Out-opname uitvoeren op de display Punch In/Out Point.

## **4** Neem het opgegeven gedeelte van de track op via een van de methoden die u hebt geselecteerd bij stap 3.

### ■ Manual Punch In/Out:

- **4-1** Tik op [●] (Opnemen) om de opnamemodus in te schakelen.
- **4-2** Tik op [►/II] (Spelen/Pauze) om het afspelen van de opnamemodus te starten.
- **4-3** Tik nogmaals op [●] om de daadwerkelijke opname te starten (Punch In).
- 4-4 Als u klaar bent met spelen, tikt u op[►/II] (Spelen/Pauze) om de opname te stoppen (Punch Out).
  Het afspelen wordt gepauzeerd en de daadwerkelijke opname van één bereik wordt gestopt.
- **4-5** Tik op [■] (Stoppen) op de display om de opnamemodus af te sluiten.

### Pedal Punch In/Out:

Het punt waarop u de voetschakelaar (van de aansluiting ASSIGNABLE FOOT PEDAL 2) indrukt, is het Punch In-punt. Het punt waarop u het pedaal loslaat, is het Punch Out-punt.

- **4-1** Tik op [●] (Opnemen) om de opnamemodus in te schakelen.
- **4-2** Tik op [▶/II] (Spelen/Pauze) om het afspelen van de opnamemodus te starten.
- **4-3** Houd de voetschakelaar ingedrukt om de daadwerkelijke opname te starten (Punch In).
- **4-4** Als u klaar bent met spelen, laat u de voetschakelaar los om de opname te stoppen (Punch Out). Het afspelen wordt gepauzeerd en de daadwerkelijke opname van één bereik wordt gestopt.
- **4-5** Tik op **[□**] (Stoppen) op de display om de opnamemodus af te sluiten.

### ■ Auto Punch In/Out:

- **4-1** Tik op [●] (Opnemen) om de opnamemodus in te schakelen.
- **4-2** Tik op [▶/II] (Spelen/Pauze) om het afspelen van de opnamemodus te starten. Het afspelen begint vier seconden vóór het Punch In-punt, en de daadwerkelijke opname wordt automatisch gestart en gestopt bij de opgegeven Punch In- en Punch Out-punten. Het afspelen stopt automatisch vier seconden na het Punch Out-punt.

### **5** Tik op [▶/II] (Spelen/Pauze) om uw nieuwe opname te beluisteren.

Als u een fout hebt gemaakt of niet helemaal tevreden bent met uw performance, tikt u op [Undo] op de display om de Punch In/Out-bewerking ongedaan te maken.

Constraints (Constraints)

Het afgespeelde geluid van de andere track (die u niet hebt geselecteerd als opnamebestemming) wordt niet opgenomen op de track.

#### Description (Contracting Contracting Contr

U kunt het beste slechts één bereik tegelijk opnieuw opnemen. Met de Undo/Redo-functie kunt u namelijk alleen het bereik dat onmiddellijk hiervoor is opgenomen, ongedaan maken of opnieuw uitvoeren.

### Opnamemodus Bounce – De Main-en Sub-tracks samenvoegen op de Main-track

U kunt alle gegevens van de Main- en de Sub-tracks mengen tot één track (Main-track) met de opnamemodus Bounce. Hiermee maakt u de Sub-track leeg, zodat de track beschikbaar wordt voor de opname van een ander gedeelte op de Sub-track met de opnamemodus Normal.

- 1 Selecteer het gewenste bestand door stappen 1–3 in 'Een Multi Track Audio File (.aud) selecteren' op pagina 99 uit te voeren.
- **2** Stel de parameter 'Rec Mode' in op 'Bounce'.

Dependence of the second second secon

Als 'Rec Mode' is ingesteld op 'Bounce', wordt de geselecteerde track automatisch gewijzigd in de Main-track.

### **3** Speel de audio af terwijl u de volume-instellingen voor de opname controleert en aanpast.

Speel de opgenomen tracks af en pas het afspeelvolume van de Main- en Sub-tracks aan (pagina 100). Pas het opnamevolume aan met de meter en schuifregelaar voor 'Monitor'. De volumebalans die u hier instelt, geldt tijdens het opnemen.

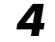

### **4** Tik op [●] (Opnemen) en vervolgens op [Yes] om door te gaan.

Als u de opgenomen gegevens van de Sub-track niet wilt verwijderen, drukt u hierboven op [No] in plaats van [Yes].

**5** Tik op [►/II] (Spelen/Pauze) om de Bounce-opname te starten.

Alle gegevens in de Main- en Sub-tracks worden gemengd en opgenomen op de Main-track. Wanneer het afspelen van de Main- en Sub-tracks is voltooid, stopt de Bounce-opname automatisch.

#### Depresenting

Als u tijdens de Bounce-opname zingt of het toetsenbord bespeelt, wordt uw performance ook opgenomen op de Main-track.

### **6** Tik op [▶/II] (Spelen/Pauze) om uw nieuwe opname te beluisteren.

De Sub-track is nu leeg, zodat u een andere partij kunt opnemen op de Sub-track met de opnamemodus Normal.

Als u de opgenomen gegevens van de Sub-track niet hebt verwijderd bij stap 4, worden de gegevens van de Subtrack opgenomen op zowel de Main- als Sub-track. U kunt dubbel afspelen van de Sub-track voorkomen door op [Sub] te tikken op de display om het afspelen van de Sub-track te dempen.

### Inhoud

| Het terugroepen van bepaalde items uitschakelen (Registration Freeze). | 108 |
|------------------------------------------------------------------------|-----|
| Nummers uit het Registration Memory op volgorde oproepen               |     |
| (Registration Sequence)                                                | 109 |
| Een Registration Memory-bankbestand zoeken                             | 111 |
| Tags op een Registration Memory-bank toevoegen voor Search             | 112 |

### Het terugroepen van bepaalde items uitschakelen (Registration Freeze)

Met Registration Memory kunt u alle paneelinstellingen die u hebt gemaakt met een enkele druk op de knop terugroepen. Het kan echter voorkomen dat u wilt dat bepaalde items niet veranderen, zelfs als u een andere Registration Memory-set-up kiest. Mogelijk wilt u bijvoorbeeld van voice-instellingen veranderen terwijl u de stijl wilt handhaven. Hier komt de functie Freeze van pas. Deze zorgt ervoor dat de instellingen van bepaalde items gehandhaafd blijven, zelfs als u andere Registration Memory-knoppen selecteert. De bedieningsdisplay kan worden opgeroepen via [MENU] → [Regist Freeze].

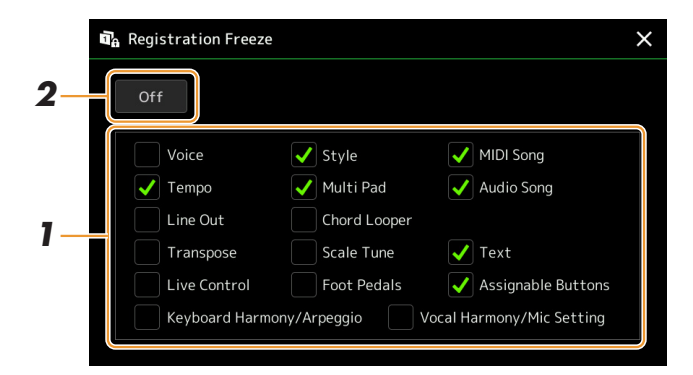

### Plaats het vinkje bij het item of de groep dat/die moet worden 'bevroren'.

Raadpleeg de datalijst (parameteroverzicht) op de website voor informatie over welke parameters tot de Freezegroep behoren.

**2** Stel de functie Registration Freeze in op On.

Distance in the second second

De functie Registration Freeze kan ook aan/uit worden gezet door op de knop [FREEZE] te drukken.
## Nummers uit het Registration Memory op volgorde oproepen (Registration Sequence)

Voor het snel wijzigen van de paneelinstellingen tijdens een live performance is dit instrument voorzien van de functie Registration Sequence, waarmee u de tien instellingen in elke door u gewenste volgorde kunt oproepen met de knoppen [DEC]/[INC] in de Home-display, door de ASSIGNABLE-knoppen of het pedaal tijdens het spelen te gebruiken.

Als u van plan bent een pedaal of de pedalen te gebruiken om van Registration Memorynummer te wisselen, sluit u de optionele pedalen op de juiste ASSIGNABLE FOOT PEDAL-aansluitingen aan.

Zie voor instructies de gebruikershandleiding.

- 2 Druk gelijktijdig op de REGIST BANK-knoppen [-] en [+] om de display voor selectie van de registratiebank op te roepen.
- **3** Selecteer de gewenste Registration Memory-bank om een sequence te maken.
- **4** Roep de display Registration Sequence op via [MENU]  $\rightarrow$  [Regist Sequence].

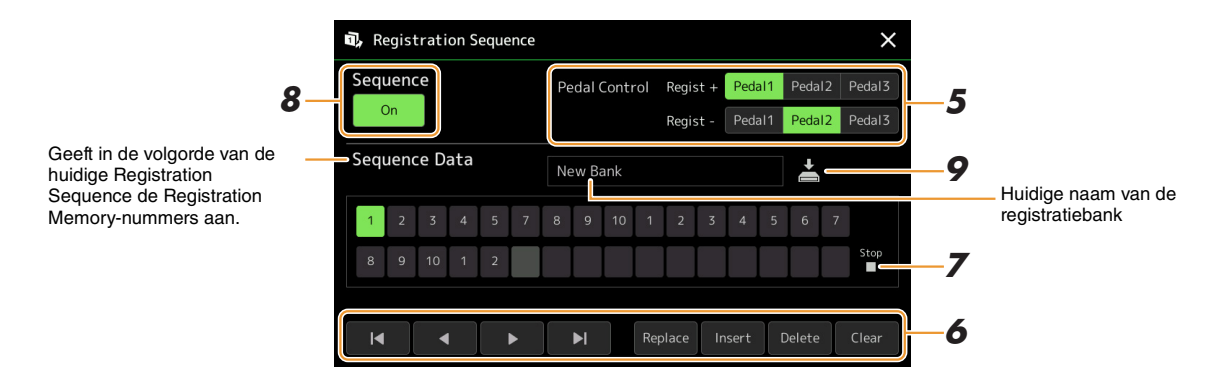

#### **5** Als u van plan bent een pedaal te gebruiken om van Registration Memory-nummer te wisselen, geeft u hier op hoe het pedaal moet worden gebruikt.

Het pedaal dat aan 'Regist +' is toegewezen, wordt gebruikt om vooruit door de sequence te gaan. Het pedaal dat aan 'Regist -' is toegewezen, wordt gebruikt om achteruit door de sequence te gaan.

Als u van plan bent de knop ASSIGNABLE te gebruiken om van Registration Memory-nummer te wisselen, kent u 'Registration Memory +' of 'Registration Memory -' toe op de display die via [MENU] → [Assignable] (pagina 133) wordt opgeroepen.

#### COPMERKING

U kunt ook de andere functies aan het pedaal toewijzen—Voice Guide Controller (pagina 157), Punch In/Out of Song (pagina 79) en de functie die is ingesteld in de display Assignable (pagina 133). Als u meerdere functies aan het pedaal toewijst, is de prioriteit: Voice Guide Controller  $\rightarrow$  Punch In/Out of Song  $\rightarrow$  Registration Sequence  $\rightarrow$ de functie die is ingesteld in de display Assignable.

# **6** Programmeer een Sequence-volgorde waarin de Registration Memory-nummers moeten worden opgeroepen.

In principe drukt u op de knop voor het gewenste Registration Memory-nummer op het paneel en tikt u vervolgens op [Insert] om het geselecteerde nummer in te voeren.

| ◀, ◀, ▶, ▶ | Verplaatst de cursor.           Image: Marcoland Constraints         Image: Constraint of the cursor decomposition of the cursor decomposition of th |
|------------|----------------------------------------------------------------------------------------------------|
| Replace    | Vervangt het nummer van de cursorlocatie door het momenteel geselecteerde Registration<br>Memory-nummer.                                                                                                    |

VOLGENDE PAGINA

| Insert | Voegt het nummer van het momenteel geselecteerde Registration Memory-nummer vóór de cursorpositie in. |
|--------|----------------------------------------------------------------------------------------------------|
| Delete | Verwijdert het nummer op de cursorpositie.                                                            |
| Clear  | Verwijdert alle nummers in de sequence.                                                               |

# **7** Selecteer de actie die wordt uitgevoerd wanneer de Registration Sequence het einde bereikt.

- Stop: op de-knop ASSIGNABLE of het pedaal voor 'verder' drukken heeft geen effect. De sequence wordt gestopt.
- **Top:** de sequence begint weer aan het begin.
- Next: de sequence gaat automatisch naar het begin van de volgende bank in dezelfde map van de display voor selectie van de registratiebank.

## **8** Stel de Registration Sequence in op On.

De hier geprogrammeerde Registration Sequence wordt in het gebied van de Registration Memory-bank van de Home-display weergegeven. Druk op de knop ASSIGNABLE of het pedaal om te controleren of het Registration Memory-nummer wordt opgeroepen in de volgorde zoals deze is geprogrammeerd.

# 7 Tik op (Opslaan) om de display voor bestandsselectie op te roepen en vervolgens het sequenceprogramma als een Registration Memory-bankbestand op te slaan.

LET OP

Instellingen op de display van de Registration Sequence gaan verloren als u een andere registratiebank selecteert zonder de opslagbewerking uit te voeren.

## **Een Registration Memory-bankbestand zoeken**

U kunt snel gewenste Registration Memory-bankbestanden in een groot aantal bestanden vinden door de Searchfunctie te gebruiken.

- **1** U kunt de bedieningsdisplay oproepen door op selectie van de registratiebank te tikken. (Zoeken) op de display voor
  - Q Search Clear Filter 4
- **2** Tik op het zoekvak om het tekeninvoervenster op te roepen.

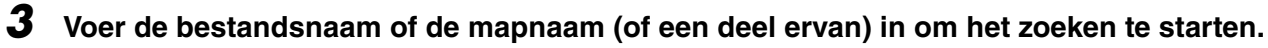

Als u meerdere woorden wilt invoeren, voegt u een spatie tussen elk woord in. Wanneer de zoekopdracht is voltooid, wordt de lijst met resultaten weergegeven. Als u het resultaat wilt wissen, tikt u op [Clear].

# **4** Als u de zoekopdracht wilt begrenzen, tikt u op **M** (Filter) en voert u de zoekopties in het vak in.

- **Tag:** voer tags (pagina 112) in het vak in of selecteer tags in de lijst door op [Existing Tag List] te tikken. Als u meerdere tags in het vak wilt invoeren, voegt u een spatie tussen elke tag in.
- Song: voer de naam van de song in.
- Style: voer de naam van de stijl in.
- Style Tempo: voer het tempobereik in.

Als u een zoekopdracht wilt wissen, tikt u op [Clear]. Als u alles wilt wissen, tikt u op [All Clear]. Als u nogmaals op  $\prod$  (Filter) tikt, gaat u terug naar het zoekresultaat.

**5** Selecteer het gewenste Registration Memory-bankbestand in de zoekresultaten.

Door op [OK] te tikken, wordt de resultaatdisplay gesloten en de geselecteerde bank uit het resultaat opgeroepen. Door op [Cancel] te tikken, wordt de resultaatdisplay gesloten en gaat u terug naar de vorige geselecteerde bank.

### Tags op een Registration Memory-bank toevoegen voor Search

Met de tags van Registration Memory-banks kunt u tijdens het zoeken de gewenste bestanden snel vinden.

- Selecteer het gewenste Registration Memory-bankbestand waaraan u tags wilt toevoegen.
- **2** Tik op de display voor selectie van de registratiebank op **a** (Menu) en vervolgens [Regist Bank Tag Edit] om de bedieningsdisplay op te roepen.
- **3** Tik op [New Tag] om de gewenste tekst in het tekeninvoervenster in te voeren.

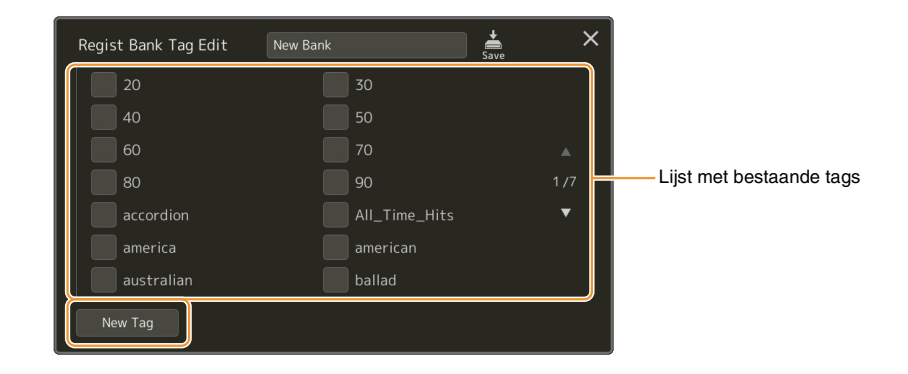

Als u al tags aan een ander Registration Memory-bankbestand hebt toegevoegd, verschijnen bestaande tags in de lijst en kunnen deze worden geselecteerd door vinkjes te plaatsen. Het kan even duren voordat de lijst wordt weergegeven.

**4** Tik op (Opslaan) om de taggegevens in het Registration Memory-bankbestand te registreren.

#### Inhoud

## **Music Finder Records in de Playlist importeren**

Door Music Finder Records die op vorige Yamaha-toetsenborden (zoals de Tyros-serie) werden gebruikt te importeren, kunt u de records op de Playlist van de Genos net zo gebruiken als de Music Finder-functie op die andere instrumenten.

Raadpleeg voor het gebruik van Music Finder de gebruikershandleiding van het Yamaha-toetsenbord dat uw gewenste Music Finder Records bevat.

- Sluit het USB-flashstation dat het Music Finder-bestand (\*\*\*.mfd) bevat aan op de [USB TO DEVICE]-aansluiting van de Genos.
- **2** Tik in de Playlist-display op de Playlist-bestandsnaam om de display voor de Playlistbestandsselectie op te roepen.

| JE Pla | list                          | save   |    |                 |
|--------|-------------------------------|--------|----|-----------------|
| 1 🗸    | [About This Playlist]         | 1 Text | ↓A | Add Record      |
| 2 🗸    | A Sky Full Of Stars           | 1 Text |    | List Search     |
| 3 🗸    | Amazing Grace                 |        |    |                 |
| 4 🗸    | Eye Of The Tiger              |        |    | Delete Info     |
| 5 🗸    | Game Of Thrones               |        |    | Edit            |
| 6 🗸    | Hulapalu                      |        |    | ∧ Up Down∨      |
| 7 🗸    | Living Next Door To Alice     |        |    |                 |
| 8 🗸    | Love Really Hurts Without You |        | •  | Append Playlist |
| 9 🗸    | Moon River                    |        | •  |                 |
| 10 🗸   | More Than Words               |        |    | Load            |

### **3** Selecteer het gewenste Music Finder-bestand om een bevestigingsbericht op te roepen.

### **4** Tik op [Yes] om het importeren te starten.

De geïmporteerde Music Finder Records worden naar Registration Memorybankbestanden geconverteerd en opgeslagen in een map (met dezelfde naam als het geïmporteerde bestand) op het User-station van dit instrument. Er wordt tegelijkertijd een Playlist van de geconverteerde Registration Memorybankbestanden (met dezelfde naam als het geïmporteerde bestand) in het Userflashstation gemaakt. De instellingen van de Music Finder worden geregistreerd in het Registration Memory-nummer [1] voor elke bank.

#### LET OP

Als er al een map met dezelfde naam als het Music Finderbestand bestaat, wordt het Registration Memorybankbestand met dezelfde naam in die map overschreven door de data die worden geïmporteerd. Wijzig de naam van de map of van het Music Finder-bestand om overschrijven van belangrijke data te voorkomen.

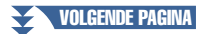

**5** Zet de knop [OTS LINK] aan om de geïmporteerde records op dezelfde manier als de oorspronkelijke Music Finder-functie te kunnen gebruiken.

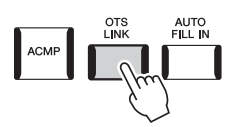

# **6** Tik op de naam van de opname op de Playlist-display en laad de instellingen die in de Music Finder-data zijn opgenomen.

#### Naar records zoeken

Omdat Music Finder-data naar Registration Memory wordt opgeslagen, kunt u op de display voor selectie van de registratiebank naar records zoeken. Het trefwoord en genre van de Music Finder worden als taggegevens opgeslagen.

#### Inhoud

| De microfooninstellingen aanbrengen (Mic Setting) | 115 |
|---------------------------------------------------|-----|
| • De microfooninstellingen opslaan/oproepen       | 117 |
| Het Vocal Harmony-type (Vocal Harmony) bewerken   | 118 |
| De Synth Vocoder-typen (Vocal Harmony) bewerken   | 122 |

## De microfooninstellingen aanbrengen (Mic Setting)

In dit gedeelte wordt uitgelegd hoe u parameters kunt instellen voor verschillende effecten die op het microfoongeluid worden toegepast. U moet zowel Vocal- als Talk-instellingen opgeven. Vocal voor uw zangperformance en Talk bijvoorbeeld voor het doen van aankondigingen tussen songs.

De bedieningsdisplay kan worden opgeroepen via [MENU] → [Mic Setting].

#### 🖾 OPMERKING

Met deze instellingen kunt u EQ, Noise Gate en Compressor aanpassen wanneer Vocal is geselecteerd. Als u Pan- en Reverb/Chorus-instellingen voor uw zangstem wilt aanpassen, gebruikt u de Mixer-instellingen (pagina 129).

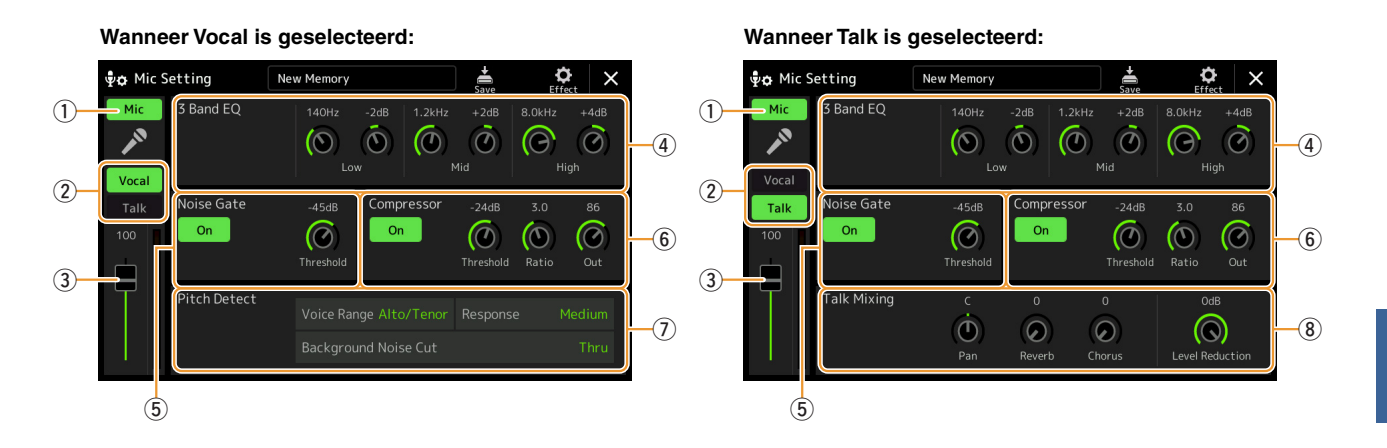

| 1 | Microfoon<br>aan/uit      | Hiermee schakelt u het microfoongeluid in of uit. Wanneer dit aan staat, is het microfoongeluid invoer voor het instrument.                                                                                                    |
|---|---------------------------|----------------------------------------------------------------------------------------------------|
|   |                           | Deze instelling is equivalent aan die op de display Vocal Harmony (pagina 118).                                                                                                    |
| 2 | Vocal/Talk-<br>schakelaar | Wanneer u voor uw performance in de microfoon zingt, moet u deze op Vocal instellen. Wanneer<br>u normaal praat of een aankondiging tussen twee songs van uw performance moet doen, stel u deze in op<br>Talk. Hiermee kunt u afhankelijk van de situatie direct de microfooninstellingen wijzigen. Het instellen<br>op Talk is equivalent aan het aanzetten van de knop [TALK] op het paneel. |
| 3 | Volume<br>aanpassen       | Past het ingangsvolume van het microfoongeluid aan. Het ingangsniveau wordt rechts weergegeven.<br><u> <u> <u> </u> <u> <u> </u> <u> </u> <u> </u> <u> </u> <u> </u> <u> </u> <u> </u></u></u></u>                                                                                                    |

9

| 4 | 3 Band EQ                            | De EQ (Equalizer) is een processor die het frequentiespectrum verdeelt over meerdere banden die naar<br>wens kunnen worden versterkt of verzwakt om zo de algehele frequentierespons aan te passen. Het<br>instrument beschikt over een driebands (Low, Mid en High) digitale equalizerfunctie voor het<br>microfoongeluid. Voor elk van de drie banden kunt u de middenfrequentie (Hz) en het niveau (dB) via de<br>corresponderende knoppen op de display aanpassen. |                                                                                                    |  |
|---|--------------------------------------|----------------------------------------------------------------------------------------------------|----------------------------------------------------------------------------------------------------|--|
| 5 | Noise Gate                           | Dit effect sc<br>niveau komt<br>doorgelaten                                                                                                    | hakelt het microfoonsignaal uit wanneer het inkomende signaal beneden het gespecificeerde<br>. Het sluit effectief externe bijgeluiden uit, terwijl het gewenste signaal (zang, etc.) echter wel<br>wordt.                                                                                                 |  |
|   |                                      | On/Off                                                                                                    | Hiermee zet u Noise Gate aan of uit.                                                                                                    |  |
|   |                                      | Threshold                                                                                                    | Hiermee past u het ingangsniveau aan waarboven de gate begint door te laten.                                                                                                    |  |
| 6 | Compressor                           | Dit effect ho<br>overschrijdt.<br>wisselende o<br>of andersom                                                                                                    | udt het uitgangssignaal laag als het ingangssignaal van de microfoon een aangegeven niveau<br>Dit is vooral handig voor het gelijkmatiger maken van zangstemmen met een grote<br>lynamiek. Het signaal wordt effectief gecomprimeerd, zodat luidere partijen zachter klinken                               |  |
|   |                                      | On/Off                                                                                                    | Hiermee zet u de compressor aan of uit.                                                                                                    |  |
|   |                                      | Threshold                                                                                                    | Hiermee wordt het ingangsniveau aangepast waarboven de compressie wordt toegepast.                                                                                                    |  |
|   |                                      | Ratio                                                                                                    | Hiermee past u de compressieverhouding aan. Bij een hogere verhouding is het geluid meer gecomprimeerd met een verminderd dynamisch bereik.                                                                                                    |  |
|   |                                      | Out                                                                                                    | Hiermee past u het uiteindelijke uitgangsniveau aan.                                                                                                    |  |
| 7 | Pitch Detect<br>(alleen              | Hiermee kur<br>gedetecteerd                                                                                                    | t u instellen hoe de toonhoogte van het microfoongeluid tijdens de performance wordt                                                                                                    |  |
|   | wanneer<br>Vocal is<br>geselecteerd) | Voice<br>Range                                                                                                    | <ul> <li>Stel dit in om afhankelijk van uw voice de meest natuurlijke Vocal Harmony te krijgen.</li> <li>Bass: ontworpen om lagere voices te verbeteren. Deze instelling is ook goed voor grommen en schreeuwen.</li> <li>Alto/Tenor: ontworpen om voices in het middengebied te verbeteren.</li> </ul>    |  |
|   |                                      |                                                                                                    | <ul> <li>Soprano: ontworpen om hogere voices te verbeteren. Deze instelling is ook goed voor<br/>dicht bij de microfoon zingen.</li> </ul>                                                                                                    |  |
|   |                                      |                                                                                                    | • All Range: ontworpen om voices van vocalisten met een groot bereik, van bas tot sopraan, te verbeteren.                                                                                                    |  |
|   |                                      | Response                                                                                                    | Hiermee past u de responssnelheid van het Vocal Harmony-effect aan of hoe snel<br>harmonieën als antwoord op uw voice worden gegenereerd.                                                                                                    |  |
|   |                                      |                                                                                                    | Wanneer één of beide van de Lead Pitch Detect Speed- en Harm Pitch Detect Speed-parameters van Vocal Harmony (pagina 121) op 'als Mic Setting' zijn ingesteld, is deze parameter effectief. In andere instellingen is de instelling voor de respons van de toonhoogtedetectie van Vocal Harmony effectief. |  |
|   |                                      | Back-<br>ground<br>Noise Cut                                                                                                    | Hiermee kunt u bijgeluiden uitfilteren die met de toonhoogtedetectie zouden interfereren.<br>De instelling Thru zet het bijgeluidfilter uit.                                                                                                    |  |
| 8 | Talk Mixing<br>(alleen               | Hiermee kur<br>performance                                                                                                    | nt u instellingen voor het spreken of het doen van aankondigingen tussen songs tijdens een<br>opgeven.                                                                                                    |  |
|   | wanneer<br>Talk is                   | Pan                                                                                                    | Hiermee wordt de stereopanpositie van het microfoongeluid bepaald.                                                                                                    |  |
|   | geselecteerd)                        | Reverb                                                                                                    | Hiermee bepaalt u de diepte van de reverbeffecten die op het microfoongeluid worden toegepast.                                                                                                    |  |
|   |                                      | Chorus                                                                                                    | Hiermee bepaalt u de diepte van de choruseffecten die op het microfoongeluid worden toegepast.                                                                                                    |  |
|   |                                      | Level<br>Reduction                                                                                                    | Hiermee wordt de hoeveelheid reductie bepaald die wordt toegepast op het algehele geluid<br>(met uitzondering van de microfooningang). Zo kunt u effectief de balans tussen uw stem<br>en het totaalgeluid van het instrument aanpassen.                                                                   |  |

**LET OP** De instellingen hier gaan verloren als u het instrument uitschakelt zonder eerst de opslagbewerking uit te voeren.

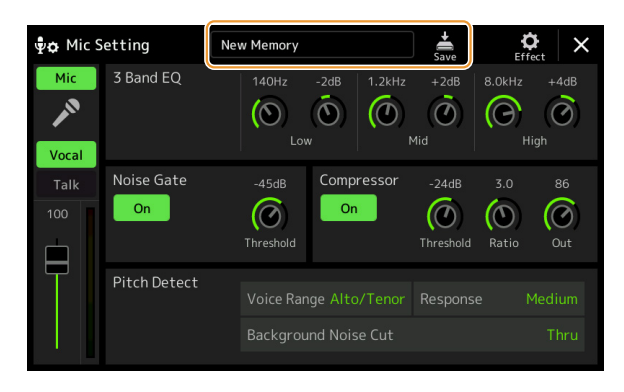

Alle microfooninstellingen kunnen als één enkel bestand worden opgeslagen door op in (Opslaan) op de display Mic Setting te tikken. Er kunnen maximaal tien bestanden in het gebruikersgeheugen van dit instrument worden opgeslagen. Voor toekomstig gebruik kunt u voor het gemak een duidelijke beschrijvende naam toekennen of een naam die met uw performance overeenkomt.

Als u de microfooninstellingen wilt oproepen, tikt u links van 🚔 (Opslaan) op de naam van de instelling en selecteert u vervolgens het gewenste bestand.

#### 🖾 OPMERKING

Als u de microfooninstellingen naar een USB-flashstation wilt opslaan, slaat u deze als een User-effectbestand op. U tikt hiervoor op de display die via [MENU]  $\rightarrow$  [Utility]  $\rightarrow$  [Factory Reset/Backup]  $\rightarrow$  pagina 2/2 is opgeroepen op [Save] van User Effect om de opslagbewerking (pagina 159) uit te voeren.

## Het Vocal Harmony-type (Vocal Harmony) bewerken

Door de parameters van het vooraf ingestelde Vocal Harmony-type te bewerken, kunt u uw originele Vocal Harmony-type maken.

De bedieningsdisplay kan worden opgeroepen via [MENU] → [Vocal Harmony].

- **1** Tik op de naam van de Vocal Harmony om de display voor selectie van Vocal Harmony te openen.
- **2** Tik op [Vocal Harmony] en selecteer vervolgens het gewenste Vocal Harmony-type.
- **3** Bewerk afhankelijk van het Vocal Harmony-type de relevante instellingen zoals gewenst.

#### Depresenting

Controleer of de microfoon correct is aangesloten (raadpleeg de gebruikershandleiding) en de instellingen correct zijn aangepast (raadpleeg de naslaggids pagina 115) voordat u hier de Vocal Harmonyparameters instelt.

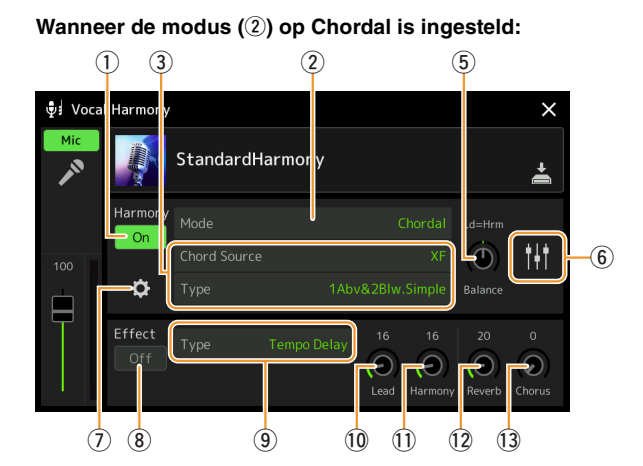

#### Wanneer de modus (2) op Vocoder of Vocoder-Mono is ingesteld:

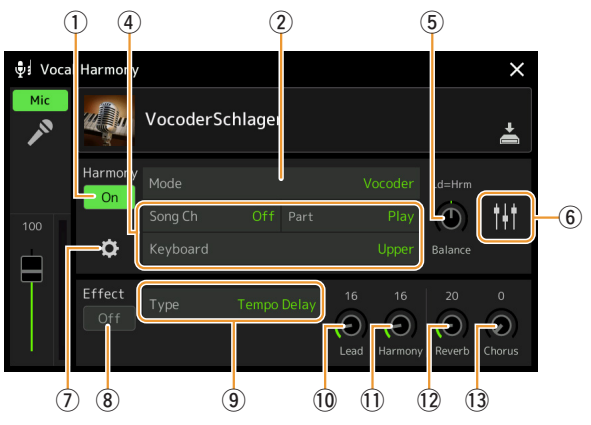

#### Harmony

Hiermee kunt u de Vocal Harmony-parameters bewerken.

| 1                                                                                                 | Harmony<br>On/Off | Hiermee zet u de Vocal Harmony aan of uit. Dit is equivalent aan de knop [VOCAL HARMONY] op het paneel. |                                                                                                    |
|---------------------------------------------------------------------------------------------------|-------------------|----------------------------------------------------------------------------------------------------|----------------------------------------------------------------------------------------------------|
| (2) Mode Hoewel een van de drie volgende modi autor<br>type wordt geselecteerd, kunt u de modus w |                   | Hoewel een van d<br>type wordt gesele                                                                   | de drie volgende modi automatisch wordt geselecteerd wanneer een Vocal Harmony-<br>ecteerd, kunt u de modus wijzigen.                                                                                                    |
|                                                                                                   |                   | Chordal                                                                                                 | De harmonienoten worden bepaald door de volgende drie akkoordtypen: akkoorden<br>die in de akkoordsectie van het toetsenbord (met de knop [ACMP] aangezet) zijn<br>gespeeld, akkoorden die in de linkerhandsectie van het toetsenbord (met de partij<br>Left aangezet) zijn gespeeld en akkoorden in de songdata voor het besturen van de<br>harmonie. (Niet beschikbaar als de song helemaal geen akkoorddata bevat.) |
|                                                                                                   |                   | Vocoder                                                                                                 | Het microfoongeluid wordt uitgevoerd via de noten die u op het keyboard speelt of via de noten van de afgespeelde song.                                                                                                    |
|                                                                                                   |                   | Vocoder-Mono                                                                                            | In principe hetzelfde als de Vocoder. In deze modus kunnen alleen melodieën of lijnen met één noot worden afgespeeld (met prioriteit voor de laatst gespeelde noten).                                                                                                    |

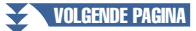

| 3 | (Wanneer de modus op Chordal is ingesteld) |                                                                                                    |  |  |
|---|--------------------------------------------|----------------------------------------------------------------------------------------------------|--|--|
|   | Chord<br>Source                            | <ul> <li>Hiermee bepaalt u welke data of event van een song voor akkoorddetectie wordt gebruikt.</li> <li>Off: detecteert geen akkoorden uit de songdata.</li> <li>XF: akkoorddata die via XF zijn gedefinieerd, worden gebruikt.</li> <li>1–16: detecteert een akkoord uit de noten van het hier opgegeven MIDI-kanaal.</li> <li><i>I OPMERKING</i></li> <li>De Vocal Harmony werkt ongeacht deze instellingen mogelijk niet correct op de songdata omdat de geselecteerde song mogelijk geen akkoorddata of onvoldoende nootdata voor akkoorddetectie bevat.</li> </ul>                                                                                                    |  |  |
|   | Туре                                       | <ul> <li>Hiermee wordt bepaald hoe de harmonienoten op het microfoongeluid worden toegepast door een van de akkoordtypen te selecteren. Bijna alle typen passen de harmonienoten toe op basis van het akkoord dat via de linkerhandsectie van het toetsenbord, de akkoordsectie van het toetsenbord of de songdata is opgegeven, met uitzondering van de volgende twee typen.</li> <li>ScaleDiatonic: hiermee worden harmonienoten gegenereerd op de grondtoontoets en het toetstype die op de display Harmony Assign (⑦) zijn opgegeven, wat inhoudt dat de harmonienoten niet afhankelijk zijn van het akkoord, maar overeenkomen met de diatonische toonladder van de huidige toonsoort van de song.</li> <li>Parallel: hierdoor wordt ongeacht het akkoord een noot aan de solonoot (microfoongeluid) toegevoegd met het interval gespecificeerd op ⑥.</li> <li>Momenting</li> <li>In de lijst Chordal Type betekent Abv dat de harmonienoten boven de solonoot (microfoongeluid) worden gegenereerd terwijl Blw betekent dat de harmonienoten onder de solonoot worden gegenereerd.</li> </ul> |  |  |
|   |                                            | Raadpleeg de datalijst (Vocal Harmony-parameterlijst) op de website voor meer informatie over de akkoordtypen.                                                                                                    |  |  |
| 4 | (Wanneer o                                 | de modus is ingesteld op 'Vocoder' of 'Vocoder-Mono')                                                                                                    |  |  |
|   | Song Ch                                    | Wanneer dit op 1-16 is ingesteld, worden de nootdata (gespeeld vanuit een song op dit instrument of de aangesloten computer) van het corresponderende kanaal gebruikt om de harmonie te besturen.<br>Wanneer dit op Off is ingesteld, wordt de songdatabesturing van de harmonie uitgeschakeld.                                                                                                    |  |  |
|   | Part                                       | Wanneer dit op Mute is ingesteld, wordt het hierboven geselecteerde kanaal (om Harmony te besturen) tijdens het afspelen van de song gedempt (uitgeschakeld), waardoor u de besturing via bepaalde kanalen desgewenst kunt uitschakelen.                                                                                                    |  |  |
|   | Keyboard                                   | <ul> <li>Off: de toetsenbordbesturing van de harmonie wordt uitgezet.</li> <li>Upper: de noten die rechts van het splitpunt (links) worden gespeeld, besturen de harmonie.</li> <li>Lower: de noten die links van het splitpunt (links) worden gespeeld, besturen de harmonie.</li> <li><u>Manneer de instellingen van zowel het toetsenspel als de songdata worden toegepast, worden die instellingen samengevoegd om de harmonie te besturen.</u></li> </ul>                                                                                                    |  |  |
| 5 | Balance                                    | Hiermee kunt u de balans tussen de solostem (het microfoongeluid) en het Vocal Harmony-geluid instellen. Door deze waarde te verhogen, wordt het volume van de Vocal Harmony verhoogd en dat van de solostem verlaagd. Als dit is ingesteld op L <h63 (l:="" alleen="" als="" de="" gaat="" h:="" harmony="" harmony),="" het="" ingesteld="" is="" l63="" lead="" naar="" op="" uitgang;="" vocal="" vocal,="">H, gaat alleen de solostem naar de uitgang.</h63>                                                                                                    |  |  |

| 6 | Balans-                               | De volgende parameters kunnen voor elke solonoot (microfoongeluid) en harmonienoot worden                                                                                                    |
|---|---------------------------------------|----------------------------------------------------------------------------------------------------|
|   | sing voor                             | • <b>Transpose:</b> hiermee kunt u voor elke harmonienoot en solonoot de toonhoogte verschuiven. Het                                                                                                    |
|   | elke                                  | bereik is voor alle noten hetzelfde, maar de solonoot kan alleen in octaven worden aangepast.                                                                                                    |
|   | solonoot<br>en har-<br>monie-<br>noot | <ul> <li>Wanneer het akkoordtype op ScaleDiatonic is ingesteld, wordt deze parameter gewijzigd in Degree, waarmee u de toonhoogte in de volgende gradaties kunt verschuiven: -3 octaven (-22 schaalgradaties) – Unison (1 schaalgradatie) – +3 octaven (+22 schaalgradaties).</li> <li>Detune: hiermee bepaalt u de instelling voor een fijne toonhoogte voor elke harmonienoot von 50 cents tot + 50 cents.</li> </ul> |
|   |                                       |                                                                                                    |
|   |                                       | • Formant: hiermee bepaalt u de formantinstelling voor elke harmonienoot. Hoe hoger de waarde, hoe 'vrouwelijker' de harmoniestem wordt. Hoe lager de waarde, hoe 'mannelijker' de stem wordt.                                                                                                    |
|   |                                       | • Pan: hiermee bepaalt u de panpositie-instelling voor elke harmonienoot. Als u elke harmonienoot op een verschillende panpositie instelt, met de solostem bijvoorbeeld in het midden, is het resultaat een natuurlijk breed stereogeluid.                                                                                                    |
|   |                                       | • Volume: hiermee bepaalt u de volume-instelling voor elke harmonienoot. Gebruik dit om de relatieve niveaubalans tussen de solostem en de harmonienoten aan te passen.                                                                                                    |
|   |                                       | An OPMERKING                                                                                                    |
|   |                                       | Wanneer de modus voor toonhoogtecorrectie ( $\overline{\mathcal{D}}$ ) op OFF is ingesteld, is de solopartij niet beschikbaar voor de Transpose-, Detune- en Formant-parameters.                                                                                                    |
|   |                                       |                                                                                                    |
|   |                                       | <u><u></u><u></u><u><u></u><u></u><u></u><u></u><u></u><u></u><u></u><u></u><u></u><u></u><u></u><u></u><u></u><u></u><u></u><u></u></u></u>                                                                                                    |
|   |                                       | De Transpose-waarden van de harmonieën zijn alleen beschikbaar wanneer de modus (②) op Chordal is ingesteld.                                                                                                    |
| 1 | Harmony<br>Assign                     | Hiermee kunt u instellen hoe de harmonienoten aan de solonoot (microfoongeluid) worden<br>toegewezen of ge-voiced. Raadpleeg voor details de datalijst (Vocal Harmony-parameterlijst)<br>op de website.                                                                                                    |
|   |                                       | • Wanneer de Harmoniemodus op Chordal is ingesteld                                                                                                    |
|   |                                       | • Session Table: hiermee bepaalt u hoe de harmonieën worden ge-voiced of welk type akkoord bij het maken van de harmonieën volgens verschillende muziekstijlen wordt gebruikt.                                                                                                    |
|   |                                       | C OPMERKING                                                                                                    |
|   |                                       | Deze parameter is alleen beschikbaar als het akkoordtype op iets anders dan ScaleDiatonic of Parallel wordt ingesteld.                                                                                                    |
|   |                                       | • Key Root, Key Type: als het akkoordtype (③) op ScaleDiatonic wordt ingesteld, is deze parameter niet beschikbaar. Harmonienoten op basis van deze instellingen zijn niet afhankelijk van het akkoord maar komen overeen met de diatonische toonladder van de huidige toonsoort van de song.                                                                                                    |
|   |                                       | • Wanneer de harmoniemodus op Vocoder of Vocoder-Mono is ingesteld                                                                                                    |
|   |                                       | • <b>Transpose Mode:</b> hiermee bepaalt u de mate waarin de harmoniepartijen worden getransponeerd.<br>De instelling van 0 resulteert in geen transponering terwijl de instelling Auto resulteert in automatische transponering.                                                                                                    |

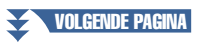

| 7 | Detail<br>Setting | • Pitch Correct Mode: hiermee wordt de toonhoogte van de solonoot (microfoongeluid) gecorrigeerd.<br>Off corrigeert niet terwijl Hard de toonhoogte heel nauwkeurig corrigeert.                                                                                                    |
|---|-------------------|----------------------------------------------------------------------------------------------------|
|   |                   | • <b>Humanize:</b> met deze instelling kunt u de Vocal Harmony-geluiden natuurlijker en minder elektronisch maken door kleine tijdsverschillen tussen de solonoten en harmonienoten te introduceren.                                                                                                    |
|   |                   | <ul> <li>Off: geen Humanize-effect.</li> <li>1: het Humanize-effect wordt op de Harmony toegepast om een wat natuurlijker gevoel te creëren met een authentiek klinkend verruimend effect, wat de indruk wekt dat er meer mensen aan het zingen zijn.</li> </ul>                                                                                                    |
|   |                   | 2: het Humanize-effect wordt op de Harmony toegepast om een apartere groove te produceren. Zelf<br>snelle passages behouden hun ritmische essentie.                                                                                                    |
|   |                   | 3: het Humanize-effect wordt op de Harmony toegepast om uitdrukking te geven aan de manier<br>waarop de solovocalist en het achtergrondkoor op elkaar reageren, met de solostem op de<br>voorgrond en de timing enigszins ontspannen.                                                                                                    |
|   |                   | • Lead Pitch Detect Speed, Harm Pitch Detect Speed: hiermee bepaalt u hoe snel de toonhoogten van de solonoot en de harmonienoten in reactie op het signaal via de microfoon worden gedetecteerd. Bij 1 wordt er heel langzaam gereageerd, bij 4 standaard, bij 15 wordt er heel snel gereageerd en bij 'als Mic Setting' wordt prioriteit gegeven aan de snelheid die is opgegeven bij de Pitch Detect-respons van de display Mic Setting (pagina 116). |
|   |                   | • Harmony Effect: hiermee bepaalt u het effecttype dat op de aan de solonoot toegevoegde harmonienoten wordt toegepast.                                                                                                    |
|   |                   | • Harmony Stability: hiermee bepaalt u de mate van stabiliteit waarmee de Harmony op de solonoot<br>wordt toegepast. Wanneer dit op Stable is ingesteld, zorgt dit voor een relatief stabiel geluid met<br>weinig harmoniebeweging. Wanneer dit op Dynamic is ingesteld, lijkt dit harmonie met beweging<br>toe te voegen volgens het ingangsgeluid.                                                                                                    |
|   |                   | • Lead Vibrato Depth: hiermee geeft u de vibratodiepte van het sologeluid op.                                                                                                    |
|   |                   | • Harm Vibrato Depth: hiermee geeft u de vibratodiepte van het harmoniegeluid op.                                                                                                    |
|   |                   | • Vibrato Speed: hiermee geeft u de vibratosnelheid van de solo- en harmoniegeluiden op.                                                                                                    |
|   |                   | • Vibrato Delay: hiermee geeft u de vibratovertraging van de solo- en harmoniegeluiden op.                                                                                                    |
|   |                   | Raadpleeg de datalijst (Vocal Harmony-parameterlijst) op de website voor meer informatie over de parameters van Detail Setting.                                                                                                    |

#### Effect

Hiermee bewerkt u de parameters die betrekking hebben op de effecten die op de Vocal Harmony-noten zijn toegepast.

| -   |               |                                                                                                    |
|-----|---------------|----------------------------------------------------------------------------------------------------|
| (8) | Effect On/Off | Hiermee zet u de effecten die op de Vocal Harmony-noten zijn toegepast aan of uit.                                                                                                    |
| 9   | Туре          | Hiermee selecteert u het effecttype dat op de Vocal Harmony-noten wordt toegepast. U kunt ook<br>de gedetailleerde parameters van het geselecteerde type bewerken. Raadpleeg voor details de<br>datalijst (Vocal-effecttypelijst voor de Vocal Harmony-effecttypen en Vocal Harmony-<br>parameterlijst voor de Vocal Harmony-effectparameters) op de website. |
| 10  | Lead          | Hiermee past u de effectdiepte aan die op de solonoot wordt toegepast.                                                                                                    |
| 1   | Harmony       | Hiermee past u de effectdiepte aan die op de harmonienoten wordt toegepast.                                                                                                    |
| 12  | Reverb        | Hiermee past u de reverbdiepte aan die op het microfoongeluid wordt toegepast. Deze instelling is equivalent aan die op de display Mixer (pagina 129).                                                                                                    |
| 13  | Chorus        | Hiermee past u de chorusdiepte aan die op het microfoongeluid wordt toegepast. Deze instelling is equivalent aan die op de display Mixer (pagina 129).                                                                                                    |

# **4** Tik op **(Opslaan) en sla vervolgens de bewerkingen op als een origineel Vocal Harmony-type.**

Er kunnen in totaal zestig typen (Vocal Harmony- en Synth Vocoder-typen) worden opgeslagen. U kunt voor het gemak voor toekomstig gebruik een beschrijvende naam toekennen die met de instellingen overeenkomt.

#### LET OP

De instellingen hier gaan verloren als u het instrument uitschakelt zonder eerst de opslagbewerking uit te voeren.

#### Constraints (Constraints)

Als u de Vocal Harmony-instellingen naar een USB-flashstation wilt opslaan, slaat u deze als een User-effectbestand op. U tikt hiervoor op de display die via [MENU]  $\rightarrow$  [Utility]  $\rightarrow$  [Factory Reset/Backup]  $\rightarrow$ pagina 2/2 is opgeroepen op [Save] van User Effect om de opslagbewerking (pagina 159) uit te voeren. 9

## **De Synth Vocoder-typen (Vocal Harmony) bewerken**

Door de parameters van het vooraf ingestelde Synth Vocoder-type te bewerken, kunt u uw originele Synth Vocoder-type maken.

De bedieningsdisplay kan worden opgeroepen via [MENU] → [Vocal Harmony].

- **1** Tik op de naam van de Vocal Harmony om de display voor selectie van Vocal Harmony te openen.
- **2** Tik op [Synth Vocoder] en selecteer vervolgens het gewenste Synth Vocoder-type.
- **3** Bewerk afhankelijk van het Synth Vocoder-type de relevante instellingen zoals gewenst.

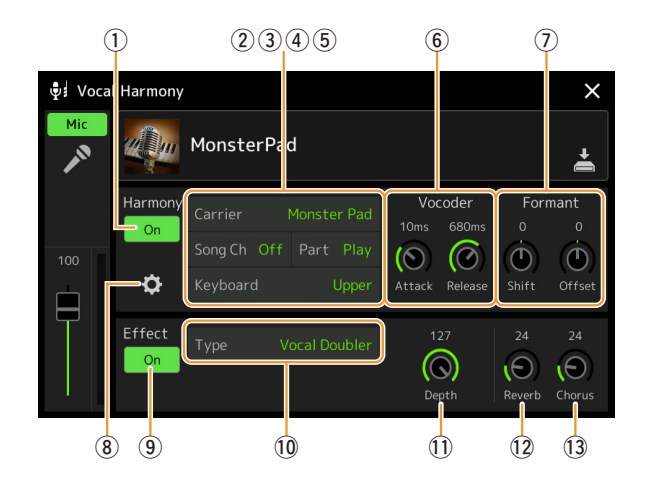

#### Constraints (Constraints)

Controleer of de microfoon correct is aangesloten (raadpleeg de gebruikershandleiding) en de instellingen correct zijn aangepast (raadpleeg de naslaggids pagina 115) voordat u hier de Synth Vocoderparameters instelt.

#### Harmony

Hiermee kunt u de Synth Vocoder-parameters bewerken.

| 1 | Harmony On/<br>Off | Hiermee zet u de Synth Vocoder aan of uit. Dit is equivalent aan de knop [VOCAL HARMONY] op het paneel.                                                                                                    |
|---|--------------------|----------------------------------------------------------------------------------------------------|
| 2 | Carrier            | Hiermee selecteert u het geluid van het muziekinstrument dat als bron (drager) voor de Synth<br>Vocoder wordt gebruikt. (De drager dient als het basisgeluid waarop de vocale kenmerken worden<br>toegepast.)                                                                                                    |
| 3 | Song Ch            | Wanneer dit op 1-16 is ingesteld, worden de nootdata (gespeeld vanuit een song op dit instrument of de aangesloten computer) van het corresponderende kanaal gebruikt om de harmonie te besturen.<br>Wanneer dit op Off is ingesteld, wordt de songdatabesturing van de harmonie uitgeschakeld.                                                                                                    |
| 4 | Part               | Wanneer dit op Mute is ingesteld, wordt het hierboven geselecteerde kanaal (om Harmony te<br>besturen) tijdens het afspelen van de song gedempt (uitgeschakeld), waardoor u de besturing via<br>bepaalde kanalen desgewenst kunt uitschakelen.                                                                                                    |
| 5 | Keyboard           | <ul> <li>Off: de toetsenbordbesturing van de harmonie wordt uitgezet.</li> <li>Upper: de noten die rechts van het splitpunt (links) worden gespeeld, besturen de harmonie.</li> <li>Lower: de noten die links van het splitpunt (links) worden gespeeld, besturen de harmonie.</li> <li>Manneer de instellingen van zowel het toetsenspel als de songdata worden toegepast, worden die instellingen samengevoegd om de harmonie te besturen.</li> </ul> |
| 6 | Vocoder            | <ul> <li>Attack: hiermee wordt de aanslagtijd van het Synth Vocoder-geluid bepaald. Hoe hoger de waarde is, hoe langzamer de attack.</li> <li>Release: hiermee wordt de releasetijd van het Synth Vocoder-geluid bepaald. Hoe hoger de waarde is, hoe langzamer het geluid wegsterft.</li> </ul>                                                                                                    |

#### VOLGENDE PAGINA

| 7 | Formant        | • Shift: bepaalt hoeveel (in BPF) de afsnijfrequentiewaarde van de BPF's (voor de Inst-ingang) omhoog of omlaag wordt verschoven. Deze parameter kan worden gebruikt om het karakter van het Vocoder-geluid te wijzigen. |                                                                                                    |  |  |  |  |  |
|---|----------------|----------------------------------------------------------------------------------------------------|----------------------------------------------------------------------------------------------------|--|--|--|--|--|
|   |                | • Offset: hiermo<br>aangepast. I<br>nauwkeurig                                                                                                    | ee worden de afsnijfrequenties van alle BPF's (voor de Inst-ingang) nauwkeurig<br>Deze parameter kan worden gebruikt om het karakter van het Vocoder-geluid<br>af te stemmen.                                                                                                    |  |  |  |  |  |
| 8 | Detail Setting | Carrier                                                                                                    | • Volume: hiermee bepaalt u het niveau van de drager voor het Synth Vocoder-<br>geluid.                                                                                                    |  |  |  |  |  |
|   |                |                                                                                                    | • Noise: hiermee wordt het bijgeluidniveau bepaald dat wordt ingevoerd naar de<br>Synth Vocoder. Dit kan worden gebruikt om sissende geluiden en plofklanken<br>te benadrukken en de spraakeigenschappen meer naar voren te halen.                                                                                                    |  |  |  |  |  |
|   |                |                                                                                                    | • Octave: hiermee bepaalt u de octaafinstelling van de drager voor het Synth Vocoder-geluid.                                                                                                    |  |  |  |  |  |
|   |                | HPF (High<br>Pass Filter)                                                                                                    | • Freq (Frequency): bepaalt de HPF-afsnijfrequentie voor het<br>microfooningangsgeluid. Wanneer deze parameter wordt ingesteld op een<br>lage waarde, wordt een minimaal verwerkt ingangsgeluid geproduceerd, met<br>andere woorden: dicht bij het origineel. Bij hogere waarden worden de<br>hoogfrequente consonanten en sissende geluiden benadrukt (waardoor<br>woorden gemakkelijker te verstaan zijn). |  |  |  |  |  |
|   |                |                                                                                                    | • Level: hiermee wordt het niveau bepaald van het microfoongeluid dat vanuit de HPF wordt uitgevoerd.                                                                                                    |  |  |  |  |  |
|   |                | BPF1–10<br>(Band Pass<br>Filter)                                                                                                    | Hiermee wordt elke uitgangsversterking bepaald van BPF 1–10 voor de Inst-<br>ingang (geluid van het toetsenspel). BPF 1 komt overeen met de laagste formant<br>terwijl BPF 10 overeenkomt met de hoogste formant.                                                                                                    |  |  |  |  |  |
|   |                |                                                                                                    | <b>Demerking</b><br>Het resultaat kan afhankelijk van de set-upinstellingen feedback (jankend) zijn. Wees vooral voorzichtig wanneer u waarden verhoogt.                                                                                                    |  |  |  |  |  |

#### Effect

Hiermee bewerkt u de parameters die betrekking hebben op de effecten die op de Synth Vocoder-noten zijn toegepast.

| 9  | Effect On/Off | Hiermee zet u de effecten die op de Synth Vocoder-noten zijn toegepast aan of uit.                                                                                                    |
|----|---------------|----------------------------------------------------------------------------------------------------|
| 10 | Туре          | Hiermee selecteert u het effecttype dat op de Synth Vocoder-noten wordt toegepast. U kunt<br>ook de gedetailleerde parameters van het geselecteerde type bewerken. Raadpleeg voor details<br>de datalijst (Vocal-effecttypelijst voor de Synth Vocoder-effecttypen en Vocal Harmony-<br>parameterlijst voor de Synth Vocoder-effectparameters) op de website. |
| 1  | Depth         | Hiermee past u de effectdiepte aan die op het totale Synth Vocoder-geluid wordt toegepast.                                                                                                    |
| 12 | Reverb        | Hiermee past u de reverbdiepte aan die op het microfoongeluid wordt toegepast. Deze instelling is equivalent aan die op de display Mixer (pagina 129).                                                                                                    |
| 13 | Chorus        | Hiermee past u de chorusdiepte aan die op het microfoongeluid wordt toegepast. Deze instelling is equivalent aan die op de display Mixer (pagina 129).                                                                                                    |

# **4** Tik op **(Opslaan) en sla vervolgens de bewerkingen op als een origineel Synth Vocoder-type.**

Er kunnen in totaal zestig typen (Synth Vocoder- en Vocal Harmony-typen) worden opgeslagen. U kunt voor het gemak voor toekomstig gebruik een beschrijvende naam toekennen die met de instellingen overeenkomt.

#### LET OP

De instellingen hier gaan verloren als u het instrument uitschakelt zonder eerst de opslagbewerking uit te voeren.

#### 🖾 OPMERKING

Als u de Synth Vocoder-instellingen naar een USB-flashstation wilt opslaan, slaat u deze als een User-effectbestand op. U tikt hiervoor op de display die via [MENU]  $\rightarrow$  [Utility]  $\rightarrow$  [Factory Reset/ Backup]  $\rightarrow$  pagina 2/2 is opgeroepen op [Save] van User Effect om de opslagbewerking (pagina 159) uit te voeren. 9

| Filterparameters bewerken (Filter)                  |  |
|-----------------------------------------------------|--|
| EQ-parameters bewerken (EQ)                         |  |
| Effectparameters bewerken (Effect)                  |  |
| De effectinstellingen bewerken en opslaan           |  |
| Effectparameters bewerken (Chorus/Reverb)           |  |
| • De chorus-/reverbinstellingen bewerken en opslaan |  |
| Pan-/volume-instellingen bewerken (Pan/volume)      |  |
| Hoofdcompressorinstellingen bewerken (Compressor)   |  |
| Blokdiagram                                         |  |

In de gebruikershandleiding gaan we in op de basisprocedure van het gebruik van de mixerfunctie. Deze naslaggids biedt meer gedetailleerde informatie over elke display (of functie) van de display Mixer die via [MENU]  $\rightarrow$  [Mixer] wordt opgeroepen.

Met de partijselectietabbladen Panel–Song boven aan de display Mixer kunt u het geluid voor elke bijbehorende partij aanpassen, terwijl u met Master algehele geluidsaanpassingen voor het gehele instrument kunt doorvoeren.

#### Description (Contracting Contracting Contr

**10** Mixer

Wanneer een audiosong wordt geselecteerd, kunt u de parameters die betrekking hebben op de songpartij of kanalen niet instellen.

#### 🖾 OPMERKING

Knoppen en schuifregelaars verschijnen alleen op de instellingendisplays wanneer de relevante parameters beschikbaar zijn.

Raadpleeg het blokschema op pagina 132 voor een visuele indicatie van de signaalbaan en de configuratie van de mixer.

### Filterparameters bewerken (Filter)

Deze functie wijzigt de tooneigenschappen (helderheid, enzovoort) van het geluid door de uitvoer van een specifiek frequentiegedeelte van het geluid af te kappen. De functie is niet beschikbaar als u op de tabbladen boven aan de display van de mixer Master selecteert.

| Mixer             | Panel St |       | yle M.Pad    |        | Song           | Song M |        | ×      |
|-------------------|----------|-------|--------------|--------|----------------|--------|--------|--------|
| Panel 1           | Style    | M.Pad | Left         | Right1 | Right2         | Right3 | Song A | Song B |
| Filter            | Resonar  | nce   |              |        | -              | _      |        |        |
| EQ                |          |       | Ô            | Ô      | Ò              | Ô      |        |        |
| Effect            | Cutoff   |       |              |        |                |        |        |        |
| Chorus/<br>Reverb |          |       | 0            | 0      | 0              | 0      |        |        |
| Pan/<br>Volume    |          |       | ( <b>0</b> ) | (0)    | $(\mathbf{O})$ |        |        |        |

| Resonance | Hiermee kunt u het resonantie-effect (pagina 51) voor elke partij aanpassen. Resonantie kan worden gebruikt in combinatie met de parameter 'Cutoff' om het geluid meer karakter te geven. |
|-----------|----------------------------------------------------------------------------------------------------|
| Cutoff    | Bepaalt de helderheid van het geluid voor elke partij door de afsnijfrequentie aan te passen (pagina 50).                                                                                 |

## EQ-parameters bewerken (EQ)

De equalizer (ook wel EQ genoemd) is een geluidsprocessor die het frequentiespectrum verdeelt over meerdere banden die desgewenst kunnen worden versterkt of verzwakt om zo de algehele frequentierespons aan te passen. Met de partijselectietabbladen Panel–Song boven aan de display Mixer kunt u de EQ voor elke bijbehorende partij aanpassen, terwijl u met Master algehele EQ-aanpassingen voor het gehele instrument kunt doorvoeren.

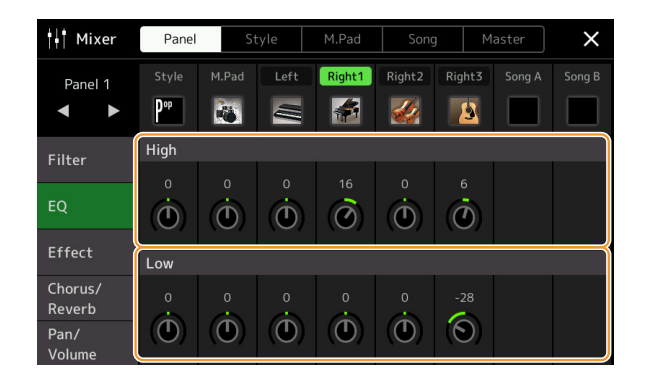

### Partij-EQ (wanneer een van de tabbladen Panel-Song wordt geselecteerd)

| High | Versterkt of verzwakt de hoge EQ-band voor elke partij. |
|------|---------------------------------------------------------|
| Low  | Versterkt of verzwakt de lage EQ-band voor elke partij. |

### Master-EQ (wanneer het tabblad Master wordt geselecteerd)

Dit instrument beschikt over een achtbands digitale EQ van hoge kwaliteit. Met deze functie kan een afrondend effect (klankkleurregeling) op het geluid van uw instrument worden toegepast. Op de display Master kunt u een van de vijf vooraf ingestelde EQ-typen selecteren. U kunt zelfs uw eigen aangepaste EQ instellingen maken door de frequentiebanden aan te passen en de instellingen op te slaan naar één van twee User Master EQ-typen.

#### *OPMERKING*

De Master-EQ kan niet op een audiosong, de audio-ingang via de AUX IN-aansluitingen of het metronoomgeluid worden toegepast.

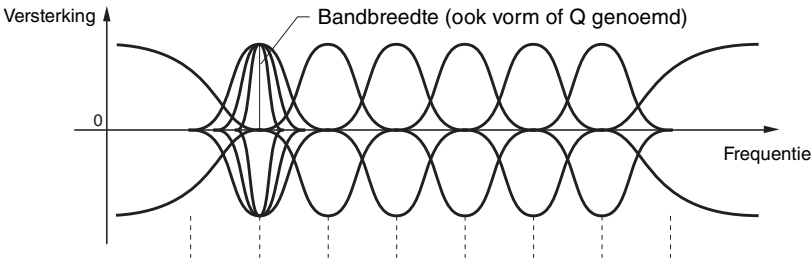

8-bands (standaard)  $\rightarrow$  80 Hz 250 Hz 500 Hz 630 Hz 800 Hz 1,0 kHz 4,0 kHz 8,0 kHz

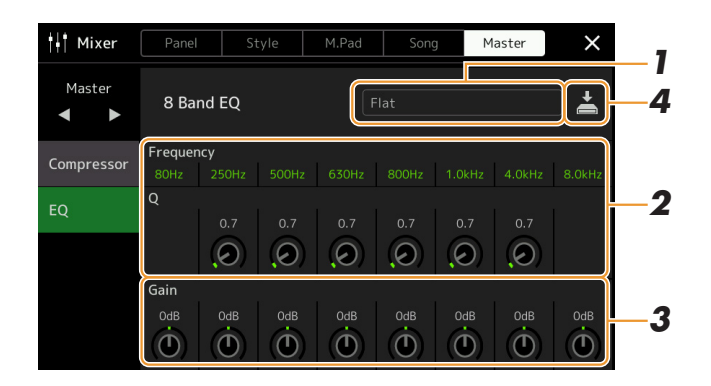

### **1** Selecteer het gewenste EQ-type dat moet worden bewerkt.

- Flat: neutrale EQ-instellingen. De versterking van elke frequentie is ingesteld op 0 dB.
- Mellow: zachte en warme EQ-instellingen waarin hogefrequentiebanden enigszins worden verminderd.
- **Bright:** de EQ-instelling voor het versterken van het niveau van de hoge frequenties, waardoor het geluid helderder wordt.
- Loudness: heldere EQ-instellingen waarin de hoge en lage frequentiegeluiden worden benadrukt. Dit past goed bij up-tempo muziek.
- **Powerful:** krachtige EQ-instellingen waarin alle frequentiegeluiden worden benadrukt. Dit kan worden gebruikt om de muziek voor feestjes enzovoort te versterken.
- User1/2: uw eigen aangepaste EQ-instellingen die in stap 4 zijn opgeslagen.

## **2** Pas de Q (bandbreedte) en de middenfrequentie van elke band aan.

Het beschikbare frequentiebereik is verschillend voor elke band. Hoe hoger de waarde van Q, hoe smaller de bandbreedte.

**3** Pas het versterkingsniveau aan om elk van de acht banden desgewenst te versterken of te verzwakken.

### **4** Tik op **4** (Opslaan) om de instelling als een User Master-EQtype op te slaan.

Er kunnen maximaal twee EQ-typen worden gemaakt en opgeslagen.

#### LET OP

De instellingen gaan verloren als u het instrument uitzet zonder dat u de opslagbewerking hebt uitgevoerd.

#### Description of the second second seco

Als u de Master-EQ-instellingen naar het USB-flashstation wilt opslaan, slaat u deze als een User-effectbestand op. U tikt hiervoor vanaf de display die via  $[MENU] \rightarrow [Utility] \rightarrow [Factory Reset/$  $Backup] \rightarrow pagina 2/2 is opgeroepen$ op [Save] van User Effect om deopslagbewerking (pagina 159) uit tevoeren.

## **Effectparameters bewerken (Effect)**

Dit instrument beschikt over de volgende effectblokken.

- Systeemeffect (Chorus, Reverb): deze effecten worden op het totale geluid van dit instrument toegepast. Voor elke partij kunt u de diepte van het systeemeffect aanpassen. Dit kan worden ingesteld op de display Chorus/Reverb (pagina 129).
- **Invoegeffect 1–28:** deze effecten worden alleen op een specifieke partij toegepast. Selecteer voor elk van deze effecten een effecttype dat specifiek voor de gewenste partij is (bijvoorbeeld vervorming, wat alleen op de gitaarpartij wordt toegepast).
- Variatie-effect: dit blok kan voor systeemeffecten en invoegeffecten worden gebruikt en u kunt tussen beide schakelen.

In dit gedeelte worden de instellingen uitgelegd die betrekking hebben op de invoegeffecten en het variatie-effect op de display Effect. Deze display is niet beschikbaar wanneer het tabblad Master boven aan de display Mixer is geselecteerd.

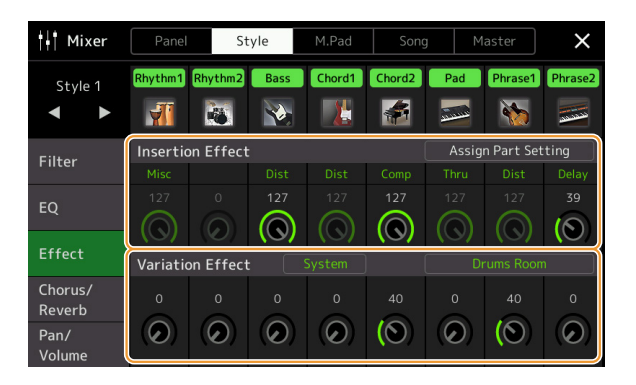

| Insertion Effect | <ul> <li>Hiermee kunt u het gewenste invoegeffecttype voor elke partij toewijzen door op het gebied boven elke knop te tikken. U kunt de mate waarin elk effect wordt toegepast aanpassen door de knoppen te gebruiken.</li> <li>Als u elk van de invoegeffecten aan een bepaalde partij wilt toewijzen en een effecttype wilt selecteren, tikt u op [Assign Part Setting] in de rechterbovenhoek van dit gebied en geeft u de noodzakelijke instellingen in het venster op.</li> <li>De toewijsbare partijen voor elk van de invoegeffecten zijn als volgt:</li> <li>Insertion Effect 1–19: toetsenpartijen, songkanalen 1–16</li> </ul> |
|------------------|----------------------------------------------------------------------------------------------------|
|                  | • Insertion Effect 20: microfoon, songkanalen 1–16                                                                                                    |
|                  | • Insertion Effect 21–28: stijlpartijen (behalve de audiopartij van de audiostijl)                                                                                                    |
| Variation Effect | Tik op [Insertion] of [System] om voor de effectverbinding te schakelen tussen het invoegeffect en het systeemeffect en tik vervolgens op het rechteruiteinde van deze lijn om het gewenste effecttype te selecteren.<br>Wanneer System wordt geselecteerd, wordt dit effect als systeemeffect toegepast op alle partijen van de song en stijl. Wanneer Insertion wordt geselecteerd, wordt dit effect alleen toegepast op de opgegeven song-/stijlpartij.<br>Als u de mate waarin het effect wordt toegepast wilt aanpassen, gebruikt u de knop van elke partij.                                                                         |
|                  | Dit is niet beschikbaar wanneer het tabblad Panel boven aan de display Mixer is geselecteerd.                                                                                                    |

U kunt de instellingen van de systeemeffecten (Chorus, Reverb), invoegeffecten en variatie-effecten bewerken. De bewerkingen kunnen als een User Effect-type worden opgeslagen.

# **1** Tik vanuit de display Mixer op de naam van het effecttype om de instellingendisplay Effect op te roepen.

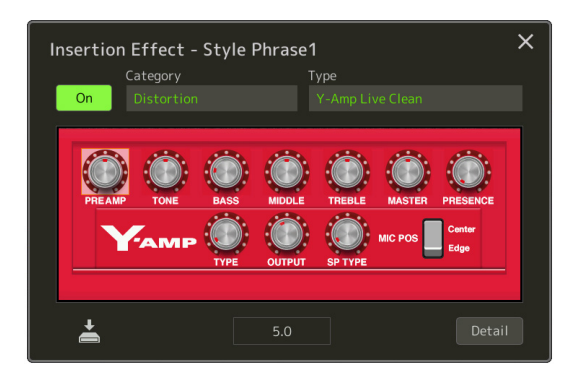

- **2** Selecteer de effectcategorie en het effecttype en pas de parameterwaarde aan door de regelaars op de display te gebruiken.
- **3** Tik indien nodig op [Detail] om de display Effect Parameter op te roepen en extra instellingen op te geven.

De beschikbare parameters verschillen afhankelijk van het effecttype.

**4** Tik op **(Opslaan)** om de instelling als een User Effect-type op te slaan.

Er kunnen maximaal drie effecttypen voor elk van de Reverb-, Chorus- en Variation Effect-blokken worden opgeslagen terwijl er maximaal dertig effecttypen voor de Insertion Effect-blokken kunnen worden opgeslagen.

#### 🖾 OPMERKING

Parameters die grijs worden weergegeven, kunnen niet worden bewerkt.

#### LET OP

De instellingen gaan verloren als u het instrument uitzet zonder dat u de opslagbewerking hebt uitgevoerd.

#### 🔎 OPMERKING

Als u de effectinstellingen naar een USB-flashstation wilt opslaan, slaat u deze als een User-effectbestand op. U tikt hiervoor vanaf de display die via  $[MENU] \rightarrow [Utility] \rightarrow [Factory Reset/$ Backup]  $\rightarrow$  pagina 2/2 is opgeroepen op [Save] van User Effect om de opslagbewerking (pagina 159) uit te voeren.

## **Effectparameters bewerken (Chorus/Reverb)**

Zoals in de vorige sectie is beschreven, zijn Chorus en Reverb systeemeffecten die op het gehele geluid van het instrument worden toegepast. Ze zijn niet beschikbaar wanneer het tabblad Master boven aan de display Mixer is geselecteerd.

| Mixer             | Panel                | St    | yle  | M.Pad  | Song         | g M    | laster     | ×      |
|-------------------|----------------------|-------|------|--------|--------------|--------|------------|--------|
| Panel 1           | Style<br><b>P</b> op | M.Pad | Left | Right1 | Right2       | Right3 | Song A     | Song B |
| Filter            | Chorus               |       |      |        |              |        | Chorus 2   |        |
| EQ                | 64                   | 64    | •    | °      | •            | •      |            |        |
| Effect            | Reverb               |       |      |        |              | Real 1 | Medium Pla | nte +  |
| Chorus/<br>Reverb | 64                   | 64    | 11   | 17     | 45           | 25     |            |        |
| Pan/<br>Volume    | (0)                  | (0)   | (0)  | (0)    | $(\bigcirc)$ | Θ      |            |        |

| Chorus | Tik op de naam van het chorustype in de rechterbovenhoek van deze regel om het gewenste<br>chorustype te selecteren. Ga na het selecteren terug naar de display Mixer en gebruik vervolgens<br>elke knop om de chorusdiepte voor elke partij aan te passen. |
|--------|----------------------------------------------------------------------------------------------------|
| Reverb | Tik op de naam van het reverbtype in de rechterbovenhoek van deze regel om het gewenste<br>reverbtype te selecteren. Ga na het selecteren terug naar de display Mixer en gebruik vervolgens<br>elke knop om de reverbdiepte voor elke partij aan te passen. |

#### *E* OPMERKING

Raadpleeg de datalijst (effecttypelijst) op de website voor informatie over de chorus- en reverbtypen.

### De chorus-/reverbinstellingen bewerken en opslaan

De procedure is dezelfde als de bewerking op de display Effect (pagina 127).

## Pan-/volume-instellingen bewerken (Pan/volume)

U kunt de pan (stereopositie van het geluid) en het volume voor elke partij aanpassen. Deze display is niet beschikbaar wanneer het tabblad Master boven aan de display Mixer is geselecteerd.

| Mixer Panel       |                          | S        | tyle     | M.Pad  | Song   | g M      | laster | $\times$ |    |
|-------------------|--------------------------|----------|----------|--------|--------|----------|--------|----------|----|
| Panel 1           | Style<br>P <sup>op</sup> | M.Pad    | Left     | Right1 | Right2 | Right3   | Song A | Song B   |    |
| Filter            | c<br>(D)                 | c<br>(D) | c<br>(D) | c.     | Ċ      | c<br>(D) |        |          | _1 |
| EQ                | • 100                    | 100      | • 100    | • 100  | • 100  | • 100    | 100    | 100      |    |
| Effect            |                          |          |          |        |        |          |        |          |    |
| Chorus/<br>Reverb | T                        | T        | T        | T      | T      | T        | T      | T        |    |
| Pan/              |                          |          |          |        |        |          |        |          |    |

| 1 | Pan    | Hiermee bepaalt u de stereopositie van elke partij (elk kanaal).                                                                |
|---|--------|----------------------------------------------------------------------------------------------------|
| 2 | Volume | Hiermee wordt het niveau van elke partij of elk kanaal bepaald, zodat u de balans tussen alle partijen nauwkeurig kunt regelen. |

## Hoofdcompressorinstellingen bewerken (Compressor)

Een compressor is een effect dat gewoonlijk wordt gebruikt om de dynamiek (zacht/hard geluid) van een audiosignaal te begrenzen en te comprimeren. Voor signalen die erg verschillen in dynamiek, zoals zang- en gitaarpartijen, wordt het dynamische bereik 'geknepen', waardoor in feite zachte geluiden harder en harde geluiden zachter worden gemaakt. Als de compressor met versterking wordt gebruikt om het totale niveau te versterken, zorgt dit voor een krachtiger, consistenter geluid van hoog niveau.

Dit instrument bevat een hoofdcompressor die op het gehele geluid van dit instrument wordt toegepast. Hoewel vooraf ingestelde hoofdcompressorinstellingen worden geleverd, kunt u ook uw eigen vooraf ingestelde originele hoofdcompressorinstellingen maken door de desbetreffende parameters aan te passen. Deze display is alleen beschikbaar wanneer het tabblad Master boven aan de display Mixer is geselecteerd.

#### 🖄 OPMERKING

De hoofdcompressor kan niet op een audiosong, de audio-ingang via de AUX IN-aansluitingen of het metronoomgeluid worden toegepast.

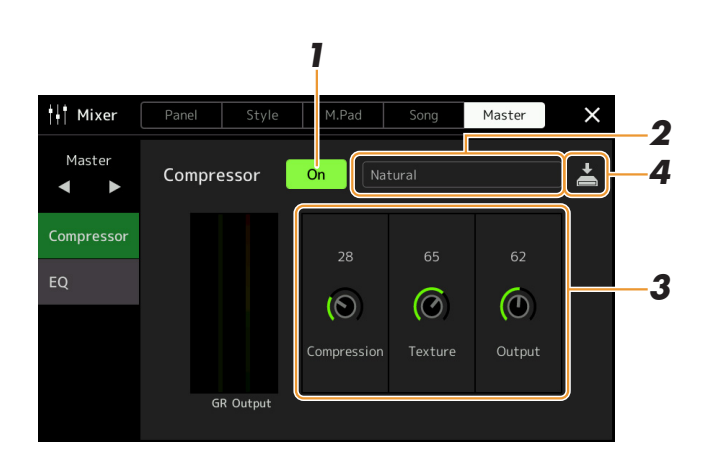

### **1** Stel de compressor in op On.

### **2** Selecteer het type hoofdcompressor dat moet worden bewerkt.

- Natural: natuurlijke compressorinstellingen waarin het effect matig uitgesproken is.
- **Rich:** rijke compressorinstellingen waarmee de kenmerken van het instrument optimaal naar voren komen. Dit is goed voor het verbeteren van akoestische instrumenten, jazzmuziek, enzovoort.
- Punchy: sterk overdreven compressorinstellingen. Dit is goed voor het verbeteren van rockmuziek.
- Electronic: compressorinstellingen waarmee de kenmerken van de elektronische dance-muziek optimaal naar voren komen.
- Loud: krachtige compressorinstellingen. Dit is goed voor het verbeteren van energieke muziek zoals rock of gospelmuziek.
- User1-5: uw eigen aangepaste compressorinstellingen die in stap 4 zijn opgeslagen.

### **3** Bewerk de parameters die betrekking hebben op de hoofdcompressor.

| Compression | Parameters zoals Threshold, Ratio en Soft Knee (die op de meest gebruikte compressors beschikbaar zijn) worden allemaal tegelijkertijd gewijzigd, waardoor u het geluid gematigd kunt comprimeren.                                      |
|-------------|----------------------------------------------------------------------------------------------------|
| Texture     | Hiermee voegt u natuurlijke kenmerken aan het effect toe. Hoe hoger de waarde, hoe lichter het effect wordt.<br><u>D OPMERKING</u><br>Mogelijk is het gemakkelijker om de wijzigingen te horen in combinatie met Compression en Output. |
| Output      | Bepaalt het uitgangsniveau.                                                                                                    |

De indicatie GR (Gain Reduction) geeft de versterkingsreductie (gecomprimeerd niveau) aan terwijl Output realtime het uitgangsniveau volgens het instrumentgeluid weergeeft.

VOLGENDE PAGINA

### 4 Tik op 🛃 (Opslaan) om de instelling als een Userhoofdcompressortype op te slaan.

Er kunnen maximaal vijf hoofdcompressortypen worden gemaakt en opgeslagen.

#### LET OP

De instellingen gaan verloren als u het instrument uitzet zonder dat u de opslagbewerking hebt uitgevoerd.

#### 🖾 OPMERKING

Als u de hoofdcompressorinstellingen naar een USB-flashstation wilt opslaan, slaat u deze als een User-effectbestand op. U tikt hiervoor vanaf de display die via [MENU]  $\rightarrow$  [Utility]  $\rightarrow$  [Factory Reset/Backup]  $\rightarrow$  pagina 2/2 is opgeroepen op [Save] van User Effect om de opslagbewerking (pagina 159) uit te voeren.

## Blokdiagram

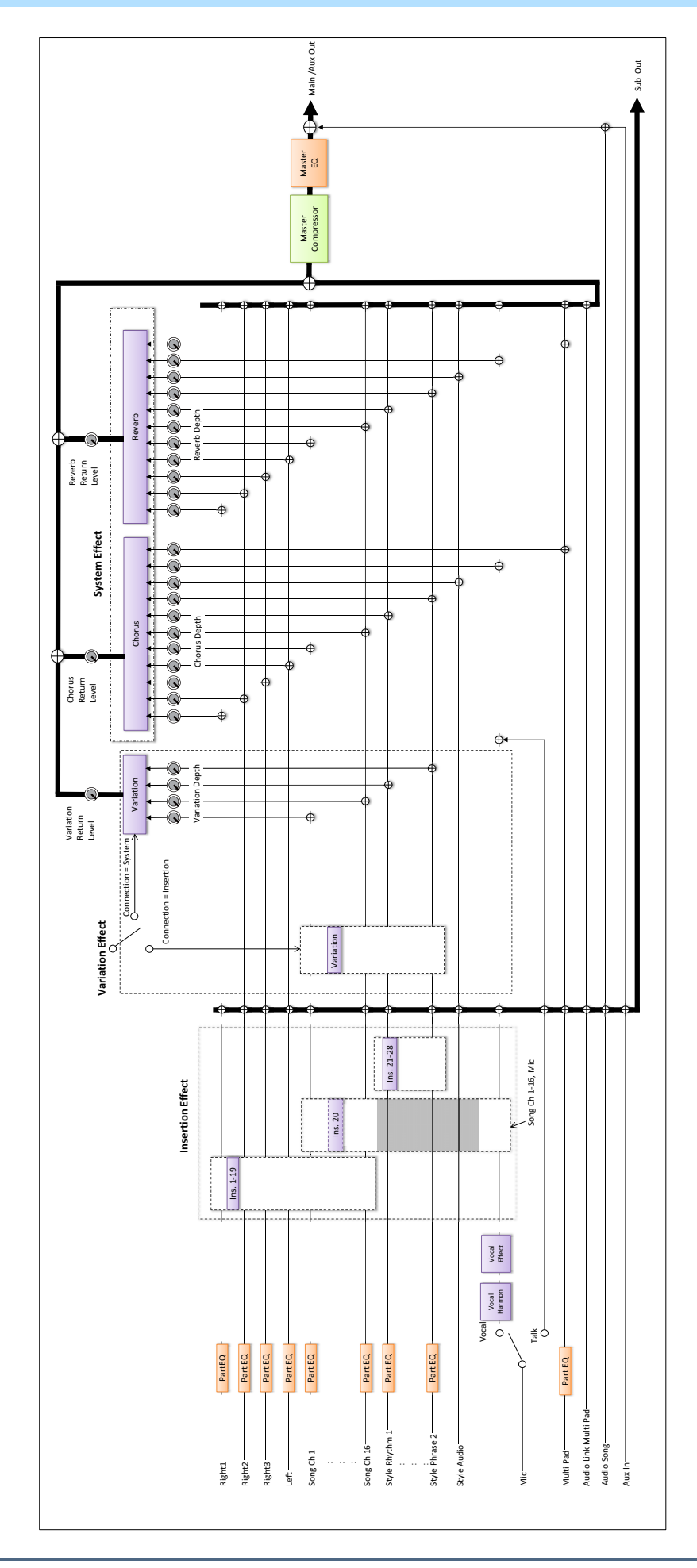

#### Inhoud

| Specifieke functies aan de pedalen en paneelknoppen toewijzen (Assignable)               |     |  |
|------------------------------------------------------------------------------------------|-----|--|
|                                                                                          | 133 |  |
| Toewijsbare functies                                                                     | 134 |  |
| Toewijzingstypen van de Live Control-knoppen en -schuifregelaars bewerken (Live Control) | 139 |  |
| Toewijsbare functies                                                                     | 139 |  |

## Specifieke functies aan de pedalen en paneelknoppen toewijzen (Assignable)

U kunt verschillende functies toewijzen aan voetpedalen die zijn aangesloten op de aansluiting ASSIGNABLE FOOT PEDAL en aan de ASSIGNABLE-knoppen en de knop [ROTARY SP/ASSIGNABLE]. De bedieningsdisplay kan worden opgeroepen via [MENU] → [Assignable].

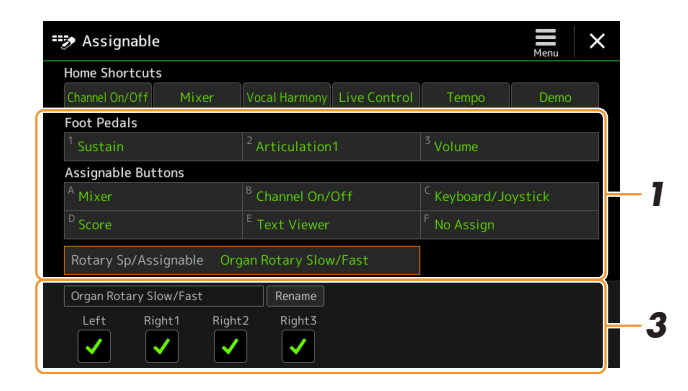

### **Tik om het gewenste pedaal of de gewenste knop te selecteren.** Als u er opnieuw op tikt, wordt de functielijst opgeroepen.

### **2** Selecteer de functie voor het pedaal of de knop.

Raadpleeg voor meer informatie over elke functie de pagina's 134–138.

**3** Geef de nodige instellingen op voor de geselecteerde functie die onder aan de display wordt weergegeven.

U kunt gedetailleerde instellingen van de geselecteerde functie aanbrengen, zoals welke partijen door de functie worden beïnvloed enz. Als u de functienaam wilt wijzigen die wordt weergegeven in het pop-upvenster, tikt u op [Rename] en voert u de gewenste naam in. Er kunnen maximaal 50 tekens worden gebruikt.

# 4 Stel indien nodig de polariteit van het pedaal in door op (Menu) te tikken.

Dit kan afhankelijk van het pedaal dat u aan het instrument hebt aangesloten averechts werken (erop drukken heeft bijvoorbeeld geen effect, maar loslaten wel). Als zoiets zich voordoet, gebruikt u deze instelling om de polariteit om te draaien.

#### 🖾 OPMERKING

Zoals in de gebruikershandleiding is beschreven, kunnen sneltoetsen ook aan de ASSIGNABLE-knoppen worden toegewezen.

#### 🖄 OPMERKING

U kunt ook andere functies aan het pedaal toewijzen—Voice Guide Controller (pagina 157), Punch In/Out of Song (pagina 79) en Registration Sequence (pagina 109). Als u meerdere functies aan het pedaal toewijst, is de prioriteit: Voice Guide Controller  $\rightarrow$ Punch In/Out of Song  $\rightarrow$  Registration Sequence  $\rightarrow$  Hier toegewezen functies

# 1

11

#### Het pop-upvenster verbergen als de ASSIGNABLE-knoppen worden ingedrukt

Als u op een van de ASSIGNABLE-knoppen drukt, verschijnt het pop-upvenster waarin de status van de toegewezen functie wordt weergegeven. U kunt ook instellen dat het pop-upvenster moet worden verborgen. Tik hiervoor op (Menu) in de display Assignable en stel 'Popup Window' in op Off.

### **Toewijsbare functies**

In de onderstaande lijst geeft P de pedalen, A de ASSIGNABLE-knoppen en R de knop [ROTARY SP/ASSIGNABLE] aan. De functies die met 'O' worden gemarkeerd, zijn beschikbaar voor de bijbehorende pedalen en knoppen. Gebruik voor functies die met '\*' worden aangegeven alleen de voetregelaar, aangezien de juiste bediening niet kan worden verricht met een voetschakelaar.

#### Description (Contracting Contracting Contr

Onder in de display Assignable kunt u gedetailleerde instellingen voor elke functie aanbrengen, zoals welke partijen worden beïnvloed door de functie enz. (items variëren per functie).

|           | Functies                 |                                                                                                    |   | Toewijsbaarheid |   |  |
|-----------|--------------------------|----------------------------------------------------------------------------------------------------|---|-----------------|---|--|
| Categorie | Functie                  | Beschrijving                                                                                                    | Р | Α               | R |  |
| Voice     | Articulation 1–3         | Als u een Super Articulation-voice gebruikt waarbij er een effect aan het<br>pedaal/de voetschakelaar is toegewezen, kunt u het effect inschakelen door<br>het pedaal/de voetschakelaar in te drukken.                                                                                                    | 0 | 0               | - |  |
|           | Volume*                  | Hiermee bedient u het volume door middel van een voetregelaar.                                                                                                    | 0 | -               | - |  |
|           | Sustain                  | Hiermee regelt u de sustain. Als u het pedaal ingedrukt houdt, klinken alle<br>noten die op het keyboard worden gespeeld langer door. Als u het pedaal<br>loslaat, worden alle sustainnoten onmiddellijk gestopt (gedempt).                                                                                                    | 0 | -               | - |  |
|           | Panel Sustain On/<br>Off | Gelijk aan de knop [SUSTAIN].                                                                                                    | 0 | 0               | 0 |  |
|           | Sostenuto                | Hiermee regelt u het sostenuto-effect. Als u een noot of akkoord op het<br>keyboard speelt en op het pedaal drukt terwijl u de noot/noten aanhoudt,<br>krijgen de noten sustain zolang het pedaal ingedrukt wordt gehouden. Alle<br>daaropvolgende noten krijgen echter geen sustain. Hierdoor kunt<br>u bijvoorbeeld een akkoord sustain geven terwijl andere gespeelde<br>noten staccato klinken.<br><u><i>Co OPMERKING</i></u><br>Deze functie heeft geen invloed op een van de Organ Flutes en op slechts enkele Super<br>Articulation-voices.                                                                                                    | 0 | -               | - |  |
|           | Soft                     | Hiermee regelt u het Soft-effect. Als u het pedaal indrukt, wordt het<br>volume verlaagd en verandert de klankkleur van de gespeelde noten.<br>Dit werkt alleen bij bepaalde daarvoor bestemde voices.                                                                                                    | 0 | -               | - |  |
|           | Glide                    | <ul> <li>Als het pedaal wordt ingedrukt, verandert de toonhoogte. Zodra het pedaal wordt losgelaten, gaat de toonhoogte weer terug naar de normale toonhoogte. U kunt deze functie voor elke toetsenpartij aan- of uitzetten en de volgende instellingen onder aan deze display aanbrengen.</li> <li>Up/Down: hiermee bepaalt u of de toonhoogte omhoog of omlaag gaat.</li> <li>Range: hiermee bepaalt u het bereik van de toonhoogtewijziging in halve noten.</li> <li>On Speed: hiermee bepaalt u de snelheid van de toonhoogtewijziging wanneer het pedaal wordt ingedrukt.</li> <li>Off Speed: hiermee bepaalt u de snelheid van de toonhoogtewijziging wanneer het pedaal wordt ingedrukt.</li> </ul> | 0 | -               | - |  |
|           | Mono/Poly                | Hiermee wisselt u tussen het monofoon of polyfoon spelen van de voice.<br>U kunt deze functie voor elk keyboardgedeelte onder aan deze display<br>in- of uitschakelen.                                                                                                    | 0 | 0               | 0 |  |
|           | Portamento               | Het portamento-effect (een geleidelijke overgang tussen de noten) kan<br>worden geproduceerd als het pedaal wordt ingedrukt. Portamento is<br>hoorbaar wanneer noten legato (gebonden) worden gespeeld (dat wil<br>zeggen, de volgende noot wordt gespeeld terwijl de vorige nog heel even<br>wordt vastgehouden). De portamentotijd kan ook vanaf de display Voice<br>Edit (pagina 49) worden aangepast. U kunt deze functie voor elk<br>keyboardgedeelte onder aan deze display in- of uitschakelen.                                                                                                    | 0 | _               | - |  |

|                 | Functies                        |                                                                                                    |   | Toewijsbaarheid |   |  |
|-----------------|---------------------------------|----------------------------------------------------------------------------------------------------|---|-----------------|---|--|
| Categorie       | Functie                         | Beschrijving                                                                                                    | Р | Α               | R |  |
| Voice           | Portamento Time*                | Regelt de parameter Portamento Time van elk keyboardgedeelte met een voetregelaar. Zie pagina 49 voor meer informatie over Portamento Time.                                                                                                    | 0 | -               | - |  |
|                 | Pitch Bend*                     | <ul> <li>Hiermee kunt u de toonhoogte van noten omhoog of omlaag buigen met<br/>het pedaal. U kunt deze functie voor elke toetsenpartij aan- of uitzetten en<br/>de volgende instellingen onder aan deze display aanbrengen.</li> <li>Up/Down: hiermee bepaalt u of de toonhoogte omhoog of omlaag gaat.</li> </ul> | 0 | -               | - |  |
|                 |                                 | • Range: hiermee bepaalt u het bereik van de toonhoogtewijziging in halve noten.                                                                                                    |   |                 |   |  |
|                 | Modulation (+), (-)*            | Hiermee past u vibrato en andere effecten toe op de via het toetsenbord gespeelde noten.                                                                                                    | 0 | -               | - |  |
|                 | Modulation (+), (-)<br>Alt      | Dit is een kleine variatie op Modulation hierboven, waarbij de effecten<br>(golfvorm) afwisselend door elke druk op het pedaal/de voetschakelaar<br>aan/uit kunnen worden gezet.                                                                                                    | 0 | 0               | 0 |  |
|                 | Modulation Hold<br>On/Off       | Gelijk aan de knop [MODULATION HOLD].                                                                                                    | 0 | 0               | - |  |
|                 | Initial Touch On/<br>Off        | Schakelt de instelling Initial Touch van elk keyboardgedeelte in de display<br>Keyboard/Joystick in/uit.                                                                                                    | 0 | 0               | - |  |
|                 | Left Hold On/Off                | Hetzelfde als de knop [LEFT HOLD].                                                                                                    | 0 | 0               | - |  |
|                 | Pedal Control<br>(Wah)*         | Hiermee past u het wah-effect toe op de via het toetsenbord gespeelde noten.                                                                                                    | 0 | -               | - |  |
|                 | Organ Rotary Slow/<br>Fast      | Hiermee stelt u de snelheid van de roterende luidspreker (pagina 52)<br>afwisselend in op 'Slow' en 'Fast'. U kunt deze functie voor elk<br>keyboardgedeelte onder aan deze display in- of uitschakelen.                                                                                                    | 0 | 0               | 0 |  |
|                 | Kbd Harmony/<br>Arpeggio On/Off | Hetzelfde als de knop [HARMONY/ARPEGGIO].                                                                                                    | 0 | 0               | - |  |
|                 | Arpeggio Hold                   | Tijdens het indrukken van het pedaal gaat het afspelen van een arpeggio<br>zelfs door als u het toetsenbord loslaat en stopt de arpeggio vervolgens<br>wanneer het pedaal wordt losgelaten. Zorg ervoor dat een van de<br>arpeggiotypen is geselecteerd en de knop [HARMONY/ARPEGGIO] is<br>aangezet.               | 0 | 0               | - |  |
| Registration    | Registration<br>Memory          | Hetzelfde als de knop REGISTRATION MEMORY [MEMORY].                                                                                                    | 0 | 0               | - |  |
|                 | Registration<br>Memory 1–10     | Hetzelfde als de knoppen REGISTRATION MEMORY [1]–[10].                                                                                                    | 0 | 0               | - |  |
|                 | Registration<br>Sequence +/-    | Spoelt vooruit/terug door de registratiesequence.                                                                                                    | - | 0               | - |  |
|                 |                                 | Als u een pedaal wilt gebruiken, stelt u 'Pedal Control' in in de display Registration Sequence (pagina 109).                                                                                                    |   |                 |   |  |
|                 | Registration Bank<br>+/-        | Hetzelfde als de knoppen REGIST BANK [+]/[-].                                                                                                    | 0 | 0               | - |  |
|                 | Registration Freeze<br>On/Off   | Hetzelfde als [On]/[Off] in de display Registration Freeze (pagina 108).                                                                                                    | 0 | 0               | - |  |
|                 | Registration<br>Sequence On/Off | Hetzelfde als [On]/[Off] in de display Registration Sequence (pagina 109).                                                                                                    | 0 | 0               | - |  |
| Live<br>Control | Live Control Knob<br>Assign     | Hetzelfde als de knop [KNOB ASSIGN].                                                                                                    | 0 | 0               | - |  |
|                 | Live Control Slider<br>Assign   | Hetzelfde als de knop [SLIDER ASSIGN].                                                                                                    | 0 | 0               | - |  |
|                 | Live Control Reset<br>Value     | Hetzelfde als [Reset Value] in de display Live Control (pagina 139).<br>Herstelt de waarden van alle toewijsbare functies van Live Control.                                                                                                    | 0 | 0               | - |  |

11

| Functies        |                              |                                                                                                    | Toewijsbaarheid |   | rheid |
|-----------------|------------------------------|----------------------------------------------------------------------------------------------------|-----------------|---|-------|
| Categorie       | Functie                      | Beschrijving                                                                                                    | Р               | Α | R     |
| Chord<br>Looper | Chord Looper On/<br>Off      | Hetzelfde als [On/Off] in de display Chord Looper (pagina 13).                                                                                                    | 0               | 0 | 0     |
|                 | Chord Looper Rec/<br>Stop    | Hetzelfde als [Rec/Stop] in de display Chord Looper (pagina 13).                                                                                                    | 0               | 0 | 0     |
| Style           | Style Start/Stop             | Hetzelfde als de knop STYLE CONTROL [START/STOP].                                                                                                    | 0               | 0 | -     |
|                 | Synchro Start On/<br>Off     | Hetzelfde als de knop [SYNC START].                                                                                                    | 0               | 0 | -     |
|                 | Synchro Stop On/<br>Off      | Hetzelfde als de knop [SYNC STOP].                                                                                                    | 0               | 0 | -     |
|                 | Intro 1–3                    | Hetzelfde als de knoppen INTRO [I]-[III].                                                                                                    | 0               | 0 | -     |
|                 | Main A–D                     | Hetzelfde als de knoppen MAIN VARIATION [A]–[D].                                                                                                    | 0               | 0 | -     |
|                 | Fill Down                    | Hiermee wordt een fill-in gespeeld, die automatisch wordt gevolgd door de<br>Main-sectie van de knop direct links hiervan.                                                                                                    | 0               | 0 | -     |
|                 | Fill Self                    | Hiermee wordt een fill-in gespeeld.                                                                                                    | 0               | 0 | -     |
|                 | Fill Break                   | Hiermee wordt een break gespeeld.                                                                                                    | 0               | 0 | -     |
|                 | Fill Up                      | Hiermee wordt een fill-in gespeeld, die automatisch wordt gevolgd door de<br>Main-sectie van de knop direct rechts hiervan.                                                                                                    | 0               | 0 | -     |
|                 | Ending 1–3                   | Hetzelfde als de ENDING/rit. Knoppen [I]-[III].                                                                                                    | 0               | 0 | -     |
|                 | Acmp On/Off                  | Gelijk aan de knop [ACMP].                                                                                                    | 0               | 0 | -     |
|                 | OTS Link On/Off              | Hetzelfde als de knop [OTS LINK].                                                                                                    | 0               | 0 | -     |
|                 | Auto Fill In On/Off          | Hetzelfde als de knop [AUTO FILL IN].                                                                                                    | 0               | 0 | -     |
|                 | Half Bar Fill In             | Terwijl de pedaal wordt ingedrukt, wordt de functie Half Bar Fill In<br>aangezet en wordt, wanneer secties van een stijl bij de eerste tel van de<br>huidige sectie worden gewijzigd, de volgende sectie vanaf het midden<br>gestart met een automatische 'fill-in'.<br>Als deze functie aan de knop is toegewezen, wordt de functie met elke druk<br>op de knop afwisselend in- en uitgeschakeld.                                    | 0               | 0 | 0     |
|                 | Fade In/Out                  | <ul> <li>Hiermee zet u de functie Fade-in/Fade-out van stijl/MIDI-song afspelen aan/uit. De volgende parameters kunnen onder aan deze display worden ingesteld.</li> <li>Fade In Time: hiermee bepaalt u de tijd die nodig is voor het stijl-/ songvolume om in te faden of van minimum naar maximum te gaan (bereik van 0-20,0 seconden).</li> <li>Fade Out Time: hiermee bepaalt u de tijd die nodig is voor het stijl-/</li> </ul> | 0               | 0 | 0     |
|                 |                              | songvolume om uit te faden of van maximum naar minimum te gaan<br>(bereik van 0-20,0 seconden).                                                                                                    |                 |   |       |
|                 |                              | • Fade Out Hold Time: hiermee bepaalt u de tijd dat het volume na de fade out op 0 wordt gehouden (bereik van 0-5,0 seconden).                                                                                                    |                 |   |       |
|                 | Fingered/Fingered<br>On Bass | Het pedaal schakelt beurtelings tussen de Fingered-modus en de Fingered<br>On Bass-modus (pagina 9).                                                                                                    | 0               | 0 | -     |
|                 | Bass Hold                    | Terwijl het pedaal wordt ingedrukt, wordt de stijlbasnoot vastgehouden,<br>zelfs als het akkoord tijdens het afspelen van de stijl wordt gewijzigd. Als<br>deze functie aan de knop is toegewezen, wordt de functie met elke druk op<br>de knop afwisselend in- en uitgeschakeld. Als de vingerzetting op AI Full<br>Keyboard is ingesteld, werkt de functie niet.                                                                    | 0               | 0 | -     |
|                 | One Touch Setting<br>1–4     | Hetzelfde als de knoppen ONE TOUCH SETTING [1]-[4].                                                                                                    | 0               | 0 | -     |
|                 | One Touch Setting<br>+/-     | Hiermee wordt de volgende/vorige One Touch Setting opgeroepen.                                                                                                    | 0               | 0 | -     |

| Functies  |                                       |                                                                                                    | Toewijsbaarhei |   |   |
|-----------|---------------------------------------|----------------------------------------------------------------------------------------------------|----------------|---|---|
| Categorie | Functie                               | Beschrijving                                                                                                    | Р              | Α | R |
| Multi Pad | Multi Pad 1–4                         | Hetzelfde als de knoppen MULTI PAD CONTROL [1]-[4].                                                                  | 0              | 0 | - |
|           | Multi Pad Synchro<br>Start            | Hetzelfde als de knop MULTI PAD CONTROL [SELECT, SYNC START].                                                        | 0              | 0 | - |
|           | Multi Pad Stop                        | Hetzelfde als de knop MULTI PAD CONTROL [STOP].                                                                      | 0              | 0 | - |
| Song      | Song A Play/Pause                     | Hetzelfde als de knop SONG A [PLAY/PAUSE].                                                                           | 0              | 0 | - |
|           | Song A Previous                       | Hetzelfde als de knop SONG A [PREV].                                                                                 | 0              | 0 | - |
|           | Song A Next                           | Hetzelfde als de knop SONG A [NEXT].                                                                                 | 0              | 0 | - |
|           | Song A Single<br>Repeat On/Off        | Hetzelfde als SONG A 💭 (Repeat) in de display Song Playback van de Dual Player-modus.                                | 0              | 0 | - |
|           | Song A Vocal<br>Cancel On/Off         | Hetzelfde als SONG A Audio (Vocal Cancel) in de display Song Playback van de Dual Player-modus.                      | 0              | 0 | - |
|           | Song A Time<br>Stretch*               | Regelt de instelling van SONG A Audio (Time Stretch) in de display Song Playback met een voetregelaar.               | 0              | - | - |
|           | Song A Pitch Shift*                   | Regelt de instelling van SONG A Audio Jt o (Pitch Shift) in de display Song Playback met een voetregelaar.           | 0              | - | - |
|           | Song A A-B Repeat                     | Hetzelfde als SONG A Audio [A]B (A-B Repeat) in de display Song Playback van de Dual Player-modus.                   | 0              | 0 | - |
|           | Song B Play/Pause                     | Gelijk aan de knop SONG B [PLAY/PAUSE].                                                                              | 0              | 0 | - |
|           | Song B Previous                       | Gelijk aan de knop SONG B [PREV].                                                                                    | 0              | 0 | - |
|           | Song B Next                           | Gelijk aan de knop SONG B [NEXT].                                                                                    | 0              | 0 | - |
|           | Song B Single<br>Repeat On/Off        | Hetzelfde als SONG B (Repeat) in de display Song Playback van de Dual Player-modus.                                  | 0              | 0 | - |
|           | Song B Vocal<br>Cancel On/Off         | Hetzelfde als SONG B Audio (Vocal Cancel) in de display Song Playback van de Dual Player-modus.                      | 0              | 0 | - |
|           | Song B Time<br>Stretch*               | Regelt de instelling van SONG B Audio (Time Stretch) in de display Song Playback met een voetregelaar.               | 0              | - | - |
|           | Song B Pitch Shift*                   | Regelt de instelling van SONG B Audio Jt 0 (Pitch Shift) in de display Song Playback met een voetregelaar.           | 0              | - | - |
|           | Song B A-B Repeat                     | Hetzelfde als SONG B Audio (A-B Repeat) in de display Song Playback van de Dual Player-modus.                        | 0              | 0 | - |
|           | Song MIDI Synchro<br>Start On/Off     | Hetzelfde als 📕 (Sync Start) in de display Song Playback van de Dual Player-modus.                                   | 0              | 0 | - |
|           | Song MIDI Position<br>Memorize On/Off | Hetzelfde als Song Position [M] in de display Song Playback van de Dual Player-modus.                                | 0              | 0 | - |
|           | Song MIDI Position<br>Marker 1–4      | Hetzelfde als Song Position [1]–[4] in de display Song Playback van de Dual Player-modus.                            | 0              | 0 | - |
|           | Song MIDI Position<br>Loop On/Off     | Hetzelfde als Song Position [Loop] in de display Song Playback van de Dual Player-modus.                             | 0              | 0 | - |
|           | Song List Shuffle<br>On/Off           | Hetzelfde als (Shuffle) in de display Song Playback van de Song List-modus (pagina 66).                              | 0              | 0 | - |
|           | Score Page +/-                        | Terwijl de song is gestopt, kunt u omslaan en naar de volgende/vorige notatiepagina gaan (één pagina tegelijk).      | 0              | 0 | - |
|           | Lyrics Page +/-                       | Terwijl de song is gestopt, kunt u omslaan en naar de volgende/vorige<br>songtekstpagina gaan (één pagina tegelijk). | 0              | 0 | - |
|           | Text Viewer Page<br>+/-               | U kunt omslaan en naar de volgende/vorige tekstpagina gaan (één pagina tegelijk)                                     | 0              | 0 | - |

| Functies  |                             |                                                                                                    | Toev | vijsbaa | rheid |
|-----------|-----------------------------|----------------------------------------------------------------------------------------------------|------|---------|-------|
| Categorie | Functie                     | Beschrijving                                                                                                    | Р    | Α       | R     |
| Mic       | Talk On/Off                 | Gelijk aan de knop [TALK].                                                                                                    | 0    | 0       | -     |
|           | VH Harmony On/<br>Off       | Hiermee wordt Harmony op de display Vocal Harmony aan- en uitgezet (pagina 118).                                                                                                    | 0    | 0       | -     |
|           | VH Effect On/Off            | Hiermee wordt Effect op de display Vocal Harmony aan- en uitgezet (pagina 121).                                                                                                    | 0    | 0       | -     |
| Overall   | Part On/Off                 | Schakelt in één keer de gewenste partijen in/uit.                                                                                                    | 0    | 0       | -     |
|           | Insertion Effect On/<br>Off | Zet de invoegeffecten (pagina 127) aan of uit.                                                                                                    | 0    | 0       | 0     |
|           | Metronome On/Off            | Hiermee schakelt u de metronoom in of uit.                                                                                                    | 0    | 0       | -     |
|           | Tempo +/-                   | Hetzelfde als de knoppen TEMPO [+]/[-].                                                                                                    | 0    | 0       | -     |
|           | Reset/Tap Tempo             | Hetzelfde als de knop [TAP TEMPO].                                                                                                    | 0    | 0       | -     |
|           | Master Tempo*               | Hiermee verandert u het tempo van de geselecteerde stijl of song. Het<br>beschikbare tempobereik verschilt afhankelijk van de geselecteerde stijl/<br>song. Hetzelfde als 'Tempo (Master Tempo)' van Live Control<br>(pagina 139).                                                                                                    | 0    | -       | -     |
|           | Style Tempo Lock/<br>Reset  | Als u op het pedaal of de knop drukt, verandert de instelling van 'Tempo' in<br>de display Style Setting van 'Reset' in 'Lock'. Als u nogmaals drukt,<br>verandert de instelling weer in 'Reset'.<br>Zie pagina 12 voor meer informatie over de Style Change Behavior<br>'Tempo'.                                                                                                    | 0    | 0       | 0     |
|           | Style Tempo Hold/<br>Reset  | Als u op het pedaal of de knop drukt, verandert de instelling van 'Tempo' in<br>de display Style Setting van 'Reset' in 'Hold'. Als u nogmaals drukt,<br>verandert de instelling weer in 'Reset'.<br>Zie pagina 12 voor meer informatie over de Style Change Behavior<br>'Tempo'.                                                                                                    | 0    | 0       | 0     |
|           | Transpose +/-               | Hetzelfde als de knoppen TRANSPOSE [+]/[-].                                                                                                    | 0    | 0       | -     |
|           | Upper Octave +/-            | Hetzelfde als de knoppen UPPER OCTAVE [+]/[-].                                                                                                    | 0    | 0       | -     |
|           | Scale Tune Quick<br>Setting | <ul> <li>Hiermee kunt u de Sub Scale-instelling (pagina 43) rechtstreeks instellen.</li> <li>Houd het pedaal of de knop waaraan deze functie is toegewezen ingedrukt, druk op de gewenste toetsen en laat vervolgens het pedaal of de knop los.</li> <li>Hiermee wordt de subschaal ingeschakeld met de door u ingevoerde toetsen ingesteld op -50 cents.</li> <li>Als u de Sub Scale-instelling wilt loslaten, drukt u op het pedaal of de knop en laat u deze weer los zonder op een toets te drukken.</li> </ul> | 0    | 0       | 0     |
|           | Scale Tune Bypass<br>On/Off | Hetzelfde als [Bypass] in de display Scale Tune (pagina 43).<br>Schakelt alle Scale Tune-instellingen tijdelijk uit. Zo hoort u het geluid en<br>kunt u het vergelijken.                                                                                                    | 0    | 0       | 0     |
|           | Percussion                  | Het pedaal speelt een percussie-instrument dat onder aan deze display (of<br>in het venster dat wordt opgeroepen door op Kit, Category of Instrument te<br>tikken) is geselecteerd. In het instrumentselectievenster van de drumkit<br>kunt u ook het toetsenbord gebruiken om een instrument te selecteren.                                                                                                    | 0    | -       | -     |
|           | Voice Guide On/Off          | Hiermee wordt de functie Voice Guide in- of uitgeschakeld (pagina 157).                                                                                                    | 0    | 0       | -     |
|           | No Assign                   | Er is geen functie toegewezen.                                                                                                    | -    | 0       | 0     |

## Toewijzingstypen van de Live Control-knoppen en -schuifregelaars bewerken (Live Control)

De set-ups van functies voor Live Control-knoppen of -schuifregelaars (toewijzingstypen genoemd) kunnen worden gewijzigd door te kiezen uit een scala aan opties.

De bedieningsdisplay kan worden opgeroepen via [MENU]  $\rightarrow$  [Live Control].

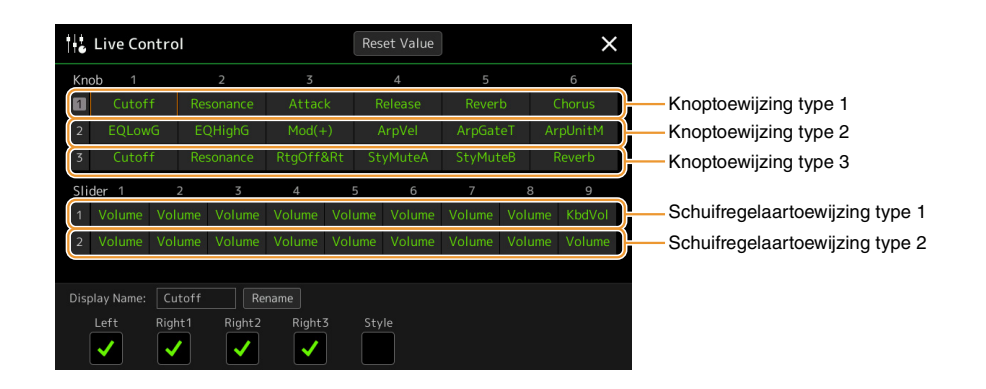

- **Tik om de gewenste knop of schuifregelaar te selecteren.** Als u er opnieuw op tikt, wordt de functielijst opgeroepen.
- **2** Selecteer de functie voor de knop of de schuifregelaar.

Raadpleeg voor meer informatie over elke functie de pagina's 139-141.

**3** Geef de nodige instellingen op voor de geselecteerde functie die onder aan de display wordt weergegeven.

Als u de naam wilt wijzigen van de functie die op het venster Live Control (subdisplay) verschijnt, tikt u op [Rename] en voert u de gewenste naam in. Er kunnen maximaal negen tekens worden gebruikt. Door op [Reset Value] te tikken, kunt u alle waarde-instellingen voor de aan elke knop en schuifregelaar toegewezen functies terugzetten naar de fabrieksinstelling.

## **Toewijsbare functies**

#### 🖾 OPMERKING

Onder in de display Live Control kunt u gedetailleerde instellingen voor elke functie aanbrengen, zoals welke partijen worden beïnvloed door de functie enz. (items variëren per functie).

| Categorie | Functie                      | Beschrijving                                                                                                    |
|-----------|------------------------------|----------------------------------------------------------------------------------------------------|
| Mixer     | Volume                       | Past het volume van de geselecteerde partijen of kanalen aan.                                                                                                    |
|           | KbdVol<br>(Keyboard Volume)  | Past het volume aan van alle keyboardgedeelten. Dit is handig om het volume van<br>alle keyboardgedeelten tegelijk aan te passen voor een optimale balans met de<br>andere (MIDI-songs, stijlen, Multi Pads enz.). |
|           | Balance                      | Hiermee past u de volumebalans tussen de partijen A en B aan. In het pop-<br>upvenster dat via [Balance Setting] onder aan de display wordt opgeroepen,<br>kunt u selecteren welke partijen tot A of B behoren.    |
|           | Pan                          | Hiermee wordt de stereopositie van de geselecteerde partijen bepaald.                                                                                                    |
|           | Reverb                       | Hiermee wordt de reverbdiepte van de geselecteerde partijen aangepast.                                                                                                    |
|           | Chorus                       | Hiermee wordt de chorusdiepte van de geselecteerde partijen aangepast.                                                                                                    |
|           | Rev&Cho<br>(Reverb & Chorus) | Hiermee wordt de reverb- en chorusdiepte van de geselecteerde partijen aangepast.                                                                                                    |

C OPMERKING

regelen.

Het type schuifregelaartoewijzing Balance kan niet worden bewerkt. Dit type wordt altijd gebruikt om de

volumebalans tussen de partijen te

| Categorie        | Functie                                                | Beschrijving                                                                                                    |
|------------------|--------------------------------------------------------|----------------------------------------------------------------------------------------------------|
| Mixer            | InsEffect<br>(Insertion Effect<br>Depth)               | Hiermee wordt de diepte van het invoegeffect van de geselecteerde partijen aangepast.                                                                                                    |
|                  | EQHighG<br>(EQ High Gain)                              | Versterkt of verzwakt de hoge EQ-band voor de geselecteerde partijen.                                                                                                    |
|                  | EQLowG<br>(EQ Low Gain)                                | Versterkt of verzwakt de lage EQ-band voor de geselecteerde partijen.                                                                                                    |
|                  | Cutoff                                                 | Hiermee past u de afsnijfrequentie van het filter voor de geselecteerde partijen aan.                                                                                                    |
|                  | Resonance                                              | Hiermee past u de resonantie van het filter voor de geselecteerde partijen aan.                                                                                                    |
|                  | Cut&Reso<br>(Cutoff & Resonance)                       | Hiermee past u de afsnijfrequentie en de resonantie van het filter voor de geselecteerde partijen aan.                                                                                                    |
|                  | Filter                                                 | Hiermee past u parameters aan zoals de afsnijfrequentie en de resonantie van het<br>filter voor de geselecteerde partijen. De parameters veranderen echter niet uniform,<br>maar zijn speciaal geprogrammeerd zodat ze individueel veranderen voor optimaal<br>geluid, waarbij u het geluid kunt filteren voor het beste muzikale resultaat. |
| Voice Edit       | Attack                                                 | Hiermee past u aan hoe lang het duurt voordat de geselecteerde partijen hun<br>maximumniveau hebben bereikt nadat de toets is ingedrukt.<br><u><i>Co OPMERKING</i></u><br>Sommige voices (zoals piano- en E. Piano-voices) worden door deze instellingen mogelijk niet beïnvloed.                                                            |
|                  | Release                                                | Hiermee past u aan hoe lang het duurt voordat het geluid van de geselecteerde partijen wegsterft nadat de toets is ingedrukt.                                                                                                    |
|                  | Atk&Rel<br>(Attack & Release)                          | Hiermee wordt de aanslag- en releasetijd van de geselecteerde partijen aangepast.                                                                                                    |
|                  | Mod(+), Mod (-)<br>(Modulation (+),<br>Modulation (-)) | Hiermee past u vibrato en andere effecten toe op de via het toetsenbord gespeelde noten.                                                                                                    |
| Voice Setting    | Tuning                                                 | Hiermee wordt de toonhoogte van de geselecteerde toetsenpartijen bepaald.                                                                                                    |
|                  | Octave                                                 | Hiermee wordt het bereik van de toonhoogtewijziging in octaven voor de geselecteerde toetsenpartijen bepaald.                                                                                                    |
|                  | PBRange<br>(Pitch Bend Range)                          | Hiermee bepaalt u het pitchbendbereik (pagina 40) voor de geselecteerde toetsenpartijen.                                                                                                    |
|                  | PortaTime<br>(Portamento Time)                         | Hiermee bepaalt u de portamentotijd (pagina 41) voor de geselecteerde toetsenpartijen.                                                                                                    |
| Harmony/Arpeggio | HrmArpVol<br>(Kbd Harmony/<br>Arpeggio Volume)         | Hiermee wordt het volume van de Keyboard Harmony- of Arpeggio-functie aangepast.                                                                                                    |
|                  | ArpVel<br>(Arpeggio Velocity)                          | Hiermee past u de aanslag van elke noot van een arpeggio aan. De waarde die in het<br>venster Live Control wordt weergegeven, wordt als een percentage van de<br>standaardwaarde voor elk arpeggiotype aangegeven.                                                                                                    |
|                  | ArpGateT<br>(Arpeggio Gate<br>Time)                    | Hiermee past u de duur van elke noot van een arpeggio aan. De waarde die in het<br>venster Live Control wordt weergegeven, wordt als een percentage van de<br>standaardwaarde voor elk arpeggiotype aangegeven.                                                                                                    |
|                  | ArpUnitM<br>(Arpeggio Unit<br>Multiply)                | Hiermee past u de snelheid van een arpeggio aan. De waarde die in het venster Live<br>Control wordt weergegeven, wordt als een percentage van de standaardwaarde voor<br>elk arpeggiotype aangegeven.                                                                                                    |

| Categorie | Functie                                          | Beschrijving                                                                                                    |
|-----------|--------------------------------------------------|----------------------------------------------------------------------------------------------------|
| Style     | RtgRate<br>(Style Retrigger<br>Rate)             | Hiermee past u de Style Retrigger-lengte aan. Dit wordt op het venster Live Control weergegeven als 1, 2, 4, 8, 16 of 32, wat de nootlengte aangeeft. De eerste partij van de huidige stijl wordt binnen de opgegeven lengte herhaald.                                                                                                    |
|           | RtgOnOff<br>(Style Retrigger On/<br>Off)         | Hiermee zet u de Style Retrigger-functie aan of uit. Wanneer deze aan is gezet,<br>wordt een bepaalde lengte van de eerste partij van de huidige stijl herhaald wanneer<br>het akkoord wordt gespeeld.                                                                                                    |
|           |                                                  | De functie Style Retrigger wordt alleen toegepast aan de Main-sectie van de stijl.                                                                                                    |
|           | RtgOff&Rt<br>(Style Retrigger On/<br>Off & Rate) | Hiermee schakelt u de functie Style Retrigger in/uit en past u de lengte ervan aan.<br>Als u de knop helemaal naar links draait, wordt de functie uitgeschakeld; als u de<br>knop naar rechts draait, wordt de functie ingeschakeld en wordt de lengte korter.                                                                                                    |
|           | StyMuteA<br>(Style Track Mute<br>A)              | Hiermee schakelt u het afspelen van de stijlkanalen in/uit.<br>Draai de knop helemaal naar links (of verplaats de schuifregelaar naar onderen) om<br>alleen het Rhythm 2-kanaal in te schakelen en de andere kanalen uit te schakelen.<br>Door de knop vanaf die positie met de klok mee te draaien (of de schuifregelaar<br>naar boven te verplaatsen), worden de kanalen in de volgorde Rhythm 1, Bass,<br>Chord 1, Chord 2, Pad, Phrase 1, Phrase 2 ingeschakeld. Als de knop helemaal naar<br>rechts is gedraaid (of de schuifregelaar de bovenste positie bereikt), zijn alle<br>kanalen ingeschakeld. |
|           | StyMuteB<br>(Style Track Mute<br>B)              | Hiermee schakelt u het afspelen van de stijlkanalen in/uit.<br>Draai de knop helemaal naar links (of verplaats de schuifregelaar naar onderen) om<br>alleen het Chord 1-kanaal in te schakelen en de andere kanalen uit te schakelen.<br>Door de knop vanaf die positie met de klok mee te draaien (of de schuifregelaar<br>naar boven te verplaatsen), worden de kanalen in de volgorde Chord 2, Pad, Bass,<br>Phrase 1, Phrase 2, Rhythm 1, Rhythm 2 ingeschakeld. Als de knop helemaal naar<br>rechts is gedraaid (of de schuifregelaar de bovenste positie bereikt), zijn alle<br>kanalen ingeschakeld. |
| Mic       | VHBalance<br>(VH Harmony<br>Balance)             | Hiermee wordt de balans tussen de solostem en het Vocal Harmony-geluid<br>ingesteld. Raadpleeg Harmony - Balance voor details op pagina 120.                                                                                                    |
|           | VHEffect<br>(VH Effect To<br>Lead)               | Hiermee past u de Vocal Harmony-effectdiepte aan die op de solonoot wordt toegepast.                                                                                                    |
| Overall   | Tempo<br>(Master Tempo)                          | Hiermee verandert u het tempo van de geselecteerde stijl of song. Het beschikbare tempobereik verschilt afhankelijk van de geselecteerde stijl/song.                                                                                                    |
|           | <br>(No Assign)                                  | Er is geen functie toegewezen.                                                                                                    |

#### Inhoud

12

| De d'annuel annuel MIDI de dell'en annuel                                                                                                    | 1.40                                     |
|----------------------------------------------------------------------------------------------------|------------------------------------------|
| Basisprocedure voor MIDI-instellingen                                                                                                    | 142                                      |
| System – MIDI-systeeminstellingen                                                                                                    | 144                                      |
| Transmit – MIDI-zendkanaalinstellingen                                                                                                    | 145                                      |
| Receive – MIDI-ontvangstkanaalinstellingen                                                                                                    | 146                                      |
| On Bass Note – De basnoot instellen voor het afspelen van een stijl via MIDI                                                                                                    | 147                                      |
| Chord Detect – Instellingen van het akkoord voor het afspelen van ee                                                                                                    | n stiil                                  |
| chora Detect instellingen van het antoora voor het alspelen van ee                                                                                                    | ոյո                                      |
| via MIDI                                                                                                    | 147                                      |
| via MIDI                                                                                                    | 147<br>148                               |
| <ul> <li>via MIDI</li> <li>External Controller – MIDI-besturingsinstellingen</li> <li>Functies die op voortdurende waarde-invoer reageren</li> </ul>                                                  | <b> 147</b><br><b> 148</b><br>149        |
| <ul> <li>via MIDI</li> <li>External Controller – MIDI-besturingsinstellingen</li> <li>Functies die op voortdurende waarde-invoer reageren</li> <li>Functies die op aan-/uitinvoer reageren</li> </ul> | <b> 147</b><br><b> 148</b><br>149<br>150 |

## **Basisprocedure voor MIDI-instellingen**

In dit gedeelte kunt u MIDI-gerelateerde instellingen voor het instrument configureren. Dit instrument beschikt over een set van tien voorgeprogrammeerde sjablonen waarmee u onmiddellijk en gemakkelijk het instrument opnieuw kunt configureren, in overeenstemming met uw specifieke MIDI-toepassing of externe apparaat. U kunt ook de voorgeprogrammeerde sjablonen bewerken en tot tien van uw eigen originele sjablonen opslaan. De bedieningsdisplay kan via [MENU] → [MIDI] worden opgeroepen.

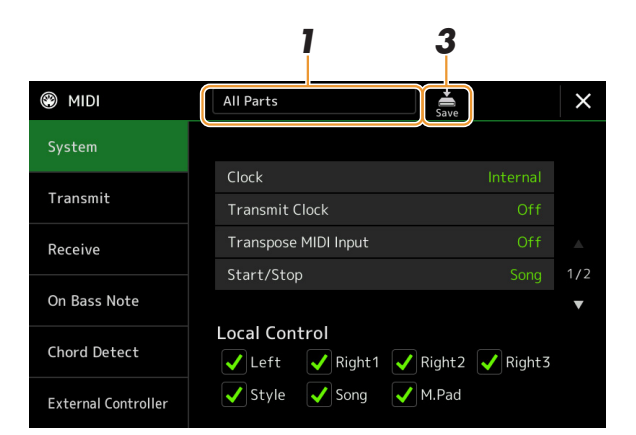

# Tik op het vak (wat boven aan de display wordt weergegeven) en selecteer vervolgens een voorgeprogrammeerde MIDI-sjabloon.

Als u al een originele MIDI-sjabloon hebt gemaakt en deze naar het gebruikersgeheugen (in de stappen 2 en 3 hieronder) hebt opgeslagen, kunt u die sjabloon ook uit het gebruikersgeheugen selecteren. Raadpleeg voor meer informatie over de voorgeprogrammeerde MIDI-sjablonen pagina 143.

#### VOLGENDE PAGINA

# **2** Bewerk indien gewenst de MIDI-parameters op basis van de MIDI-sjabloon die in stap 1 in de relevante instellingendisplay is geselecteerd.

- System: hiermee kunt u de aan het MIDI-systeem gerelateerde parameters instellen. .....pagina 144
- Transmit: hiermee kunt u de aan de MIDI-verzending gerelateerde parameters instellen. ........pagina 145
- Receive: hiermee kunt u de aan de MIDI-ontvangst gerelateerde parameters instellen. .....pagina 146
- On Bass Note: hiermee kunt u de MIDI-kanalen selecteren waarvan de MIDI-data die van het externe MIDI-apparaat komen, worden gebruikt voor het detecteren van de basnoot voor het afspelen van een stijl.

#### 

### C OPMERKING

Uw originele MIDI-sjablonen kunnen als één enkel bestand naar een USBflashstation worden opgeslagen. Tik op de display die via [MENU]  $\rightarrow$  [Utility]  $\rightarrow$ [Factory Reset/Backup]  $\rightarrow$  pagina 2/2 is opgeroepen op [Save] van MIDI om de opslagbewerking (pagina 159) uit te voeren.

| All Parts                             | Hiermee worden alle partijen verzonden, inclusief de keyboardgedeeltes (Right 1–3, Left), met uitzondering van de songgedeelten.                                                                                                    |
|---------------------------------------|----------------------------------------------------------------------------------------------------|
| KBD & STYLE                           | In principe hetzelfde als All Parts met als verschil de manier waarop wordt omgegaan met<br>toetsenpartijen.<br>De rechterhandpartijen worden behandeld als Upper in plaats van als Main en Layer en de<br>linkerhandpartij wordt behandeld als Lower.                                                                    |
| Master KBD1, KBD2<br>(Masterkeyboard) | Met deze instelling functioneert het instrument als een masterkeyboard waarmee één of<br>meer aangesloten toongenerators of andere apparaten (zoals een computer/sequencer)<br>kunnen worden bespeeld of bestuurd.<br>Master KBD1 verzendt AT-berichten (aftertouch) terwijl Master KBD2 dat niet doet<br>(pagina 145).   |
| Clock Ext.A<br>(Klok extern)          | Het afspelen of opnemen (song, stijl, enzovoort) wordt gesynchroniseerd met een externe<br>MIDI-klok via de MIDI A-poort, in plaats van met de interne klok van het instrument. Deze<br>sjablonen moeten worden gebruikt wanneer<br>u wilt dat tempo (synchronisatie) vanaf het aangesloten MIDI-apparaat wordt bestuurd. |
| MIDI Accord1<br>(MIDI-accordeon 1)    | MIDI-accordeons geven u de mogelijkheid MIDI-data te verzenden en aangesloten<br>toongenerators te bespelen via het toetsenbord en de bas-/akkoordknoppen van de<br>accordeon. Met deze sjabloon kunt u het toetsenspel en het afspelen van een stijl vanaf een<br>MIDI-accordeon besturen.                               |
| MIDI Accord2<br>(MIDI-accordeon 2)    | In principe gelijk aan MIDI Accord1 hierboven, met de uitzondering dat de akkoord-/<br>basnoten die u met uw linkerhand op een MIDI-accordeon speelt ook als MIDI-nootevents<br>worden herkend.                                                                                                    |
| MIDI Pedal1                           | Met een MIDI-pedalenconsole kunt u aangesloten toongenerators bespelen met uw voeten<br>(vooral handig voor het spelen van een monofone baspartij). Met deze sjabloon<br>(configuratie) kunt u de akkoordgrondtoon spelen/besturen bij het afspelen van een stijl met<br>een MIDI-pedalenconsole.                         |
| MIDI Pedal2                           | Met deze sjabloon (configuratie) kunt u de baspartij voor het afspelen van een stijl spelen<br>door een MIDI-pedalenconsole te gebruiken.                                                                                                    |
| MIDI OFF                              | Er worden geen MIDI-signalen verzonden of ontvangen.                                                                                                    |
|                                       |                                                                                                    |

### ■ Voorgeprogrammeerde MIDI-sjablonen

## System — MIDI-systeeminstellingen

Deze uitleg is van toepassing als u de display System in stap 2 op pagina 143 oproept.

| 1                              |          |                                                                                                    |  |  |
|--------------------------------|----------|----------------------------------------------------------------------------------------------------|--|--|
| Clock                          |          | Bepaalt of het instrument wordt bestuurd door zijn eigen interne klok (Internal) of door een MIDI-klok (MIDI A, MIDI B, USB1, USB2 en Wireless LAN) die wordt ontvangen van een extern apparaat. De normale klokinstelling is Internal als het instrument afzonderlijk wordt gebruikt of als een masterkeyboard om externe apparaten te besturen. Als u het instrument gebruikt met een externe sequencer, MIDI-computer of ander MIDI-apparaat en u wilt het instrument synchroniseren met dat externe apparaat, stelt u voor deze parameter de betreffende instelling in: MIDI A, MIDI B, USB1, USB2, of Wireless LAN. Zorg er in dit geval voor dat het externe apparaat correct is aangesloten (bijvoorbeeld op de MIDI IN-aansluiting van het instrument) en dat het op de juiste manier een MIDI-kloksignaal uitzendt. Als deze functie voor besturing door een extern apparaat (MIDI A, MIDI B, USB1, USB2, of Wireless LAN) is ingesteld, wordt het tempo op de hoofddisplay als EXT. aangegeven. |  |  |
| Transmit Clock                 |          | Hiermee wordt de MIDI-klokverzending (F8) aan- of uitgezet. Als deze functie op Off is ingesteld, worden er geen MIDI-kloksignalen of Start/Stop-data verzonden, zelfs niet als er een song of stijl wordt afgespeeld.                                                                                                    |  |  |
| Transpose MIDI Input           |          | Hiermee wordt bepaald of de transponeerinstelling van het instrument wel of niet wordt<br>toegepast op de nootevents die van het externe apparaat via MIDI worden ontvangen.                                                                                                    |  |  |
| Start/Stop                     |          | Hiermee wordt bepaald of binnenkomende FA (start)- en FC (stop)-berichten invloed hebben op het afspelen van songs of stijlen.                                                                                                    |  |  |
| Local Control                  |          | Hiermee zet u de lokale besturing voor elke partij aan of uit. Als Local Control op On is<br>ingesteld, bestuurt het toetsenbord van het instrument zijn eigen (lokale) interne<br>toongenerator, waardoor de interne voices direct vanaf het toetsenbord kunnen worden<br>gespeeld. Als u Local Control op Off instelt, worden het toetsenbord en de regelaars intern<br>van de toongeneratorsectie van het instrument losgekoppeld, zodat er geen geluid wordt<br>geproduceerd wanneer u het toetsenbord bespeelt of de regelaars gebruikt. Hierdoor kunt<br>u bijvoorbeeld een externe MIDI-sequencer gebruiken om de interne voices van het<br>instrument af te spelen en het toetsenbord te gebruiken om noten in de externe sequencer op<br>te nemen en/of een externe toongenerator te bespelen.                                                                                                    |  |  |
| System<br>Exclusive<br>Message | Transmit | Hiermee wordt bepaald of MIDI-systeemeigen berichten wel (On) of niet (Off) vanaf dit instrument worden verzonden.                                                                                                    |  |  |
|                                | Receive  | Hiermee wordt bepaald of MIDI-systeemeigen berichten wel (On) of niet (Off) door dit instrument worden herkend.                                                                                                    |  |  |
| Chord System<br>Exclusive      | Transmit | Hiermee wordt bepaald of exclusieve data van het MIDI-akkoord (grondtoon en type akkoorddetectie) wel (On) of niet (Off) vanaf dit instrument worden verzonden.                                                                                                    |  |  |
| Message                        | Receive  | Hiermee wordt bepaald of exclusieve data van het MIDI-akkoord (grondtoon en type akkoorddetectie) wel (On) of niet (Off) door dit instrument worden herkend.                                                                                                    |  |  |
# Transmit — MIDI-zendkanaalinstellingen

Deze uitleg is van toepassing als u de display Transmit in stap 2 op pagina 143 oproept. Hiermee wordt bepaald welk MIDI-kanaal voor elke partij wordt gebruikt wanneer MIDI-data vanaf dit instrument worden verzonden.

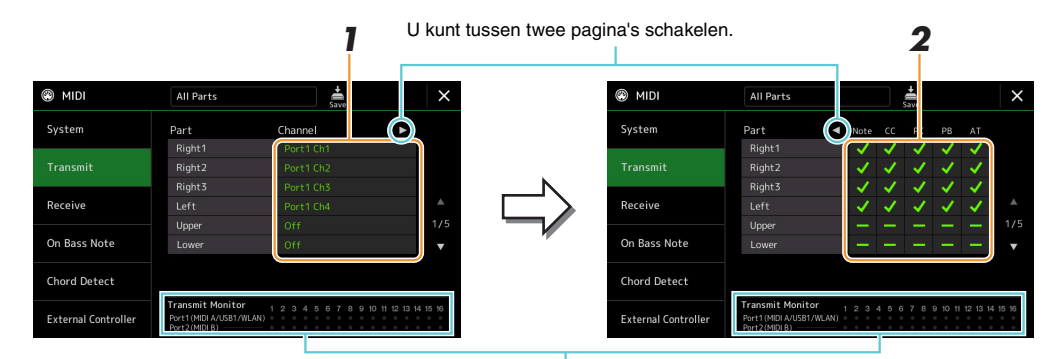

Telkens wanneer data via het kanaal/de kanalen worden verzonden, knipperen de met de kanalen (1–16) overeenkomende punten kort.

# Selecteer voor elke partij het MIDI-zendkanaal waarmee de MIDI-data van de corresponderende partij moeten worden verzonden.

Met uitzondering van de twee onderstaande partijen is de configuratie van de partijen dezelfde als de configuratie die al elders in de gebruikershandleiding is uitgelegd.

- Upper: een toetsenpartij die op de rechterhelft van het toetsenbord vanaf het splitpunt voor de voices (RIGHT 1, 2 en 3) wordt gespeeld.
- Lower: een toetsenpartij die op de linkerhelft van het toetsenbord vanaf het splitpunt voor de voices wordt gespeeld. Dit wordt niet beïnvloed door de aan-/uitstatus van de knop [ACMP].

#### 🖾 OPMERKING

Als hetzelfde verzendkanaal aan een aantal verschillende partijen wordt toegewezen, worden de verzonden MIDI-berichten tot een enkel kanaal samengevoegd. Dit resulteert in onverwachte geluiden en mogelijke fouten bij het aangesloten MIDIapparaat.

#### 🔊 OPMERKING

Vooraf ingestelde songs kunnen niet worden verzonden, zelfs niet als de juiste songkanalen 1–16 zijn ingesteld op zenden.

#### 2 Tik op [▶] om de andere pagina op te roepen en vervolgens te selecteren welke MIDIberichten voor elke partij moeten worden verzonden.

De volgende MIDI-berichten kunnen op de display Transmit/Receive worden ingesteld.

- Note (nootevents)..... pagina 91
- CC (besturingswijziging)..... pagina 91
- PC (programmawijziging) ..... pagina 91
- **PB** (pitchbend) ..... pagina 91
- AT (aftertouch)..... pagina 91

12

# Receive - MIDI-ontvangstkanaalinstellingen

Deze uitleg is van toepassing als u de display Receive in stap 2 op pagina 143 oproept. Dit bepaalt welke partij voor elk MIDI-kanaal wordt gebruikt wanneer de MIDI-data door dit instrument worden herkend.

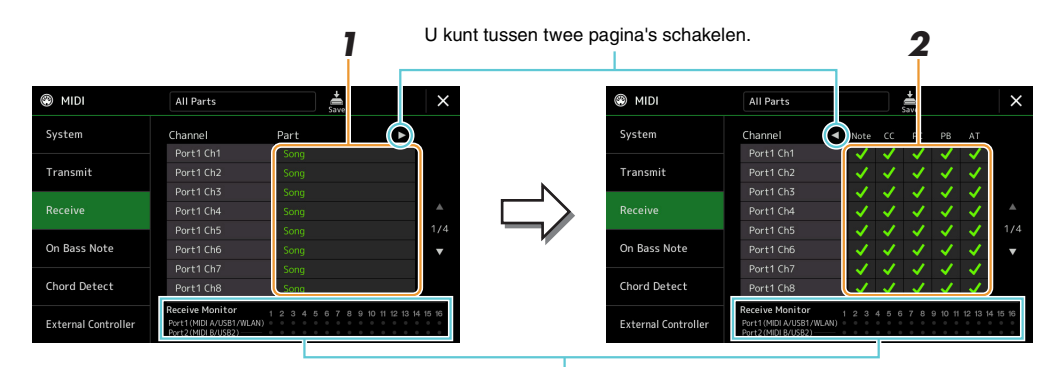

De punten die overeenkomen met de kanalen (1-16) knipperen kort telkens wanneer data op het kanaal/de kanalen worden ontvangen.

# Selecteer voor elk kanaal de partij die de MIDI-data van het corresponderende kanaal dat vanaf het externe MIDI-apparaat is ontvangen, moet gebruiken.

Wanneer het externe MIDI-apparaat via USB is aangesloten, kan dit instrument MIDI-data van 32 kanalen (16 kanalen x 2 poorten) verwerken.

Met uitzondering van de twee onderstaande partijen is de configuratie van de partijen dezelfde als de configuratie die al elders in de gebruikershandleiding is uitgelegd.

- Keyboard: de ontvangen nootberichten besturen het toetsenspel van het instrument.
- Extra Part 1–5: deze vijf partijen zijn speciaal gereserveerd voor het ontvangen en spelen van MIDI-data. Normaal worden deze partijen niet door het instrument zelf gebruikt.

#### 2 Tik op [▶] om de andere pagina op te roepen en selecteer vervolgens welke MIDIberichten voor elk kanaal moeten worden ontvangen.

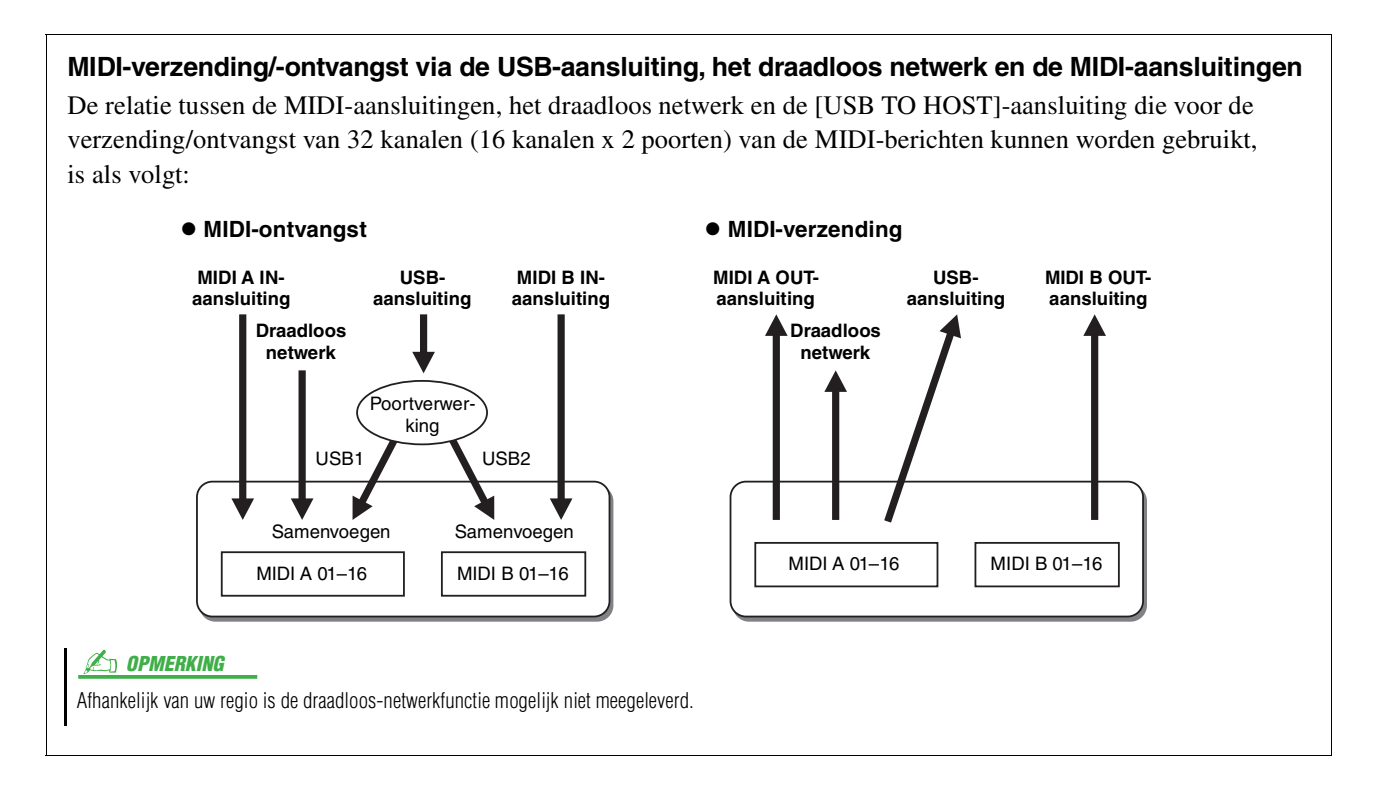

# On Bass Note – De basnoot instellen voor het afspelen van een stijl via MIDI

Deze uitleg is van toepassing als u de display On Bass Note in stap 2 op pagina 143 oproept. Met deze instellingen kunt u de basnoot voor het afspelen van een stijl bepalen, gebaseerd op de nootberichten die via MIDI worden ontvangen. De noot-aan-/uitberichten die worden ontvangen op de kanalen die zijn aangezet, worden als de basnoten van de akkoorden voor het afspelen van een stijl herkend. De basnoot wordt ongeacht de [ACMP]- of splitpuntinstellingen gedetecteerd. Als verscheidene kanalen tegelijkertijd zijn aangezet, wordt de basnoot gedetecteerd in de samengevoegde MIDI-data die via de kanalen worden ontvangen.

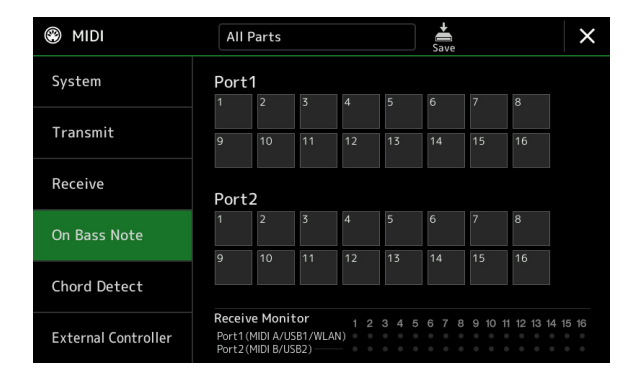

Tik op het gewenste kanaalnummer om het vinkje te zetten. Tik nogmaals op de locatie om het vinkje te verwijderen.

# Chord Detect – Instellingen van het akkoord voor het afspelen van een stijl via MIDI

Deze uitleg is van toepassing als u de display Chord Detect in stap 2 op pagina 143 oproept. Met deze instellingen kunt u op basis van de via MIDI ontvangen nootberichten het akkoordtype voor het afspelen van een stijl bepalen. De noot-aan-/uitberichten die worden ontvangen op de kanalen die zijn aangezet, worden als de noten voor de akkoorddetectie bij het afspelen van een stijl herkend. Welke akkoorden moeten worden gedetecteerd, is afhankelijk van het vingerzettingstype. De akkoordtypen worden ongeacht de [ACMP]- of splitpuntinstellingen gedetecteerd. Als verscheidene kanalen tegelijk zijn aangezet, wordt het akkoordtype gedetecteerd in de samengevoegde MIDI-data die via deze kanalen worden ontvangen.

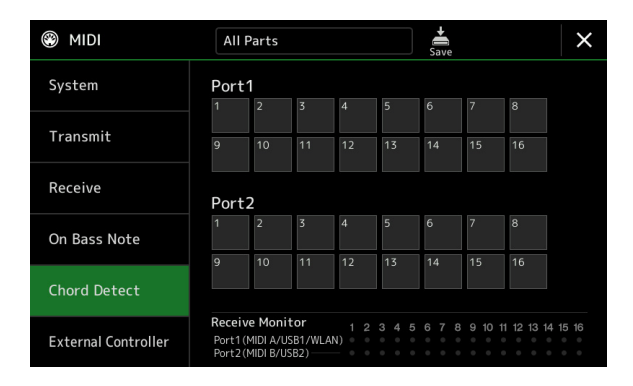

Tik op het gewenste kanaalnummer om het vinkje te zetten. Tik nogmaals op de locatie om het vinkje te verwijderen.

# External Controller – MIDI-besturingsinstellingen

Deze uitleg is van toepassing als u de display External Controller in stap 2 op pagina 143 oproept. Door een juist extern MIDI-apparaat (zoals een MIDI-voetregelaar, computer, sequencer of masterkeyboard) op de Genos aan te sluiten, kunt u gemakkelijk een breed scala aan besturingen en functies vanaf het externe apparaat regelen via MIDI-berichten (berichten van besturingswijzigingen en noot-aan-/uitberichten). Zo kunt u instellingen wijzigen en het geluid besturen terwijl u live speelt. Aan elk van de berichten kunnen verschillende functies worden toegewezen.

Zorg ervoor dat u de juiste MIDI-poort en het juiste MIDI-kanaal op deze display instelt voor besturing door het externe MIDI-apparaat.

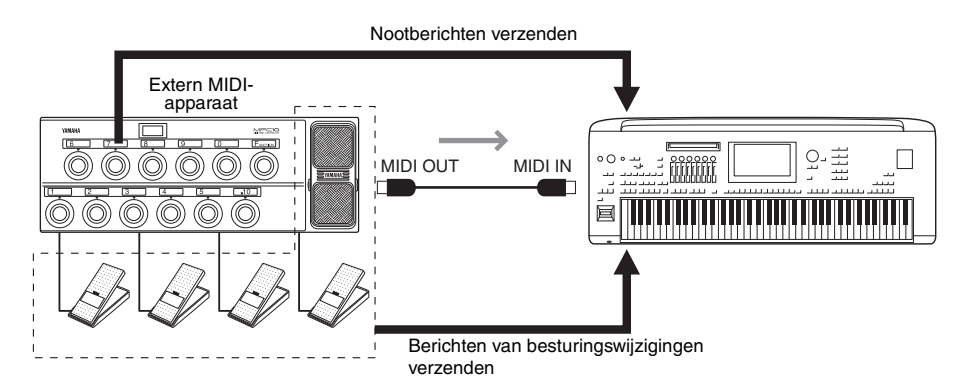

**1** Selecteer de functie die aan elk besturingswijzigingsnummer of nootnummer is toegewezen.

|                     |                           | 2                             | 3                          |     |
|---------------------|---------------------------|-------------------------------|----------------------------|-----|
| MIDI                | All Parts                 | s                             | <b>↓</b><br>Save           | ×   |
| System              | MIDI Por                  | t Off                         | MIDI Ch 16                 |     |
| Transmit            | CC / Note<br>CC#7 / -     | Function<br>Expression        | Part<br>Right1             | ו   |
| Receive             | CC#1 / -<br>CC#2 / -      | No Assign<br>No Assign        |                            |     |
| On Bass Note        | CC#3 / -<br>CC#4 / -      | No Assign<br>No Assign        |                            | 1/5 |
| Chord Detect        | CC#0 / C#-1<br>CC#5 / D-1 | Style Start/Stop<br>Fill Down |                            | •   |
| External Controller | CC#6 / Eb-1               | Fill Self                     | -<br>Except for STYLE part | ts. |

Op deze display kunnen twee soorten instellingen (hieronder) worden opgegeven:

#### • CC#7, 1, 2, 3, 4

Het MIDI-apparaat stuurt een besturingswijzigingsbericht naar de Genos en de Genos bepaalt hoe er op dat besturingswijzigingsnummer wordt gereageerd (of welke parameter erdoor wordt gewijzigd). U moet ook de partij selecteren waarop de toegewezen functie wordt toegepast.

#### • Andere items (bijvoorbeeld CC#0/C#-1)

Het MIDI-apparaat stuurt een noot-aan-/uitbericht naar de Genos en de Genos bepaalt hoe er op dat nootnummer wordt gereageerd (of welke functie erdoor wordt uitgevoerd).

Dezelfde functie kan ook worden uitgevoerd door het besturingswijzigingsnummer te verzenden dat overeenkomt met het nootnummer zoals dat op de display wordt weergegeven. Het besturingswijzigingsnummer 0 komt bijvoorbeeld overeen met het nootnummer C#-1. De besturingswijzigingsnummers 0–63 worden beschouwd als uit en 64–127 worden beschouwd als aan.

Raadpleeg voor de functies die kunnen worden toegewezen de pagina's 149-151.

# **2** Selecteer de MIDI-poort die moet worden gebruikt om met het externe MIDI-apparaat te communiceren.

#### VOLGENDE PAGINA

12

MIDI-instellingen

- **3** Selecteer het MIDI-kanaal dat moet worden gebruikt om met het externe MIDI-apparaat te communiceren.
- **4** Sluit volgens de bovenstaande instellingen de MIDI OUT-aansluiting van het externe MIDI-apparaat met een MIDI-kabel aan op de MIDI IN-aansluiting van de Genos.

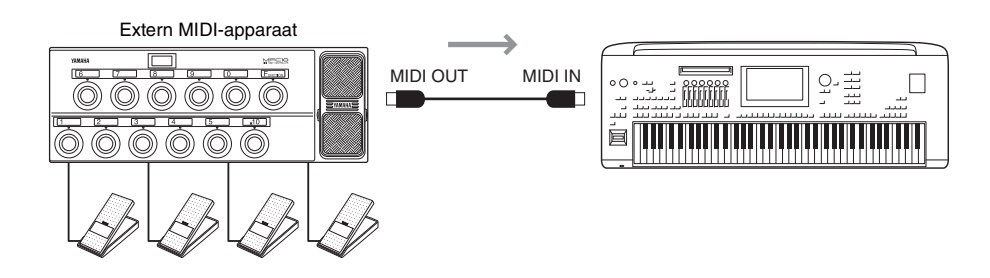

- **5** Configureer de nodige instellingen op het externe MIDI-apparaat.
- **6** Bedien het externe MIDI-apparaat om te bevestigen of u de Genos correct kunt besturen vanaf het externe MIDI-apparaat dat u in stap 4 hebt ingesteld.

Houd er rekening mee dat de volgende twee instellingen op de display External Controller niet dienen voor het opslaan naar het externe MIDI-apparaat maar dienen voor het opslaan naar de Genos als een MIDI-sjabloon (pagina 143).

- Nootnummer/Genos-functietoewijzingssets
- Besturingswijzigingsnummer/Genos-toewijzingssets voor parameterwijzigingen

### Functies die op voortdurende waarde-invoer reageren

Deze functies kunnen aan de geselecteerde toetsenpartijen (Right 1-3, Left) of stijlpartijen worden toegewezen.

#### 🖄 OPMERKING

De functies die met '\*' zijn aangegeven, zijn niet effectief voor stijlpartijen.

| No Assign          | Er is geen functie toegewezen.                                    |
|--------------------|-------------------------------------------------------------------|
| Modulation         | Hiermee worden modulatieberichten verzonden (CC#1).               |
| Breath Controller* | Hiermee worden adembesturingsberichten verzonden (CC#2).          |
| Foot Controller*   | Hiermee worden voetregelaarsberichten verzonden (CC#4).           |
| Portamento Time*   | Hiermee worden portamentotijdberichten verzonden (CC#5).          |
| Volume             | Hiermee worden volumeberichten verzonden (CC#7).                  |
| Pan                | Hiermee worden panberichten verzonden (CC#10).                    |
| Expression         | Hiermee worden expressieberichten verzonden (CC#11).              |
| Sustain*           | Hiermee worden sustainberichten verzonden (CC#64).                |
| Portamento Switch* | Hiermee worden portamento-schakelaarsberichten verzonden (CC#65). |
| Soft*              | Hiermee worden softberichten verzonden (CC#67).                   |
| Resonance          | Hiermee worden resonantieberichten verzonden (CC#71).             |
| Release Time       | Hiermee worden releasetijdberichten verzonden (CC#72).            |
| Attack Time        | Hiermee worden aanslagberichten verzonden (CC#73).                |
| Cutoff             | Hiermee worden afsnijberichten verzonden (CC#74).                 |
| Reverb Send        | Hiermee worden reverbberichten verzonden (CC#91).                 |
| Chorus Send        | Hiermee worden chorus-berichten verzonden (CC#93).                |

# Functies die op aan-/uitinvoer reageren

| No Assign                                                                                                    | Er is geen functie toegewezen.                                                                                                    |
|----------------------------------------------------------------------------------------------------|----------------------------------------------------------------------------------------------------|
| Sustain                                                                                                    | Hiermee worden sustain aan-/uitberichten voor de toetsenpartijen verzonden.                                                                                                    |
| Sostenuto                                                                                                    | Hiermee worden sostenuto aan-/uitberichten voor de toetsenpartijen verzonden.                                                                                                    |
| Soft                                                                                                    | Hiermee worden soft aan-/uitberichten voor de toetsenpartijen verzonden.                                                                                                    |
| Portamento                                                                                                    | Hiermee worden portamento aan-/uitberichten voor de toetsenpartijen verzonden.                                                                                                    |
| Modulation (Alt) Right 1–3, Left                                                                                                    | Hiermee worden modulatie-effecten toegepast op de partij waarin de effecten (golfvorm) beurtelings aan/uit worden gezet door elk aan-/uitbericht.                                                                                                    |
| Articulation 1/2/3 Right 1–3, Left                                                                                                    | Past het superarticulatie-effect 1, 2 of 3 toe op de partij.                                                                                                    |
| Effect Right 1–3, Left, Mic                                                                                                    | Zet het invoegeffect aan/uit dat op de partij is toegepast.                                                                                                    |
| Kbd Harmony/Arpeggio On/Off                                                                                                    | Hetzelfde als de knop [HARMONY/ARPEGGIO].                                                                                                    |
| VH Harmony On/Off                                                                                                    | Hiermee wordt Harmony op de display Vocal Harmony aan- en uitgezet (pagina 118).                                                                                                    |
| VH Effect On/Off                                                                                                    | Hiermee wordt Effect op de display Vocal Harmony aan- en uitgezet (pagina 121).                                                                                                    |
| Talk                                                                                                    | Hetzelfde als de knop [TALK].                                                                                                    |
| Score Page +, -                                                                                                    | Terwijl de song wordt gestopt, kunt u hiermee omslaan en naar de volgende/vorige notatiepagina gaan (één pagina tegelijk).                                                                                                    |
| Lyrics Page +, -                                                                                                    | Terwijl de song wordt gestopt, kunt u hiermee omslaan en naar de volgende/vorige songtekstpagina gaan (één pagina tegelijk).                                                                                                    |
| Text Viewer Page +, -                                                                                                    | Hiermee slaat u om en gaat u naar de volgende/vorige tekstpagina (één pagina tegelijk)                                                                                                    |
| Song A Play/Pause                                                                                                    | Hetzelfde als de knop [▶/II] (PLAY/PAUSE) voor song A.                                                                                                    |
| Song B Play/Pause                                                                                                    | Hetzelfde als de knop [▶/II] (PLAY/PAUSE) voor song B.                                                                                                    |
| Style Start/Stop                                                                                                    | Hetzelfde als de knop STYLE CONTROL [START/STOP].                                                                                                    |
|                                                                                                    |                                                                                                    |
| Tap Tempo                                                                                                    | Hetzelfde als de knop [TAP TEMPO].                                                                                                    |
| Tap Tempo<br>Synchro Start                                                                                                    | Hetzelfde als de knop [TAP TEMPO].         Hetzelfde als de knop [SYNC START].                                                                                                    |
| Tap Tempo       Synchro Start       Synchro Stop                                                                                                    | Hetzelfde als de knop [TAP TEMPO].         Hetzelfde als de knop [SYNC START].         Hetzelfde als de knop [SYNC STOP].                                                                                                    |
| Tap Tempo       Synchro Start       Synchro Stop       Intro 1–3                                                                                                    | Hetzelfde als de knop [TAP TEMPO].         Hetzelfde als de knop [SYNC START].         Hetzelfde als de knop [SYNC STOP].         Hetzelfde als de knoppen INTRO [I]–[III].                                                                                                    |
| Tap Tempo         Synchro Start         Synchro Stop         Intro 1–3         Main A–D                                                                                                    | Hetzelfde als de knop [TAP TEMPO].         Hetzelfde als de knop [SYNC START].         Hetzelfde als de knop [SYNC STOP].         Hetzelfde als de knoppen INTRO [I]–[III].         Hetzelfde als de knoppen MAIN VARIATION [A]–[D].                                                                                                    |
| Tap TempoSynchro StartSynchro StopIntro 1–3Main A–DFill Down                                                                                                    | Hetzelfde als de knop [TAP TEMPO].         Hetzelfde als de knop [SYNC START].         Hetzelfde als de knop [SYNC STOP].         Hetzelfde als de knoppen INTRO [I]–[III].         Hetzelfde als de knoppen MAIN VARIATION [A]–[D].         Hiermee wordt een fill-in gespeeld, die automatisch wordt gevolgd door de Main-sectie van de knop direct links hiervan.                                                                                                    |
| Tap Tempo         Synchro Start         Synchro Stop         Intro 1–3         Main A–D         Fill Down         Fill Self                                                                                  | Hetzelfde als de knop [TAP TEMPO].         Hetzelfde als de knop [SYNC START].         Hetzelfde als de knop [SYNC STOP].         Hetzelfde als de knoppen INTRO [I]–[III].         Hetzelfde als de knoppen MAIN VARIATION [A]–[D].         Hiermee wordt een fill-in gespeeld, die automatisch wordt gevolgd door de Main-sectie van de knop direct links hiervan.         Hiermee wordt een fill-in gespeeld.                                                                                                    |
| Tap Tempo         Synchro Start         Synchro Stop         Intro 1–3         Main A–D         Fill Down         Fill Self         Fill Break                                                               | Hetzelfde als de knop [TAP TEMPO].         Hetzelfde als de knop [SYNC START].         Hetzelfde als de knop [SYNC STOP].         Hetzelfde als de knoppen INTRO [I]–[III].         Hetzelfde als de knoppen MAIN VARIATION [A]–[D].         Hiermee wordt een fill-in gespeeld, die automatisch wordt gevolgd door de Main-sectie van de knop direct links hiervan.         Hiermee wordt een fill-in gespeeld.         Hiermee wordt een break gespeeld.                                                                                                    |
| Tap TempoSynchro StartSynchro StopIntro 1–3Main A–DFill DownFill SelfFill BreakFill Up                                                                                                    | Hetzelfde als de knop [TAP TEMPO].         Hetzelfde als de knop [SYNC START].         Hetzelfde als de knop [SYNC STOP].         Hetzelfde als de knoppen INTRO [I]–[III].         Hetzelfde als de knoppen MAIN VARIATION [A]–[D].         Hiermee wordt een fill-in gespeeld, die automatisch wordt gevolgd door de Main-sectie van de knop direct links hiervan.         Hiermee wordt een fill-in gespeeld.         Hiermee wordt een fill-in gespeeld.         Hiermee wordt een fill-in gespeeld.         Hiermee wordt een fill-in gespeeld.                                                                                                    |
| Tap TempoSynchro StartSynchro StopIntro 1–3Main A–DFill DownFill SelfFill BreakFill UpEnding 1–3                                                                                                    | Hetzelfde als de knop [TAP TEMPO].         Hetzelfde als de knop [SYNC START].         Hetzelfde als de knop [SYNC STOP].         Hetzelfde als de knoppen INTRO [I]–[III].         Hetzelfde als de knoppen MAIN VARIATION [A]–[D].         Hiermee wordt een fill-in gespeeld, die automatisch wordt gevolgd door de Main-sectie van de knop direct links hiervan.         Hiermee wordt een fill-in gespeeld.         Hiermee wordt een fill-in gespeeld.                                                                                                    |
| Tap TempoSynchro StartSynchro StopIntro 1–3Main A–DFill DownFill SelfFill BreakFill UpEnding 1–3Fade In/Out                                                                                                  | Hetzelfde als de knop [TAP TEMPO].         Hetzelfde als de knop [SYNC START].         Hetzelfde als de knop [SYNC STOP].         Hetzelfde als de knoppen INTRO [I]–[III].         Hetzelfde als de knoppen MAIN VARIATION [A]–[D].         Hiermee wordt een fill-in gespeeld, die automatisch wordt gevolgd door de Main-sectie van de knop direct links hiervan.         Hiermee wordt een fill-in gespeeld.         Hiermee wordt een fill-in gespeeld.         Hetzelfde als de ENDING/rit. [I]–[III]-knoppen.         Hetzelfde als de ENDING/rit. [I]–[III]-knoppen.         Hiermee zet u de functie Fade-in/Fade-out van stijl/MIDI-song afspelen aan/uit.                          |
| Tap TempoSynchro StartSynchro StopIntro 1–3Main A–DFill DownFill SelfFill BreakFill UpEnding 1–3Fade In/OutFingered/Fingered On Bass                                                                         | Hetzelfde als de knop [TAP TEMPO].         Hetzelfde als de knop [SYNC START].         Hetzelfde als de knop [SYNC STOP].         Hetzelfde als de knoppen INTRO [I]–[III].         Hetzelfde als de knoppen MAIN VARIATION [A]–[D].         Hiermee wordt een fill-in gespeeld, die automatisch wordt gevolgd door de Main-sectie van de knop direct links hiervan.         Hiermee wordt een fill-in gespeeld.         Hiermee wordt een fill-in gespeeld.         Hiermee wordt een fill-in gespeeld, die automatisch wordt gevolgd door de Main-sectie van de knop direct rechts hiervan.         Hiermee wordt een fill-in gespeeld, die automatisch wordt gevolgd door de Main-sectie van de knop direct rechts hiervan.         Hiermee wordt een fill-in gespeeld, die automatisch wordt gevolgd door de Main-sectie van de knop direct rechts hiervan.         Hetzelfde als de ENDING/rit. [I]–[III]-knoppen.         Hiermee zet u de functie Fade-in/Fade-out van stijl/MIDI-song afspelen aan/uit.         Hiermee schakelt u afwisselend tussen de modi Fingered en Fingered On Bass (pagina 9).                                                                                                    |
| Tap TempoSynchro StartSynchro StopIntro 1–3Main A–DFill DownFill SelfFill BreakFill UpEnding 1–3Fade In/OutFingered/Fingered On BassBass Hold                                                                | Hetzelfde als de knop [TAP TEMPO].         Hetzelfde als de knop [SYNC START].         Hetzelfde als de knop [SYNC STOP].         Hetzelfde als de knoppen INTRO [I]–[III].         Hetzelfde als de knoppen MAIN VARIATION [A]–[D].         Hiermee wordt een fill-in gespeeld, die automatisch wordt gevolgd door de Main-sectie van de knop direct links hiervan.         Hiermee wordt een fill-in gespeeld.         Hiermee wordt een fill-in gespeeld, die automatisch wordt gevolgd door de Main-sectie van de knop direct rechts hiervan.         Hiermee wordt een fill-in gespeeld, die automatisch wordt gevolgd door de Main-sectie van de knop direct rechts hiervan.         Hiermee wordt een fill-in gespeeld, die automatisch wordt gevolgd door de Main-sectie van de knop direct rechts hiervan.         Hetzelfde als de ENDING/rit. [I]–[III]-knoppen.         Hiermee zet u de functie Fade-in/Fade-out van stijl/MIDI-song afspelen aan/uit.         Hiermee schakelt u afwisselend tussen de modi Fingered en Fingered On Bass (pagina 9).         Hiermee kunt u de stijlbasnoot vasthouden, zelfs als het akkoord tijdens het afspelen van een stijl wordt gewijzigd.                                                                                           |
| Tap TempoSynchro StartSynchro StopIntro 1–3Main A–DFill DownFill SelfFill BreakFill UpEnding 1–3Fade In/OutFingered/Fingered On BassBass HoldPercussion 1–3                                                  | Hetzelfde als de knop [TAP TEMPO].         Hetzelfde als de knop [SYNC START].         Hetzelfde als de knop [SYNC STOP].         Hetzelfde als de knoppen INTRO [I]–[III].         Hetzelfde als de knoppen MAIN VARIATION [A]–[D].         Hiermee wordt een fill-in gespeeld, die automatisch wordt gevolgd door de Main-sectie van de knop direct links hiervan.         Hiermee wordt een fill-in gespeeld.         Hiermee wordt een break gespeeld.         Hiermee wordt een fill-in gespeeld, die automatisch wordt gevolgd door de Main-sectie van de knop direct rechts hiervan.         Hetzelfde als de ENDING/rit. [I]–[III]-knoppen.         Hiermee zet u de functie Fade-in/Fade-out van stijl/MIDI-song afspelen aan/uit.         Hiermee schakelt u afwisselend tussen de modi Fingered on Bass (pagina 9).         Hiermee kunt u de stijlbasnoot vasthouden, zelfs als het akkoord tijdens het afspelen van een stijl wordt gewijzigd.         Hiermee speelt u een percussie-instrument.                                                                                                    |
| Tap TempoSynchro StartSynchro StopIntro 1–3Main A–DFill DownFill SelfFill BreakFill UpEnding 1–3Fade In/OutFingered/Fingered On BassBass HoldPercussion 1–3Right 1–3, Left Part On/Off                       | Hetzelfde als de knop [TAP TEMPO].         Hetzelfde als de knop [SYNC START].         Hetzelfde als de knop [SYNC STOP].         Hetzelfde als de knoppen INTRO [I]–[III].         Hetzelfde als de knoppen MAIN VARIATION [A]–[D].         Hiermee wordt een fill-in gespeeld, die automatisch wordt gevolgd door de Main-sectie van de knop direct links hiervan.         Hiermee wordt een fill-in gespeeld.         Hiermee wordt een fill-in gespeeld.         Hiermee wordt een fill-in gespeeld, die automatisch wordt gevolgd door de Main-sectie van de knop direct rechts hiervan.         Hiermee wordt een fill-in gespeeld.         Hiermee wordt een fill-in gespeeld, die automatisch wordt gevolgd door de Main-sectie van de knop direct rechts hiervan.         Hetzelfde als de ENDING/rit. [I]–[III]-knoppen.         Hiermee zet u de functie Fade-in/Fade-out van stijl/MIDI-song afspelen aan/uit.         Hiermee schakelt u afwisselend tussen de modi Fingered en Fingered On Bass (pagina 9).         Hiermee kunt u de stijlbasnoot vasthouden, zelfs als het akkoord tijdens het afspelen van een stijl wordt gewijzigd.         Hiermee speelt u een percussie-instrument.         Hetzelfde als de knoppen PART ON/OFF.                                   |
| Tap TempoSynchro StartSynchro StopIntro 1–3Main A–DFill DownFill SelfFill BreakFill UpEnding 1–3Fade In/OutFingered/Fingered On BassBass HoldPercussion 1–3Right 1–3, Left Part On/OffOne Touch Setting +, - | Hetzelfde als de knop [TAP TEMPO].         Hetzelfde als de knop [SYNC START].         Hetzelfde als de knop [SYNC STOP].         Hetzelfde als de knoppen INTRO [I]–[III].         Hetzelfde als de knoppen MAIN VARIATION [A]–[D].         Hiermee wordt een fill-in gespeeld, die automatisch wordt gevolgd door de Main-sectie van de knop direct links hiervan.         Hiermee wordt een fill-in gespeeld.         Hiermee wordt een fill-in gespeeld.         Hiermee wordt een fill-in gespeeld, die automatisch wordt gevolgd door de Main-sectie van de knop direct rechts hiervan.         Hiermee wordt een fill-in gespeeld, die automatisch wordt gevolgd door de Main-sectie van de knop direct rechts hiervan.         Hetzelfde als de ENDING/rit. [I]–[III]-knoppen.         Hiermee zet u de functie Fade-in/Fade-out van stijl/MIDI-song afspelen aan/uit.         Hiermee schakelt u afwisselend tussen de modi Fingered en Fingered On Bass (pagina 9).         Hiermee kunt u de stijlbasnoot vasthouden, zelfs als het akkoord tijdens het afspelen van een stijl wordt gewijzigd.         Hiermee speelt u een percussie-instrument.         Hetzelfde als de knoppen PART ON/OFF.         Hiermee selecteert u het volgende of vorige One Touch Setting-nummer. |
| Tap TempoSynchro StartSynchro StopIntro 1–3Main A–DFill DownFill SelfFill BreakFill UpEnding 1–3Fade In/OutFingered/Fingered On BassBass HoldPercussion 1–3Right 1–3, Left Part On/OffOne Touch Setting 1–4  | Hetzelfde als de knop [TAP TEMPO].         Hetzelfde als de knop [SYNC START].         Hetzelfde als de knop [SYNC STOP].         Hetzelfde als de knoppen INTRO [I]–[III].         Hetzelfde als de knoppen MAIN VARIATION [A]–[D].         Hiermee wordt een fill-in gespeeld, die automatisch wordt gevolgd door de Main-sectie van de knop direct links hiervan.         Hiermee wordt een fill-in gespeeld.         Hiermee wordt een break gespeeld.         Hiermee wordt een fill-in gespeeld, die automatisch wordt gevolgd door de Main-sectie van de knop direct rechts hiervan.         Hetzelfde als de ENDING/rit. [I]–[III]-knoppen.         Hiermee schakelt u afwisselend tussen de modi Fingered en Fingered On Bass (pagina 9).         Hiermee kunt u de stijlbasnoot vasthouden, zelfs als het akkoord tijdens het afspelen van een stijl wordt gewijzigd.         Hiermee speelt u een percussie-instrument.         Hetzelfde als de knoppen PART ON/OFF.         Hiermee selecteert u het volgende of vorige One Touch Setting-nummer.         Hetzelfde als de knoppen ONE TOUCH SETTING [1]–[4].                                                                                                    |

| Regist 1–10               | Hetzelfde als de knoppen REGISTRATION MEMORY [1]–[10].                               |
|---------------------------|--------------------------------------------------------------------------------------|
| Transpose +, -            | Hetzelfde als de knoppen TRANSPOSE [+], [-].                                         |
| Multi Pad 1–4, Stop       | Hetzelfde als de knoppen MULTI PAD CONTROL [1]-[4] en [STOP].                        |
| Song Control SP 1-4, Loop | Hetzelfde als de songpositiemarkeringen [1]-[4] en [Loop] op de display Song Player. |

13

| Instellingen van draadloos netwerk |  |
|------------------------------------|--|
| Infrastructure Mode                |  |
| Access Point Mode                  |  |
| De tijdinstellingen opgeven        |  |
|                                    |  |

# Instellingen van draadloos netwerk

Afhankelijk van uw regio is de draadloos-netwerkfunctie opgenomen en de instellingendisplay kan via [MENU] → [Wireless LAN] worden opgeroepen.

Door instellingen voor het draadloos netwerk op te geven, kunt u de Genos via een draadloos netwerk met een iPhone/ iPad verbinden. Raadpleeg voor algemene bedieningsinstructies 'Handleiding voor het aansluiten van een iPhone/iPad' op de website. In dit gedeelte wordt alleen de bediening besproken die specifiek is voor de Genos. Ga voor meer informatie over compatibele smart apparaten naar de volgende pagina:

https://www.yamaha.com/kbdapps/

### **Infrastructure Mode**

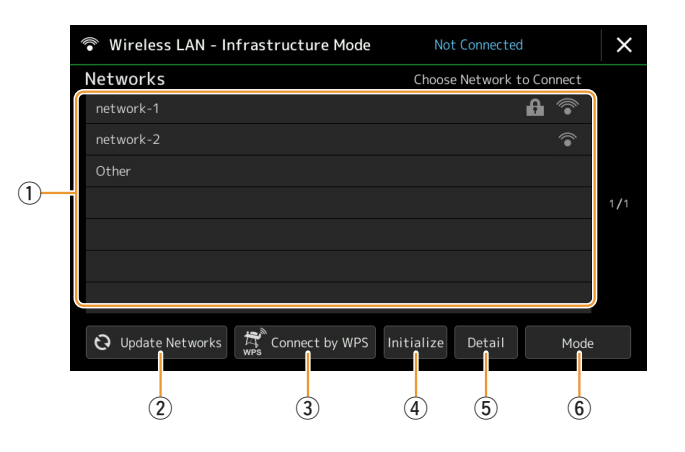

| 1 Networks Verbinding maken met een netwer<br>Selecteer het gewenste netwerk uit de<br>netwerk met een vergrendelingspictog<br>tikken. Voor een netwerk zonder een<br>om verbinding te maken. |                 | Verbinding maken met een netwerk dat op de display wordt weergegeven:<br>Selecteer het gewenste netwerk uit de netwerken die op de display worden weergegeven. Voor een<br>netwerk met een vergrendelingspictogram () moet u het wachtwoord invoeren en op [Connect]<br>tikken. Voor een netwerk zonder een vergrendelingspictogram hoeft u alleen het netwerk te selecteren<br>om verbinding te maken. |
|----------------------------------------------------------------------------------------------------|-----------------|----------------------------------------------------------------------------------------------------|
|                                                                                                    |                 | Handmatige set-up:                                                                                                    |
|                                                                                                    |                 | Tik op [Other] dat aan het eind van de lijst wordt weergegeven om de display voor de handmatige<br>set-up op te roepen voor het instellen van de SSID, de beveiliging en het wachtwoord. Nadat u deze<br>instellingen hebt ingevoerd, tikt u op de display voor de handmatige set-up op [Connect] om<br>verbinding te maken met het netwerk.                                                            |
| 2                                                                                                    | Update Networks | Hiermee wordt de netwerklijst op de display bijgewerkt.                                                                                                    |

| 3 | Connect by WPS | Hiermee wordt dit instrument via WPS verbonden met het netwerk. Nadat u door hier te tikken op<br>het verschenen venster op [Yes] hebt getikt, drukt u binnen twee minuten op de knop WPS van het<br>toegangspunt van het gewenste draadloze netwerk. |  |
|---|----------------|----------------------------------------------------------------------------------------------------|--|
|   |                | Controleer of uw toegangspunt WPS ondersteunt. Raadpleeg de handleiding van het toegangspunt voor informatie over bevestiging en wijzigingen in de instellingen van het toegangspunt.                                                                 |  |
| 4 | Initialize     | Hiermee wordt de verbindingsset-up geïnitialiseerd volgens de standaard fabrieksstatus.                                                                                                    |  |
| 5 | Detail         | Hiermee kunt u gedetailleerde parameters zoals het statische IP-adres instellen. Tik na het instellen op [OK].                                                                                                    |  |
| 6 | Mode           | Hiermee schakelt u naar de toegangspuntmodus.                                                                                                    |  |

Wanneer de verbinding is gemaakt, wordt Connected boven aan de display weergegeven en verschijnt een van onderstaande pictogrammen die de signaalsterkte aangeven.

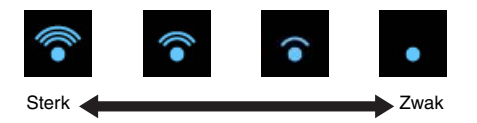

Als de infrastructuurmodus actief is op de Genos en het netwerk is ingesteld, wordt alleen in de volgende gevallen automatisch opnieuw verbinding gemaakt met het draadloze netwerk.

- Wanneer het instrument wordt ingeschakeld.
- Terwijl de display Wireless LAN wordt weergegeven.
- Terwijl de display Time wordt weergegeven.

Als de verbinding wordt verbroken, kunt u de display Wireless LAN oproepen via [MENU] → [Wireless LAN].

#### **Access Point Mode**

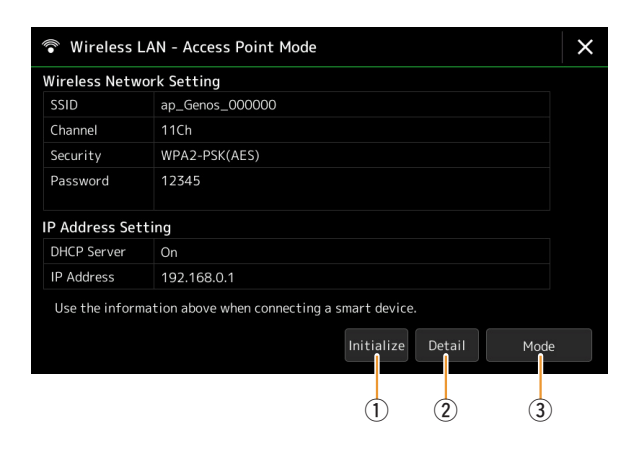

| 1 | Initialize | Hiermee wordt de verbindingsset-up geïnitialiseerd volgens de standaard fabrieksstatus.                                                                                                    |
|---|------------|----------------------------------------------------------------------------------------------------|
| 2 | Detail     | <ul> <li>Hiermee worden de gedetailleerde parameters ingesteld.</li> <li>pagina 1/3: hiermee worden de SSID, de beveiliging, het wachtwoord en het kanaal ingesteld.</li> <li>pagina 2/3: hiermee worden het IP-adres en andere gerelateerde parameters ingesteld.</li> <li>pagina 3/3: hier wordt de hostnaam ingevoerd of wordt het MAC-adres weergeven, enzovoort.</li> </ul> |
| 3 | Mode       | Hiermee schakelt u naar de infrastructuurmodus.                                                                                                    |

# De tijdinstellingen opgeven

U kunt de datum en tijd instellen op de display die via [MENU]  $\rightarrow$  [Time] wordt opgeroepen. De tijd wordt in de rechterbovenhoek van de Home-display weergegeven.

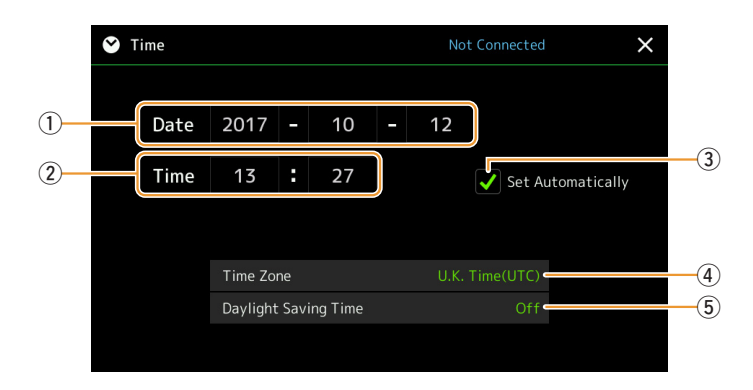

| 1 | Date                    | Hiermee stelt u de datum in.                                                                                                    |
|---|-------------------------|----------------------------------------------------------------------------------------------------|
| 2 | Time                    | Hiermee stelt u de tijd in.                                                                                                    |
| 3 | Set Automatically       | Als u hier een vinkje zet, worden de datum en tijd automatisch ingesteld wanneer het instrument een verbinding met het netwerk heeft gemaakt.<br>Dit is alleen beschikbaar als de draadloos-netwerkfunctie is opgenomen en het modusinstelling voor het draadloos netwerk op infrastructuurmodus is ingesteld (pagina 152). |
| 4 | Time Zone               | Hiermee selecteert u de tijdzone.                                                                                                    |
| 5 | Daylight Saving<br>Time | Hiermee wordt de zomertijd aan- of uitgezet.                                                                                                    |

Als de infrastructuurmodus actief is op de Genos in de instellingen voor het draadloze netwerk, wordt de verbindingsstatus weergeven boven aan de display, net als in de display Wireless LAN.

**14** Utility

| Speaker/Connectivity                                                       | 155  |
|----------------------------------------------------------------------------|------|
| Touch Screen/Display                                                       | 156  |
| Parameter Lock                                                             | 156  |
| Storage – Het station formatteren                                          | 156  |
| System                                                                     | 157  |
| Factory Reset/Backup                                                       | 158  |
| • Factory Reset – Terugzetten van de fabrieksinstellingen                  | 158  |
| • Backup/Restore – Alle data en instellingen als één enkel bestand opslaar | ı en |
| terugroepen                                                                | 158  |
| Setup Files – Opslaan en laden                                             | 159  |

In dit gedeelte worden de algemene instellingen besproken die op het hele instrument van invloed zijn en worden ook de gedetailleerde instellingen voor specifieke functies uitgelegd. De functies voor het resetten van data en het beheren van opslagmedia (zoals schijfformattering) worden ook uitgelegd.

De bedieningsdisplay kan worden opgeroepen via [MENU]  $\rightarrow$  [Utility].

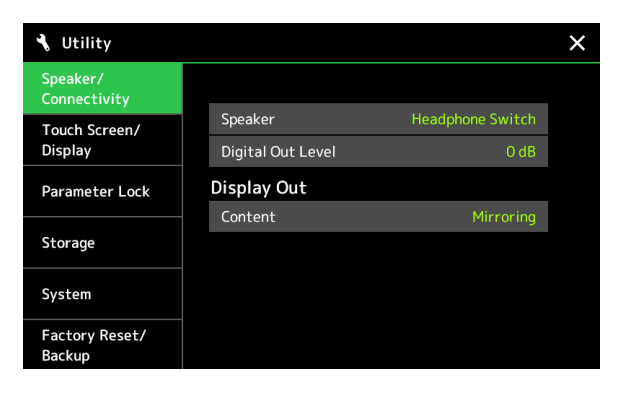

| -               |         |                                                                                                    |  |
|-----------------|---------|----------------------------------------------------------------------------------------------------|--|
| Speaker         |         | <ul> <li>Bepaalt hoe het geluid naar de aangesloten optionele GNS-MS01-luidsprekers wordt uitgevoerd.</li> <li>Headphone Switch: de luidsprekers klinken gewoon, maar het geluid wordt afgesneden als er een hoofdtelefoon op de [PHONES]-aansluiting wordt aangesloten.</li> </ul> |  |
|                 |         | • On: het luidsprekergeluid is altijd aan.                                                                                                    |  |
|                 |         | • Off: het luidsprekergeluid is uit. U kunt het geluid van het instrument alleen via de hoofdtelefoon(s) horen of via een extern apparaat dat is aangesloten op de AUX OUT-aansluitingen.                                                                                           |  |
| Digital Out Lev | vel     | Hiermee regelt u het uitgangsvolumeniveau voor de [DIGITAL OUT]-aansluiting.                                                                                                    |  |
| Display Out     | Content | <ul> <li>Bepaalt de uitvoerinhoud via een USB-displayadapter als die is aangesloten.</li> <li>Lyrics/Text: Alleen de songteksten of tekstbestanden (die u de vorige keer hebt gebruikt) worden uitgevoerd, ongeacht de display die wordt weergegeven op het instrument.</li> </ul>  |  |
|                 |         | • Mirroring: De display die momenteel op het instrument wordt weergegeven, wordt uitgevoerd.                                                                                                    |  |
|                 |         | <b>DPMERKING</b><br>Het instrument ondersteunt niet noodzakelijkerwijs alle in de handel verkrijgbare USB-displayadapters. Voor een lijst met compatibele USB-displayadapters gaat u naar de volgende website: https://download.yamaha.com/                                         |  |

# **Speaker/Connectivity**

# **Touch Screen/Display**

| Touch Screen | Sound        | Hiermee wordt bepaald of het tikken op de display het klikgeluid activeert.                                                                                                    |
|--------------|--------------|----------------------------------------------------------------------------------------------------|
|              | Calibration  | Voor het kalibreren van de display wanneer deze niet goed reageert op uw aanraking.<br>(Normaal gesproken hoeft dit niet te worden ingesteld, omdat de display standaard in de<br>fabriek is gekalibreerd.) Tik hier om de display Calibration op te roepen en tik vervolgens in<br>volgorde in het midden van de plustekens (+). |
| Brightness   | Button Lamps | Past de helderheid van de knoplampjes aan.                                                                                                    |

#### Pagina 1/2

#### Pagina 2/2

| Display        | Pop-up Display<br>Time | Hiermee bepaalt u hoeveel tijd er verstrijkt voordat de pop-upvensters worden gesloten.<br>Pop-upvensters verschijnen wanneer u op knoppen zoals TEMPO, TRANSPOSE of UPPER<br>OCTAVE, enzovoort drukt. Als hier 'Hold' is geselecteerd, wordt het pop-upvenster<br>weergegeven totdat u het sluit.                                                                       |
|----------------|------------------------|----------------------------------------------------------------------------------------------------|
|                | Transition<br>Effect   | Hiermee zet u het overgangseffect aan of uit, dat wordt toegepast wanneer de weergave wordt gewijzigd.                                                                                                    |
| File Selection | Time Stamp             | Hiermee bepaalt u of de tijdstempel van een bestand wel of niet op de User-tab van de display<br>voor bestandsselectie wordt weergegeven.<br><u> </u>                                                                                                    |
|                | Dial Operation         | <ul> <li>Bepaalt of een bestand meteen wordt geladen wanneer het wordt geselecteerd met de draaiknop. Dit zijn de opties.</li> <li>Select: Het bestand wordt geladen als het wordt geselecteerd.</li> <li>Move Cursor Only: Het bestand wordt pas geladen als op de knop [ENTER] wordt gedrukt. Er verschijnt een cursor om de huidige selectie aan te geven.</li> </ul> |

## **Parameter Lock**

Deze functie wordt gebruikt om de bepaalde parameters (effect, splitpunt, enzovoort) te vergrendelen, zodat ze alleen via de paneelregelaar kunnen worden gewijzigd en dus niet via Registration Memory, One Touch Setting, Playlist of song- en sequencedata kunnen worden gewijzigd.

Als u de gewenste parametergroep wilt vergrendelen, tikt u op het corresponderende vakje om er het vinkje in te plaatsen. Als u de parameter wilt ontgrendelen, tikt u nogmaals op het vakje.

#### 🖄 OPMERKING

Raadpleeg voor informatie over welke parameters tot elke groep behoren de datalijst (parameteroverzicht) op de website.

# Storage - Het station formatteren

Hiermee kunt u de formatteerbewerking uitvoeren of de geheugencapaciteit controleren (waarde bij benadering) van het interne User-station of het USB-flashstation dat op de [USB TO DEVICE]-aansluiting is aangesloten.

Als u het interne User-station of het aangesloten USB-flashstation wilt formatteren, tikt u in de apparaatlijst op de naam van het gewenste te formatteren station en tikt u op [Format].

LET OP

Door het formatteren worden alle al bestaande data gewist. Zorg ervoor dat het User-station of het USB-flashstation dat u formatteert geen belangrijke data bevat. Ga voorzichtig te werk, vooral als u meerdere USB-flashstations hebt aangesloten.

# **System**

| Pagina 1/2        |                                                                                                    |  |
|-------------------|----------------------------------------------------------------------------------------------------|--|
| Version           | Geeft de firmwareversie van het instrument aan.<br>Met het oog op productverbetering kan Yamaha van tijd tot tijd de firmware van het product<br>(functies en gebruik) bijwerken zonder voorafgaande kennisgeving. Om optimaal gebruik te<br>kunnen maken van dit instrument, raden we u aan om uw instrument naar de nieuwste versie bij te<br>werken. U kunt de nieuwste firmwareversie downloaden van de onderstaande website:<br>http://download.yamaha.com/ |  |
| Hardware ID       | Geeft de hardware-ID van het instrument aan.                                                                                                    |  |
| Licenses          | Tik hier om de softwarelicentie-informatie op te roepen.                                                                                                    |  |
| Copyright         | Tik hier om auteursrechtinformatie op te roepen.                                                                                                    |  |
| Language          | Hiermee bepaalt u de taal die in de display wordt gebruikt voor menunamen en berichten. Tik op deze instelling om de lijst met talen op te roepen en selecteer vervolgens de gewenste taal.                                                                                                    |  |
| Owner Name        | Hiermee kunt u uw naam invoeren die in de openingsdisplay verschijnt (de display die wordt weergegeven als het instrument wordt ingeschakeld). Tik hier om het tekeninvoervenster op te roepen en voer vervolgens uw naam in.                                                                                                    |  |
| Auto Power Saving | Hiermee kunt u instellen hoeveel tijd er moet verstrijken voordat de functie voor automatische<br>energiebesparing de helderheid van de Live Control-weergave (subweergave) automatisch<br>vermindert. Tik hier om de lijst met instellingen op te roepen en selecteer vervolgens de gewenste<br>instelling. Als u de automatische energiebesparing wilt uitschakelen, selecteert u hier Disabled.                                                               |  |
| Auto Power Off    | Hiermee kunt u instellen hoeveel tijd er moet verstrijken voordat het instrument wordt uitgezet door<br>de functie voor automatisch uitschakelen. Tik hier om de lijst met instellingen op te roepen en<br>selecteer vervolgens de gewenste instelling. Selecteer hier 'Disabled' om de Automatische<br>uitschakelfunctie uit te schakelen.                                                                                                    |  |

#### Pagina 2/2

| Voice Guide            | Bepaalt of Voice Guide al dan niet wordt gebruikt (On/Off), als er een USB-flashstation met het Voice Guide (audio)-bestand op de juiste manier op dit instrument is aangesloten.             |
|------------------------|----------------------------------------------------------------------------------------------------|
| Voice Guide Controller | Als u de hier ingestelde regelaar ingedrukt houdt en op de paneelknop drukt of het item op de dis-<br>play aanraakt, hoort u de desbetreffende naam (zonder dat de functie wordt uitgevoerd). |
| Voice Guide Volume     | Past het volume van de Voice Guide aan.                                                                                                    |

Als u Voice Guide wilt gebruiken, moet u het Voice Guide (audio)-bestand downloaden van de Yamaha-website en het opslaan op een USB-flashstation, dat u vervolgens aansluit op het instrument. Voor informatie over het gebruik van Voice Guide raadpleegt u de handleiding Voice Guide Tutorial Manual (een tekstbestand).

Het Voice Guide (audio)-bestand en de Voice Guide Tutorial Manual zijn beschikbaar op de website.

Volg de volgende URL, selecteer uw land, ga naar de pagina 'Documents and Data' en zoek op het trefwoord 'Genos': http://download.yamaha.com/

# **Factory Reset/Backup**

### Factory Reset – Terugzetten van de fabrieksinstellingen

Vink op pagina 1/2 de vakjes van de gewenste parameters aan en tik vervolgens op [Factory Reset] om de instellingen van de aangevinkte parameters te initialiseren.

| System       | Hiermee worden de System Setup-parameters naar de oorspronkelijke fabrieksinstellingen<br>teruggezet. Raadpleeg Parameter Chart in de datalijst voor informatie over welke parameters tot de<br>System Setup behoren.                                                                |
|--------------|----------------------------------------------------------------------------------------------------|
| MIDI         | Hiermee worden de MIDI-instellingen inclusief de MIDI-sjablonen die in het interne gebruikersgeheugen zijn opgeslagen, naar de oorspronkelijke fabrieksstatus teruggezet.                                                                                                    |
| User Effect  | Zet de User Effect-instellingen inclusief de volgende data terug naar de oorspronkelijke fabrieksinstellingen.                                                                                                    |
|              | <ul> <li>User Effect-typen (pagina 128)</li> <li>User Master EQ-typen (pagina 125)</li> <li>User Master Compressor-typen (pagina 130)</li> <li>User Vocal Harmony/Synth Vocoder-typen (pagina's 118, 122)</li> <li>User-microfooninstellingen (pagina 115)</li> </ul>                |
| Registration | Zet alle lampjes van REGISTRATION MEMORY [1]–[10] uit wat aangeeft dat er geen<br>Registration Memory-bank is geselecteerd, hoewel alle bankbestanden zijn bijgehouden. In deze<br>status kunt u vanuit de huidige paneelinstellingen Registration Memory-instellingen configureren. |
| Favorite     | Verwijdert alle stijlen of voices van het tabblad Favoriet (pagina 8) op de display voor bestandsselectie.                                                                                                    |
| Live Control | Zet alle instellingen op de display Live Control (pagina 139) terug naar de oorspronkelijke fabrieksinstellingen.                                                                                                    |

# Backup/Restore – Alle data en instellingen als één enkel bestand opslaan en terugroepen

Op pagina 2/2 kunt u een back-up op een USB-flashstation maken van alle op het User-station opgeslagen gegevens (met uitzondering van beveiligde songs en uitbreidingsvoices/-stijlen) en van alle instellingen van het instrument, in één bestand met de naam 'Genos.bup'.

Voordat u de display oproept, moet u alle gewenste instellingen op het instrument hebben geconfigureerd.

Als u op [Backup] tikt, wordt het back-upbestand in de hoofdmap van het USB-flashstation opgeslagen. Als u op [Restore] tikt, wordt het back-upbestand teruggeroepen en worden alle data en instellingen teruggezet. Als u audiobestanden wilt opnemen, zet u vooraf een vinkje bij Include Audio files.

#### Depending Dependence

- Lees voordat u een USB-flashstation gaat gebruiken in de gebruikershandleiding het gedeelte over USB-apparaten aansluiten.
- De aansluiting [USB TO DEVICE] onder het instrument kan tijdens het maken van een back-up of het terugzetten van de data niet worden gebruikt.

#### Dependent Contracting

- U kunt een back-up maken van gebruikersdata zoals voice, song, stijl en registratiegeheugen door deze op de display voor bestandsselectie afzonderlijk naar een USBflashstation te kopiëren.
- Als de totale grootte van de doelgegevens voor de back-up groter is dan 3,9 GB (exclusief de audiobestanden), is de back-upfunctie niet beschikbaar. In dit geval kunt u een back-up van de gebruikersgegevens maken door elk item afzonderlijk te kopiëren.

#### LET OP

Het maken/terugzetten van de back-up duurt mogelijk een paar minuten. Zet het instrument niet uit tijdens het maken van een back-up of het terugzetten. Als u het instrument uitschakelt tijdens het maken of terugzetten van een back-up, kunnen de data beschadigd raken of verloren gaan.

Voor de onderstaande items kunt u uw oorspronkelijke instellingen in één bestand opslaan op het User-station of het USB-flashstation voor toekomstig gebruik. Als u het set-upbestand naar het USB-flashstation wilt opslaan, moet u er voor zorgen dat het USB-flashstation vooraf op de [USB TO DEVICE]-aansluiting wordt aangesloten.

#### CONTRACTOR OF CONTRACTOR

Lees voordat u een USB-flashstation gaat gebruiken in de gebruikershandleiding het gedeelte over USB-apparaten aansluiten.

Configureer de gewenste instellingen op het instrument en roep vervolgens pagina 2/2 van de display Factory Reset/Backup op.

#### **2** Tik op [Save] van het gewenste item.

| System      | Parameters die op de verschillende displays zoals Utility zijn ingesteld, worden als één enkel System Setup-<br>bestand behandeld. Raadpleeg de datalijst (parameteroverzicht) op de website voor informatie over welke<br>parameters tot de System Setup behoren.                                                                         |
|-------------|----------------------------------------------------------------------------------------------------|
| MIDI        | De MIDI-instellingen inclusief de MIDI-sjablonen in het interne gebruikersgeheugen worden als één enkel MIDI-set-upbestand behandeld.                                                                                                    |
| User Effect | De User Effect-instellingen inclusief de volgende data kunnen als één enkel bestand worden beheerd.<br>• User Effect-typen (pagina 128)<br>• User Master EQ-typen (pagina 125)<br>• User Master Compressor-typen (pagina 130)<br>• User Vocal Harmony/Synth Vocoder-typen (pagina's 118, 122)<br>• User-microfooninstellingen (pagina 115) |

**3** Selecteer de gewenste bestemming om het set-upbestand op te slaan en tik vervolgens op [Save Here].

Wijs indien nodig de naam toe en tik vervolgens op [OK] om het bestand op te slaan.

#### U roept het set-upbestand als volgt op:

Tik op [Load] bij het gewenste item en selecteer vervolgens het gewenste bestand. U kunt de fabrieksstatus terugzetten door het set-upbestand op het tabblad Preset te selecteren.

Door uitbreidingspakketten te installeren, kunt u diverse optionele voices en stijlen aan de map Expansion op het User-station toevoegen. In dit gedeelte wordt de bediening uitgelegd die nodig kan zijn om nieuwe inhoud aan het instrument toe te voegen.

### De uitbreidingspakketdata vanaf het USB-flashstation installeren

Het bestand dat de op het instrument te installeren gecombineerde uitbreidingspakketten ('\*\*\*.ppi' of '\*\*\*.cpi') bevat, wordt pakketinstallatiebestand genoemd. Er kan slechts één pakketinstallatiebestand op het instrument worden geïnstalleerd. Als u meerdere uitbreidingspakketten wilt installeren, bundelt u de pakketten op uw computer door de software Yamaha Expansion Manager te gebruiken. Raadpleeg de meegeleverde handleiding voor meer informatie over hoe u de software moet gebruiken.

#### LET OP

Nadat de installatie is voltooid, moet u het instrument opnieuw opstarten. Zorg ervoor dat u vóór die tijd alle data die u aan het bewerken bent opslaat, omdat de data anders verloren gaan.

#### 🖄 OPMERKING

• Als een uitbreidingspakket al bestaat, kunt u dit pakket in stap 4 hieronder overschrijven met het nieuwe pakket. U hoeft de bestaande data niet vooraf te verwijderen.

Met Pack Quick Installation-bestanden "\*\*\*. Pqi" of "\*\*\*. Cqi" kunt u gegevens zo snel als uw Voice Wave-capaciteit dat toelaat, toevoegen. Voordat u "\*\*\*.pqi" of
 "\*\*\*.cqi" gebruikt, moet u "\*\*\*.ppi" of "\*\*\*.cpi" opslaan in het instrument.

- Sluit het USB-flashstation waarop het gewenste pakketinstallatiebestand ("\*\*\*.ppi", "\*\*\*.cpi", "\*\*\*.pqi" of "\*\*\*.cqi") is opgeslagen, aan op de [USB TO DEVICE]-aansluiting.
- **2** Roep de bedieningsdisplay op via [MENU]  $\rightarrow$  [Expansion].
- **3** Tik op [Pack Installation] om de display voor bestandsselectie op te roepen.
- **4** Selecteer het gewenste pakketinstallatiebestand.
- **5** Volg de instructies op de display op.

Hiermee installeert u de geselecteerde pakketdata in de map Expansion op het User-station.

#### 🖄 OPMERKING

Als u de uitbreidingspakketdata van het instrument wilt verwijderen, formatteert u het User-station (pagina 156). Wanneer u dat doet, worden alle andere data op het User-station verwijderd.

#### Song, stijl of registratiegeheugen met uitbreidingsvoices of -stijlen

Een song, stijl of registratiegeheugen met uitbreidingsvoices of -stijlen klinkt niet goed of kan niet worden opgeroepen als de uitbreidingspakketdata niet op het instrument aanwezig zijn.

Wij raden u aan de naam van het uitbreidingspakket op te schrijven als u de data (song, stijl of registratiegeheugen) met uitbreidingsvoices of -stijlen maakt, zodat u het uitbreidingspakket indien nodig gemakkelijk kunt vinden en installeren.

# Het bestand met instrumentgegevens op het USB-flashstation opslaan

Als u de software Yamaha Expansion Manager gebruikt om de pakketdata te beheren, moet u mogelijk het bestand met instrumentgegevens van het instrument ophalen zoals hieronder is beschreven. Raadpleeg de meegeleverde handleiding voor meer informatie over hoe u de software moet gebruiken.

- Sluit het USB-flashstation aan op de [USB TO DEVICE]aansluiting.
- **2** Roep de bedieningsdisplay op via [MENU]  $\rightarrow$  [Expansion].
- **3** Tik op [Export Instrument Info].
- **4** Volg de instructies op de display op.

Hierdoor wordt het bestand met instrumentgegevens in de hoofdmap op het USB-flashstation opgeslagen. Het opgeslagen bestand heet Genos\_InstrumentInfo.n27.

#### Description (Contracting Contracting Contr

Lees voordat u een USB-flashstation gaat gebruiken in de gebruikershandleiding het gedeelte over USB-apparaten aansluiten.

| Toegang tot het User-station van de Genos vanaf de computer (USB Storage- |     |
|---------------------------------------------------------------------------|-----|
| modus)1                                                                   | 162 |
| De uitvoerbestemming van elke geluid selecteren (Line Out)                | 163 |

# Toegang tot het User-station van de Genos vanaf de computer (USB Storage-modus)

Wanneer de USB Storage-modus op het instrument is ingeschakeld, kunnen wave- en songbestanden tussen het Userstation van de Genos en de computer worden overgedragen. Als de USB Storage-modus NIET is ingeschakeld, kan de USB-verbinding worden gebruikt voor MIDI-besturing. De USB-interface verwerkt audiosignalen niet rechtstreeks.

#### 🖾 OPMERKING

De USB Storage-modus kan worden gebruikt met Windows 7/8.1/10 of Mac OS 10.9/10.10/10.11.

#### LET OP

Voer de volgende bewerkingen uit voordat u de USB Storage-modus aan- of uitzet.

- Sluit alle toepassingsprogramma's.
- Als de USB Storage-modus NIET is ingeschakeld op het instrument, controleert u of er geen data van de Genos worden overgebracht.
- Als de USB Storage-modus is ingeschakeld op het instrument, controleert u of er geen lees- of schrijfbewerking plaatsvindt.
- Als de USB Storage-modus is ingeschakeld op het instrument, kunt u het Genos-pictogram veilig uit de Windows-taakbalk verwijderen.

#### Zet de computer aan.

2 Zet de Genos aan terwijl u de knop [PLAYLIST] ingedrukt houdt om de USB Storagemodus te activeren.

Het SIGNAL-lampje op het paneel knippert tijdens de USB Storage-modus groen.

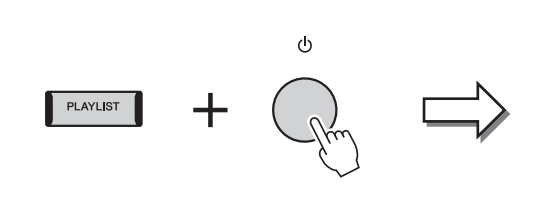

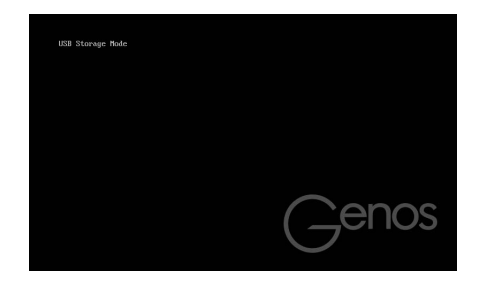

#### / OPMERKING

U kunt het instrument tijdens de USB Storage-modus niet bedienen.

**3** Beheer bestanden/mappen op het User-station van de Genos met de computer.

#### LET OP

- Hernoem, verwijder of verplaats geen bestaande mappen wanneer u het gebruikersstation gebruikt via de modus USB Storage.
- Zoek geen toegang tot de map AUDIOREC.ROOT die de audiobestanden bevat die u hebt opgenomen. Als u toegang zoekt tot de map of
  er wijzigingen in aanbrengt (de map verplaats of bestanden naar de map kopieert, enzovoort), worden uw belangrijke data verwijderd of
  raken deze beschadigd.

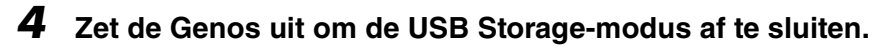

# De uitvoerbestemming van elke geluid selecteren (Line Out)

U kunt elke gewenste partij of elk drum/percussie-instrumentgeluid aan een van de LINE OUT-aansluitingen toewijzen voor onafhankelijke uitvoer.

De bedieningsdisplay kan worden opgeroepen via [MENU]  $\rightarrow$  [Line Out].

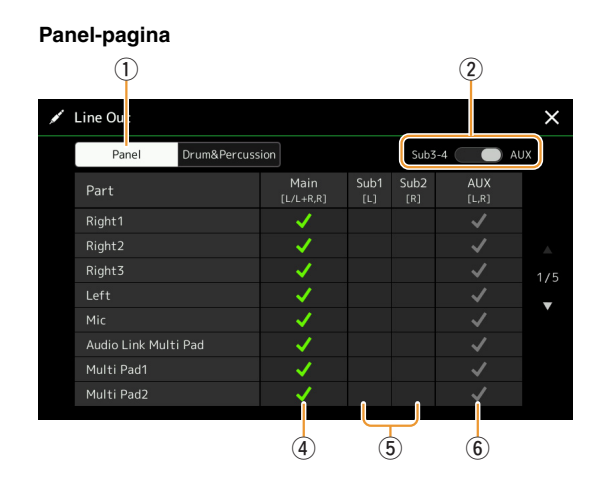

Drum&Percussion-pagina

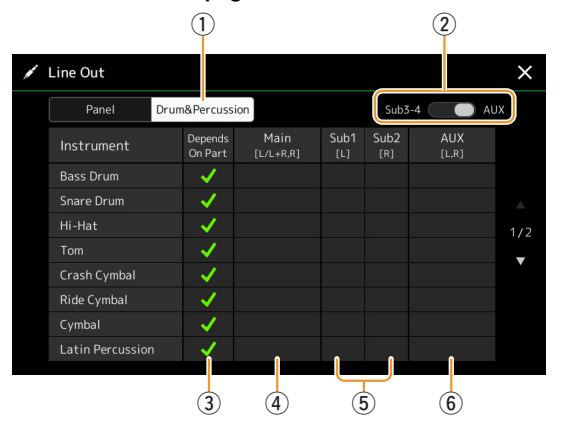

| 1 | Panel, Drum&Percussion                                 | Hiermee wisselt van weergegeven pagina: Panel-partijen of Drum&Percussion-instrumenten.                                                                                                    |
|---|--------------------------------------------------------|----------------------------------------------------------------------------------------------------|
| 2 | Sub3–4, AUX Out                                        | Hiermee wisselt u van weergegeven menu: Sub3–4 of AUX Out. Hiermee wisselt<br>u daadwerkelijk ook dienovereenkomstig de rol van de LINE OUT SUB 3–4-aansluitingen<br>of de AUX OUT-aansluitingen.                                                                                                    |
| 3 | Depends on Part (alleen<br>Drum&Percussion-<br>pagina) | Wanneer dit is aangevinkt, wordt het geselecteerde druminstrument uitgevoerd via de op de<br>Panel-pagina ingestelde aansluitingen.                                                                                                    |
| 4 | Main ([L/L+R, R])                                      | Wanneer dit is aangevinkt, word(t)(en) de geselecteerde partij/druminstrumenten via de LINE<br>OUT MAIN-aansluitingen, PHONES-aansluitingen en optionele luidspreker uitgevoerd.                                                                                                    |
| 5 | Sub1–Sub4 ([L], [R])                                   | Wanneer een van deze kolommen (aansluitingen) is aangevinkt, word(t)(en) de geselecteerde partij/druminstrumenten alleen via de geselecteerde SUB-aansluiting(en) uitgevoerd.         Image: Commentation of the system of the system of the sy |
| 6 | AUX Out ([L, R])                                       | Dit wordt automatisch aangevinkt wanneer Main is aangevinkt. De geselecteerde partij/<br>druminstrumenten word(t)(en) via de AUX OUT-aansluitingen uitgevoerd.                                                                                                    |

#### Aanvullende informatie over een bepaald gedeelte

Voor het "Metronome"-gedeelte geldt dat dit niet alleen het metronoomgeluid bevat (pagina 38), maar ook het geluid van het aanraakscherm (pagina 156).

# **Index**

# A

| Access Point Mode        | 153         |
|--------------------------|-------------|
| AEM-technologie          |             |
| After Touch              | 39, 50      |
| Arpeggio                 | 41, 46      |
| Arpeggio Hold            | 41, 135     |
| Arpeggio Quantize        | 41          |
| Articulation             | 134         |
| Assembly                 |             |
| Assignable               | 133         |
| Attack                   | 51, 53, 140 |
| Audio Link Multi Pad     | 62          |
| Audio Multi Recording    | 95          |
| Audiostijl               | 7           |
| Auto Power Off           | 157         |
| Auto Power Saving        | 157         |
| Automatische begeleiding | 71          |

# B

| _                              |      |
|--------------------------------|------|
| Backup                         | 158  |
| Balance                        | 139  |
| Bijpassend akkoord             | . 61 |
| Blokdiagram                    | 132  |
| Bounce (Audio Multi Recording) | 102  |
| Bronpatroon                    | . 19 |

# C

| •            |              |
|--------------|--------------|
| Channel      | 10, 72       |
| Channel Edit |              |
| Chord Detect |              |
| Chord Looper | 13, 15, 16   |
| Chord Tutor  | 7            |
| Chorus       | 129, 139     |
| Clock        |              |
| Compressor   | 130          |
| Converteren  |              |
| Сору         |              |
| Cutoff       | 50. 124. 140 |

# D

| 51  |
|-----|
| 83  |
| 155 |
| 156 |
| 31  |
|     |
| 11  |
|     |

# E

| Effect                | . 58, 127, 129 |
|-----------------------|----------------|
| EG (Envelopgenerator) | 51             |
| Ensemblevoice         | 54             |
| EQ                    | 140            |
| EQ (Equalizer)        | 125            |
| Equalizer (EQ)        | 125            |
| Export                |                |
| External Controller   | 148            |

### F

| Factory Reset |         |
|---------------|---------|
| Fade In/Out   | 136     |
| Favoriet      | 8       |
| Filter        | 50, 124 |
| Footage       | 53      |
| Formatteren   |         |
| Freeze        |         |
| Functielijst  | 4       |
|               |         |

# G

| Geluid van het aanraakscherm | 163 |
|------------------------------|-----|
| Gids                         | 73  |
| Glide                        | 134 |
| Groove                       | 26  |

# H

| Half Bar Fill In       | 136 |
|------------------------|-----|
| Harmony                | 46  |
| Herhaaldelijk afspelen | 66  |
| High Key               | 30  |
| Humanize               | 59  |

# I

| Import                                | 98  |
|---------------------------------------|-----|
| Infrastructure Mode                   | 152 |
| Initial Touch                         | 39  |
| Insertion Effect51, 127,              | 138 |
| Instelling voor het afspelen (stijl)  | 11  |
| Instellingen voor het afspelen (song) | 73  |
| Instellingen voor paneel              | 81  |
| Instrumentgegevens                    | 161 |

# J

| Joystick |  |  | 4 | 0, 50 |
|----------|--|--|---|-------|
|----------|--|--|---|-------|

# K

| Kanaalevent      | 82 |
|------------------|----|
| Key Assign Type  | 54 |
| Keyboard Harmony | 54 |
| Keyboard Setting | 39 |

# L

| Language (Taal)                         | . 157 |
|-----------------------------------------|-------|
| Lijst met toetstoewijzingsstatussen voo | r     |
| ensemblevoices                          | 55    |
| Lijst met toetstoewijzingstypen voor    |       |
| ensemblevoices                          | 56    |
| Line Out                                | . 163 |
| Live Control                            | . 139 |
| Local Control                           | .144  |
| Lyrics                                  | 69    |
|                                         |       |

# Μ

| Main Scale               | 43, 44         |
|--------------------------|----------------|
| Master Compressor        | 130            |
| Master Tune              | 43             |
| Master-EQ                | 125            |
| MEGAEnhancer             |                |
| MegaVoice                |                |
| Metronome                |                |
| Mic Setting              |                |
| Microfoon                |                |
| MIDI                     |                |
| MIDI Multi Pad-opname    |                |
| MIDI Multi Recording     |                |
| MIDI-song                |                |
| MIDI-songopname          |                |
| Mix                      |                |
| Mixer                    |                |
| Modulatie                | 40             |
| Modulation               | . 50, 135, 140 |
| Mono                     | 49 134         |
| Multi Pad                |                |
|                          |                |
| Multi Pad Creator        | 60, 62         |
| Multi Track-audiobestand |                |
| Music Finder             | 113            |

# N

| Netwerk 15                        | 2 |
|-----------------------------------|---|
| Normal (Audio Multi Recording) 10 | 2 |
| Normalize9                        | 9 |
| Note Limit 3                      | 0 |
| NTR (Noottransponeringsregel) 2   | 8 |
| NTT (Noottransponeringstabel) 2   | 8 |

# 0

| Octave 41, 140          |
|-------------------------|
| On Bass Note 147        |
| One Touch Setting 136   |
| Ontvangstkanaal 146     |
| Opname (MIDI-song)75    |
| Opnieuw opnemen79       |
| Organ Flutes52          |
| OTS Link Timing 11      |
| Overdubben              |
| (Audio Multi Recording) |

# P

| Pakketinstallatiebestand | 160          |
|--------------------------|--------------|
| Pan                      | 57, 129, 139 |
| Parameter Lock           | 156          |
| Partij-EQ                | 125          |
| Percussion               | 138          |
| Phrase Mark Repeat       | 74           |
| Pitch                    | 42, 43       |
| Pitch Bend               | 135          |
| Pitch Bend Range         | 40, 140      |
| Play Root/Chord          |              |
| Playlist                 | 113          |
| Poly                     | 49, 134      |
| Portamento               | 134          |

| Portamento Time 41, 49, 14               | 0 |
|------------------------------------------|---|
| Punch In/Out79                           | 9 |
| Punch In/Out (Audio Multi Recording) 102 | 2 |

# Q

| Quantize    | 26, 41, 83 |
|-------------|------------|
| Quick Start | 74         |

# R

| Realtime opnemen (MIDI-song) . | 77         |
|--------------------------------|------------|
| Realtime opnemen (Multi Pad)   | 60         |
| Realtime opnemen (stijl)       | 21         |
| Redo                           | 97         |
| Registratiegeheugen            | 108        |
| Registration Freeze            | 108        |
| Registration Sequence          | 109        |
| Release                        | 51, 140    |
| Resonance 51                   | , 124, 140 |
| Restore                        | 158        |
| Reverb                         | 129, 139   |
| Rotary                         | 52, 135    |
| RTR (Retrigger Rule)           | 30         |

# S

| S.Art2 Auto Articulation 41           | I |
|---------------------------------------|---|
| Scale Tune 43                         | 3 |
| Score 67                              | 7 |
| Search 111                            |   |
| Setup File 159                        | ) |
| SFF Edit 27                           | 7 |
| Soft 134                              | 1 |
| Song 65                               | 5 |
| Songinstelling73                      | 3 |
| Songlijst 65                          | 5 |
| Songopname75                          | 5 |
| Songpositiemarkering                  | 3 |
| Sostenuto 134                         | 1 |
| Source Root/Chord28                   | 3 |
| Speaker 155                           | 5 |
| Stapsgewijs bewerken (MIDI-song) 85   | 5 |
| Stapsgewijs opnemen (MIDI-song) 85    | 5 |
| Stapsgewijs opnemen (Multi Pad) 62    | 2 |
| Stapsgewijs opnemen (stijl) 24        | 1 |
| Start/End100                          | ) |
| Stemming 58                           | 3 |
| Stop ACMP 11                          |   |
| Storage 156                           | 3 |
| Structuur van de toetstoewijzing voor |   |
| ensemblevoices55                      | 5 |
| Style6                                | 3 |
| Style Creator 19                      | 9 |
| Style Retrigger 141                   | I |
| Style Setting 11                      |   |
| Sub Scale 43, 45                      | 5 |
| Sustain134                            | 1 |
| Synchro Stop Window 11                |   |
| Synth Vocoder 122                     | 2 |
| System 157                            | 7 |
| System Effect 129                     | ) |
| System Exclusive Message 144          | 1 |
|                                       |   |

| T                         |           |
|---------------------------|-----------|
| Tag (Registration Memory) | 112       |
| Тар Тетро                 |           |
| Tekst                     | 70        |
| Tempo                     | 12, 141   |
| Time                      | 154       |
| Touch Response            |           |
| Touch Screen              | 156       |
| Touch Sensitivity         | 49        |
| Transpose                 | 42, 84    |
| Tremolo                   | 52        |
| Tuning41                  | , 43, 140 |

# U

| -                  |     |
|--------------------|-----|
| Uitbreidingspakket | 160 |
| Undo               | 97  |
| USB Storage-modus  | 162 |
| Utility            | 155 |
|                    |     |

# V

| Variation Effect        | 127        |
|-------------------------|------------|
| Velocity                | 26         |
| Version                 | 157        |
| Vibrato                 | 51, 52     |
| Vingerzettingstype      | 9          |
| Vocal Harmony           | 118        |
| Voice                   | 33         |
| Voice Edit              | 48, 52, 54 |
| Voice Guide             | 157        |
| Voice Part Setup        | 33         |
| Voice Set               | 48         |
| Voice Set Filter        | 41         |
| Voice Setting           | 41         |
| Volume57, 129           | , 134, 139 |
| Volumebalans            |            |
| (Audio Multi Recording) | 100        |
|                         |            |

# W

| Wireless LAN15 | 2 |
|----------------|---|
|----------------|---|

# Z

| Zendkanaal | 14 | 5 |
|------------|----|---|
|            |    |   |